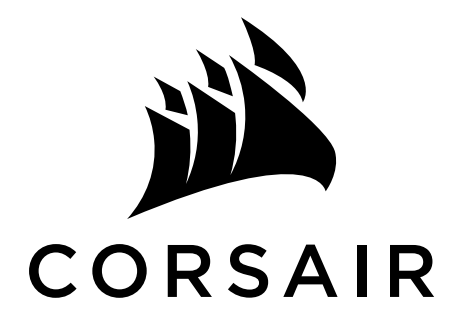

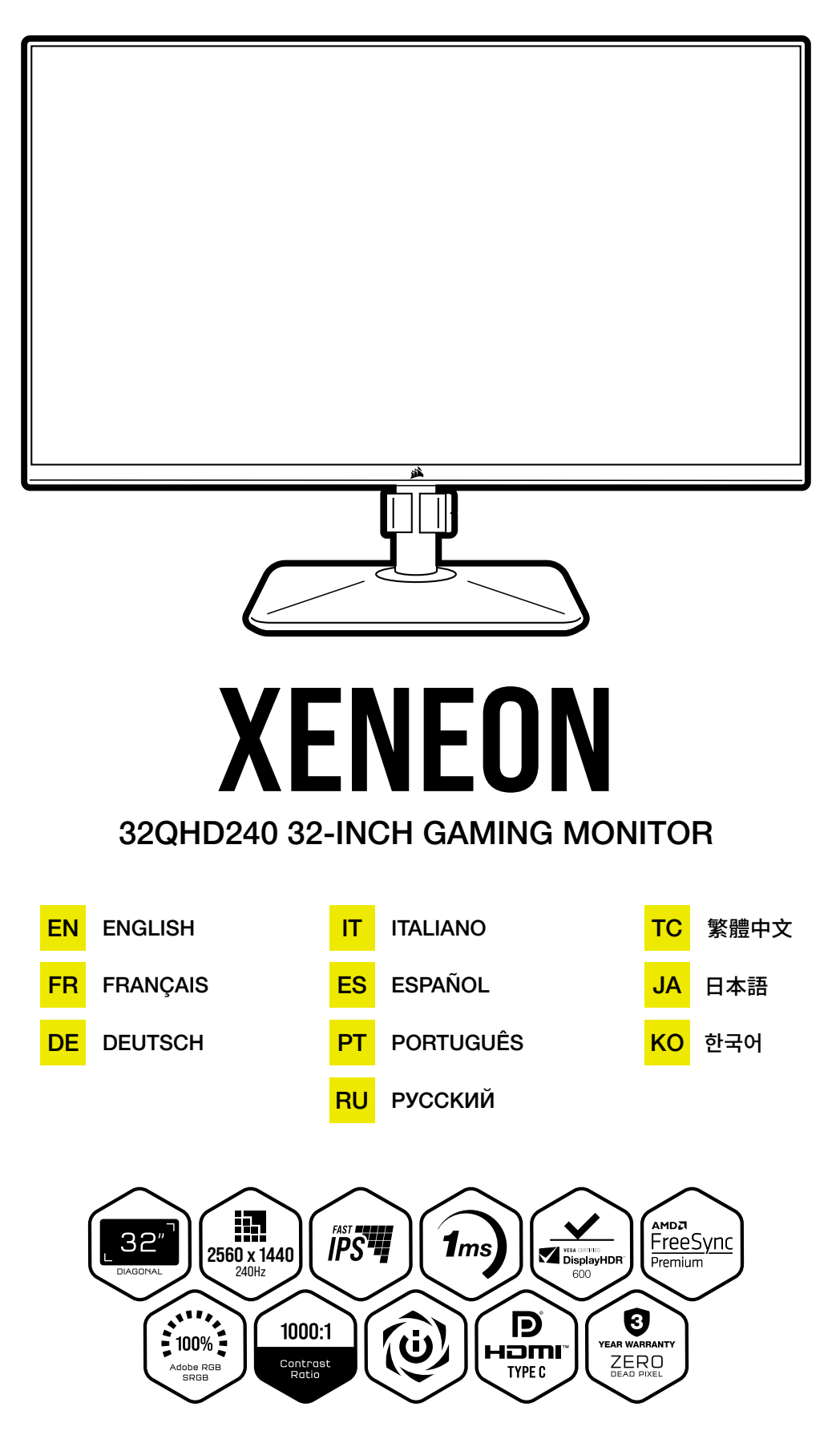

## **TABLE OF CONTENTS**

| PRECAUTIONS                                                        | 2  |
|--------------------------------------------------------------------|----|
| PACKAGE CONTENTS                                                   | 3  |
| ASSEMBLY                                                           | 4  |
| TILT, SWIVEL AND HEIGHT ADJUSTMENT                                 | 5  |
| CABLE MANAGEMENT, CAMERA MOUNT (OPTIONAL) & OTHER MOUNTING OPTIONS | 6  |
| CONNECTIVITY                                                       | 8  |
| OPERATION                                                          | 9  |
| CONTROLS                                                           | 9  |
| ON-SCREEN DISPLAY (OSD)                                            | 9  |
| OSD – PICTURE SETTINGS                                             | 10 |
| OSD – OSD SETTING                                                  | 12 |
| OSD – SYSTEM SETTING                                               | 13 |
| OSD – AUDIO                                                        | 15 |
| OSD – INPUT SELECT                                                 | 16 |
| OSD – INFORMATION                                                  | 17 |
| FREQUENTLY ASKED QUESTIONS / TROUBLESHOOTING                       | 18 |
| APPENDIX                                                           | 21 |
| TECHNICAL SPECIFICATIONS                                           | 21 |
| SUPPORTED DISPLAY MODES                                            | 22 |
| HDMI LEGAL DISCLOSURE                                              | 24 |

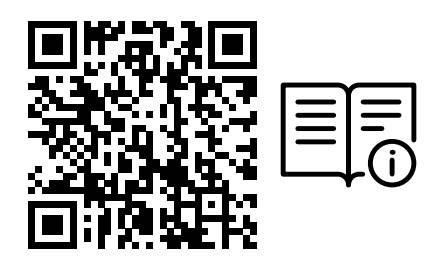

Scan QR code for Quick Start Guide and Setup Videos

Product Setup, User Information, and Warranty/Dead Pixel policy can be found at https://qsg.corsair.com/xeneon-monitors

#### PRECAUTIONS

- Only use the accessories that are provided with the monitor or that are recommended by the manufacturer.
- Keep the plastic packaging bag for the product in a place that cannot be reached by children.
- Before connecting the monitor to the power outlet, make sure that the voltage rating of the power cable is compatible with the power specification in the country where you are located.
- The power cord plug must be connected to a properly wired and grounded power outlet.
- Do not touch the plug with wet hands, otherwise can easily cause electric shock.
- Place the monitor in a stable and well-ventilated place.
- Do not place the monitor near any heat sources such as electric radiators or direct sunlight.
- The holes or openings on the monitor are for ventilation. Do not cover or block the ventilation holes with any objects.
- Do not use the monitor near water, drinks, or any type of liquids. Failure to do so may result in electric shock or damage to the monitor.
- Make sure to unplug the monitor from the power outlet before cleaning.
- As the screen surface can be easily scratched, avoid touching the surface with any hard or sharp object. Use a soft lint-free cloth instead of a tissue to wipe the screen. You may use a glass cleaner to clean the equipment if required. However, never spray the cleaner directly onto the screen.
- Disconnect the power cable if the equipment is not being used for a long period of time.
- Do not attempt to disassemble or repair the monitor yourself.

### XENEON 32QHD240 DISPLAY CONTENTS

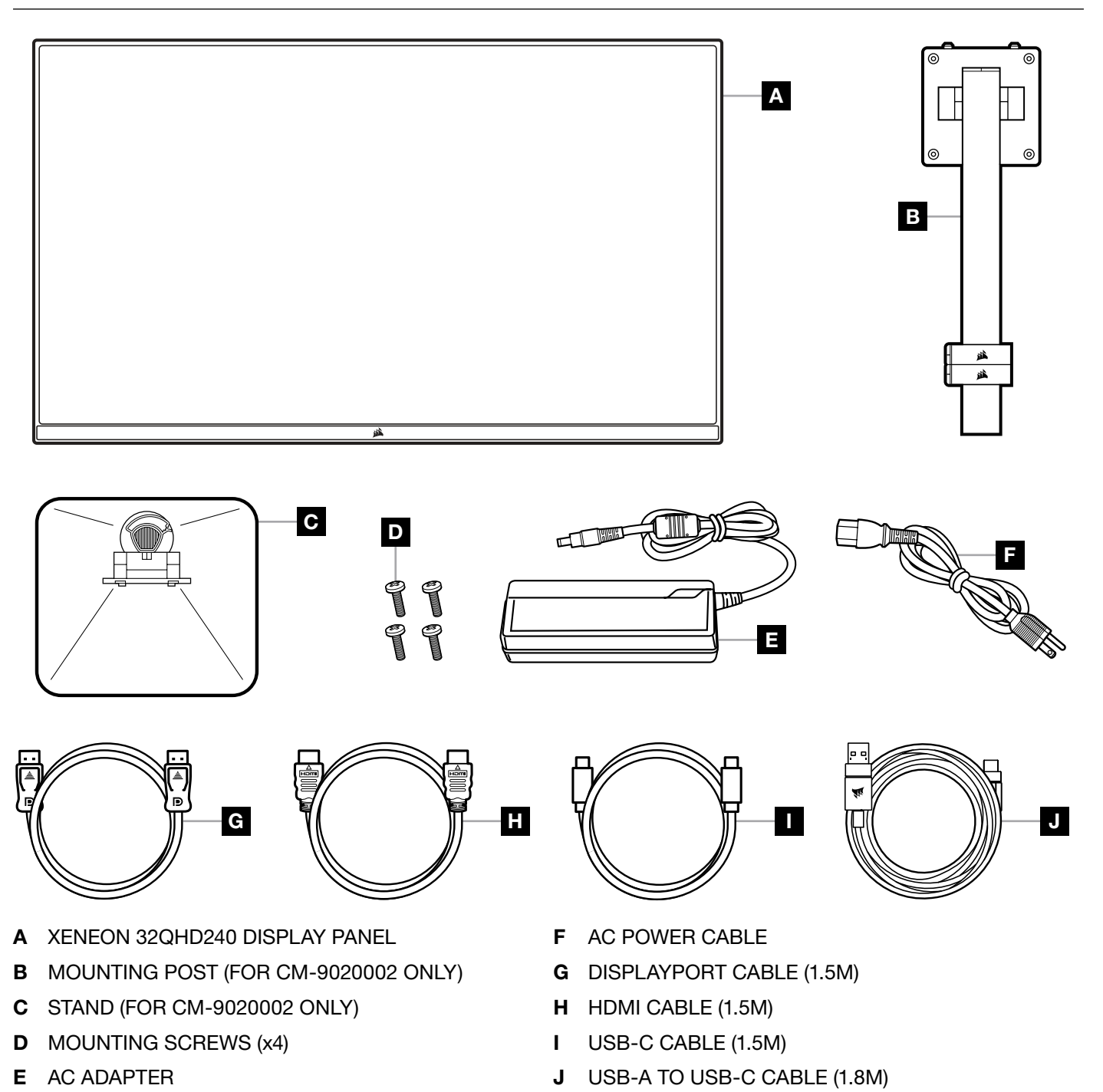

#### ASSEMBLY (FOR CM-9020002 ONLY)

Before you begin, you will need a Phillips head screwdriver.

- 1. Remove the top layer of foam that includes accessories and stand to expose the rear of the panel.
- 2. Carefully open the foam bag covering the panel (see image 1) to expose the mounting area. Do not remove the panel from the bag.
- 3. Align the monitor post with the mounting slots on the back of the panel (see image 2). Slide the upper hooks into the mounting slots on the rear of the panel. Using a Phillips screwdriver, secure the post to the panel with the 4 screws (see image 3).
- 4. Attach the stand base to the monitor post (see image 3) and tighten the captive thumbscrew into the bottom of the post (see image 4).
- 5. Slowly remove the monitor from the packaging and sit upright on your desk. Do not touch the front of the panel while lifting the monitor.

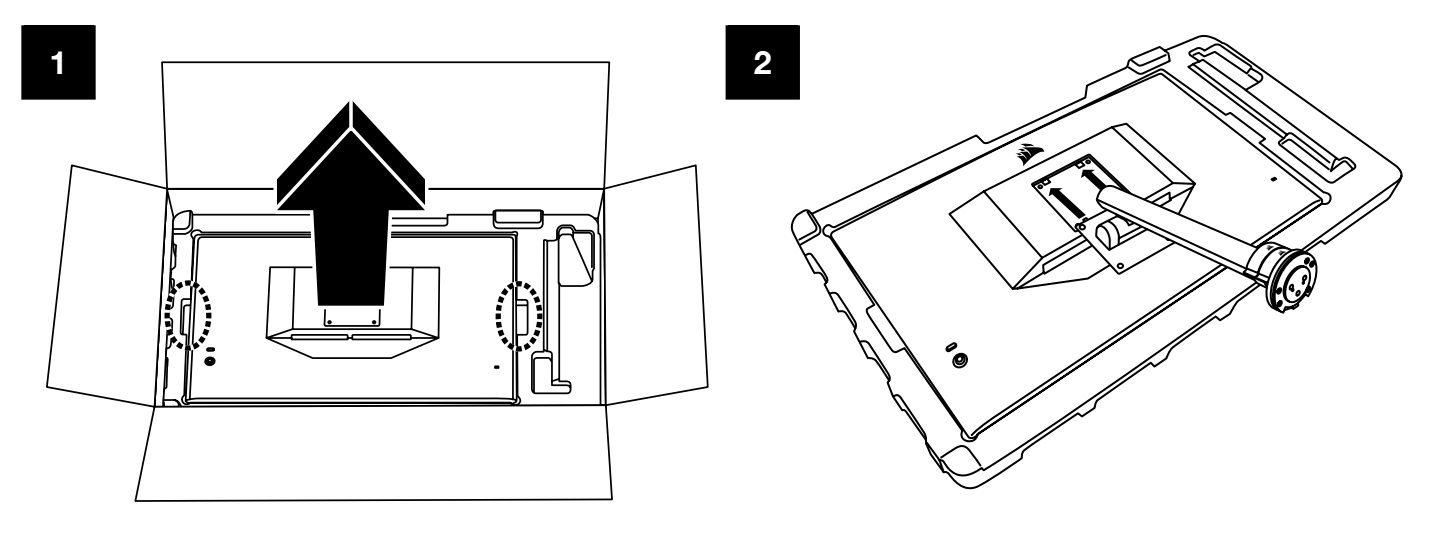

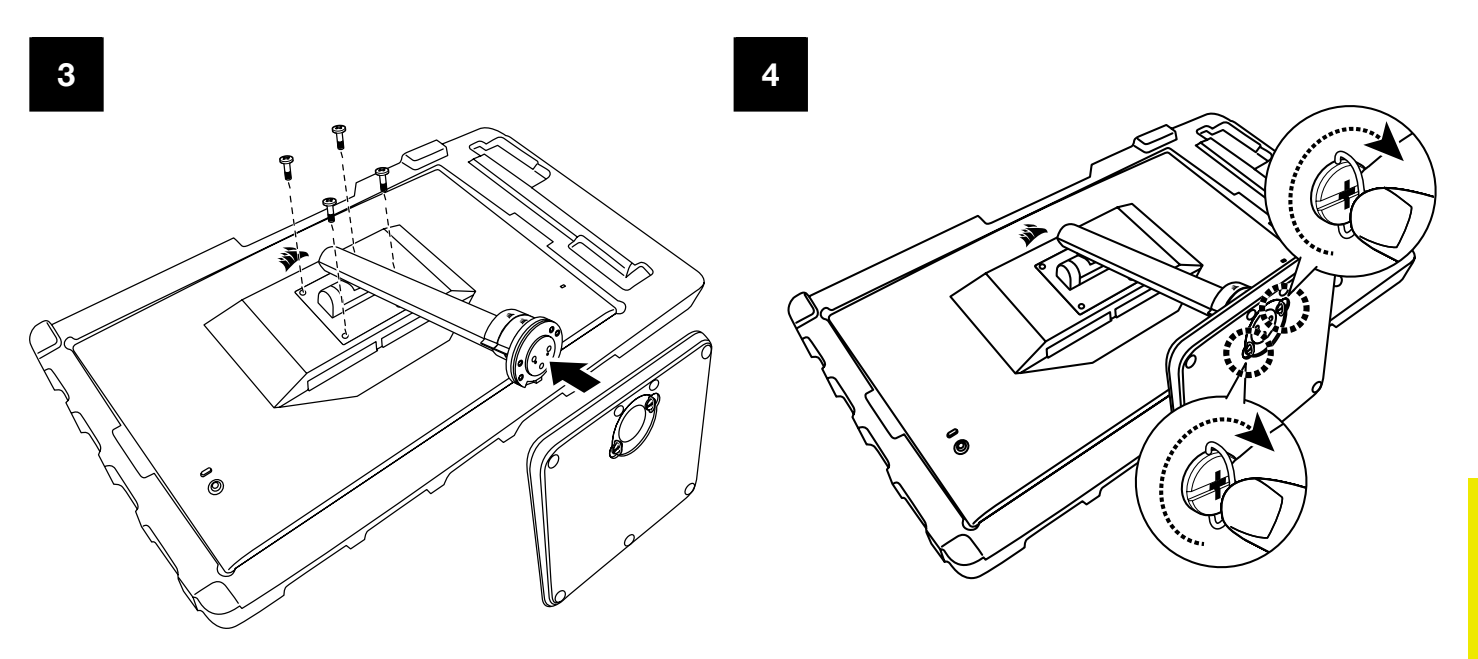

#### **ENGLISH**

## TILT, SWIVEL AND HEIGHT ADJUSTMENT (FOR CM-9020002 ONLY)

Your Xeneon display features a sturdy and stylish stand that offers tilt, swivel, and height adjustment.

- Tilt -5 / +20 degrees
- Swivel ± 30 degrees
- Height Adjust Range 68mm

### TILT

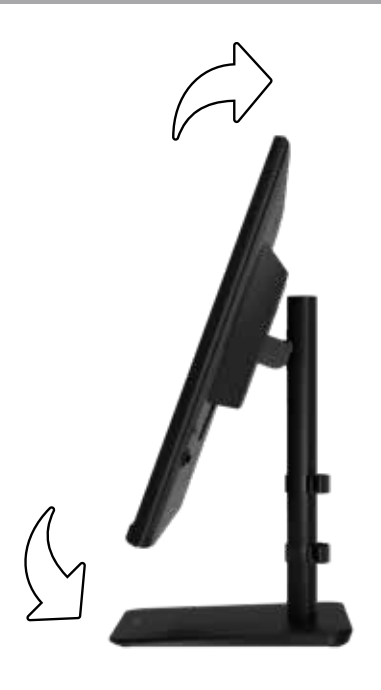

#### **SWIVEL & HEIGHT ADJUSTMENT**

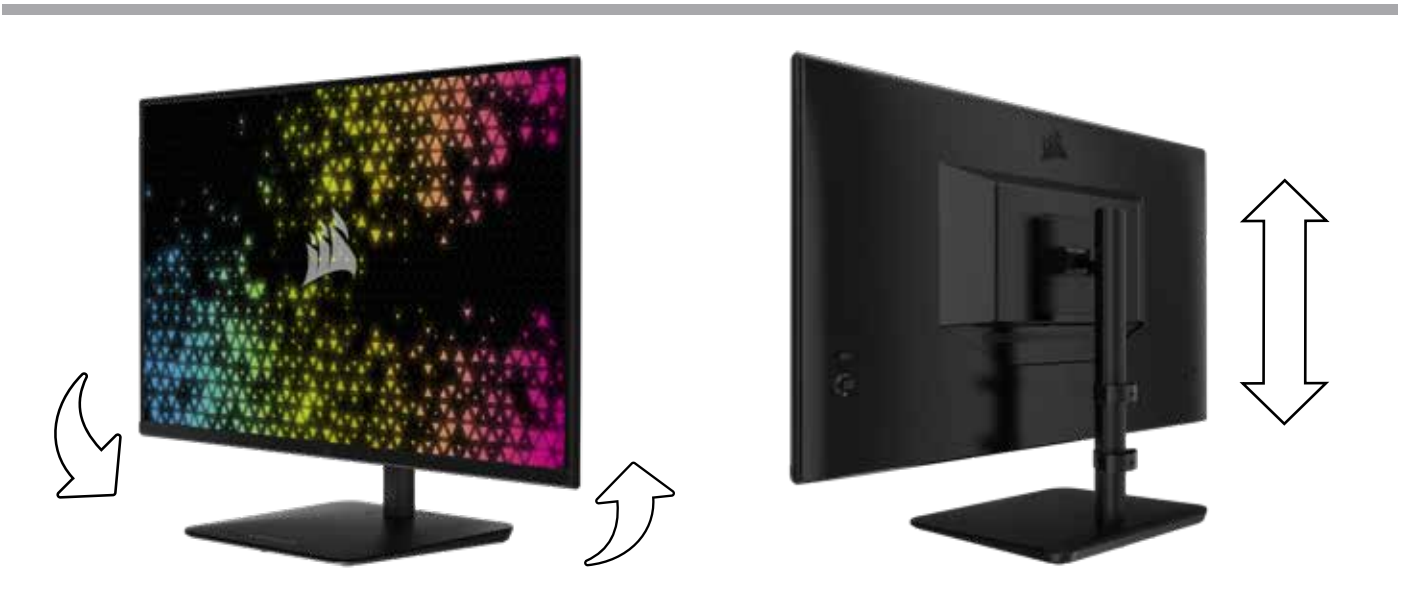

### **RAPIDROUTE CABLE MANAGEMENT (FOR CM-9020002 ONLY)**

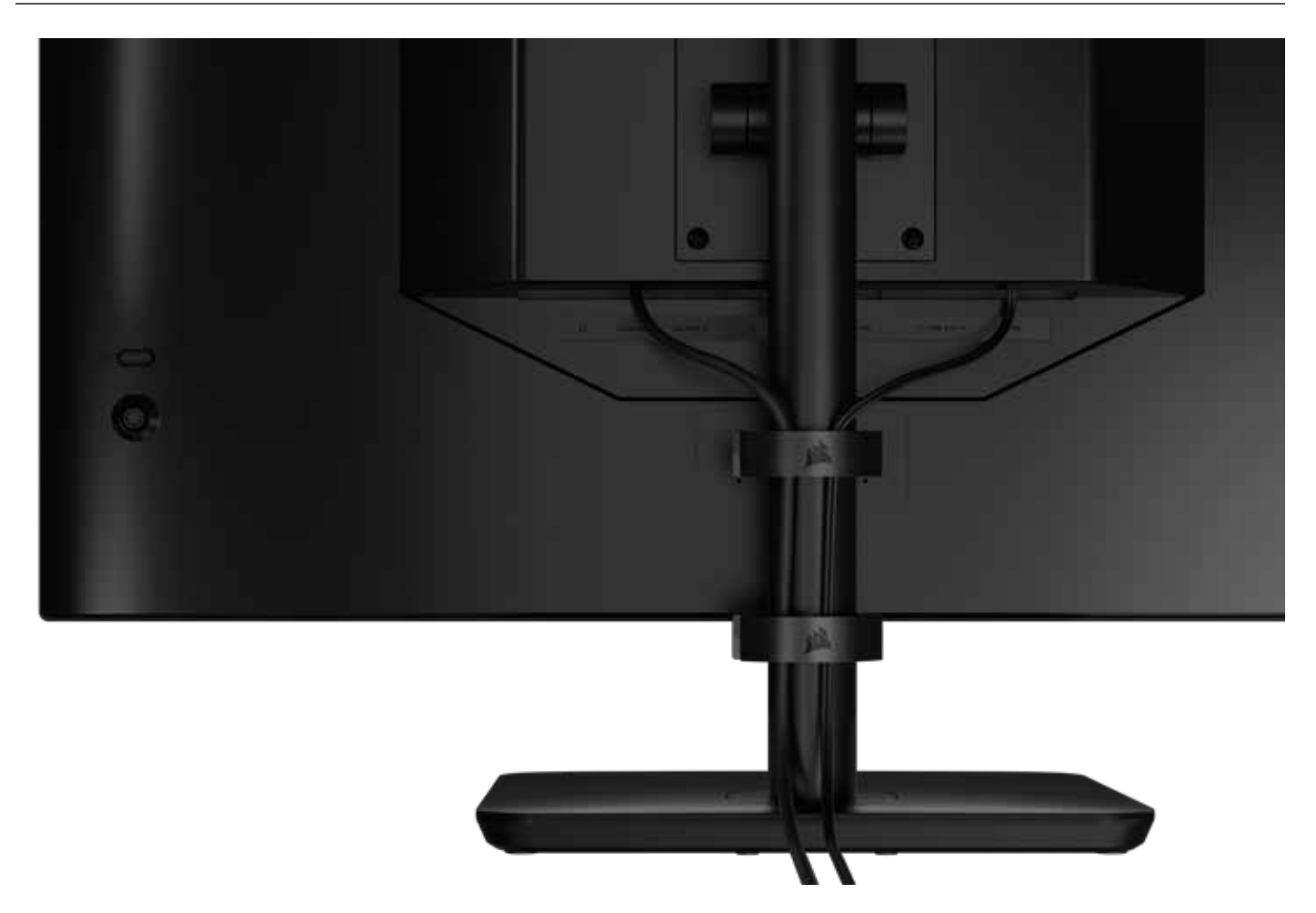

Your Xeneon display has built-in RapidRoute cable management to keep your desktop tidy. There are 2 adjustable cable clips that slide up and down the monitor post to allow for customizing your cable management needs. Open each cable clip by pressing the thumb clasp to the left and pulling out on the cable clip.

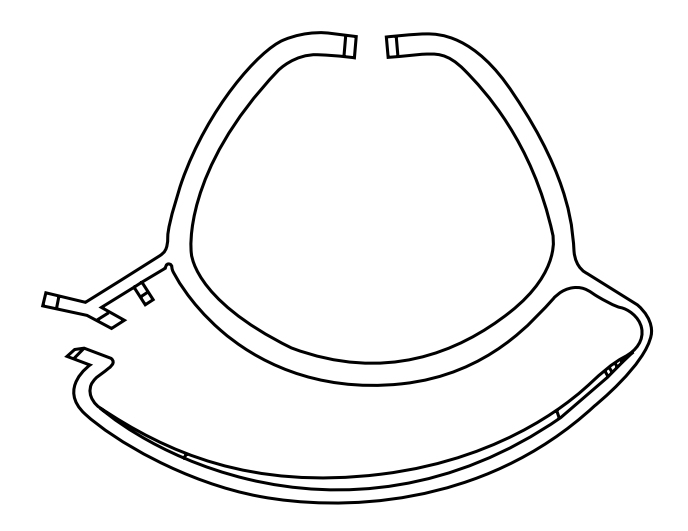

#### WALL MOUNT COMPATIBILITY

Before mounting your display with compatible wall mount (VESA 100mm x 100mm), make sure that:

- You have removed the stand from the display with a Phillips screwdriver
- The wall mount bracket that you purchased supports the weight of this display

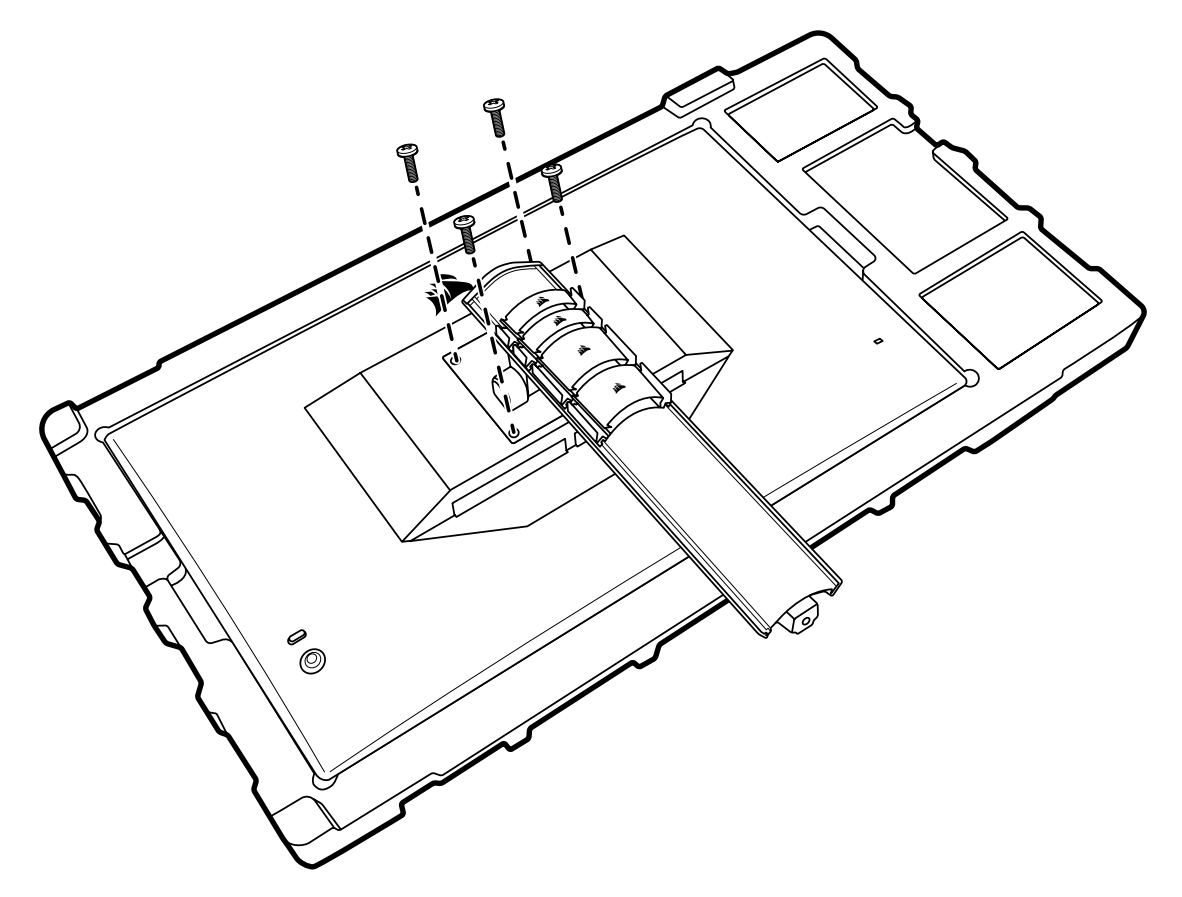

Review the instructions that came with your wall mount for more information about how to correctly mount your display.

WARNING: Your display has four VESA mounting holes on the back. You must secure a wall mount bracket to all four holes. If you do not use all four holes, your display may fall and cause property damage or personal injury.

Note: Wall-mount screws are not included. Screws: type M4, 14mm to 16mm length depending on wall mount.

#### ENGLISH

#### CONNECTIVITY

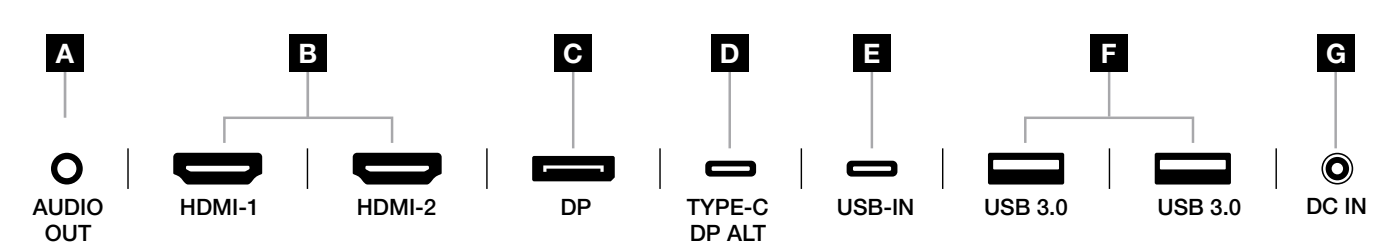

#### A. 3.5mm Audio Jack

Audio output from connected HDMI, DisplayPort, and USB-C Alt Mode devices.

#### B. HDMI 2.0 Ports

Dual HDMI inputs correspond to "HDMI-1" and "HDMI-2" inputs.

#### C. DisplayPort 1.4 Port

DisplayPort input corresponds to "DisplayPort" input.

#### D. USB Type-C Port

Supports DisplayPort Alt Mode and upstream USB input (connects to USB 3.0 ports). Corresponds to "TYPE-C" input. This port or the USB Upstream Port must be connected to a USB-capable port on your host device to support CORSAIR iCUE functionality and downstream USB 3.0 ports.

#### E. USB-IN Port

Upstream USB input port. This port or the USB Type-C Port must be connected to a USB-capable port on your host device to support CORSAIR iCUE functionality and downstream USB 3.0 ports.

#### F. USB 3.0 Ports

Dual Type-A 5Gbps USB ports.

#### G. DC In

Connects to included AC adapter.

#### **ENGLISH**

#### **OPERATION**

#### CONTROLS

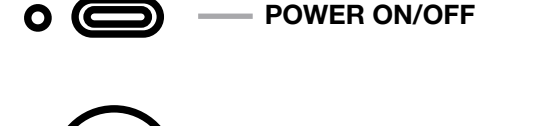

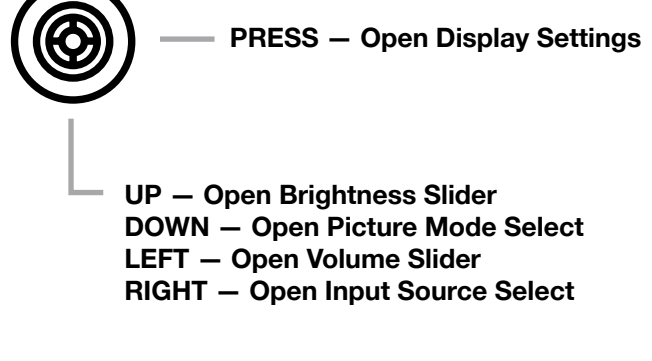

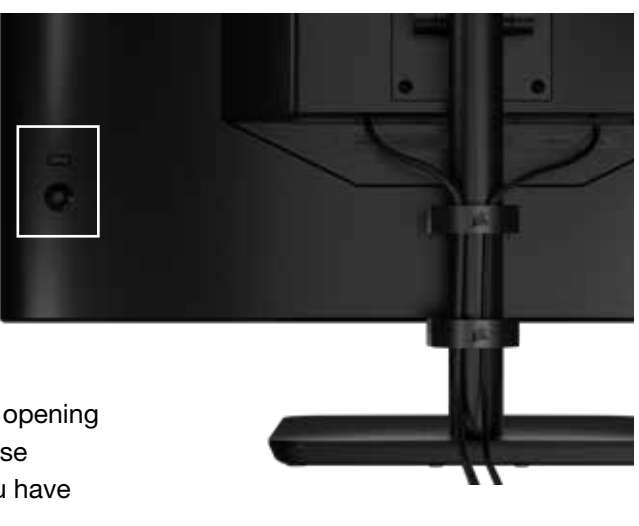

Your monitor includes a joystick on the rear, right facing side for opening shortcuts and navigating display settings. Note that many of these settings can also be controlled in CORSAIR iCUE software if you have the USB hub connected to your computer via USB IN port. Please install the latest version of iCUE (4.24 or later) available at https://www.corsair.com/us/en/icue.

### **ON-SCREEN DISPLAY (OSD)**

By pressing the joystick inward, you can access your monitor's display settings. You can use the joystick to navigate the settings and pressing the joystick inward will confirm your selection.

### **OSD – PICTURE SETTINGS**

The first menu, labeled "Picture", contains the following settings for adjusting the overall picture quality.

| Picture        | Preset            | <   | HDR  | >               |
|----------------|-------------------|-----|------|-----------------|
| OSD Setting    | Brightness        |     |      |                 |
| System Setting | Contrast          |     |      |                 |
| Audio          | Sharpness         | < — |      | <b>— &gt;</b> 5 |
| Input Source   | Color Temperature |     |      |                 |
| Information    | Gamma             |     |      |                 |
|                | Saturation        |     |      |                 |
|                | Eye Saver         |     |      |                 |
|                | Response Time     | <   | Fast | >               |
|                | Refresh Overlay   | <   | OFF  | >               |
|                |                   |     |      |                 |

# **OSD – PICTURE SETTINGS**

| SETTING              | OPTIONS                                            | DESCRIPTION                                                                                                    |
|----------------------|----------------------------------------------------|----------------------------------------------------------------------------------------------------|
|                      | Standard                                           | Selects a display preset factory calibrated for general use and best power savings                                                                                |
|                      | Movie                                              | Selects a display preset optimized for watching movies                                                                                                    |
|                      | Text                                               | Selects a display preset optimized for reading text                                                                                                    |
| Picture              | sRGB                                               | Selects a display preset factory calibrated to the sRGB color space                                                                                               |
| Mode                 | Creative                                           | Selects a display preset factory calibrated for content creation tasks                                                                                            |
|                      | Game                                               | Selects a display preset optimized for playing fast moving games                                                                                                  |
|                      | DCI-P3                                             | Selects a display preset optimized for HDR content in DCI-P3 color space                                                                                          |
|                      | AdobeRGB                                           | Selects a display preset optimized for HDR content in AdobeRGB color space                                                                                        |
|                      | HDR                                                | Shows HDR when HDR-mode is selected in your System Operating System                                                                                               |
| Brightness           | 0-100                                              | Adjusts the intensity of the display backlight                                                                                                    |
| Contrast             | 0-100                                              | Adjusts the display's contrast                                                                                                    |
| Sharpness            | 0-10                                               | Adjusts the display's sharpening filter, increasing edge detail                                                                                                   |
|                      | Cool                                               | Sets the display's color temperature to 9300K                                                                                                    |
|                      | Normal                                             | Sets the display's color temperature to standard 6500K                                                                                                    |
| Color<br>Temperature | Warm                                               | Sets the display's color temperature to 5000K                                                                                                    |
| lomporatore          | Custom                                             | Allows you to manually set the display's color temperature with sliders controlling the red, blue, and green levels                                               |
| Gamma                | 2.0, 2.2, 2.4                                      | Adjusts the relationship between color and brightness; default is 2.2                                                                                             |
| Saturation           | 0-10                                               | Adjusts the intensity of the display's colors                                                                                                    |
| Eye Saver            | ON or OFF                                          | Reduces blue light emissions of display when enabled                                                                                                    |
| Response<br>Time     | Normal,<br>Fast, Faster,<br>Fastest,<br>Dynamic OD | Let you increase how fast pixels can transition between colors, which can reduce the blurring of fast-moving objects                                              |
| Refresh<br>Overlay   | ON or OFF                                          | Toggles an overlay in the top right corner which displays the monitor's current refresh rate, useful for tracking frames per second when Adaptive Sync is enabled |
| MPRT                 | ON or OFF                                          | Toggles the "Moving Picture Response Time" setting, which can reduce blurring of moving objects when set to "On"                                                  |
| Local<br>Dimming     | ON or OFF                                          | To turn off specific portions of the backlight for deeper black and better contrast ratio                                                                         |
| Crosshair            | OFF, Dot,<br>Cross, Angle                          | Enable Crosshair function                                                                                                    |

#### **OSD – OSD SETTING**

The second menu, labeled "OSD Setting", contains the following settings for adjusting the on-screen display.

| 77             |              |   |         |          |    |
|----------------|--------------|---|---------|----------|----|
| Picture        | Language     | < | English | >        |    |
| OSD Setting    | Transparency | < | OFF     | >        |    |
| System Setting | Time Out     | < | +       | <u> </u> | 20 |
| Audio          |              |   |         |          |    |
| Input Source   |              |   |         |          |    |
| Information    |              |   |         |          |    |

| SETTING      | OPTIONS                                                                                             | DESCRIPTION                                                               |
|--------------|----------------------------------------------------------------------------------------------------|---------------------------------------------------------------------------|
| Language     | English<br>Français<br>Deutsch<br>Italiano<br>Español<br>Português<br>Русский<br>繁體中文<br>日本语<br>한국어 | Selects the OSD's language                                                |
| Transparency | ON or OFF                                                                                           | Sets the OSD to be transparent or opaque                                  |
| Time Out     | 10-60                                                                                               | Adjusts how long (in seconds) the OSD stays on screen before disappearing |

### **OSD – SYSTEM SETTING**

The third menu, labeled "System Setting", contains the following settings for adjusting the display's internal settings.

| Picture        | Aspect Ratio         |   |      |   |
|----------------|----------------------|---|------|---|
| OSD Setting    | AMD FreeSync Premium | < | ON   | > |
| System Setting | LED                  | < | ON   | > |
| Audio          | Source Detection     | < | AUTO | > |
| Input Source   | Factory Reset        | < | OFF  | > |
| Information    |                      |   |      |   |
|                |                      |   |      |   |

## **OSD – SYSTEM SETTING**

| SETTING                                                                                       | OPTIONS            | DESCRIPTION                                                                                                    |
|-----------------------------------------------------------------------------------------------|--------------------|----------------------------------------------------------------------------------------------------|
| Aspect Ratio                                                                                  | Auto, 4:3,<br>16:9 | Selects the display's aspect ratio. "Auto" will try to match the display's aspect ratio to the incoming video signal. Not available with Adaptive Sync enabled                                                                                                    |
| AMD FreeSync Premium                                                                          | ON or OFF          | Enables or disables the adaptive sync functionality when<br>connected to a compatible GPU. Select ON to enable Adaptive<br>Sync for AMD FreeSync via HDMI<br>NVIDIA G-Sync compatibility is available when connected via<br>DP cable or USB Type-C Alt Mode cable to compatible GPU.<br>For NVIDIA G-Sync functionality:<br>Install/Open NVIDIA Control Panel<br>Select "Set up G-Sync"<br>Select Enable G-Sync Compatible checkbox<br>Select the 32QHD240/RDD0020<br>Select the "Enable settings for the selected display model"<br>checkbox |
| LED                                                                                           | ON or OFF          | Selects front Power LED indicator ON or OFF                                                                                                    |
| Source Detection                                                                              | AUTO or<br>MANUAL  | Determines whether the display will automatically switch to<br>a different input if it detects a signal, or if you will need to<br>manually switch between inputs                                                                                                    |
| USB-C Alt Mode (only<br>present when the display<br>is connected through<br>USB-C video port) | 4-lane<br>2-lane   | <ul> <li>Toggles the number of USB lanes to use on the USB-C port for video</li> <li>4-Lane Mode allows up to 2560x1440@240Hz resolution but reduces the speed of the USB Type-A ports to USB 2.0</li> <li>2-Lane Mode allows for up to 2560x1440@120Hz but enables USB Type-A at USB 3.0 speed</li> </ul>                                                                                                    |
| Factory Reset                                                                                 | ON or OFF          | Resets all monitor settings to their factory defaults                                                                                                    |

## OSD - AUDIO

The fourth menu, labeled "Audio", lets you control the display's audio.

| PictureVolume<                                                                                                    | 3 Y X          |             |        |                     |
|----------------------------------------------------------------------------------------------------|----------------|-------------|--------|---------------------|
| OSD SettingAudio Input<AUTO>System Setting </td <td>Picture</td> <td>Volume</td> <td>&lt;</td> <td><b>-   &gt;</b> 100</td> | Picture        | Volume      | <      | <b>-   &gt;</b> 100 |
| System Setting Audio Input Source Information                                                                               | OSD Setting    | Audio Input | < AUTO | >                   |
| Audio<br>Input Source<br>Information                                                                                        | System Setting |             |        |                     |
| Input Source                                                                                                    | Audio          |             |        |                     |
| Information                                                                                                    | Input Source   |             |        |                     |
|                                                                                                    | Information    |             |        |                     |

| SETTING     | OPTIONS                                          | DESCRIPTION                                                                                                    |
|-------------|--------------------------------------------------|----------------------------------------------------------------------------------------------------|
| Volume      | 0-100                                            | Adjusts the volume of the audio output from the headphone jack                                                   |
| Audio Input | Auto, HDMI-1, HDMI-2,<br>DisplayPort, USB Type-C | Selects which input the display passes audio<br>to the headphone jack from. "Auto" will use<br>the current input |

#### **OSD – INPUT SELECT**

The fifth menu, labeled "Input Select", lets you switch between the display's different inputs.

| 24             |             |  |
|----------------|-------------|--|
| Picture        | HDMI1       |  |
| OSD Setting    | HDMI2       |  |
| System Setting | DisplayPort |  |
| Audio          | Туре-С      |  |
| Input Source   |             |  |
| Information    |             |  |
|                |             |  |

| SETTING     | DESCRIPTION                                                   |
|-------------|---------------------------------------------------------------|
| HDMI-1      | Switches to the device connected to the HDMI-1 port           |
| HDMI-2      | Switches to the device connected to the HDMI-2 port           |
| DisplayPort | Switches to the device connected to the "DP" DisplayPort port |
| TYPE-C      | Switches to the device connected to the TYPE-C port           |

#### ENGLISH

### **OPERATION**

### **OSD – INFORMATION**

Provides current settings status for key features.

| ***            |                      |             |
|----------------|----------------------|-------------|
| Picture        | Source               | DisplayPort |
| OSD Setting    | Resolution           | 2560X1440   |
| System Setting | Refresh Overlay      | 165Hz       |
| Audio          | AMD FreeSync Premium | ON          |
| Input Source   | HDR                  | ON          |
| Information    | FW Version           | P08         |

| SETTING              | DESCRIPTION                            |  |
|----------------------|----------------------------------------|--|
| Source               | Display the current input source       |  |
| Resolution           | Display the current display resolution |  |
| Refresh Overlay      | Display the current refresh rate       |  |
| AMD FreeSync Premium | AMD FreeSync Premium Status            |  |
| HDR                  | HDR Status                             |  |
| FW Version           | Shows the current FW version           |  |

### CORSAIR XENEON 32QHD240 GAMING MONITOR FAQ

| QUESTION                   | ANSWER                                                                                                    |                                                                                |  |  |  |
|----------------------------|----------------------------------------------------------------------------------------------------|--------------------------------------------------------------------------------|--|--|--|
| Power LED not on           | Press the power button on the back of your monitor to check if it is set to ON.                                                       |                                                                                |  |  |  |
|                            | Check to see if the power cable is fully plugged into the monitor as well as the power adapter.                                       |                                                                                |  |  |  |
|                            | Check Power LED toggle in OSD System Setting Menu is toggled on.                                                                      |                                                                                |  |  |  |
|                            | Check to see if your                                                                                                    | r monitor is on.                                                               |  |  |  |
|                            | Check to see if the as the source devic                                                                                               | video cable is properly connected to the monitor as well e.                    |  |  |  |
|                            | Check the quality of low quality video ca                                                                                             | f the video cable and ensure that it isn't damaged. Avoid bles and extensions. |  |  |  |
| No image on screen         | Check which video feature is disabled i                                                                                               | source input your monitor is set to (if the Auto Source n OSD).                |  |  |  |
|                            | Connect another so                                                                                                    | purce device to test monitor video input.                                      |  |  |  |
|                            | Connect the source                                                                                                    | device to another available monitor to test video output.                      |  |  |  |
|                            | Avoid hot-plugging the monitor. Have the monitor connected to the source prior to powering up the source device.                      |                                                                                |  |  |  |
| Imaga tao light/dark       | Adjust the brightnes                                                                                                    | ss/gamma/contrast settings via the OSD.                                        |  |  |  |
| inage too light/dark       | Reset the monitor to factory settings.                                                                                                |                                                                                |  |  |  |
|                            | Check the video output settings of the source device. Supported input resolutions for the CORSAIR XENEON 32QHD240 Gaming Monitor are: |                                                                                |  |  |  |
|                            | RESOLUTION                                                                                                    | REFRESH RATE                                                                   |  |  |  |
|                            | 640x480                                                                                                    | 60, 67, 72, 75Hz                                                               |  |  |  |
|                            | 800×600                                                                                                    | 56, 60, 72, 75Hz                                                               |  |  |  |
|                            | 1024x768                                                                                                    | 60, 70, 75Hz                                                                   |  |  |  |
|                            | 1280x1024                                                                                                    | 60, 75Hz                                                                       |  |  |  |
| Video signal not supported | 1440x900                                                                                                    | 60Hz                                                                           |  |  |  |
|                            | 1680x1050                                                                                                    | 60Hz                                                                           |  |  |  |
|                            | 1020×1080                                                                                                    | 60Hz                                                                           |  |  |  |
|                            | 192021060                                                                                                    | 144, 165Hz (DP, Type-C)                                                        |  |  |  |
|                            | 2560x1440                                                                                                    | 60, 120, 144Hz                                                                 |  |  |  |
|                            |                                                                                                    | 165, 180, 240Hz (DP, Type-C)                                                   |  |  |  |
|                            | 3840x2160                                                                                                    | 30, 60Hz (for Downscaled Console Support)                                      |  |  |  |
|                            |                                                                                                    |                                                                                |  |  |  |

## CORSAIR XENEON 32QHD240 GAMING MONITOR FAQ

| QUESTION                                                                                                    | ANSWER                                                                                                    |
|----------------------------------------------------------------------------------------------------|----------------------------------------------------------------------------------------------------|
| Does the CORSAIR XENEON 32QHD240 support video over USB-C?                                                                                                    | Yes, the CORSAIR XENEON 32QHD240 supports DisplayPort over USB-C through the dedicated TYPE-C DP ALT input. Use the included 1.5m Type-C cable or a quality USB Type-C cable that supports USB 3.2 Gen 2 for best results.                                                                                                    |
| I'm unable to use devices connected to the<br>USB-A ports on my monitor when connected<br>to my device that supports USB-C Alt Mode<br>using a single USB-C cable | USB-C Alt Mode, by default will operate in "4 lane" mode<br>which allows for full DisplayPort resolution over USB-C,<br>however this disables the use of the USB Type-A ports. To<br>re-enable the USB Type-A ports when connected solely via the<br>TYPE-C DP ALT input, switch to "2 lane" mode which will limit<br>the supported video output resolution in order to re-enable the<br>USB Type-A ports for peripherals connected to the monitor's<br>USB Type-A ports. Alternatively, you may connect the source<br>device to the USB downstream port as well as the TYPE-C DP<br>ALT port for full video resolution and USB port functionality.<br>Ensure that you're using a quality USB Type-C cable that<br>supports USB 3.2 Gen 2 for best results. |
| Image is stretched/squished                                                                                                    | Check the "Aspect Ratio" setting under "System Setting".<br>By default this is set to "Auto", however in certain instances,<br>you may need to manually set an aspect ratio (ex: certain<br>combinations of adapters and retro game consoles).                                                                                                    |
|                                                                                                    | Check the quality of the video cable and ensure that it isn't damaged. Avoid low quality video cables and extensions.                                                                                                    |
| image has color issues                                                                                                    | Reset the monitor to factory settings.                                                                                                    |
|                                                                                                    | Adjust the picture settings via OSD.                                                                                                    |
|                                                                                                    | Check the quality of the video cable and ensure that it isn't damaged.                                                                                                    |
| Artifacts in onscreen image                                                                                                    | Check your source device, a faulty graphics card or game console may require contacting the manufacturer for assistance.                                                                                                    |
| Monitor has a dead pixel                                                                                                    | CORSAIR provides a "Zero Dead Pixel" policy for monitor<br>products, if 1 or more bright pixels or 6 or more dark subpixels<br>are found, the monitor will be exchanged during the 3-year<br>warranty period.                                                                                                    |
| What kind of VESA mount is compatible?                                                                                                    | CORSAIR XENEON 32QHD240 supports a standard 100mm x 100mm mount, the monitor head must be removed from the stand. Use the mounting screws supplied with your VESA mount.                                                                                                    |

## CORSAIR XENEON 32QHD240 GAMING MONITOR FAQ

| QUESTION                                                            | ANSWER                                                                                                    |  |  |  |
|---------------------------------------------------------------------|----------------------------------------------------------------------------------------------------|--|--|--|
| Can I mount a webcam or DSLR/mirrorless camera?                     | CORSAIR XENEON 32QHD240 supports standard webcams that sit on the top bezel of the display.                                                                                                    |  |  |  |
|                                                                     | Check to ensure that your PC has the latest version of CORSAIR iCUE installed. The CORSAIR XENEON 32QHD240 is supported in iCUE version 4.24 or newer.                                                                                                    |  |  |  |
| My CORSAIR XENEON monitor isn't detected by CORSAIR iCUE            | Check to ensure that the cable connected to the USB-C<br>upstream on the monitor and your PC's USB 3.0 port is<br>properly connected. Avoid connecting the monitor through<br>a USB hub or extension if possible. We strongly recommend<br>using the USB-C cable provided with the CORSAIR XENEON<br>monitor for best results. |  |  |  |
| What adaptive refresh rate options are available to CORSAIR XENEON? | The CORSAIR XENEON 32QHD240 is certified for AMD<br>FreeSync Premium and is also NVIDIA G-SYNC compatible.                                                                                                    |  |  |  |
|                                                                     | Check that AMD FreeSync is enabled via OSD.                                                                                                    |  |  |  |
| AMD FreeSync / G-SYNC aren't enabled                                | Check your graphics card settings and ensure that AMD<br>FreeSync / NVIDIA G-SYNC are enabled. AMD FreeSync<br>functions over any of the video ports. NVIDIA G-Sync<br>compatibility only works over DP or USB Type-C Alt-Mode DP.                                                                                             |  |  |  |
| I'm not getting the monitor's rated 240Hz                           | Check your graphics card/system display settings and ensure<br>that the 240Hz refresh rate has been enabled. See Supported<br>Display Mode Table in Appendix for available options.                                                                                                    |  |  |  |
|                                                                     | Check the quality of the video cable and ensure that it isn't damaged. Avoid low quality video cables and extensions.                                                                                                    |  |  |  |

### APPENDIX

# **TECHNICAL SPECIFICATIONS**

| Product Name           | XENEON 32QHD240                                                                     |
|------------------------|-------------------------------------------------------------------------------------|
| Part Number            | With Stand CM-9020002-XX<br>Without Stand CM-9020004-XX                             |
| Device                 | RDD0020                                                                             |
| USB Hub ID             | CORSAIR USB 3.0 Hub                                                                 |
| Panel Size             | 32" Diagonal                                                                        |
| Display Surface        | Non-Glare                                                                           |
| Pixels per inch        | 91.8                                                                                |
| Aspect Ratio           | 16:9                                                                                |
| Native Resolution      | 2560 x 1440 @ 240Hz                                                                 |
| Response Time (MPRT)   | 1ms                                                                                 |
| Response Time (GtG)    | 5ms                                                                                 |
| Display Colors         | 16.7M colors (8bit RGB)                                                             |
| Panel Technology       | IPS with Quantum Dot Technology                                                     |
| Flicker Free           | Yes                                                                                 |
| Viewing Angles         | 178° (H) / 178° (V)                                                                 |
| Peak Brightness        | 400 nit (SDR) / 600 nit (HDR)                                                       |
| Static Contrast Ratio  | 1000:1                                                                              |
| HDR Certification      | VESA DisplayHDR 600                                                                 |
| Color Gamut (CIE 1976) | 98% (DCI-P3), 100% (AdobeRGB), 100% (sRGB)                                          |
| Variable Refresh Rate  | AMD FreeSync Premium Certified, NVIDIA G-Sync compatible                            |
| HDMI Input             | 2x HDMI 2.0                                                                         |
| DisplayPort Input      | 1x DisplayPort 1.4                                                                  |
| USB-C Input            | 1x DisplayPort 1.4 (USB-C Alt Mode), 15W Power Delivery, USB 5Gbps<br>Data Upstream |
| USB-C Upstream Input   | 1x 5Gbps USB-C                                                                      |
| USB-A Output           | 2x 5Gbps Type-A USB (5V/0.9A *2)                                                    |
| 3.5mm Audio            | Yes, passthrough from video input                                                   |

#### APPENDIX

# **TECHNICAL SPECIFICATIONS**

| Power Consumption (On)        | 40W                                                                                        |
|-------------------------------|--------------------------------------------------------------------------------------------|
| Power Consumption (Sleep)     | <0.5W                                                                                      |
| Power Consumption (Off)       | <0.3W                                                                                      |
| VESA Compatibility            | 100mm x 100mm                                                                              |
| Dimensions                    | 732mm x 553mm x 270mm (W x H x D)                                                          |
| Weight                        | 8.4kg                                                                                      |
| Stand Tilt                    | -5° / +20°                                                                                 |
| Stand Swivel                  | -30° / +30°                                                                                |
| Stand Height Adjustment Range | 68mm                                                                                       |
| AC Adapter                    | 150W                                                                                       |
|                               | Note: your device uses the following power supply:<br>Asian Power Devices Inc. / DA-150E19 |

# SUPPORTED DISPLAY MODES

| RESOLUTION |      | REFRESH RATE | HDMI | DP/TYPE-C |
|------------|------|--------------|------|-----------|
| 640x480    |      | 60Hz         | V    | V         |
|            |      | 67Hz         | V    | V         |
|            | VGA  | 72Hz         | V    | V         |
|            |      | 75Hz         | V    | V         |
| 800x600    | SVGA | 56Hz         | V    | V         |
|            |      | 60Hz         | V    | V         |
|            |      | 72Hz         | V    | V         |
|            |      | 75Hz         | V    | V         |
| 1024x768   | XGA  | 60Hz         | V    | V         |
|            |      | 70Hz         | V    | V         |
|            |      | 75Hz         | V    | V         |

### APPENDIX

# SUPPPORTED DISPLAY MODES

| RESOLUTION     |        | REFRESH RATE | HDMI | DP/TYPE-C |
|----------------|--------|--------------|------|-----------|
| 1280x1024      | SXGA   | 60Hz         | V    | V         |
|                |        | 75Hz         | V    | V         |
| 1440x900       | WXGA+  | 60Hz         | V    | V         |
| 1680x1050      | WSXGA+ | 60Hz         | V    | V         |
|                |        | 60Hz         | V    | V         |
| 1920x1080      | FHD    | 144Hz        |      | V         |
|                |        | 165Hz        |      | V         |
|                |        | 60Hz         | V    | V         |
|                |        | 120Hz        | V    | V         |
| 0500-1440      |        | 144Hz        | V    | V         |
| 2560X1440      |        | 165Hz        |      | V         |
|                |        | 180Hz        |      | V         |
|                |        | 240Hz        |      | V         |
| 480P           | 60Hz   |              | V    | V         |
| 576P           | 50Hz   |              | V    | V         |
|                | 50Hz   |              | V    | V         |
| 720P           | 60Hz   |              | V    | V         |
|                | 120Hz  |              | V    | V         |
| 10900          | 60Hz   |              | V    | V         |
| 1080P<br>120Hz |        |              | V    | V         |
| 30Hz           |        |              | V    | V         |
| 21004          | 60Hz   |              | V    | V         |

#### HDMI LEGAL DISCLOSURE

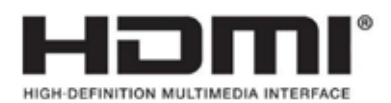

#### HDMI

The terms HDMI, HDMI High-Definition Multimedia Interface, HDMI Trade dress and the HDMI Logos are trademarks or registered trademarks of HDMI Licensing Administrator, Inc.

# TABLE DES MATIÈRES

| PRÉCAUTIONS                                                                        | 2  |
|------------------------------------------------------------------------------------|----|
| CONTENU DE L'EMBALLAGE                                                             | 3  |
| ASSEMBLAGE                                                                         | 4  |
| RÉGLAGE DE L'INCLINAISON, DU PIVOTEMENT ET DE LA HAUTEUR                           | 5  |
| GESTION DES CÂBLES, SUPPORT DE CAMÉRA (FACULTATIF) ET AUTRES OPTIONS<br>DE MONTAGE | 6  |
| CONNECTIVITÉ                                                                       | 8  |
| FONCTIONNEMENT                                                                     | 9  |
| CONTRÔLES                                                                          | 9  |
| AFFICHAGE À L'ÉCRAN (OSD)                                                          | 9  |
| OSD – PARAMÈTRES D'IMAGE                                                           | 10 |
| OSD – PARAMÈTRE OSD                                                                | 12 |
| OSD – PARAMÈTRE SYSTÈME                                                            | 13 |
| OSD – AUDIO                                                                        | 15 |
| OSD – SÉLECTION DE L'ENTRÉE                                                        | 16 |
| OSD – INFORMATIONS                                                                 | 17 |
| FOIRE AUX QUESTIONS / RÉSOLUTION DES PROBLÈMES                                     | 18 |
| ANNEXE                                                                             | 21 |
| CARACTÉRISTIQUES TECHNIQUES                                                        | 21 |
| MODES D'AFFICHAGE PRIS EN CHARGE                                                   | 22 |
| DIVULGATION JURIDIQUE HDMI                                                         | 24 |

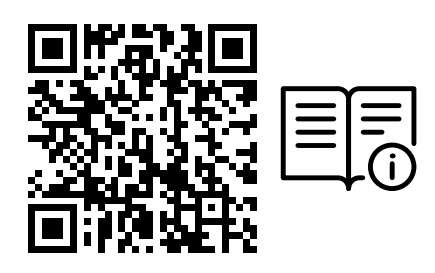

Scannez le QR Code pour obtenir un guide de démarrage rapide et des vidéos expliquant la configuration

Vous trouverez la configuration du produit, les informations utilisateur et la politique Garantie/Zéro pixel mort sur la page https://qsg.corsair.com/xeneon-monitors

## PRÉCAUTIONS

- Veillez à n'utiliser que les accessoires fournis avec l'écran ou ceux recommandés par le fabricant.
- Mettez l'emballage plastique du produit dans un endroit hors de portée des enfants.
- Avant de brancher l'écran à la prise d'électricité, assurez-vous que la tension nominale du câble d'alimentation est compatible avec les normes en vigueur dans le pays où vous vous trouvez.
- La fiche du cordon d'alimentation doit être branchée à une prise de terre correctement câblée.
- Ne touchez pas à la fiche avec des mains humides pour éviter tout choc électrique.
- Placez l'écran dans un endroit stable et bien aéré.
- Ne placez pas l'écran à proximité de sources de chaleur comme un radiateur électrique ou la lumière directe du soleil.
- Les trous ou ouvertures sur l'écran sont là pour la ventilation. Ne recouvrez et ne bloquez pas les trous de ventilation avec un objet.
- N'utilisez pas l'écran à proximité d'eau, de boissons ou de tous types de liquide. Le non-respect de cette condition pourrait conduire à un choc électrique ou à l'endommagement de l'écran.
- Veillez à débrancher l'écran de la prise de courant avant de le nettoyer.
- La surface de l'écran étant facile à griffer, veillez à éviter de la toucher avec un objet dur ou pointu. Utilisez un chiffon non pelucheux plutôt qu'un mouchoir pour essuyer l'écran. Vous pouvez utiliser un nettoyant pour vitres pour nettoyer l'équipement si nécessaire. Veillez cependant à ne pas utiliser le spray directement sur l'écran.
- Débranchez le câble d'alimentation si vous ne comptez pas utiliser l'équipement pendant une longue période.
- N'essayez pas de désassembler ou de réparer l'écran vous-même.

# CONTENUS DE L'ÉCRAN XENEON 32QHD240

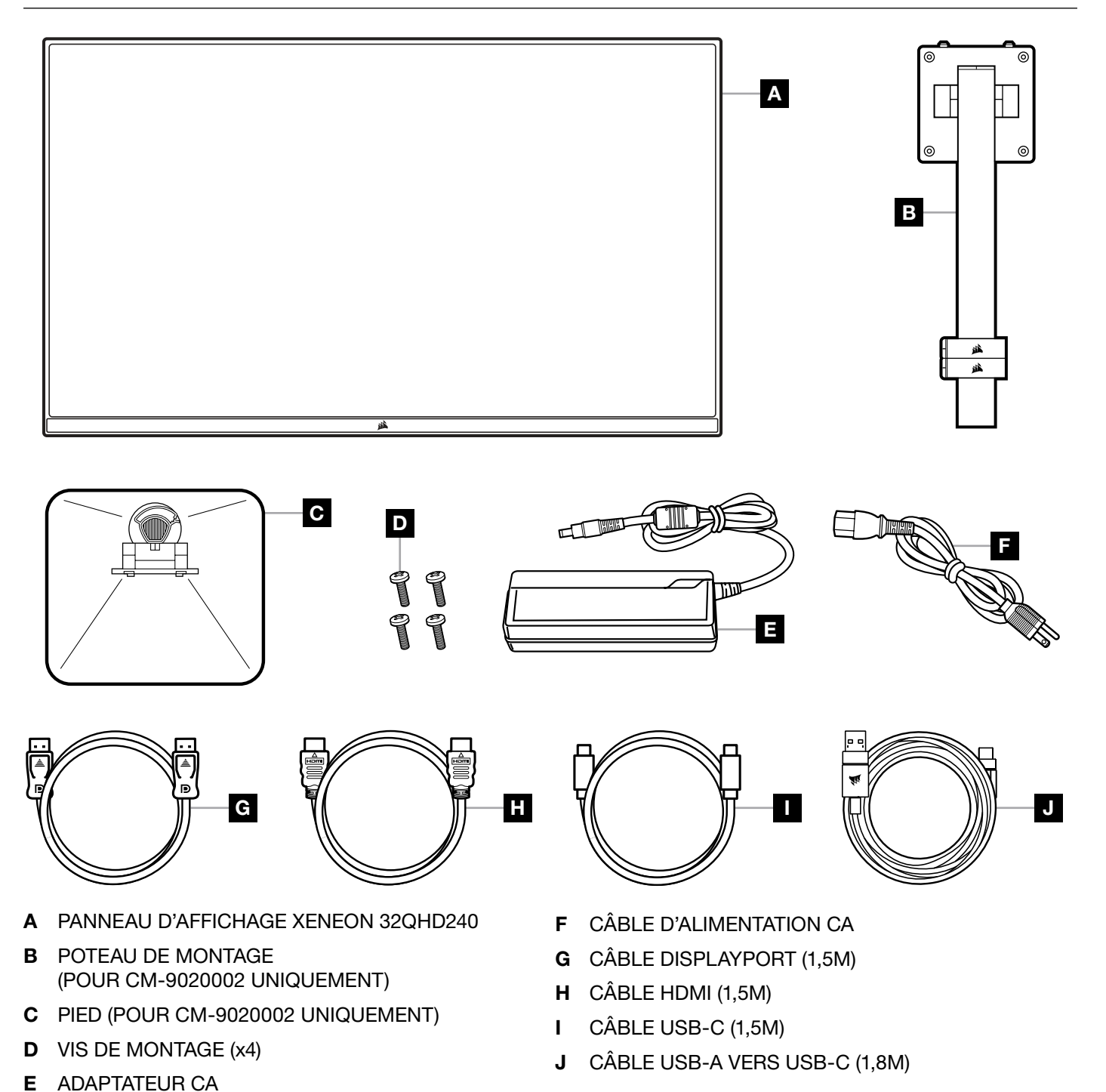

3

**FRANÇAIS** 

## ASSEMBLAGE (POUR CM-9020002 UNIQUEMENT)

Avant de commencer, munissez-vous d'un tournevis cruciforme.

- 1. Retirez la couche supérieure de mousse qui comprend les accessoires et le pied pour révéler l'arrière du panneau.
- 2. Ouvrez prudemment le sac en mousse qui recouvre le panneau (voir image 1) pour révéler la zone de montage. Ne retirez pas le panneau du sac.
- 3. Alignez le poste d'écran avec les emplacements de montage situés à l'arrière du panneau (voir image 2). Faites glisser les crochets supérieurs dans les emplacements de montage à l'arrière du panneau. À l'aide d'un tournevis Phillips, attachez fermement le poste au panneau avec les 4 vis (voir image 3).
- 4. Attachez la base du pied au poste d'écran (voir image 3) et serrez la vis moletée captive dans le bas du poste (voir image 4).
- 5. Retirez lentement l'écran de l'emballage et mettez-le à la verticale sur votre bureau. Veillez à ne pas toucher l'avant du panneau quand vous soulevez l'écran.

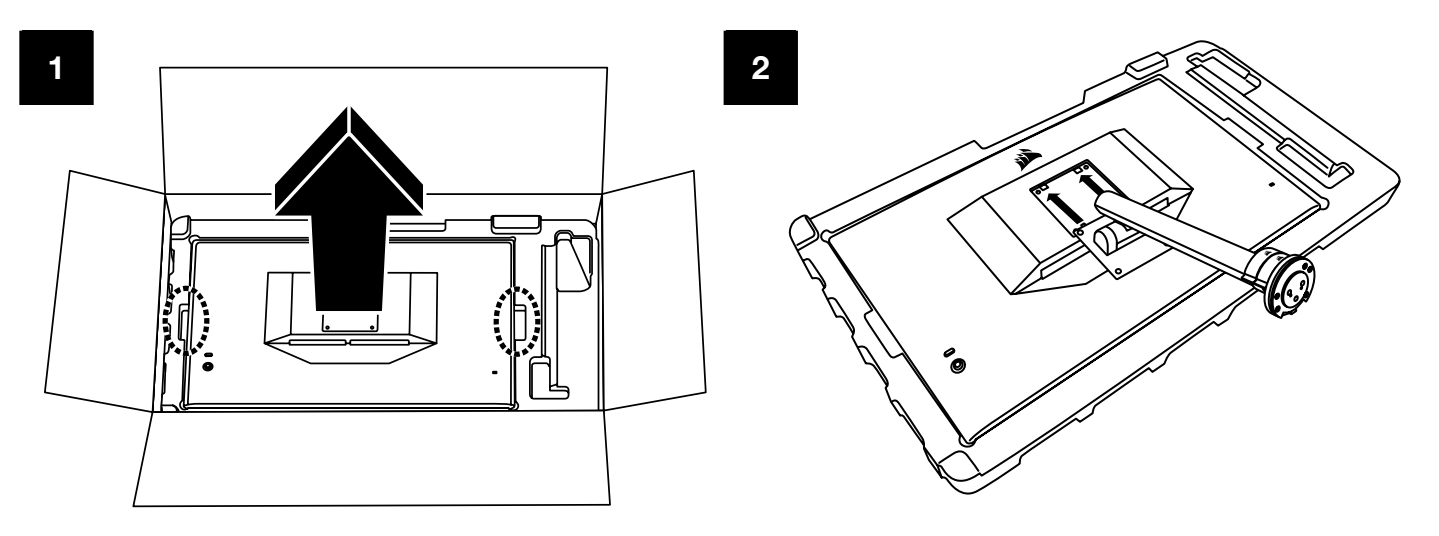

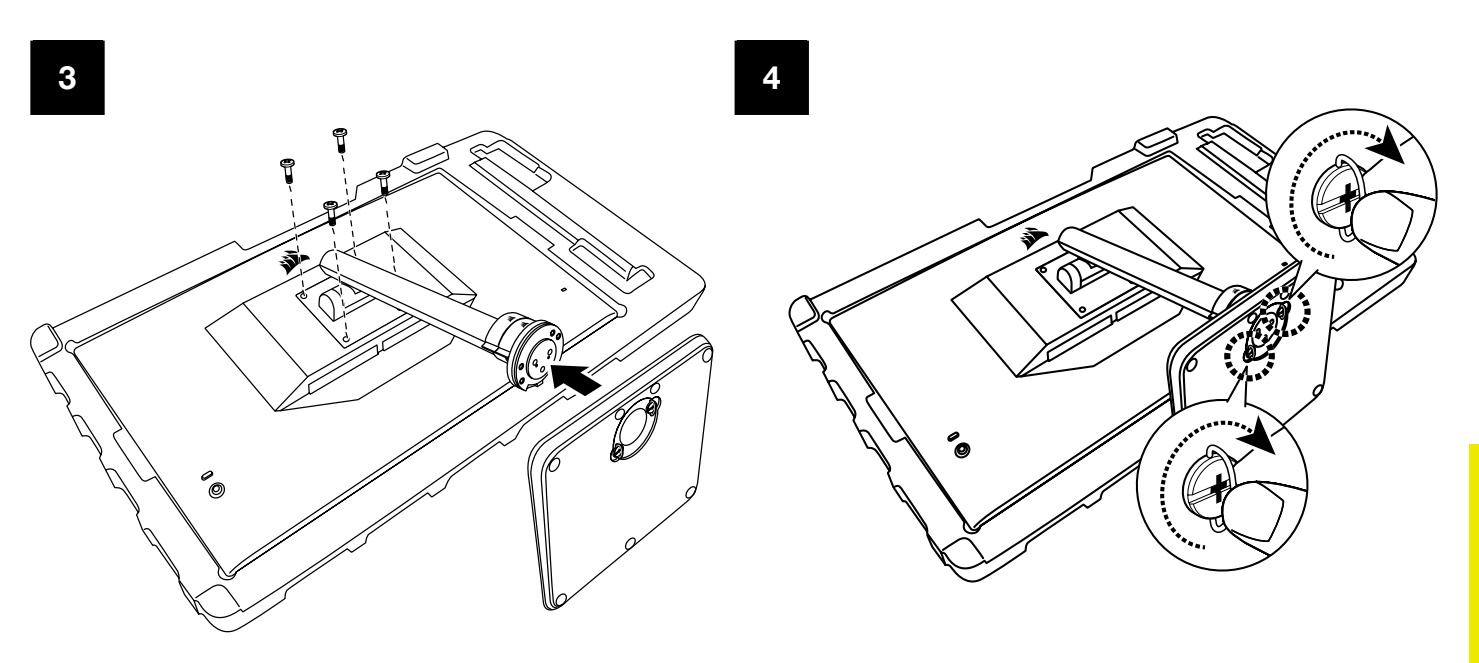

## RÉGLAGE DE L'INCLINAISON, DU PIVOTEMENT ET DE LA HAUTEUR (POUR CM-9020002 UNIQUEMENT)

Votre écran Xeneon est doté d'un pied solide et élégant qui permet de régler son inclinaison, son pivotement et sa hauteur.

- Inclinaison -5 / +20 degrés
- Pivotement ± 30 degrés
- Plage de réglage de la hauteur 68mm

#### **INCLINAISON**

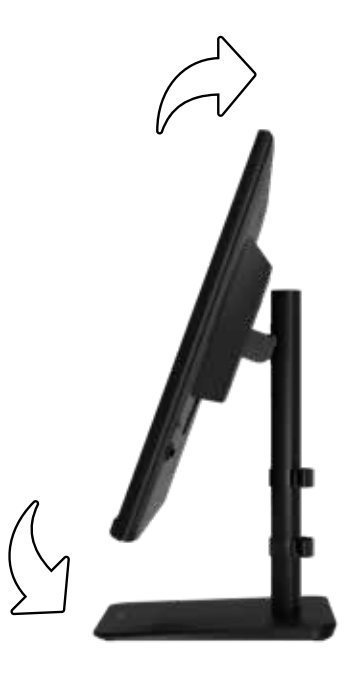

#### **RÉGLAGE DU PIVOTEMENT ET DE LA HAUTEUR**

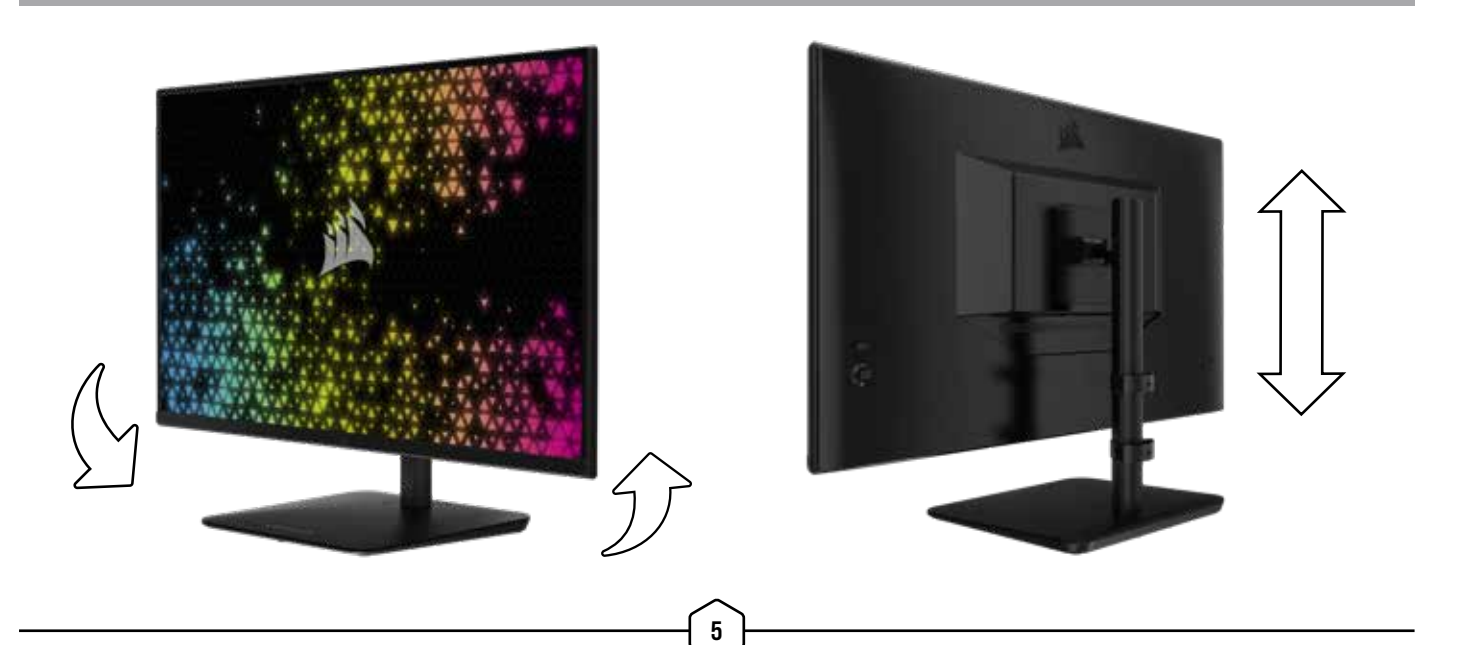

### GESTION DES CÂBLES RAPIDROUTE (POUR CM-9020002 UNIQUEMENT)

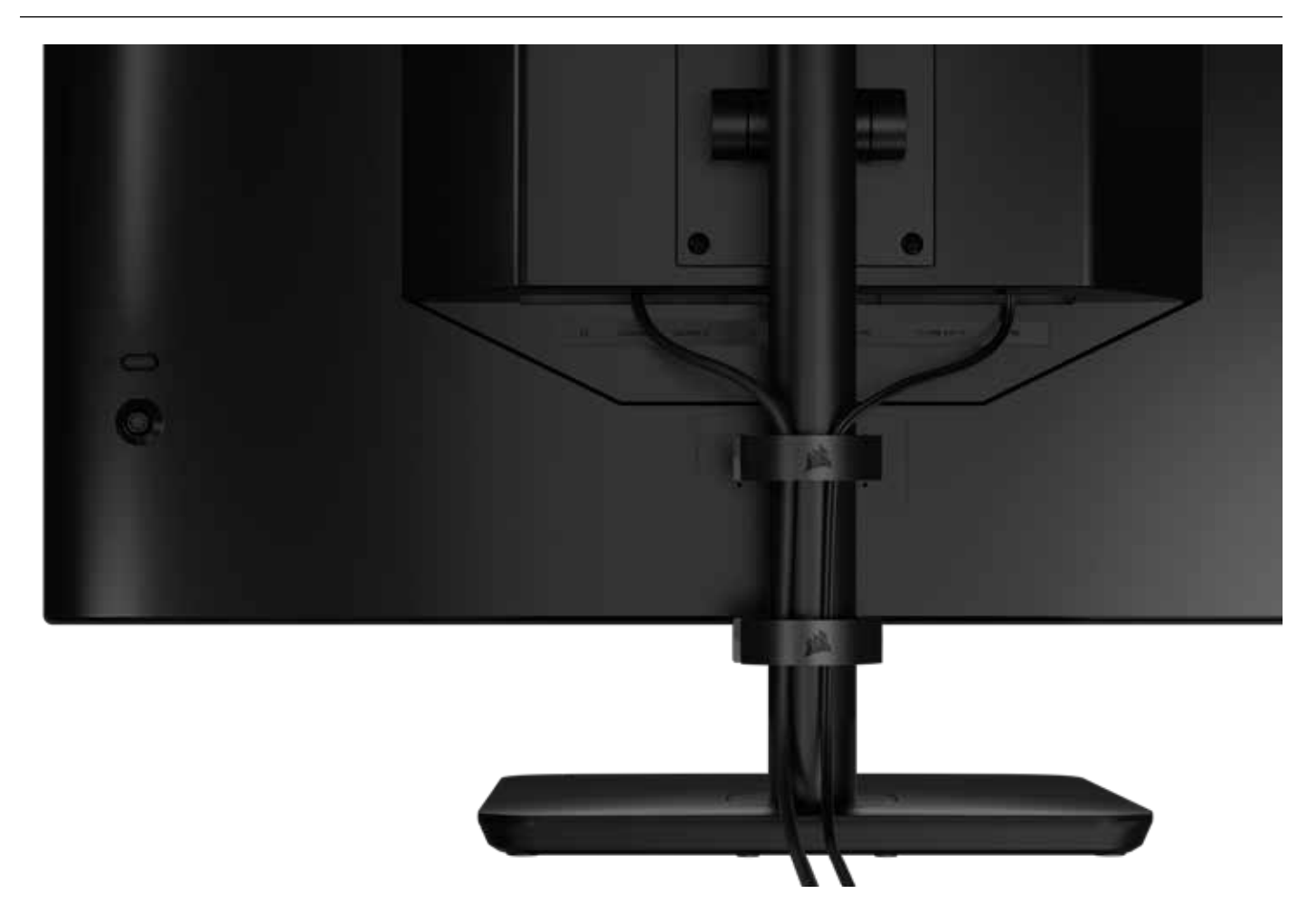

Votre écran Xeneon a une gestion des câbles RapidRoute intégrée afin de garder un bureau ordonné. Le poste d'écran comporte 2 clips serre-câbles réglables qui glissent de haut en bas pour répondre à tous vos besoins de gestion des câbles. Ouvrez chaque clip serre-câble en appuyant sur le cran à gauche et en retirant la partie extérieure du clip.

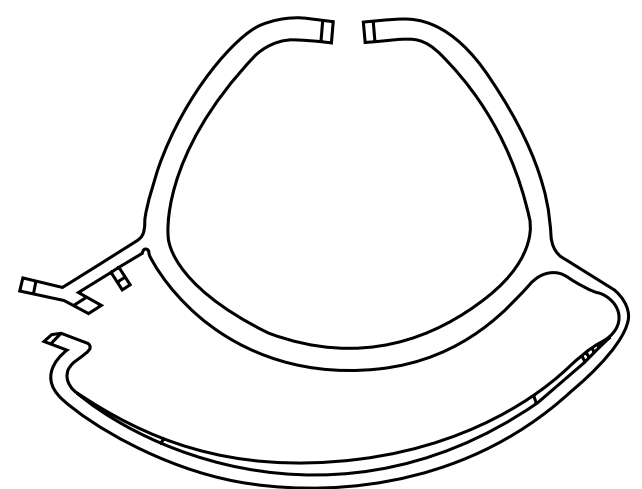

# **COMPATIBILITÉ DU SUPPORT MURAL**

Avant d'attacher votre écran au mur à l'aide d'un support mural compatible (VESA 100mm x 100mm), vérifiez les choses suivantes:

- Vous avez retiré le pied de l'écran avec un tournevis Phillips
- Le support mural que vous avez acheté supporte le poids de l'écran

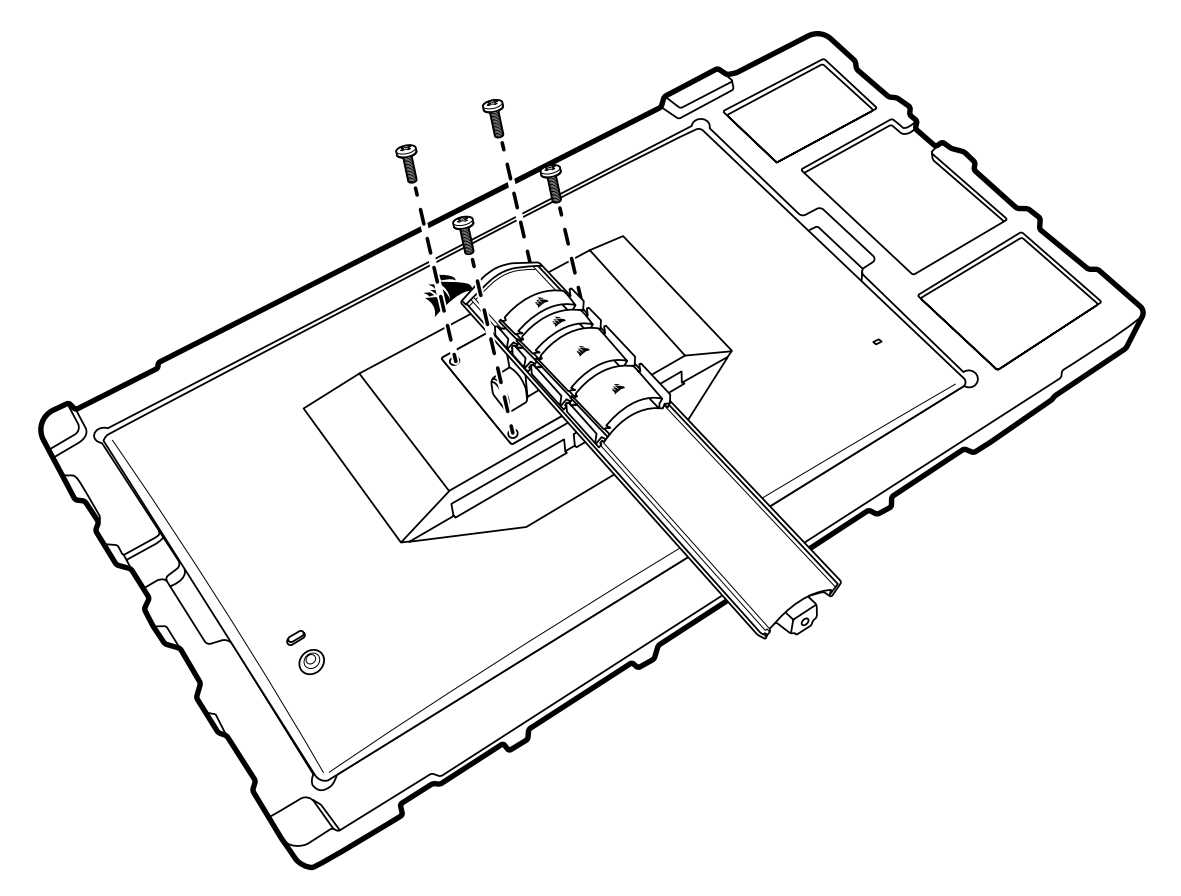

Consultez les instructions fournies avec votre support mural pour savoir comment attacher votre écran de manière correcte.

AVERTISSEMENT: Votre écran est muni de quatre trous de fixation VESA à l'arrière. Attachez fermement un support mural aux quatre trous. Si vous n'utilisez pas les quatre trous, votre écran risque de tomber et de causer des dégâts ou des blessures.

**Remarque:** Les vis pour support mural ne sont pas incluses. Vis: type M4, longueur de 14 à 16mm en fonction du support mural utilisé.

#### FRANÇAIS

## CONNECTIVITÉ

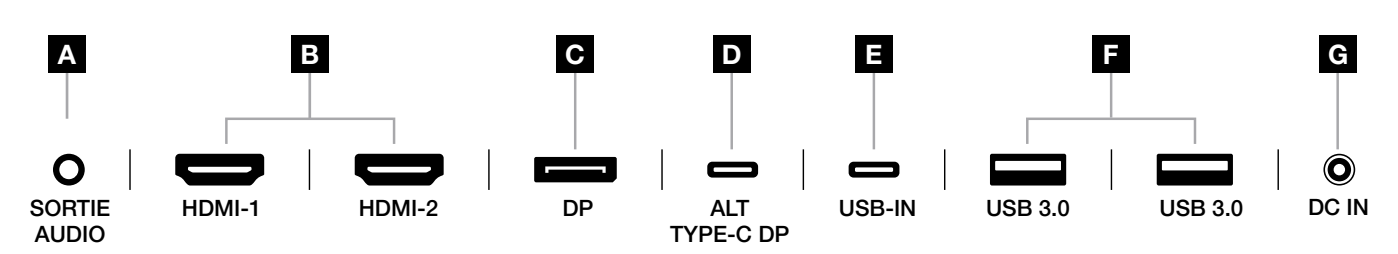

#### A. Prise audio 3,5mm

Sortie audio depuis les appareils HDMI, DisplayPort et USB-C Alt connectés.

#### B. Ports HDMI 2.0

Deux entrées HDMI correspondant aux entrées « HDMI-1 » et « HDMI-2 ».

#### C. Port DisplayPort 1.4

Entrée DisplayPort correspondant à l'entrée « DisplayPort ».

#### D. Port USB Type-C

Prend en charge le mode DisplayPort Alt et l'entrée USB en amont (se connecte aux ports USB 3.0). Correspond à l'entrée « TYPE-C ». Ce port ou le port en amont doit être connecté à un port compatible USB sur votre appareil hôte pour prendre en charge la fonctionnalité CORSAIR iCUE et les ports USB 3.0 en aval.

#### E. Port USB-IN

Port d'entrée USB en amont. Ce port ou le port USB Type-C doit être connecté à un port compatible USB sur votre appareil hôte pour prendre en charge la fonctionnalité CORSAIR iCUE et les ports USB 3.0 en aval.

#### F. Ports USB 3.0

Deux ports USB Type-A 5 Gbps.

#### G. DC In

Se connecte à un adaptateur CA inclus.

#### FRANÇAIS

#### FONCTIONNEMENT

#### CONTRÔLES

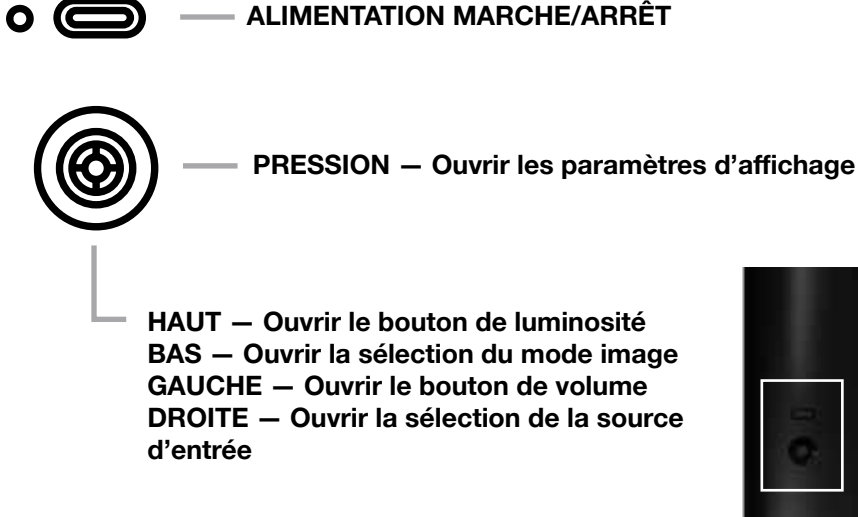

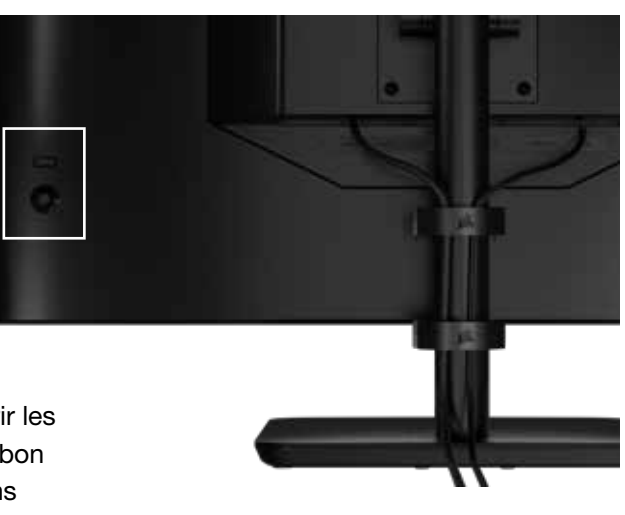

Votre moniteur est doté d'un joystick à l'arrière permettant d'ouvrir les raccourcis et de parcourir les paramètres d'affichage. Notez que bon nombre de ces paramètres peuvent également être contrôlés dans le logiciel CORSAIR iCUE si vous avez un hub USB connecté à votre ordinateur via un port USB.

Veuillez installer la dernière version d'iCUE (4.24 ou plus récente) disponible sur la page **https://www.corsair.com/us/en/icue**.

# AFFICHAGE À L'ÉCRAN (OSD)

En pressant le joystick vers l'intérieur, vous pouvez accéder aux paramètres d'affichage de votre moniteur. Vous pouvez utiliser le joystick pour parcourir les paramètres et presser le joystick vers l'intérieur vous permettra de confirmer votre sélection.

### FONCTIONNEMENT

# **OSD – PARAMÈTRES D'IMAGE**

Le premier menu, nommé « Image », contient les paramètres suivants pour ajuster la qualité d'image globale.

| Picture        | Preset            | <   | HDR  | >               |
|----------------|-------------------|-----|------|-----------------|
| OSD Setting    | Brightness        |     |      |                 |
| System Setting | Contrast          |     |      |                 |
| Audio          | Sharpness         | < — |      | <b>— &gt;</b> 5 |
| Input Source   | Color Temperature |     |      |                 |
| Information    | Gamma             |     |      |                 |
|                | Saturation        |     |      |                 |
|                | Eye Saver         |     |      |                 |
|                | Response Time     | <   | Fast | >               |
|                | Refresh Overlay   | <   | OFF  | >               |
|                |                   |     |      |                 |

## FONCTIONNEMENT

# OSD – PARAMÈTRES D'IMAGE

| PARAMÈTRES          | OPTIONS                                                            | DESCRIPTION                                                                                                    |
|---------------------|--------------------------------------------------------------------|----------------------------------------------------------------------------------------------------|
|                     | Standard                                                           | Sélectionne un préréglage d'usine d'affichage calibré pour l'usage général et des économies d'énergie maximales                                                                                                    |
|                     | Film                                                               | Sélectionne un préréglage d'affichage optimisé pour regarder<br>des films                                                                                                    |
|                     | Texte                                                              | Sélectionne un préréglage d'affichage optimisé pour lire du texte                                                                                                    |
|                     | sRGB                                                               | Sélectionne un préréglage d'usine d'affichage calibré pour l'espace colorimétrique sRGB                                                                                                    |
| Mode Image          | Créatif                                                            | Sélectionne un préréglage d'usine d'affichage calibré pour les tâches<br>de création de contenu                                                                                                    |
|                     | Jeu                                                                | Sélectionne un préréglage d'affichage optimisé pour jouer à des jeux aux mouvements rapides                                                                                                    |
|                     | DCI-P3                                                             | Sélectionne un préréglage d'affichage optimisé pour les contenus HDR dans l'espace chromatique DCI-P3                                                                                                    |
|                     | AdobeRGB                                                           | Sélectionne un préréglage d'affichage optimisé pour les contenus HDR dans l'espace chromatique AdobeRGB                                                                                                    |
|                     | HDR                                                                | Passe en HDR quand le mode HDR est sélectionné dans votre<br>système d'exploitation                                                                                                    |
| Luminosité          | 0-100                                                              | Ajuste l'intensité du rétroéclairage de l'écran                                                                                                    |
| Contraste           | 0-100                                                              | Ajuste le contraste de l'écran                                                                                                    |
| Netteté             | 0-10                                                               | Ajuste le filtre de netteté de l'écran, augmentant ainsi les détails                                                                                                    |
|                     | Froide                                                             | Définit la température chromatique de l'écran sur 9300 K                                                                                                    |
| Tanan śwatuwa       | Normale                                                            | Définit la température chromatique de l'écran sur 6500 K                                                                                                    |
| chromatique         | Chaude                                                             | Définit la température chromatique de l'écran sur 5000 K                                                                                                    |
|                     | Personnalisée                                                      | Vous permet de définir manuellement la température chromatique de l'écran avec les boutons contrôlant les niveaux de rouge, bleu et vert                                                                                                    |
| Gamma               | 2.0, 2.2, 2.4                                                      | Ajuste la relation entre la couleur et la luminosité ;<br>valeur par défaut: 2.2                                                                                                    |
| Saturation          | 0-10                                                               | Ajuste l'intensité des couleurs de l'écran                                                                                                    |
| Eye Saver           | MARCHE ou ARRÊT                                                    | Réduit les émissions de lumière bleue de l'écran                                                                                                    |
| Temps de<br>réponse | Normal, rapide,<br>plus rapide, le<br>plus rapide, OD<br>dynamique | Vous permet d'augmenter la vitesse de transition entre les couleurs des pixels, ce qui peut réduire le floutage des objets se déplaçant rapidement                                                                                                    |
| Superposition rafr. | MARCHE ou ARRÊT                                                    | Affiche un élément en superposition dans le coin supérieur droit qui<br>indique le taux de rafraîchissement actuel du moniteur, ce qui est utile<br>pour surveiller le nombre d'images par seconde quand<br>la synchronisation adaptative est activée |
| MPRT                | MARCHE ou ARRÊT                                                    | Active le paramètre « Temps de réponse image mobile », ce qui peut réduire le floutage des objets se déplaçant                                                                                                    |
| Local Dimming       | MARCHE ou ARRÊT                                                    | Pour désactiver des portions spécifiques du rétroéclairage afin d'obtenir un noir plus profond et un meilleur rapport de contraste                                                                                                    |
| Mire                | Arrêt, point, croix,<br>angle                                      | Activer la fonction Mire                                                                                                    |

11

**FRANÇAIS**
### FONCTIONNEMENT

## **OSD – PARAMÈTRE OSD**

Le deuxième menu, nommé « Paramètre OSD », contient les paramètres suivants pour ajuster l'affichage à l'écran.

| PictureLanguage<                                                  | 24             |              |     |         |      |  |
|-------------------------------------------------------------------|----------------|--------------|-----|---------|------|--|
| OSD SettingTransparencyOFFSystem SettingTime Out<                 | Picture        | Language     | <   | English | >    |  |
| System Setting Time Out > 20   Audio   Input Source   Information | OSD Setting    | Transparency | <   | OFF     | >    |  |
| Audio Input Source Information                                    | System Setting | Time Out     | < — | +       | > 20 |  |
| Input Source                                                      | Audio          |              |     |         |      |  |
| Information                                                       | Input Source   |              |     |         |      |  |
|                                                                   | Information    |              |     |         |      |  |

| PARAMÈTRE    | OPTIONS                                                                                             | DESCRIPTION                                                         |
|--------------|----------------------------------------------------------------------------------------------------|---------------------------------------------------------------------|
| Langue       | English<br>Français<br>Deutsch<br>Italiano<br>Español<br>Português<br>Pyccкий<br>繁體中文<br>日本语<br>한국어 | Sélectionne la langue de l'OSD                                      |
| Transparence | MARCHE ou ARRÊT                                                                                     | Définit l'affichage de l'OSD sur transparent ou opaque              |
| Expiration   | 10-60                                                                                               | Définit le temps (en secondes) que reste l'OSD avant de disparaître |

## **OSD – PARAMÈTRE SYSTÈME**

Le troisième menu, nommé « Paramètre système », contient les paramètres suivants pour ajuster les paramètres internes de l'écran.

| Picture Aspect Ratio                    |
|-----------------------------------------|
| OSD Setting AMD FreeSync Premium < ON > |
| System Setting LED < ON >               |
| Audio Source Detection < AUTO >         |
| Input Source Factory Reset < OFF >      |
| Information                             |

# OSD – PARAMÈTRE SYSTÈME

| PARAMÈTRE                                                                                       | OPTIONS            | DESCRIPTION                                                                                                    |
|-------------------------------------------------------------------------------------------------|--------------------|----------------------------------------------------------------------------------------------------|
| Rapport d'aspect                                                                                | Auto, 4:3,<br>16:9 | Sélectionne le rapport d'aspect de l'écran. Le mode « Auto »<br>essaiera de faire correspondre le rapport d'aspect au signal<br>vidéo entrant. Indisponible quand la synchronisation adaptative<br>est activée                                                                                                    |
| AMD FreeSync Premium                                                                            | MARCHE<br>ou ARRÊT | <ul> <li>Active ou désactive la fonctionnalité de synchronisation<br/>adaptative lors d'une connexion à une carte graphique<br/>compatible. Sélectionnez ON pour activer la synchronisation<br/>adaptative pour AMD FreeSync via HDMI</li> <li>La compatibilité NVIDIA G-Sync est disponible lors d'une<br/>connexion par câble DP ou mode Alt USB Type-C à une carte<br/>graphique compatible. Pour la fonctionnalité NVIDIA G-Sync: <ul> <li>Installez/ouvrez le panneau de configuration NVIDIA</li> <li>Sélectionnez « Configuration de G-Sync »</li> <li>Cochez la case « Activer la compatibilité G-Sync »</li> <li>Sélectionnez l'écran 32QHD240/RDD0020</li> <li>Cochez la case « Activer les paramètres du modèle<br/>d'écran sélectionné »</li> </ul> </li> <li>Un redémarrage du système peut être nécessaire pour accéder<br/>aux paramètres de NVIDIA</li> </ul> |
| LED                                                                                             | MARCHE<br>ou ARRÊT | Sélectionne le témoin d'alimentation LED sur MARCHE ou ARRÊT                                                                                                    |
| Détection de la source                                                                          | AUTO ou<br>MANUEL  | Détermine si l'écran passe automatiquement à une entrée<br>différente s'il détecte un signal ou si vous devrez passer<br>manuellement d'une entrée à l'autre                                                                                                    |
| Mode Alt USB-C (présent<br>uniquement quand l'écran<br>est connecté par le port<br>vidéo USB-C) | 4 voies<br>2 voies | <ul> <li>Change le nombre de voies USB à utiliser sur le port USB-C pour la vidéo</li> <li>Le mode à 4 voies permet d'avoir jusqu'à 2560x1440@240Hz résolution d'affichage, mais réduit la vitesse des ports USB Type-A à celle de ports USB 2.0</li> <li>Le mode à 2 voies permet d'avoir jusqu'à 2560x1440@120Hz, mais active la vitesse USB 3.0 pour les ports USB Type-A</li> </ul>                                                                                                    |
| Réinitialisation des<br>paramètres par défaut                                                   | MARCHE<br>ou ARRÊT | Réinitialise tous les paramètres du moniteur aux réglages d'usine                                                                                                    |

### FONCTIONNEMENT

### **OSD – AUDIO**

Le quatrième menu, nommé « Audio », vous permet de contrôler l'audio de l'écran.

| PictureVolume<                                                                                                    | 14             |             |      |       |     |
|----------------------------------------------------------------------------------------------------|----------------|-------------|------|-------|-----|
| OSD SettingAudio Input<AUTO>System Setting </td <td>Picture</td> <td>Volume</td> <td>&lt;</td> <td>——— &gt;</td> <td>100</td> | Picture        | Volume      | <    | ——— > | 100 |
| System Setting   Audio   Input Source   Information                                                                           | OSD Setting    | Audio Input | < AI | ито > |     |
| Audio<br>Input Source<br>Information                                                                                          | System Setting |             |      |       |     |
| Input Source                                                                                                    | Audio          |             |      |       |     |
| Information                                                                                                    | Input Source   |             |      |       |     |
|                                                                                                    | Information    |             |      |       |     |

| PARAMÈTRE    | OPTIONS                                          | DESCRIPTION                                                                                                    |
|--------------|--------------------------------------------------|----------------------------------------------------------------------------------------------------|
| Volume       | 0-100                                            | Ajuste le volume de la sortie audio depuis la prise casque                                                                                |
| Entrée audio | Auto, HDMI-1, HDMI-2,<br>DisplayPort, USB Type-C | Sélectionne l'entrée depuis laquelle l'écran fait<br>passer l'audio vers la prise casque. Le mode<br>« Auto » utilisera l'entrée actuelle |

### FONCTIONNEMENT

## **OSD – SÉLECTION DE L'ENTRÉE**

Le cinquième menu, nommé « Sélection de l'entrée », vous permet de passer de l'une à l'autre des entrées de l'écran.

| 77             |                                            |
|----------------|--------------------------------------------|
| Picture        | HDMI1                                      |
| OSD Setting    | HDMI2                                      |
| System Setting | DisplayPort                                |
| Audio          | Туре-С                                     |
| Input Source   |                                            |
| Information    |                                            |
|                |                                            |
|                |                                            |
| PARAMÈTRE      | DESCRIPTION                                |
| HDMI-1         | Passe à l'appareil connecté au port HDMI-1 |
| HDMI-2         | Passe à l'appareil connecté au port HDMI-2 |

DisplayPort Passe à l'appareil connecté au port DisplayPort « DP »

TYPE-C Passe à l'appareil connecté au port TYPE-C

### FONCTIONNEMENT

### **OSD – INFORMATIONS**

Indique l'état actuel des paramètres des fonctions clés.

| 2 Y X          |                      |             |
|----------------|----------------------|-------------|
| Picture        | Source               | DisplayPort |
| OSD Setting    | Resolution           | 2560X1440   |
| System Setting | Refresh Overlay      | 165Hz       |
| Audio          | AMD FreeSync Premium | ON          |
| Input Source   | HDR                  | ON          |
| Information    | FW Version           | P08         |
|                |                      |             |

| PARAMÈTRE                | DESCRIPTION                                     |
|--------------------------|-------------------------------------------------|
| Source                   | Affichage de la source d'entrée actuelle        |
| Résolution               | Affichage de la résolution d'affichage actuelle |
| Superposition rafr.      | Affichage du taux de rafraîchissement actuel    |
| AMD FreeSync Premium     | Statut AMD FreeSync Premium                     |
| HDR                      | Statut HDR                                      |
| Version du micrologiciel | Affichage la version actuelle du micrologiciel  |

# FAQ SUR L'ÉCRAN GAMING CORSAIR XENEON 32QHD240

| QUESTION                         | RÉPONSE                                                                                                    |                                                                                                    |  |  |  |
|----------------------------------|----------------------------------------------------------------------------------------------------|----------------------------------------------------------------------------------------------------|--|--|--|
|                                  | Appuyez sur le bouton d'alimentation à l'arrière de l'écran pour vérifier qu'il est bien sur MARCHE.                                                                         |                                                                                                    |  |  |  |
| Témoin d'alimentation LED éteint | Vérifiez si le câble d'alimentation est bien branché à l'écran et à l'adaptateur d'alimentation.                                                                             |                                                                                                    |  |  |  |
|                                  | Vérifiez si l'option de témoin d'alimentation LED dans le menu des paramètres système OSD est bien activée.                                                                  |                                                                                                    |  |  |  |
|                                  | Vérifiez si votre écra                                                                                                    | in est allumé.                                                                                                   |  |  |  |
|                                  | Vérifiez si le câble vi<br>dispositif source.                                                                                                    | idéo est correctement branché à l'écran ainsi qu'au                                                              |  |  |  |
|                                  | Vérifiez la qualité du<br>endommagé. Veuille<br>basse qualité.                                                                                                    | a câble vidéo et assurez-vous que ce dernier n'est pas<br>ez éviter d'utiliser des câbles et extensions vidéo de |  |  |  |
| Aucune image à l'écran           | Vérifiez quelle est la la fonction Source A                                                                                                    | source vidéo actuellement activée sur votre écran (si<br>Auto est désactivée dans OSD).                          |  |  |  |
|                                  | Branchez un autre c                                                                                                    | lispositif source pour tester l'entrée vidéo de l'écran.                                                         |  |  |  |
|                                  | Branchez le disposi                                                                                                    | tif source à un autre écran pour tester l'entrée vidéo.                                                          |  |  |  |
|                                  | Veuillez éviter de déconnecter l'écran quand le système est en marche.<br>Veillez à connecter l'écran au dispositif source avant d'allumer ce dernier.                       |                                                                                                    |  |  |  |
| lungers tuge slove /fama ís      | Réglez les paramètres de luminosité/gamma/contraste via OSD.                                                                                                    |                                                                                                    |  |  |  |
| Image trop claire/foncee         | Réinitialisez l'écran aux réglages d'usine.                                                                                                    |                                                                                                    |  |  |  |
|                                  | Vérifiez les paramètres de sortie vidéo du dispositif source.<br>Les résolutions d'entrée prises en charge par l'écran gaming<br>CORSAIR XENEON 32QHD240 sont les suivantes: |                                                                                                    |  |  |  |
|                                  | RÉSOLUTION                                                                                                    | TAUX DE RAFRAÎCHISSEMENT                                                                                         |  |  |  |
|                                  | 640x480                                                                                                    | 60, 67, 72, 75Hz                                                                                                 |  |  |  |
|                                  | 800x600                                                                                                    | 56, 60, 72, 75Hz                                                                                                 |  |  |  |
|                                  | 1024x768                                                                                                    | 60, 70, 75Hz                                                                                                    |  |  |  |
| Signal vidéo non pris en charge  | 1280x1024                                                                                                    | 60, 75Hz                                                                                                    |  |  |  |
|                                  | 1440x900                                                                                                    | 60Hz                                                                                                    |  |  |  |
|                                  | 1680x1050                                                                                                    | 60Hz                                                                                                    |  |  |  |
|                                  | 1920x1080                                                                                                    | 60Hz                                                                                                    |  |  |  |
|                                  |                                                                                                    | 144, 165Hz (DP, Type-C)                                                                                          |  |  |  |
|                                  | 2560x1440                                                                                                    | 60, 120, 144Hz                                                                                                   |  |  |  |
|                                  |                                                                                                    | 165, 180, 240Hz (DP, Type-C)                                                                                     |  |  |  |
|                                  | 3840x2160                                                                                                    | 30, 60Hz (pour une prise en charge réduite de la console)                                                        |  |  |  |

# FAQ SUR L'ÉCRAN GAMING CORSAIR XENEON 32QHD240

| QUESTION                                                                                                    | RÉPONSE                                                                                                    |
|----------------------------------------------------------------------------------------------------|----------------------------------------------------------------------------------------------------|
| Le CORSAIR XENEON CORSAIR<br>XENEON 32QHD240 prend-il<br>en charge le support vidéo par<br>USB-C?                                                                                                    | Oui, le CORSAIR XENEON 32QHD240 prend en charge le DisplayPort par<br>USB-C grâce à l'entrée dédiée ALT TYPE-C DP. Utilisez le câble Type-C<br>de 1,5 m inclus ou un câble USB Type-C de qualité et compatible USB 3.2<br>Gen 2 pour obtenir des résultats optimaux.                                                                                                    |
| Je ne peux pas utiliser les<br>dispositifs connectés aux ports<br>USB-A de mon écran lorsque<br>ce dernier est connecté avec un<br>seul câble USB-C à un dispositif<br>prenant en charge le mode Alt<br>USB-C | Le mode Alt USB-C fonctionne par défaut en mode « 4 voies », ce qui<br>permet d'obtenir une pleine résolution DisplayPort par USB-C. Ce mode<br>désactive cependant l'utilisation des ports USB Type-A. Pour réactiver<br>les ports USB Type-A lorsque l'écran est connecté uniquement par<br>l'entrée ALT TYPE-C DP, basculez en mode « 2 voies ». Cela restreindra<br>la résolution vidéo prise en charge, mais permettra de réactiver les<br>ports USB Type-A pour les périphériques connectés aux ports Type-A<br>de l'écran. Une autre solution est de connecter le dispositif source au<br>port USB en aval ainsi qu'au port ALT TYPE-C DP pour avoir la pleine<br>résolution vidéo et la fonctionnalité des ports USB. Veillez à utiliser un<br>câble USB Type-C de qualité et compatible USB 3.2 Gen 2 pour obtenir<br>des résultats optimaux. |
| L'image est étirée/écrasée                                                                                                    | Vérifiez le paramètre « Rapport d'aspect » sous « Paramètres système ».<br>Par défaut, il est configuré sur « Auto ». Toutefois, dans certains cas,<br>vous aurez peut-être à configurer manuellement le rapport d'aspect (par<br>exemple lors de certaines combinaisons d'adaptateurs avec des consoles<br>de jeu rétro).                                                                                                    |
| l 'image a des problèmes de                                                                                                    | Vérifiez la qualité du câble vidéo et assurez-vous que ce dernier n'est pas<br>endommagé. Veuillez éviter d'utiliser des câbles et extensions vidéo de<br>basse qualité.                                                                                                    |
| couleurs                                                                                                    | Réinitialisez l'écran aux réglages d'usine.                                                                                                    |
|                                                                                                    | Réglez les paramètres d'image via OSD.                                                                                                    |
| L'image présente des défauts                                                                                                    | Vérifiez la qualité du câble vidéo et assurez-vous que ce dernier n'est pas endommagé.                                                                                                    |
|                                                                                                    | Vérifiez votre dispositif source. Une carte graphique ou une console de jeu défectueuse peut nécessiter de contacter le service d'assistance du fabricant.                                                                                                    |
| ll y a un pixel mort à l'écran                                                                                                    | CORSAIR fournit une politique de « zéro pixels mort » pour ses écrans. Si vous trouvez 1 pixel lumineux ou plus, ou 6 pixels foncés ou plus, l'écran sera échangé pendant toute la garantie de 3 ans.                                                                                                    |
| Quels sont les types de support<br>VESA compatibles?                                                                                                    | Le CORSAIR XENEON 32QHD240 prend en charge un support standard<br>de 100mm x 100mm et l'écran doit être retiré de son pied. Utilisez les vis<br>de montage fournies avec votre support VESA.                                                                                                    |

# FAQ SUR L'ÉCRAN GAMING CORSAIR XENEON 32QHD240

| QUESTION                                                                                                    | RÉPONSE                                                                                                    |
|----------------------------------------------------------------------------------------------------|----------------------------------------------------------------------------------------------------|
| Puis-je monter une webcam pour<br>un appareil DSLR/sans miroir?                                             | Le CORSAIR XENEON 32QHD240 prend en charge les webcams standard placées au sommet de l'écran.                                                                                                    |
|                                                                                                    | Vérifiez que la dernière version de CORSAIR iCUE est installée sur votre PC. Le CORSAIR XENEON 32QHD240 est pris en charge par iCUE version 4.24 ou ultérieure.                                                                                                    |
| n'est pas détecté par CORSAIR<br>iCUE                                                                       | Assurez-vous que le câble connecté au port USB-C en amont de l'écran<br>et au port USB 3.0 de votre PC est correctement branché. Évitez de<br>connecter l'écran par le biais d'un hub ou d'une extension USB, si<br>possible. Nous recommandons fortement l'utilisation du câble USB-C<br>fourni avec l'écran CORSAIR XENEON pour des résultats optimaux. |
| Quelles sont les options de taux<br>de rafraîchissement adaptatif<br>disponibles pour le CORSAIR<br>XENEON? | Le CORSAIR XENEON 32QHD240 est certifié AMD FreeSync Premium et est également compatible avec NVIDIA G-SYNC.                                                                                                    |
|                                                                                                    | Vérifiez que la fonctionnalité AMD FreeSync est activée via OSD.                                                                                                    |
| La fonctionnalité AMD FreeSync /<br>G-SYNC n'est pas activée                                                | Vérifiez les paramètres de votre carte graphique et assurez-vous que la fonctionnalité AMD FreeSync / NVIDIA G-SYNC est bien activée. AMD FreeSync fonctionne sur tous les ports vidéo de l'écran. La compatibilité NVIDIA G-Sync n'est possible que sur les ports DP ou mode Alt USB Type-C DP.                                                          |
| Je n'obtiens pas de taux de                                                                                 | Vérifiez les paramètres de votre carte graphique/affichage système et assurez-vous que le taux de rafraîchissement 240Hz est bien activé.<br>Consultez le tableau des modes d'affichage pris en charge dans l'Annexe pour voir les options disponibles.                                                                                                   |
|                                                                                                    | Vérifiez la qualité du câble vidéo et assurez-vous que ce dernier n'est pas<br>endommagé. Veuillez éviter d'utiliser des câbles et extensions vidéo de<br>basse qualité.                                                                                                    |

## ANNEXE

# **CARACTÉRISTIQUES TECHNIQUES**

| Nom du produit                    | XENEON 32QHD240                                                                          |
|-----------------------------------|------------------------------------------------------------------------------------------|
| N° de référence                   | Avec pied CM-9020002-XX<br>Sans pied CM-9020004-XX                                       |
| Périphérique                      | RDD0020                                                                                  |
| ID Hub USB                        | CORSAIR USB 3.0 Hub                                                                      |
| Taille du panneau                 | 32" en diagonale                                                                         |
| Surface d'affichage               | Sans éblouissement                                                                       |
| Pixels par pouce                  | 91.8                                                                                     |
| Rapport d'aspect                  | 16:9                                                                                     |
| Résolution native                 | 2560 x 1440 @ 240Hz                                                                      |
| Temps de réponse (MPRT)           | 1ms                                                                                      |
| Temps de réponse (GtG)            | 5ms                                                                                      |
| Couleurs d'affichage              | Couleurs 16.7M (RGB 8 bits)                                                              |
| Technologie du panneau            | IPS avec technologie Quantum Dot                                                         |
| Sans lumière vacillante           | Oui                                                                                      |
| Angles de vue                     | 178° (H) / 178° (V)                                                                      |
| Luminosité maximale               | 400 nits (SDR) / 600 nits (HDR)                                                          |
| Rapport de contraste statique     | 1000:1                                                                                   |
| Certification HDR                 | VESA DisplayHDR 600                                                                      |
| Gamme chromatique (CIE 1976)      | 98% (DCI-P3), 100% (AdobeRGB), 100% (sRGB)                                               |
| Taux de rafraîchissement variable | Certifié AMD FreeSync Premium, compatible NVIDIA G-Sync                                  |
| Entrée HDMI                       | 2x HDMI 2.0                                                                              |
| Entrée DisplayPort                | 1x DisplayPort 1.4                                                                       |
| Entrée USB-C                      | 1x DisplayPort 1.4 (mode Alt USB-C), alimentation 15 W, connexion USB de 5 Gbps en amont |
| Entrée USB-C en amont             | 1x USB-C 5 Gbps                                                                          |
| Sortie USB-A                      | 2x USB Type-A 5 Gbps (5 V/0,9 A *2)                                                      |
| Audio 3,5mm                       | Oui, passthrough via l'entrée vidéo                                                      |

### ANNEXE

# **CARACTÉRISTIQUES TECHNIQUES**

| Consommation d'énergie (marche)        | 40W                                                                                                   |
|----------------------------------------|----------------------------------------------------------------------------------------------------|
| Consommation d'énergie (veille)        | <0.5W                                                                                                 |
| Consommation d'énergie (arrêt)         | <0.3W                                                                                                 |
| Compatibilité VESA                     | 100mm x 100mm                                                                                         |
| Dimensions                             | 732mm x 553mm x 270mm (W x H x D)                                                                     |
| Poids                                  | 8.4kg                                                                                                 |
| Inclinaison du pied                    | -5° / +20°                                                                                            |
| Pivotement du pied                     | -30° / +30°                                                                                           |
| Plage de réglage de la hauteur du pied | 68mm                                                                                                  |
| Adaptateur CA                          | 150W                                                                                                  |
|                                        | Remarque: votre périphérique utilise l'alimentation suivante:<br>Asian Power Devices Inc. / DA-150E19 |

# **MODES D'AFFICHAGE PRIS EN CHARGE**

| RÉSOLUTION |      | TAUX DE RAFRAÎCHISSEMENT | HDMI | DP/TYPE-C |
|------------|------|--------------------------|------|-----------|
|            |      | 60Hz                     | V    | V         |
| 640×490    | NCA  | 67Hz                     | V    | V         |
| 040X400    | VGA  | 72Hz                     | V    | V         |
|            |      | 75Hz                     | V    | V         |
|            |      | 56Hz                     | V    | V         |
| 800,4600   | SVCA | 60Hz                     | V    | V         |
| 800x000    | SVGA | 72Hz                     | V    | V         |
|            |      | 75Hz                     | V    | V         |
|            |      | 60Hz                     | V    | V         |
| 1024x768   | XGA  | 70Hz                     | V    | V         |
|            |      | 75Hz                     | V    | V         |

### ANNEXE

## **MODES D'AFFICHAGE PRIS EN CHARGE**

| RÉSOLUTION |        | TAUX DE RAFRAÎCHISSEMENT | HDMI | DP/TYPE-C |
|------------|--------|--------------------------|------|-----------|
| 1080×1004  | SYCA   | 60Hz                     | V    | V         |
| 1200X1024  | SAGA   | 75Hz                     | V    | V         |
| 1440x900   | WXGA+  | 60Hz                     | V    | V         |
| 1680x1050  | WSXGA+ | 60Hz                     | V    | V         |
|            |        | 60Hz                     | V    | V         |
| 1920x1080  | FHD    | 144Hz                    |      | V         |
|            |        | 165Hz                    |      | V         |
|            |        | 60Hz                     | V    | V         |
|            |        | 120Hz                    | V    | V         |
| 0500+1440  |        | 144Hz                    | V    | V         |
| 2560X1440  |        | 165Hz                    |      | V         |
|            |        | 180Hz                    |      | V         |
|            |        | 240Hz                    |      | V         |
| 480P       | 60Hz   |                          | V    | V         |
| 576P       | 50Hz   |                          | V    | V         |
|            | 50Hz   |                          | V    | V         |
| 720P       | 60Hz   |                          | V    | V         |
|            | 120Hz  |                          | V    | V         |
| 10000      | 60Hz   |                          | V    | V         |
| 1080P      | 120Hz  |                          | V    | V         |
| 01000      | 30Hz   |                          | V    | V         |
| 21008      | 60Hz   |                          | V    | V         |

### **DIVULGATION JURIDIQUE HDMI**

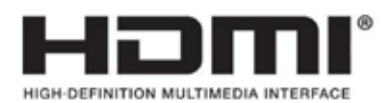

#### HDMI

Les termes HDMI, HDMI High-Definition Multimedia Interface, l'habillage commercial HDMI et les logos HDMI sont des marques commerciales ou des marques déposées de HDMI Licensing Administrator, Inc.

### **INHALTSVERZEICHNIS**

| VORSICHTSMASSNAHMEN                                                         | 2  |
|-----------------------------------------------------------------------------|----|
| LIEFERUMFANG                                                                | 3  |
| MONTAGE                                                                     | 4  |
| KIPP-, SCHWENK- UND HÖHENEINSTELLMÖGLICHKEITEN                              | 5  |
| KABELFÜHRUNG, KAMERAHALTERUNG (OPTIONAL) UND ANDERE<br>BEFESTIGUNGSOPTIONEN | 6  |
| ANSCHLÜSSE                                                                  | 8  |
| BETRIEB                                                                     | 9  |
| BEDIENELEMENTE                                                              | 9  |
| BILDSCHIRMANZEIGE (OSD)                                                     | 9  |
| OSD – BILDEINSTELLUNGEN                                                     | 10 |
| OSD – OSD-EINSTELLUNG                                                       | 12 |
| OSD – SYSTEMEINSTELLUNG                                                     | 13 |
| OSD – AUDIO                                                                 | 15 |
| OSD – EINGANGSAUSWAHL                                                       | 16 |
| OSD – INFORMATION                                                           | 17 |
| HÄUFIG GESTELLTE FRAGEN / PROBLEMBEHEBUNG                                   | 18 |
| ANHANG                                                                      | 21 |
| TECHNISCHE DATEN                                                            | 21 |
| UNTERSTÜTZTE DISPLAY-MODI                                                   | 22 |
| HDMI-IMPRESSUM                                                              | 24 |

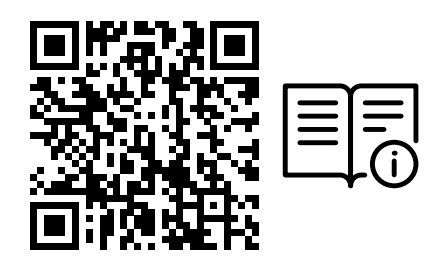

Scannen Sie den QR-Code für die Schnellstartanleitung und Einrichtungsvideos

Produkt-Setup, Benutzerinformationen und Garantie/Dead-Pixel-Richtlinien finden Sie unter https://qsg.corsair.com/xeneon-monitors

### VORSICHTSMASSNAHMEN

- Verwenden Sie den Monitor nur mit mitgeliefertem oder vom Hersteller empfohlenem Zubehör.
- Bewahren Sie den Kunststoffverpackungsbeutel für das Produkt an einem für Kinder unzugänglichen Ort auf.
- Bevor Sie den Monitor an das Stromnetz anschließen, überpr
  üfen Sie, ob die Betriebsspannung des Netzkabels mit der Spezifikation in dem Land, in dem Sie sich aufhalten, kompatibel ist.
- Berühren Sie den Netzstecker nicht mit nassen Händen. Andernfalls besteht die Gefahr von Stromschlägen.
- Platzieren Sie den Monitor auf einer stabilen Oberfläche an einem gut belüfteten Ort.
- Platzieren Sie den Monitor nicht in der Nähe von Wärmequellen wie elektrischen Heizkörpern oder in direktem Sonnenlicht.
- Die Bohrungen oder Öffnungen am Monitor dienen der Belüftung. Bedecken oder blockieren Sie die Belüftungsöffnungen nicht mit Gegenständen.
- Verwenden Sie den Monitor nicht in der N\u00e4he von Wasser, Getr\u00e4nken oder anderen Fl\u00fcssigkeiten. Andernfalls besteht die Gefahr von Stromschl\u00e4gen oder Besch\u00e4digung des Monitors.
- Bevor Sie den Monitor reinigen, unterbrechen Sie die Stromversorgung.
- Da die Oberfläche des Bildschirms leicht zerkratzen kann, vermeiden Sie den Kontakt der Oberfläche mit harten oder spitzen Gegenständen. Nutzen Sie statt eines Papiertaschentuchs ein weiches fusselfreies Tuch zum Abwischen des Bildschirms. Falls erforderlich, können Sie das Gerät mit einem Glasreiniger säubern. Sprühen Sie das Reinigungsmittel jedoch nie direkt auf den Bildschirm.
- Ziehen Sie den Stecker des Netzkabels aus der Steckdose, wenn das Gerät längere Zeit nicht verwendet wird.
- Versuchen Sie nicht, den Monitor selbst auseinanderzubauen oder zu reparieren.

## **XENEON 32QHD240 DISPLAY, INHALT**

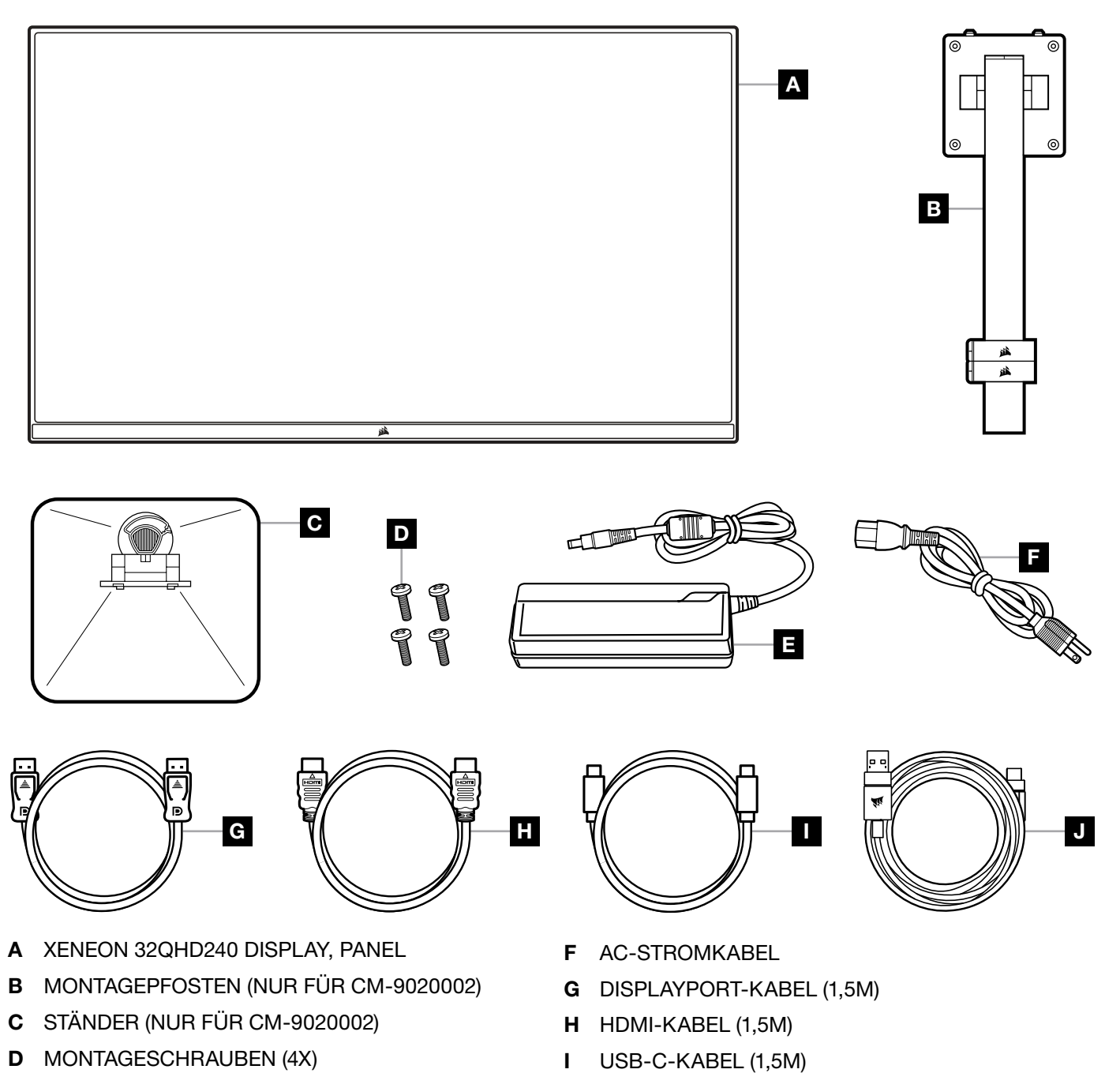

3

E AC-ADAPTER

J USB-A-AUF-USB-C-KABEL (1,8M)

## MONTAGE (NUR FÜR CM-9020002)

Bevor Sie beginnen, benötigen Sie einen Kreuzschlitzschraubenzieher.

- 1. Entfernen Sie die obere Lage Schaumstoff, die das Zubehör und den Standfuß enthält, um die Rückseite des Panels freizulegen.
- 2. Öffnen Sie vorsichtig den Schaumstoffbeutel, der das Panel bedeckt (siehe Abbildung 1), um den Befestigungsbereich freizulegen. Entnehmen Sie das Panel nicht aus dem Beutel.
- 3. Richten Sie die Monitorsäule an den Montageschlitzen auf der Rückseite des Panels aus (siehe Abbildung 2). Führen Sie die oberen Haken in die Montageschlitze auf der Rückseite des Panels ein. Befestigen Sie die Monitorsäule mit den vier Schrauben am Panel. Verwenden Sie dazu einen Kreuzschlitzschraubenzieher (siehe Abbildung 3).
- 4. Befestigen Sie den Standfuß an der Monitorsäule (siehe Abbildung 3), und ziehen Sie die unverlierbare Rändelschraube im Boden der Säule fest (siehe Abbildung 4).
- 5. Entnehmen Sie den Monitor langsam aus der Verpackung, und platzieren Sie ihn aufrecht auf Ihrem Schreibtisch. Heben Sie den Monitor nicht an der Vorderseite des Panels an.

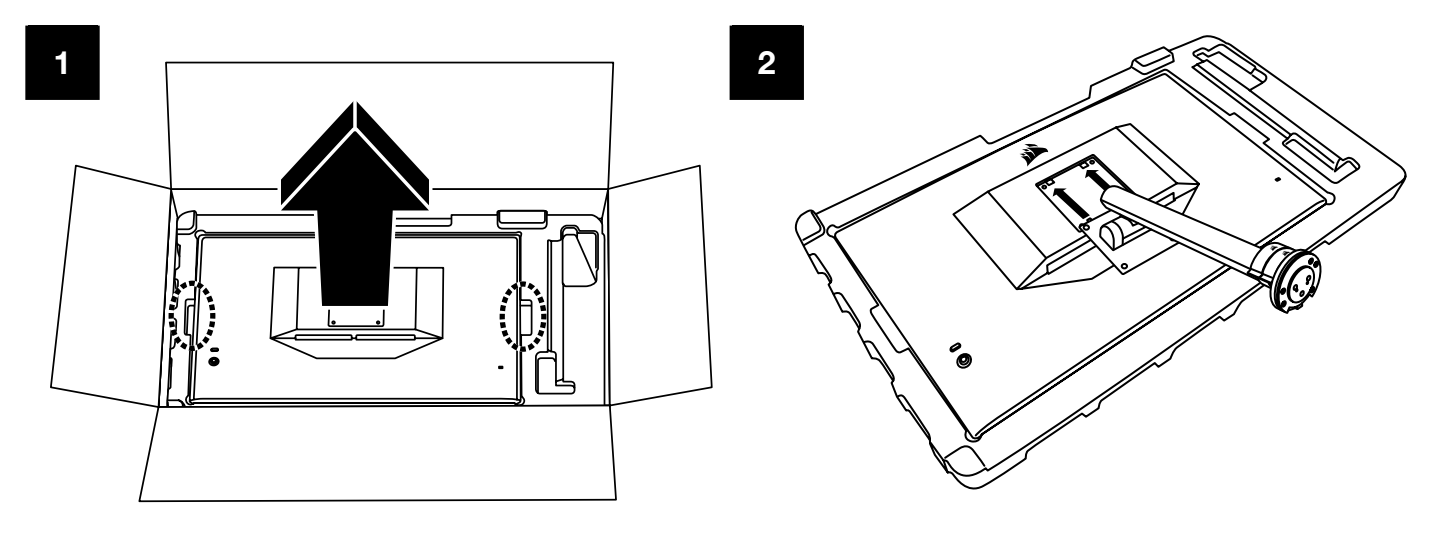

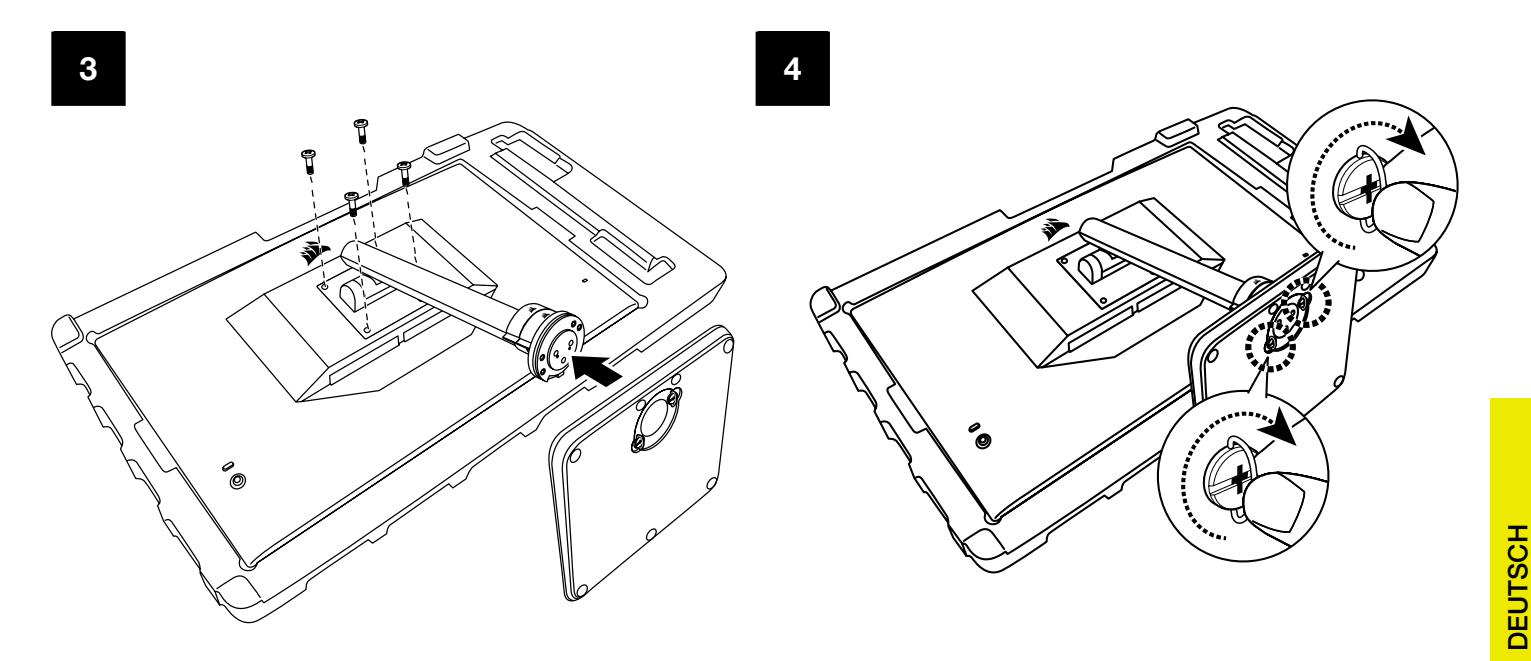

## KIPP-, SCHWENK- UND HÖHENEINSTELLMÖGLICHKEITEN (NUR FÜR CM-9020002)

Ihr Xeneon-Monitor verfügt über einen robusten und eleganten Standfuß mit Kipp-, Schwenk- und Höheneinstellmöglichkeiten.

- Neigung um -5 / +20 Grad
- Schwenken um ± 30 Grad
- Höheneinstellbereich 68mm

### NEIGUNG

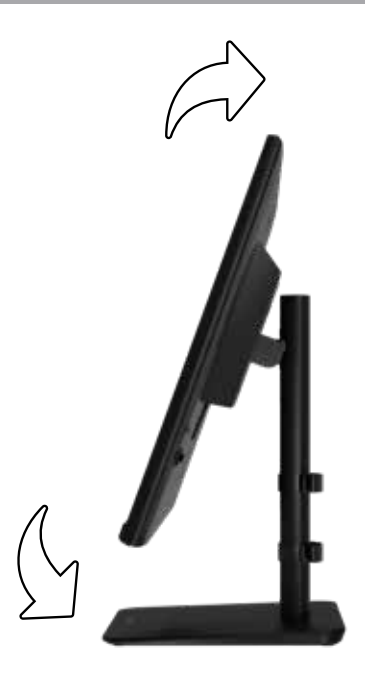

# SCHWENK- UND HÖHENEINSTELLMÖGLICHKEITEN

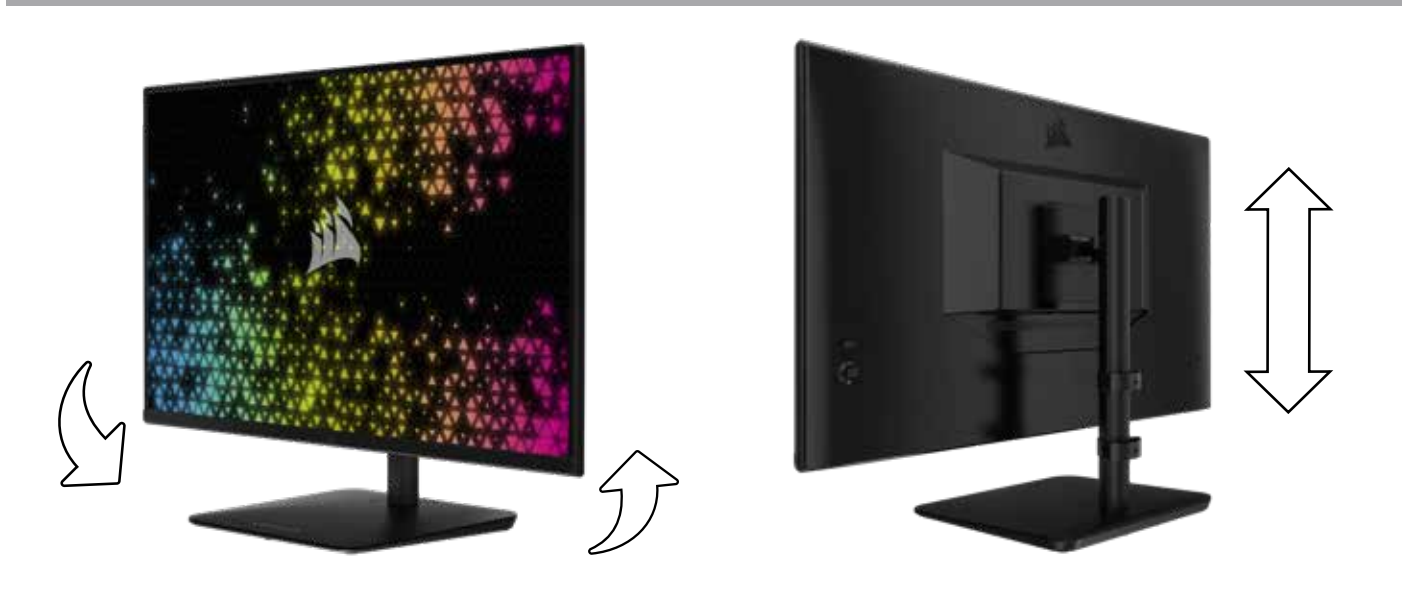

# RAPIDROUTE-KABELFÜHRUNG (NUR FÜR CM-9020002)

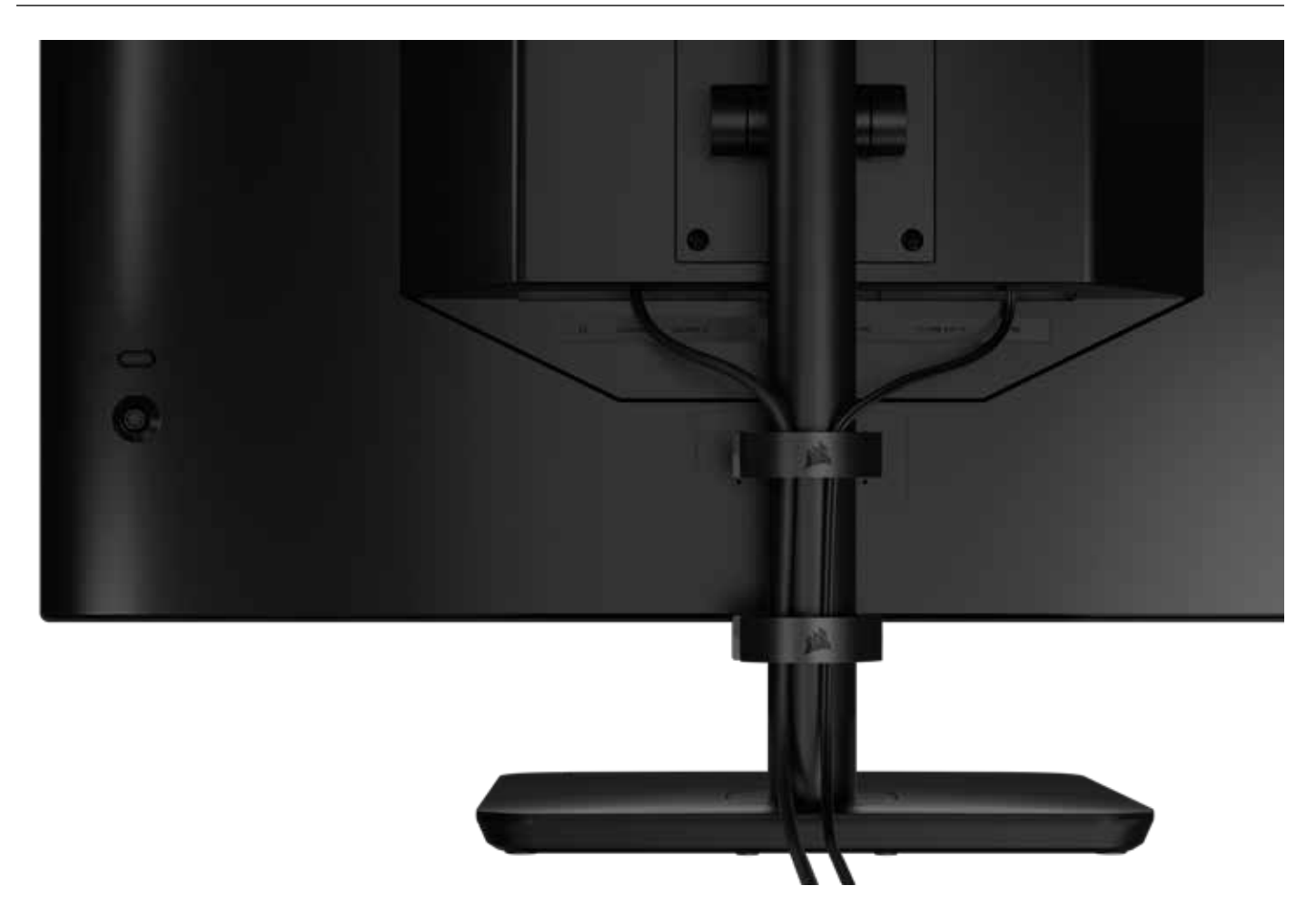

Ihr Xeneon-Display besitzt eine integrierte RapidRoute-Kabelführung, um Ihren Schreibtisch übersichtlich zu halten. Um die Kabelführung an Ihre Bedürfnisse anzupassen, können Sie den Monitor mithilfe der zwei anpassbaren Kabelclips an der Säule nach oben und unten schieben. Öffnen Sie die Kabelclips, indem Sie den Verschluss nach links drücken und am Kabelclip ziehen.

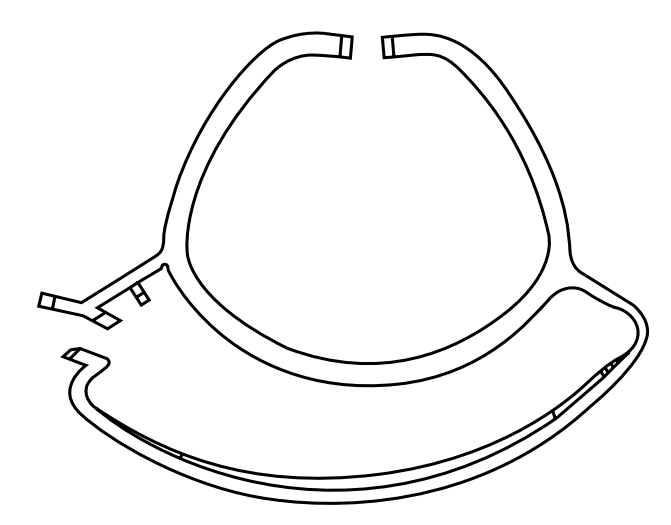

### KOMPATIBILITÄT MIT WANDHALTERUNG

Bevor Sie Ihren Bildschirm mit einer kompatiblen Wandhalterung (VESA 100mm × 100mm) befestigen, beachten Sie Folgendes:

- Entfernen Sie den Standfuß mit einem Kreuzschlitzschraubenzieher vom Bildschirm
- Die von Ihnen erworbene Befestigung für die Wandhalterung muss das Gewicht des Bildschirms tragen können

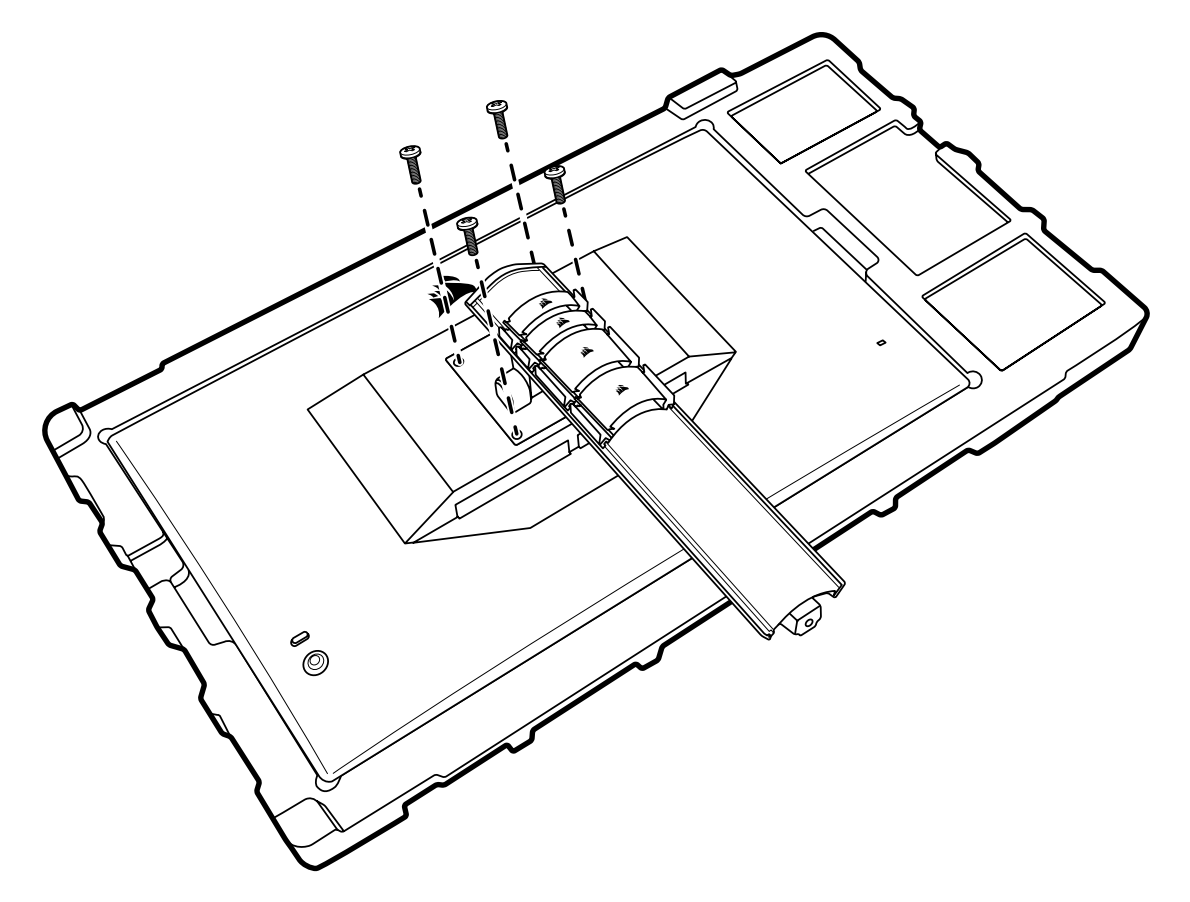

Lesen Sie die Anleitung zu Ihrer Wandhalterung, um sich über die korrekte Befestigung Ihres Bildschirms zu informieren.

WARNUNG: Ihr Bildschirm verfügt über vier Bohrungen auf der Rückseite zur Befestigung einer VESA-Wandhalterung. Die Wandhalterung muss an allen vier Bohrungen befestigt werden. Wenn Sie nicht alle vier Bohrungen verwenden, kann Ihr Bildschirm herunterfallen und Sach- oder Personenschäden verursachen.

**Hinweis:** Schrauben zur Befestigung an der Wand sind nicht inbegriffen. Schrauben: Typ M4, 14mm bis 16mm Länge, je nach Wandhalterung.

## ANSCHLÜSSE

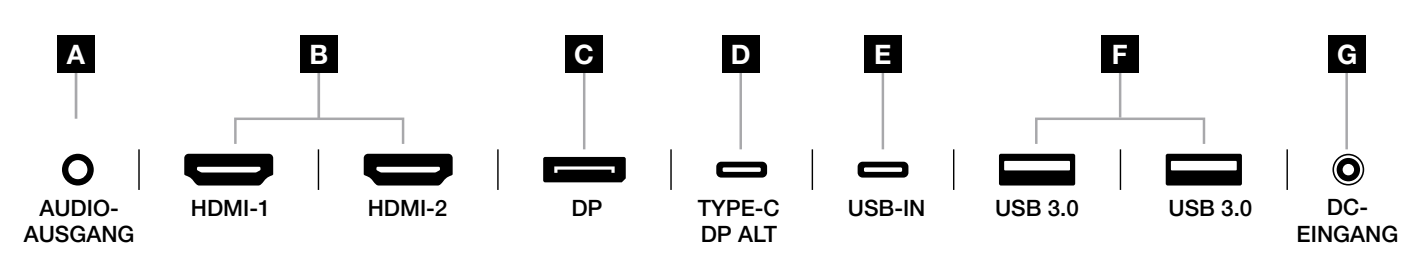

#### A. 3,5-mm-Audioanschluss

Audioausgang von angeschlossenen HDMI-, DisplayPort- und USB-C-Alt-Modus-Geräten.

#### B. HDMI 2.0-Anschlüsse

Die beiden HDMI-Eingänge sind als "HDMI-1" und "HDMI-2" gekennzeichnet.

#### C. DisplayPort 1.4-Anschluss

Der DisplayPort-Eingang ist als "DisplayPort"-Eingang gekennzeichnet.

#### D. USB-TYP C-Anschluss

Unterstützt DisplayPort Alt Mode und Upstream-USB-Eingang (Anschluss an USB-3.0-Anschlüssen). Ist als "TYPE-C"-Eingang gekennzeichnet. Dieser Anschluss oder der USB-Upstream-Anschluss muss mit einem USB-fähigen Anschluss an Ihrem Host-Gerät verbunden sein, um die Funktionen von CORSAIR iCUE und die nachfolgenden USB-3.0-Anschlüsse nutzen zu können.

#### E. USB-IN-Anschluss

Upstream-USB-Eingang. Dieser Anschluss oder der USB-Typ C-Anschluss muss mit einem USB- fähigen Anschluss an Ihrem Host-Gerät verbunden sein, um die Funktionen von CORSAIR iCUE und die nachfolgenden USB-3.0-Anschlüsse nutzen zu können.

#### F. USB-3.0-Anschlüsse

Zwei USB-Typ A-Anschlüsse mit 5 Gbit/s.

#### G. DC-Eingang

Anschluss für den mitgelieferten AC-Adapter.

### **BETRIEB**

### BEDIENELEMENTE

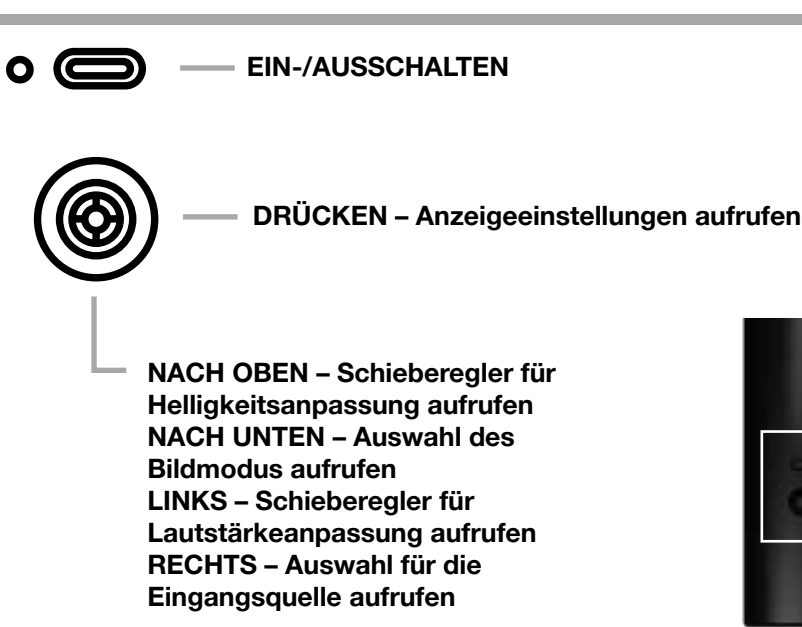

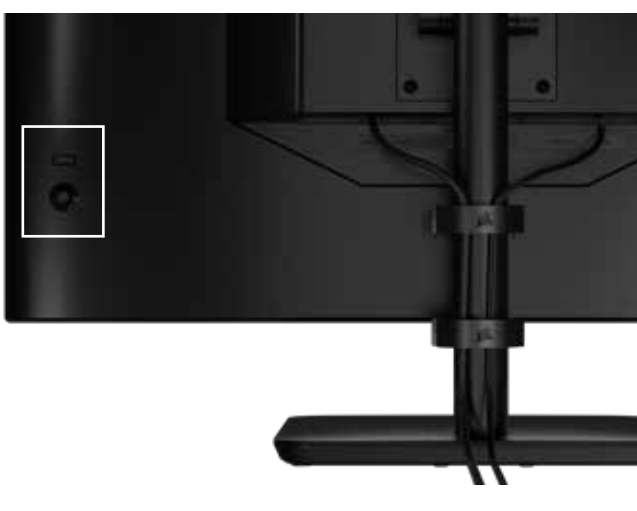

Ihr Monitor verfügt über einen Joystick auf der hinteren, rechten Seite zum Aktivieren von Kurzbefehlen und zur Navigation in den Anzeigeeinstellungen. Beachten Sie, dass viele dieser Einstellungen auch in der Software CORSAIR iCUE gesteuert werden können, wenn der USB-Hub an den USB-Eingang Ihres Computers angeschlossen ist.

Installieren Sie die neueste Version von iCUE (4.24 oder höher). Diese können Sie unter <u>https://www.corsair.com/us/en/icue</u> herunterladen.

### **BILDSCHIRMANZEIGE (OSD)**

Wenn Sie den Joystick nach innen drücken, rufen Sie die Anzeigeeinstellungen Ihres Monitors auf. Sie können mit dem Joystick durch die Einstellungen navigieren. Wenn Sie den Joystick nach innen drücken, bestätigen Sie Ihre Auswahl.

### **OSD – BILDEINSTELLUNGEN**

Das erste Menü mit der Bezeichnung "Bild" enthält die folgenden Einstellungen zur Anpassung der allgemeinen Bildqualität.

| 77             |                   |                   |      |   |  |
|----------------|-------------------|-------------------|------|---|--|
| Picture        | Preset            | <                 | HDR  | > |  |
| OSD Setting    | Brightness        |                   |      |   |  |
| System Setting | Contrast          | Contrast          |      |   |  |
| Audio          | Sharpness         | Sharpness < > 5   |      |   |  |
| Input Source   | Color Temperature | Color Temperature |      |   |  |
| Information    | Gamma             | Gamma             |      |   |  |
|                | Saturation        |                   |      |   |  |
|                | Eye Saver         |                   |      |   |  |
|                | Response Time     | <                 | Fast | > |  |
|                | Refresh Overlay   | <                 | OFF  | > |  |
|                |                   |                   |      |   |  |

# **OSD – BILDEINSTELLUNGEN**

| EINSTELLUNG          | OPTIONEN                                                        | BESCHREIBUNG                                                                                                    |
|----------------------|-----------------------------------------------------------------|----------------------------------------------------------------------------------------------------|
|                      | Standard                                                        | Legt eine werkseitig kalibrierte Anzeigevoreinstellung für die allgemeine<br>Verwendung und höchste Energieersparnis fest                                                                                                    |
|                      | Film                                                            | Legt eine für die Wiedergabe von Filmen optimierte Anzeigevoreinstellung fest                                                                                                    |
|                      | Text                                                            | Legt eine für das Lesen von Text optimierte Anzeigevoreinstellung fest                                                                                                    |
|                      | sRGB                                                            | Legt eine werkseitig kalibrierte Anzeigevoreinstellung für den sRGB-Farbraum fest                                                                                                    |
| Bildmodus            | Kreativ                                                         | Legt eine werkseitig kalibrierte Anzeigevoreinstellung für<br>Content-Creation-Aufgaben fest                                                                                                    |
|                      | Spiel                                                           | Legt eine für die Wiedergabe von Filmen optimierte Anzeigevoreinstellung fest                                                                                                    |
|                      | DCI-P3                                                          | Legt eine für HDR-Inhalte im DCI-P3-Farbraum optimierte<br>Anzeigevoreinstellung fest                                                                                                    |
|                      | AdobeRGB                                                        | Legt eine für HDR-Inhalte im AdobeRGB-Farbraum optimierte<br>Anzeigevoreinstellung fest                                                                                                    |
|                      | HDR                                                             | Zeigt HDR, wenn der HDR-Modus im Betriebssystem Ihres Systems ausgewählt ist                                                                                                    |
| Helligkeit           | 0-100                                                           | Passt die Stärke der Hintergrundbeleuchtung des Displays an                                                                                                    |
| Kontrast             | 0-100                                                           | Passt den Kontrast des Displays an                                                                                                    |
| Schärfe              | 0-10                                                            | Passt den Schärfefilter des Displays an und erhöht die Kantenschärfe                                                                                                    |
|                      | Kühl                                                            | Stellt die Farbtemperatur des Displays auf 9300K ein                                                                                                    |
|                      | Normal                                                          | Stellt die Farbtemperatur des Displays auf den Standardwert 6500K ein                                                                                                    |
| Farbtemperatur       | Warm                                                            | Stellt die Farbtemperatur des Displays auf 5000K ein                                                                                                    |
|                      | Benutzerdefiniert                                               | Ermöglicht die manuelle Einstellung der Farbtemperatur des Displays mit Schiebereglern zur Anpassung der Rot-, Blau- und Grünwerte                                                                                            |
| Gamma                | 2.0, 2.2, 2.4                                                   | Passt das Verhältnis zwischen Farbe und Helligkeit an; die Voreinstellung ist 2.2                                                                                                    |
| Sättigung            | 0-10                                                            | Passt die Intensität der Displayfarben an                                                                                                    |
| Eye Saver            | EIN oder AUS                                                    | Reduziert bei Aktivierung die Emission von blauem Licht auf dem Display                                                                                                    |
| Reaktionszeit        | Normal, Schnell,<br>Schneller, Am<br>schnellsten,<br>Dynamic OD | Ermöglicht die Erhöhung der Geschwindigkeit, mit der Pixel zwischen Farben<br>umschalten können, was zu einer Verringerung der Unschärfe bei sich schnell<br>bewegenden Objekten führen kann                                  |
| AktualOverlay        | EIN oder AUS                                                    | Schaltet ein Overlay in der oberen rechten Ecke ein und aus, das die aktuelle<br>Bildwiederholfrequenz des Monitors anzeigt, was für die Überwachung der Bilder<br>pro Sekunde nützlich ist, wenn Adaptive Sync aktiviert ist |
| MPRT                 | EIN oder AUS                                                    | Schaltet die Einstellung "Reaktionszeit von bewegten Bildern" ein und aus, die bei<br>Aktivierung die Unschärfe von bewegten Objekten reduzieren kann                                                                         |
| Lokale<br>Abblendung | EIN oder AUS                                                    | Zum Abschalten bestimmter Teile der Hintergrundbeleuchtung für tieferes Schwarz<br>und ein besseres Kontrastverhältnis                                                                                                    |
| Fadenkreuz           | AUS, Punkt,<br>Kreuz, Winkel                                    | Aktivieren der Fadenkreuzfunktion                                                                                                    |

## **OSD – OSD-EINSTELLUNG**

Das zweite Menü mit der Bezeichnung "OSD-Einstellung" enthält die folgenden Einstellungen zur Anpassung der Bildschirmanzeige (OSD).

| Picture        | Language     | <   | English | >    |  |
|----------------|--------------|-----|---------|------|--|
| OSD Setting    | Transparency | <   | OFF     | >    |  |
| System Setting | Time Out     | < — | +       | > 20 |  |
| Audio          |              |     |         |      |  |
| Input Source   |              |     |         |      |  |
| Information    |              |     |         |      |  |

| EINSTELLUNG | OPTIONEN                                                                                            | BESCHREIBUNG                                                                                                |
|-------------|----------------------------------------------------------------------------------------------------|----------------------------------------------------------------------------------------------------|
| Sprache     | English<br>Français<br>Deutsch<br>Italiano<br>Español<br>Português<br>Русский<br>繁體中文<br>日本语<br>한국어 | Legt die Sprache des OSD fest                                                                               |
| Transparenz | EIN oder AUS                                                                                        | Legt fest, ob das OSD transparent oder undurchsichtig sein soll                                             |
| Timeout     | 10-60                                                                                               | Legt die Zeit (in Sekunden) fest, die das OSD auf dem Bildschirm angezeigt wird, bevor es ausgeblendet wird |

### **OSD – SYSTEMEINSTELLUNG**

Das dritte Menü mit der Bezeichnung "Systemeinstellung" enthält die folgenden Einstellungen zur Anpassung der internen Display-Einstellungen.

| Picture Aspect Ratio                                            |
|-----------------------------------------------------------------|
| OSD Setting AMD FreeSync Premium < ON >                         |
| System Setting LED < ON >                                       |
| Audio         Source Detection         <         AUTO         > |
| Input Source Factory Reset < OFF >                              |
| Information                                                     |

# **OSD – SYSTEMEINSTELLUNG**

| EINSTELLUNG                                                                                                    | OPTIONEN             | BESCHREIBUNG                                                                                                    |
|----------------------------------------------------------------------------------------------------|----------------------|----------------------------------------------------------------------------------------------------|
| Seitenverhältnis                                                                                                    | Auto, 4:3, 16:9      | Legt das Seitenverhältnis des Displays fest. Bei der Einstellung<br>"Auto" wird versucht, das Seitenverhältnis des Displays an das<br>eingehende Videosignal anzupassen. Nicht verfügbar, wenn<br>Adaptive Sync aktiviert ist                                                                                                    |
| AMD FreeSync<br>Premium                                                                                                  | EIN oder AUS         | <ul> <li>Aktiviert oder deaktiviert die adaptive Synchronisierungsfunktion<br/>bei Verbindung mit einer kompatiblen GPU. Wählen Sie EIN, um<br/>Adaptive Sync für AMD FreeSync via HDMI zu aktivieren</li> <li>Kompatibilität mit NVIDIA G-Sync ist bei Verbindung über ein<br/>DP-Kabel oder USB Type-C-Alt-Modus-Kabel mit einer<br/>kompatiblen GPU verfügbar. Für NVIDIA G-Sync-Funktionalität:</li> <li>Installieren/Öffnen Sie die NVIDIA-Steuerung</li> <li>Wählen Sie die Option "G-Sync einrichten" aus</li> <li>Markieren Sie das Kontrollkästchen<br/>"G-Sync-kompatibel aktivieren"</li> <li>Wählen Sie den 32QHD240/RDD0020 aus</li> <li>Markieren Sie das Kontrollkästchen "Einstellungen<br/>für das ausgewählte Displaymodell aktivieren"</li> </ul> |
| LED                                                                                                    | EIN oder AUS         | Schaltet die LED-Stromanzeige auf der Vorderseite EIN oder AUS                                                                                                    |
| Erkennung der Quelle                                                                                                    | AUTO oder<br>MANUELL | Legt fest, ob das Display automatisch auf einen anderen Eingang<br>umschaltet, wenn es ein Signal erkennt, oder ob manuell zwischen<br>den Eingängen umgeschaltet werden muss                                                                                                    |
| USB-C-Alt-Modus<br>(nur verfügbar, wenn<br>das Display über den<br>USB-C-Anschluss<br>für Videosignale<br>verbunden ist) | 4-Lane<br>2-Lane     | <ul> <li>Schaltet die Anzahl der zu verwendenden USB-Lanes<br/>am USB-C-Anschluss für Videosignale um</li> <li>4-Lane-Modus ermöglicht eine Auflösung von bis zu<br/>2560x1440@240Hz, reduziert jedoch die Geschwindigkeit<br/>der USB-Typ A-Anschlüsse auf 2.0</li> <li>2-Lane-Modus ermöglicht bis zu 2560x1440@120Hz sowie<br/>eine 3.0-Geschwindigkeit der USB-Typ A-Anschlüsse</li> </ul>                                                                                                    |
| weinsemstenung                                                                                                    |                      | Seizi alle monitoremstellungen auf die werkselnstellungen zurück                                                                                                    |

### BETRIEB

### OSD - AUDIO

Im vierten Menü mit der Bezeichnung "Audio" können Toneinstellungen für das Display vorgenommen werden.

| 14             |             |   |      |          |
|----------------|-------------|---|------|----------|
| Picture        | Volume      | < |      | <b> </b> |
| OSD Setting    | Audio Input | < | AUTO | >        |
| System Setting |             |   |      |          |
| Audio          |             |   |      |          |
| Input Source   |             |   |      |          |
| Information    |             |   |      |          |
|                |             |   |      |          |

| EINSTELLUNG   | OPTIONEN                                         | BESCHREIBUNG                                                                                                    |
|---------------|--------------------------------------------------|----------------------------------------------------------------------------------------------------|
| Lautstärke    | 0–100                                            | Stellt die Lautstärke der Audioausgabe über<br>die Kopfhörerbuchse ein                                                                                          |
| Audio-Eingang | Auto, HDMI-1, HDMI-2,<br>DisplayPort, USB Type-C | Legt fest, von welchem Eingang das Display<br>den Ton an die Kopfhörerbuchse weiterleitet.<br>Bei der Einstellung "Auto" wird der aktuelle<br>Eingang verwendet |

TYPE-C

### **OSD – EINGANGSAUSWAHL**

Im fünften Menü mit der Bezeichnung "Eingangsauswahl" kann zwischen den verschiedenen Display-Eingängen umgeschaltet werden.

| ***            |                                                                          |
|----------------|--------------------------------------------------------------------------|
| Picture        | HDMI1                                                                    |
| OSD Setting    | HDMI2                                                                    |
| System Setting | DisplayPort                                                              |
| Audio          | Туре-С                                                                   |
| Input Source   |                                                                          |
| Information    |                                                                          |
|                |                                                                          |
| EINSTELLUNG    | BESCHREIBUNG                                                             |
| HDMI-1         | Schaltet auf das Gerät um, das an den Anschluss HDMI 1 angeschlossen ist |
| HDMI-2         | Schaltet auf das Gerät um, das an den Anschluss HDMI 2 angeschlossen ist |
| DisplayPort    | Schaltet auf das Gerät um, das an den DisplayPort "DP" angeschlossen ist |

Schaltet auf das Gerät um, das an den Anschluss TYPE-C angeschlossen ist

### BETRIEB

### **OSD – INFORMATION**

Stellt den aktuellen Einstellungsstatus für die wichtigsten Funktionsmerkmale bereit.

| 191            |                      |             |
|----------------|----------------------|-------------|
| Picture        | Source               | DisplayPort |
| OSD Setting    | Resolution           | 2560X1440   |
| System Setting | Refresh Overlay      | 165Hz       |
| Audio          | AMD FreeSync Premium | ON          |
| Input Source   | HDR                  | ON          |
| Information    | FW Version           | P08         |
|                |                      |             |

| EINSTELLUNG          | BESCHREIBUNG                            |
|----------------------|-----------------------------------------|
| Quelle               | Anzeige der aktuellen Eingangsquelle    |
| Auflösung            | Anzeige der aktuellen Display-Auflösung |
| AktualOverlay        | Anzeige der aktuellen Bildwiederholrate |
| AMD FreeSync Premium | AMD FreeSync Premium-Status             |
| HDR                  | HDR-Status                              |
| FW-Version           | Zeigt die aktuelle FW-Version an        |

### CORSAIR XENEON 32QHD240 GAMING-MONITOR FAQ

| FRAGE                     | ANTWORT                                                                                                    |                                                                                                    |  |
|---------------------------|----------------------------------------------------------------------------------------------------|----------------------------------------------------------------------------------------------------|--|
| LED-Stromanzeige nicht an | Drücken Sie auf die Einschalttaste auf der Rückseite Ihres Monitors, um zu überprüfen, ob er eingeschaltet ist.                                                   |                                                                                                    |  |
|                           | Prüfen Sie, ob das Stromkabel sowohl in den Monitor als auch in das Netzteil eingesteckt ist.                                                                     |                                                                                                    |  |
|                           | Prüfen Sie, ob die LED-Stromanzeige im Systemeinstellungsmenü des OSD eingeschaltet ist.                                                                          |                                                                                                    |  |
|                           | Prüfen Sie, ob Ihr M                                                                                                    | onitor eingeschaltet ist.                                                                                          |  |
|                           | Prüfen Sie, ob das Videokabel ordnungsgemäß an den Monitor sowie an das Quellgerät angeschlossen ist.                                                             |                                                                                                    |  |
|                           | Überprüfen Sie das<br>Videokabel und Verl                                                                                                    | Videokabel auf Beschädigungen. Vermeiden Sie es,<br>ängerungskabel von geringer Qualität zu verwenden.             |  |
| Keine Anzeige auf dem     | Überprüfen Sie, wel<br>(wenn die Funktion :                                                                                                    | cher Videoquelleingang für Ihren Monitor eingestellt ist<br>zur automatischen Quellenwahl im OSD deaktiviert ist). |  |
| Bildschirm                | Schließen Sie ein ar<br>zu testen.                                                                                                    | nderes Quellgerät an, um den Videoeingang des Monitors                                                             |  |
|                           | Schließen Sie das Quellgerät an einen anderen verfügbaren Monitor an, um den Videoausgang zu testen.                                                              |                                                                                                    |  |
|                           | Vermeiden Sie es, Geräte im laufenden Betrieb an den Monitor anzuschließen.<br>Verbinden Sie den Monitor mit der Quelle, bevor Sie das Quellgerät<br>einschalten. |                                                                                                    |  |
| Rild zu ball/dunkal       | Passen Sie Helligke                                                                                                    | it/Gamma/Kontrasteinstellungen über das OSD an.                                                                    |  |
| Bild zu Heil/dulikei      | Setzen Sie den Monitor auf die Werkseinstellungen zurück.                                                                                                    |                                                                                                    |  |
|                           | Überprüfen Sie die Videoausgangseinstellungen des Quellgeräts. Der CORSAIR XENEON 32QHD240 Gaming-Monitor unterstützt folgende Eingangsauflösungen:               |                                                                                                    |  |
|                           | AUFLÖSUNG                                                                                                    | BILDWIEDERHOLRATE                                                                                                  |  |
|                           | 640x480                                                                                                    | 60, 67, 72, 75Hz                                                                                                   |  |
|                           | 800×600                                                                                                    | 56, 60, 72, 75Hz                                                                                                   |  |
|                           | 1024x768                                                                                                    | 60, 70, 75Hz                                                                                                    |  |
| Video circul wind wight   | 1280x1024                                                                                                    | 60, 75Hz                                                                                                    |  |
| unterstützt               | 1440x900                                                                                                    | 60Hz                                                                                                    |  |
|                           | 1680x1050                                                                                                    | 60Hz                                                                                                    |  |
|                           | 1000-1000                                                                                                    | 60Hz                                                                                                    |  |
|                           | 1920x1080                                                                                                    | 144, 165Hz (DP, Type-C)                                                                                            |  |
|                           | 2560x1440                                                                                                    | 60, 120, 144Hz                                                                                                    |  |
|                           |                                                                                                    | 165, 180, 240Hz (DP, Type-C)                                                                                       |  |
|                           | 3840x216030, 60Hz (für die Unterstützung herunterskalierter<br>Konsolen)                                                                                          |                                                                                                    |  |

### CORSAIR XENEON 32QHD240 GAMING-MONITOR FAQ

| FRAGE                                                                                                    | ANTWORT                                                                                                    |  |
|----------------------------------------------------------------------------------------------------|----------------------------------------------------------------------------------------------------|--|
| Unterstützt der CORSAIR XENEON<br>32QHD240 Video über USB-C?                                                                                                    | Ja, der CORSAIR XENEON 32QHD240 unterstützt DisplayPort<br>über USB-C durch den dedizierten TYPE-C DP ALT-Eingang. Für<br>optimale Ergebnisse verwenden Sie das mitgelieferte Typ C-Kabel<br>(1,5m) oder ein hochwertiges USB-Typ C-Kabel, das USB 3.2 Gen 2<br>unterstützt.                                                                                                    |  |
| Ich kann keine Geräte verwenden, die<br>mit den USB-A-Anschlüssen an meinem<br>Monitor verbunden sind, wenn er mit<br>einem einzelnen USB-C-Kabel mit<br>meinem Gerät verbunden ist, das den<br>USB-C-Alt-Modus unterstützt | Im USB-C-Alt-Modus wird standardmäßig der 4-Lane-Modus<br>genutzt. Dies ermöglicht eine volle DisplayPort-Auflösung<br>über USB-C, verhindert jedoch die Verwendung der USB-<br>Typ A-Anschlüsse. Um die USB-Typ A-Anschlüsse bei<br>ausschließlicher Verbindung über den TYPE-C DP ALT-Eingang<br>zu nutzen, wechseln Sie in den 2-Lane-Modus. Dadurch wird die<br>unterstützte Videoausgangsqualität beschränkt, um die USB-<br>Typ A-Anschlüsse zu aktivieren, falls Peripheriegeräte an die USB-<br>Typ A-Anschlüsse des Monitors angeschlossen werden. Alternativ<br>können Sie das Quellgerät über den USB-Downstream-Anschluss<br>bzw. den TYPE-C DP ALT-Anschluss verbinden. Dies ermöglicht<br>eine volle Videoauflösung und USB-Anschluss-Funktionalität.<br>Stellen Sie sicher, dass Sie ein hochwertiges USB-Typ C-Kabel<br>verwenden, das USB 3.2 Gen 2 unterstützt. |  |
| Bild ist verzerrt                                                                                                    | Überprüfen Sie die Einstellung für das Seitenverhältnis in<br>den Systemeinstellungen. Die Standardeinstellung ist "Auto".<br>In bestimmten Fällen kann es jedoch erforderlich sein, ein<br>Seitenverhältnis manuell einzustellen (z. B. bei bestimmten<br>Kombinationen von Adaptern und Retro-Gaming-Konsolen).                                                                                                    |  |
| Rild hat Earbarablama                                                                                                    | Überprüfen Sie das Videokabel auf Beschädigungen. Vermeiden Sie<br>es, Videokabel und Verlängerungskabel von geringer Qualität<br>zu verwenden.                                                                                                    |  |
|                                                                                                    | Setzen Sie den Monitor auf die Werkseinstellungen zurück.                                                                                                    |  |
|                                                                                                    | Passen Sie die Bildeinstellungen über das OSD an.                                                                                                    |  |
|                                                                                                    | Überprüfen Sie das Videokabel auf Beschädigungen.                                                                                                    |  |
| Artefakte auf dem Monitor                                                                                                    | Überprüfen Sie Ihr Quellgerät. Eine fehlerhafte Grafikkarte oder<br>Gaming-Konsole erfordert womöglich die Kontaktaufnahme zum<br>Hersteller.                                                                                                    |  |
| Dead Pixel auf dem Monitor                                                                                                    | CORSAIR bietet eine "Zero Dead Pixel"-Richtlinie für<br>Monitorprodukte. Wenn ein oder mehr leuchtende Pixel oder<br>sechs oder mehr schwarze Pixel vorhanden sind, wird der Monitor<br>während des dreijährigen Garantiezeitraums umgetauscht.                                                                                                    |  |
| Welche VESA-Halterung ist kompatibel?                                                                                                    | Der CORSAIR XENEON 32QHD240 unterstützt eine<br>100mm × 100mm Standardhalterung. Der Monitor muss vom<br>Standfuß entfernt werden. Verwenden Sie die Montageschrauben,<br>die mit Ihrer VESA-Halterung mitgeliefert wurden.                                                                                                    |  |

### CORSAIR XENEON 32QHD240 GAMING-MONITOR FAQ

| FRAGE                                                                                                    | ANTWORT                                                                                                    |  |  |
|----------------------------------------------------------------------------------------------------|----------------------------------------------------------------------------------------------------|--|--|
| Kann ich eine Webcam oder digitale<br>Spiegelreflexkamera / spiegellose<br>Kamera am Monitor befestigen? | Der CORSAIR XENEON 32QHD240 unterstützt Standard-Webcams, die auf dem oberen Rahmen des Displays angebracht werden.                                                                                                    |  |  |
|                                                                                                    | Überprüfen Sie, ob auf Ihrem PC die neueste Version von CORSAIR iCUE installiert ist. Der CORSAIR XENEON 32QHD240 wird von den iCUE-Versionen 4.24 oder höher unterstützt.                                                                                                    |  |  |
| Mein CORSAIR XENEON-Monitor wird nicht von CORSAIR iCUE erkannt                                          | Überprüfen Sie, ob das am USB-C-Upstream-Anschluss am<br>Monitor und am USB 3.0-Anschluss Ihres PCs angeschlossene<br>Kabel ordnungsgemäß verbunden ist. Vermeiden Sie es möglichst,<br>den Monitor über einen USB-Hub oder ein Verlängerungskabel<br>anzuschließen. Für optimale Ergebnisse empfehlen wir, das mit<br>dem CORSAIR XENEON-Monitor mitgelieferte USB-C-Kabel zu<br>verwenden. |  |  |
| Welche Optionen für adaptive<br>Bildwiederholraten sind für den<br>CORSAIR XENEON verfügbar?             | Der CORSAIR XENEON 32QHD240 FreeSync Premium-zertifiziert sowie kompatibel mit NVIDIA G-SYNC.                                                                                                    |  |  |
|                                                                                                    | Überprüfen Sie, ob AMD FreeSync über das OSD aktiviert wurde.                                                                                                    |  |  |
| AMD FreeSync / G-SYNC sind nicht aktiviert                                                               | Überprüfen Sie die Einstellungen Ihrer Grafikkarte, und stellen Sie<br>sicher, dass AMD FreeSync / NVIDIA G-SYNC aktiviert ist. AMD<br>FreeSync funktioniert über jeden der Videoanschlüsse. Die NVIDIA<br>G-Sync-Kompatibilität funktioniert nur über DP- oder USB-C-Alt-<br>Modus DP.                                                                                                    |  |  |
| Der Monitor bietet nicht die                                                                             | Überprüfen Sie die Anzeigeeinstellungen Ihrer Grafikkarte / Ihres<br>Systems, und stellen Sie sicher, dass die Bildwiederholrate von<br>240Hz aktiviert wurde. Verfügbare Optionen finden Sie in der Tabelle<br>mit den unterstützten Display-Modi im Anhang.                                                                                                    |  |  |
| Diluwieuernoirate von 240HZ                                                                              | Überprüfen Sie das Videokabel auf Beschädigungen. Vermeiden Sie es, Videokabel und Verlängerungskabel von geringer Qualität zu verwenden.                                                                                                    |  |  |

## ANHANG

## **TECHNISCHE DATEN**

| Produktbezeichnung            | XENEON 32QHD240                                                                   |
|-------------------------------|-----------------------------------------------------------------------------------|
| Teilenummer                   | Mit Ständer CM-9020002-XX<br>Ohne Ständer CM-9020004-XX                           |
| Gerät                         | RDD0020                                                                           |
| USB-Hub-ID                    | CORSAIR USB 3.0 Hub                                                               |
| Panel-Abmessungen             | 32-Zoll-Diagonale                                                                 |
| Display-Oberfläche            | Blendfrei                                                                         |
| Pixel pro Zoll                | 91.8                                                                              |
| Seitenverhältnis              | 16:9                                                                              |
| Native Auflösung              | 2560 x 1440 @ 240Hz                                                               |
| Reaktionszeit (MPRT)          | 1ms                                                                               |
| Reaktionszeit (GtG)           | 5ms                                                                               |
| Displayfarben                 | 16.7M Farben (8-Bit-RGB)                                                          |
| Panel-Technologie             | IPS mit Quantum Dot-Technologie                                                   |
| Flimmerfrei                   | Ja                                                                                |
| Blickwinkel                   | 178° (H) / 178° (V)                                                               |
| Spitzenhelligkeit             | 400 Nit (SDR) / 600 Nit (HDR)                                                     |
| Statisches Kontrastverhältnis | 1000:1                                                                            |
| HDR-Zertifizierung            | VESA DisplayHDR 600                                                               |
| Farbraum (CIE 1976)           | 98% (DCI-P3), 100% (AdobeRGB), 100% (sRGB)                                        |
| Variable Bildwiederholrate    | AMD FreeSync Premium-zertifiziert, NVIDIA G-Sync-kompatibel                       |
| HDMI-Eingang                  | 2x HDMI 2.0                                                                       |
| DisplayPort-Eingang           | 1x DisplayPort 1.4                                                                |
| USB-C-Eingang                 | 1x DisplayPort 1.4 (USB-C-Alt-Modus), 15 W Stromversorgung, 5 Gbit/s USB-Upstream |
| USB-C-Upstream-Eingang        | 1x 5 Gbit/s USB-C                                                                 |
| USB-A-Ausgang                 | 2x 5 Gbit/s USB-A (5V/0.9A *2)                                                    |
| 3,5-mm-Audioanschluss         | Ja, Passthrough vom Videoeingang                                                  |

### ANHANG

### **TECHNISCHE DATEN**

| Stromverbrauch (Ein)                | 40W                                                                                                    |  |
|-------------------------------------|----------------------------------------------------------------------------------------------------|--|
| Stromverbrauch (Ruhemodus)          | <0.5W                                                                                                   |  |
| Stromverbrauch (Aus)                | <0.3W                                                                                                   |  |
| VESA-Kompatibilität                 | 100mm x 100mm                                                                                           |  |
| Abmessungen                         | 732mm x 553mm x 270mm (W x H x D)                                                                       |  |
| Gewicht                             | 8.4kg                                                                                                   |  |
| Neigungswinkel des Ständers         | -5° / +20°                                                                                              |  |
| Schwenkwinkel des Ständers          | -30° / +30°                                                                                             |  |
| Höhenanpassungsbereich des Ständers | 68mm                                                                                                    |  |
| AC-Adapter                          | 150W                                                                                                    |  |
|                                     | Hinweis: Ihr Gerät ist mit dem folgenden Netzteil ausgestattet:<br>Asian Power Devices Inc. / DA-150E19 |  |

# UNTERSTÜTZTE DISPLAY-MODI

| AUFLÖSUNG |      | BILDWIEDERHOLRATE | HDMI | DP/TYPE-C |
|-----------|------|-------------------|------|-----------|
| 640x480   | VGA  | 60Hz              | V    | V         |
|           |      | 67Hz              | V    | V         |
|           |      | 72Hz              | V    | V         |
|           |      | 75Hz              | V    | V         |
| 800x600   | SVGA | 56Hz              | V    | V         |
|           |      | 60Hz              | V    | V         |
|           |      | 72Hz              | V    | V         |
|           |      | 75Hz              | V    | V         |
| 1024x768  | XGA  | 60Hz              | V    | V         |
|           |      | 70Hz              | V    | V         |
|           |      | 75Hz              | V    | V         |

### ANHANG

# UNTERSTÜTZTE DISPLAY-MODI

| AUFLÖSUNG   |        | BILDWIEDERHOLRATE | HDMI | DP/TYPE-C |
|-------------|--------|-------------------|------|-----------|
| 1280x1024 S | SYCA   | 60Hz              | V    | V         |
|             | SXGA   | 75Hz              | V    | V         |
| 1440x900    | WXGA+  | 60Hz              | V    | V         |
| 1680x1050   | WSXGA+ | 60Hz              | V    | V         |
|             |        | 60Hz              | V    | V         |
| 1920x1080   | FHD    | 144Hz             |      | V         |
|             |        | 165Hz             |      | V         |
|             |        | 60Hz              | V    | V         |
|             |        | 120Hz             | V    | V         |
| 0500+1440   | QHD    | 144Hz             | V    | V         |
| 2560X1440   |        | 165Hz             |      | V         |
|             |        | 180Hz             |      | V         |
|             |        | 240Hz             |      | V         |
| 480P        | 60Hz   |                   | V    | V         |
| 576P        | 50Hz   |                   | V    | V         |
|             | 50Hz   |                   | V    | V         |
| 720P        | 60Hz   |                   | V    | V         |
|             | 120Hz  |                   | V    | V         |
| 10000       | 60Hz   |                   | V    | V         |
| 10808       | 120Hz  |                   | V    | V         |
| 21600       | 30Hz   |                   | V    | V         |
| 2160P       | 60Hz   |                   | V    | V         |
### DEUTSCH

### **HDMI-IMPRESSUM**

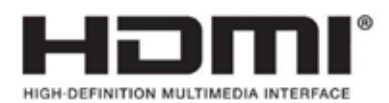

#### HDMI

Die Begriffe HDMI, HDMI High-Definition Multimedia Interface, HDMI-Aufmachung (HDMI Trade Dress) und die HDMI-Logos sind Marken oder eingetragene Marken von HDMI Licensing Administrator, Inc.

### SOMMARIO

| AVVERTENZA                                                                       | 2  |
|----------------------------------------------------------------------------------|----|
| CONTENUTO DELLA CONFEZIONE                                                       | 3  |
| ASSEMBLAGGIO                                                                     | 4  |
| REGOLAZIONE DI INCLINAZIONE, ROTAZIONE E ALTEZZA                                 | 5  |
| GESTIONE CAVI, SUPPORTO TELECAMERA (FACOLTATIVO) E ALTRE OPZIONI DI<br>MONTAGGIO | 6  |
| CONNETTIVITÀ                                                                     | 8  |
| FUNZIONAMENTO                                                                    | 9  |
| CONTROLLI                                                                        | 9  |
| VISUALIZZAZIONE OSD (ON-SCREEN DISPLAY)                                          | 9  |
| OSD – IMPOSTAZIONI IMMAGINE                                                      | 10 |
| OSD – IMPOSTAZIONE OSD                                                           | 12 |
| OSD – IMPOSTAZIONE DI SISTEMA                                                    | 13 |
| OSD – AUDIO                                                                      | 15 |
| OSD – Selezione ingresso                                                         | 16 |
| OSD – INFORMAZIONI                                                               | 17 |
| DOMANDE FREQUENTI/RISOLUZIONE DEI PROBLEMI                                       | 18 |
| APPENDICE                                                                        | 21 |
| SPECIFICHE TECNICHE                                                              | 21 |
| MODALITÀ DI VISUALIZZAZIONE SUPPORTATE                                           | 22 |
| NOTE LEGALI HDMI                                                                 | 24 |

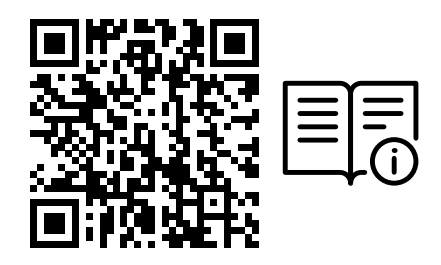

Scansione il codice QR per la Guida di avvio rapido e i video di configurazione

Le istruzioni relative alla configurazione del prodotto, le Informazioni utente e la Garanzia/Assicurazione Zero Dead Pixel sono disponibili all'indirizzo: https://qsg.corsair.com/xeneon-monitors

### AVVERTENZA

- Utilizzare esclusivamente gli accessori in dotazione con il monitor o quelli consigliati dal produttore.
- Tenere il sacchetto di imballaggio di plastica fuori dalla portata dei bambini.
- Prima di collegare il monitor alla presa di alimentazione, assicurarsi che la tensione nominale del cavo di alimentazione sia compatibile con le specifiche in vigore nel paese di residenza.
- La spina del cavo di alimentazione deve essere inserita in una presa di corrente correttamente collegata a massa e cablata.
- Non toccare la spina con le mani bagnate. Potrebbe causare scosse elettriche.
- Posizionare il monitor su un appoggio stabile e in un luogo ben ventilato.
- Non posizionare il monitor in prossimità di fonti di calore come radiatori o alla luce diretta del sole.
- Il monitor dispone di fori per la ventilazione. Non coprire o ostruire i fori per la ventilazione.
- Non utilizzare il monitor in prossimità di acqua, bevande o altro tipo di liquido. Eventuali inosservanze potrebbero provocare scosse elettriche o danneggiare il monitor.
- Prima di procedere alla pulizia del monitor, scollegare il cavo di alimentazione.
- Poiché la superficie dello schermo può essere facilmente graffiata, non toccare tale superficie con oggetti duri o taglienti. Utilizzare un panno morbido, anziché un tessuto, per pulire lo schermo. Se necessario, utilizzare un detergente per vetri per pulire il dispositivo. Non spruzzare il detergente direttamente sullo schermo.
- Scollegare il cavo di alimentazione se il dispositivo non viene utilizzato per molto tempo.
- Non smontare o riparare il monitor da soli.

# **CONTENUTO SCHERMO XENEON 32QHD240 CONTENUTO**

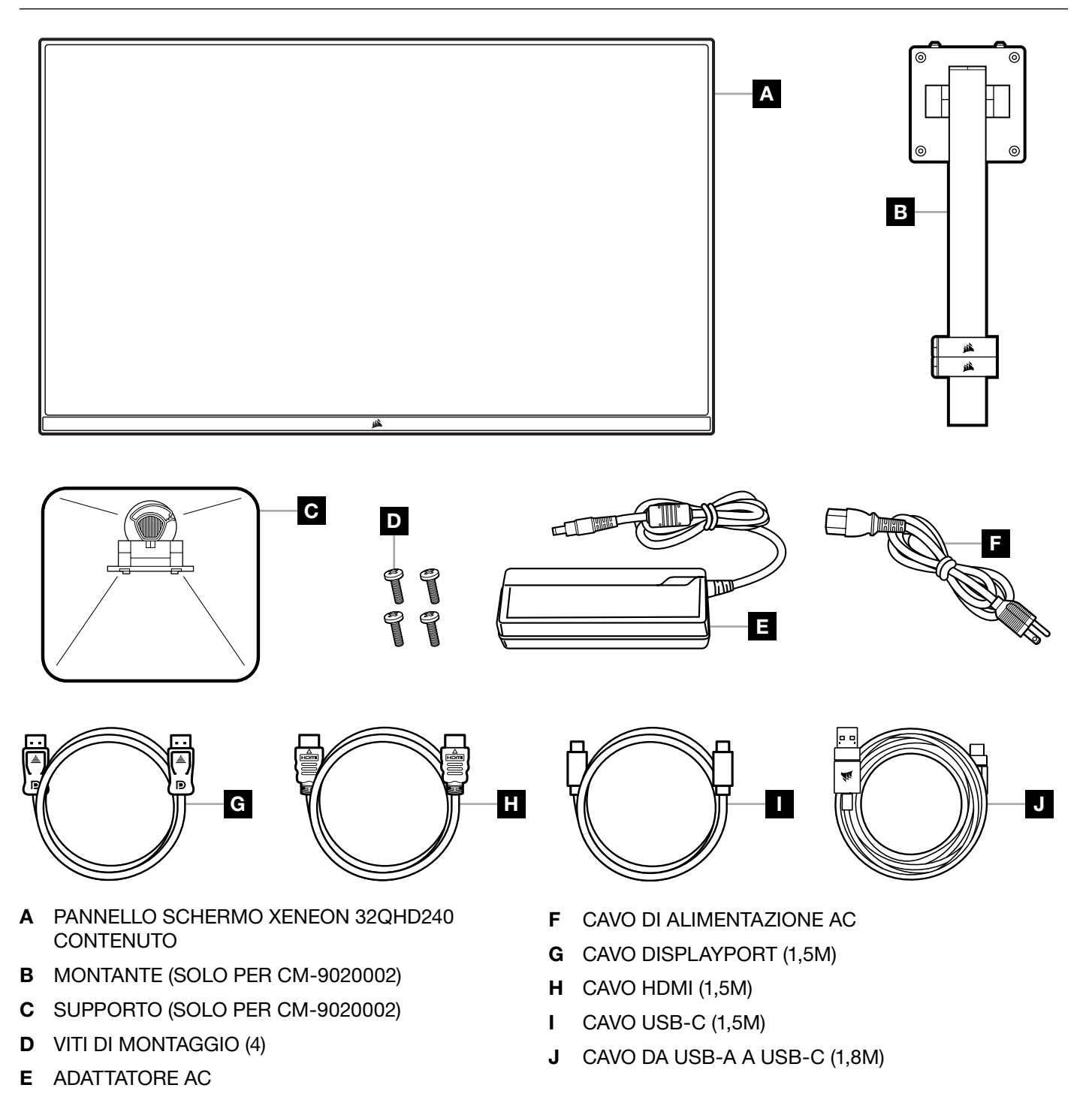

### ASSEMBLAGGIO (SOLO PER CM-9020002)

Prima di iniziare, è necessario disporre di un cacciavite a stella.

- 1. Rimuovere lo strato superiore di polistirolo che protegge gli accessori e il supporto per estrarre la parte posteriore del pannello.
- 2. Aprire con cura la confezione di polistirolo che copre il pannello (vedere Immagine 1) per estrarre l'area di montaggio. Non rimuovere il pannello dalla confezione.
- Allineare il montante del monitor alle guide di montaggio nella parte posteriore del pannello (vedere Immagine 2). Far scorrere i ganci superiori all'interno delle guide di montaggio nella parte posteriore del pannello. Fissare il montante al pannello con le 4 viti utilizzando un cacciavite a stella (vedere Immagine 3).
- 4. Collegare la base al supporto del monitor (vedere Immagine 3), quindi stringere le viti di bloccaggio nella parte inferiore del sostegno (vedere Immagine 4).
- 5. Rimuovere con cura il monitor dalla confezione e posizionarlo in posizione verticale sul tavolo. Non toccare la parte anteriore del pannello mentre si solleva il monitor.

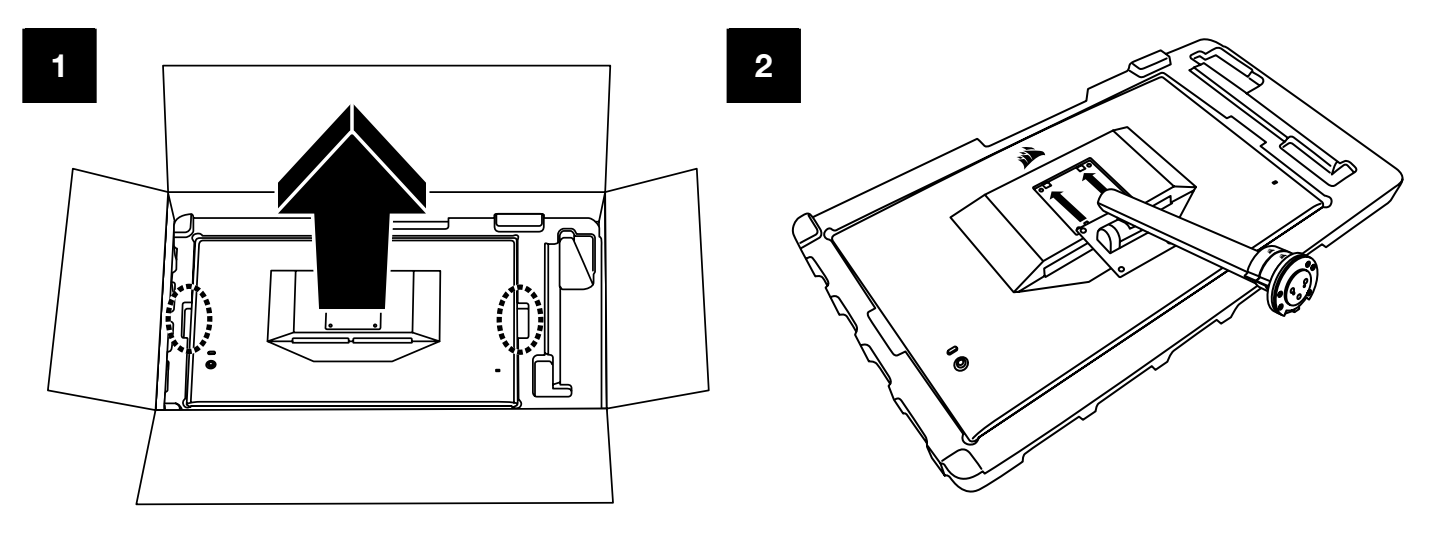

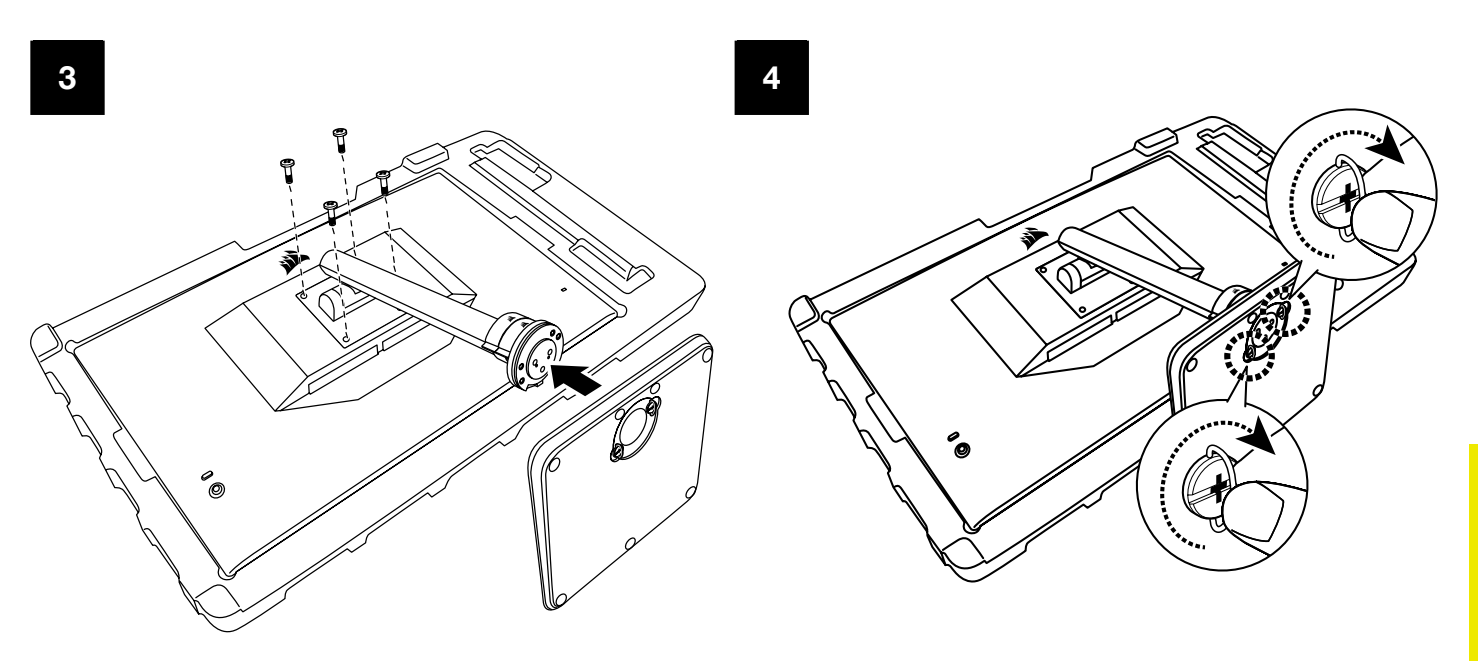

# REGOLAZIONE DI INCLINAZIONE, ROTAZIONE E ALTEZZA (SOLO PER CM-9020002)

Lo schermo Xeneon è dotato di un supporto elegante e resistente di cui è possibile regolare l'inclinazione, la rotazione e l'altezza.

- Inclinazione -5 / +20 gradi
- Rotazione ± 30 gradi
- Intervallo di regolazione dell'altezza di 68mm

### INCLINAZIONE

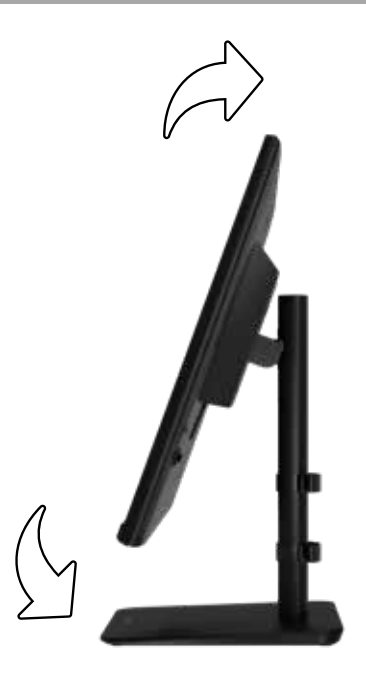

## **REGOLAZIONE DI ROTAZIONE E ALTEZZA**

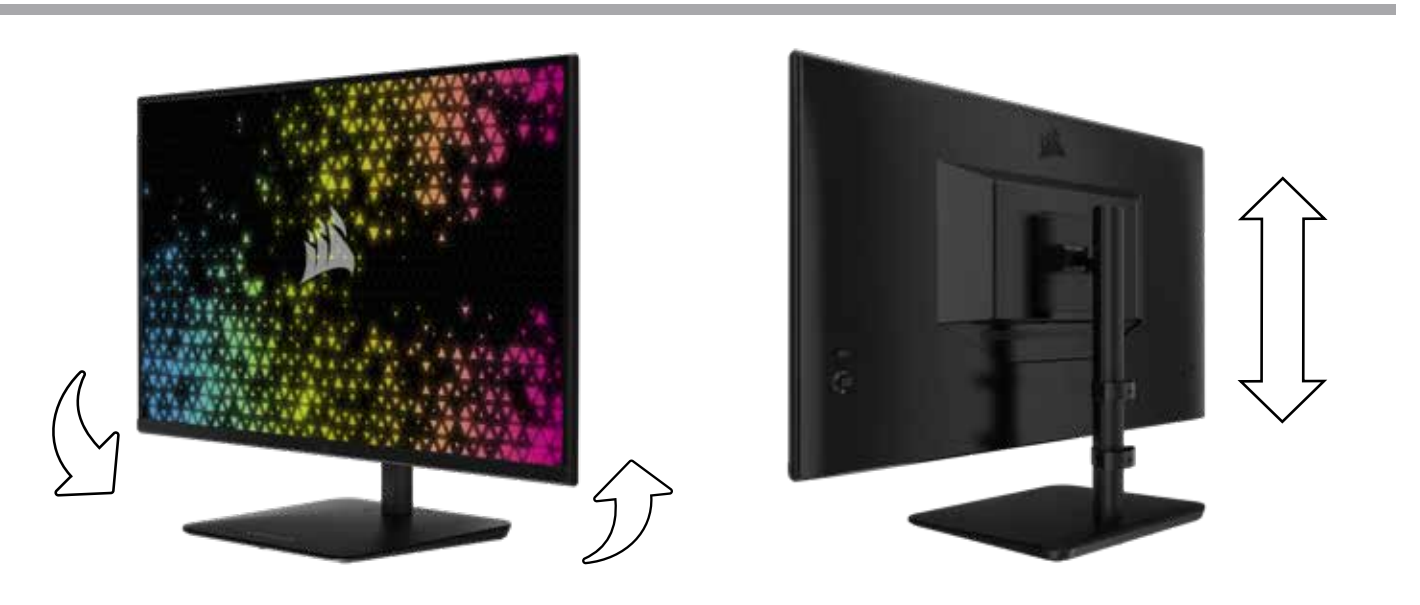

# SISTEMA DI GESTIONE DEI CAVI RAPIDROUTE (SOLO PER CM-9020002)

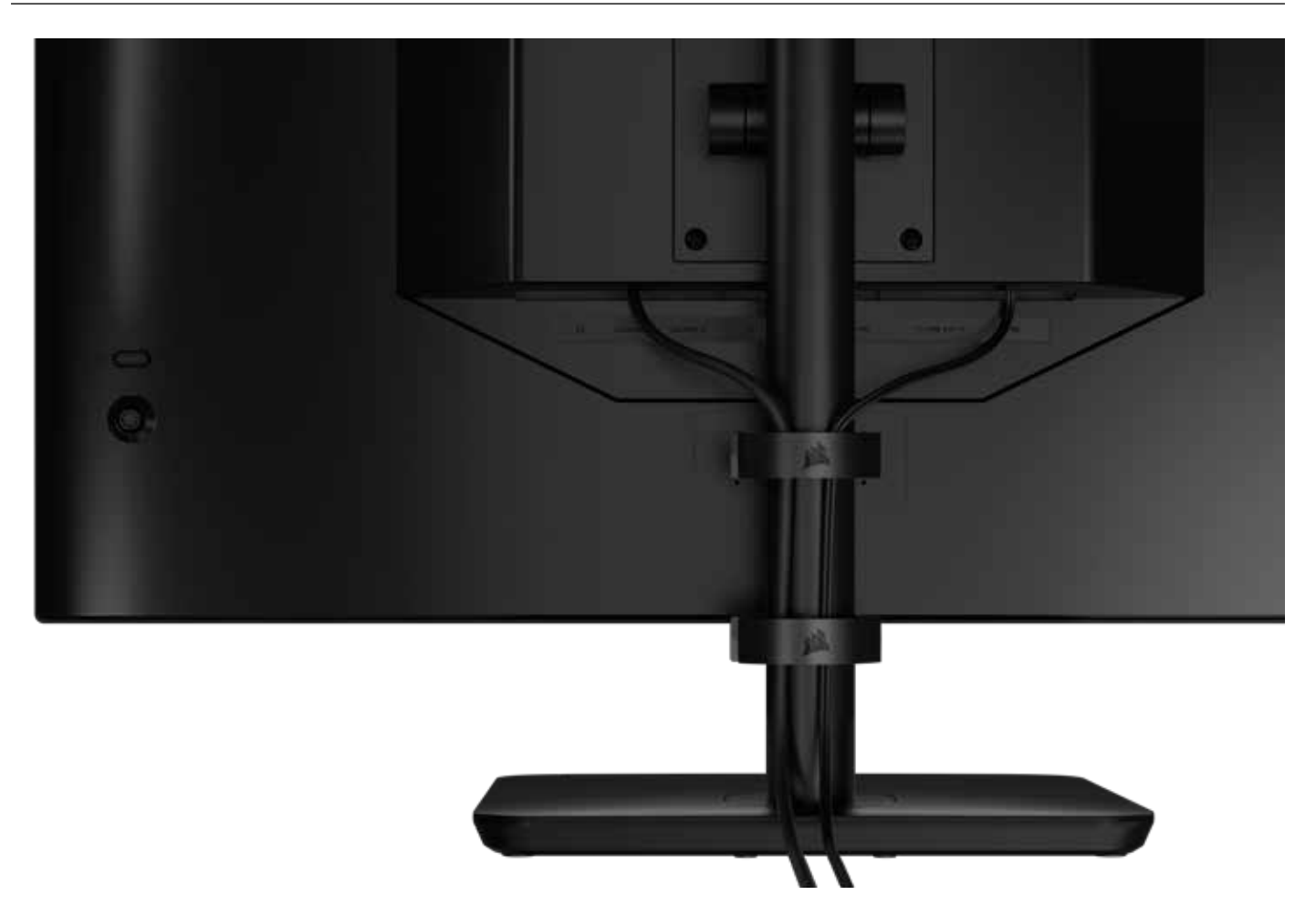

Lo schermo Xeneon dispone del sistema RapidRoute integrato per la gestione dei cavi per aiutare a tenere in ordine la propria postazione. Ci sono 2 morsetti per cavi regolabili che consentono di far scorrere il supporto dello schermo e di personalizzare la gestione dei cavi in base alle esigenze. Aprire ciascun morsetto per cavi premendo la chiusura a pressione verso sinistra e tirare il morsetto verso l'esterno per estrarlo.

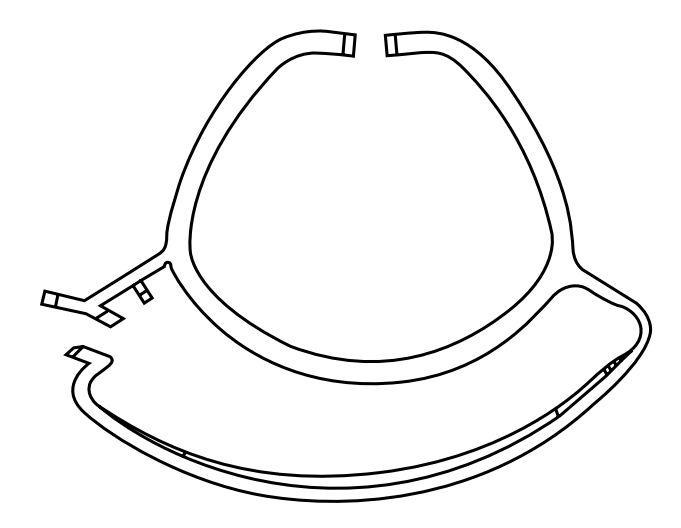

# **COMPATIBILITÀ CON SUPPORTO DA PARETE**

Prima di posizionare lo schermo mediante il supporto da parete compatibile (VESA 100mm x 100mm) assicurarsi:

- Di aver rimosso il sostegno dal monitor mediante un cacciavite a stella
- Che la staffa di montaggio da parete acquistata supporti l'altezza del display

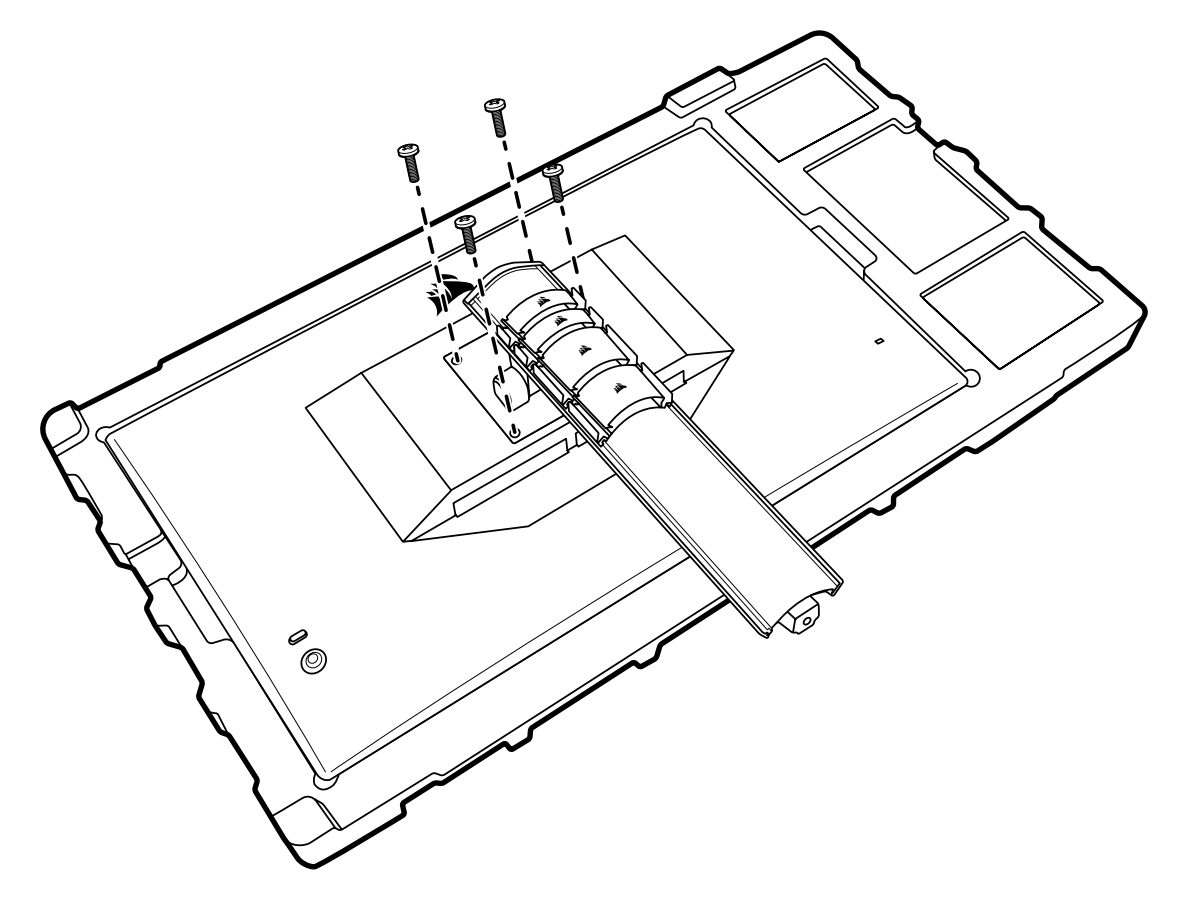

Di consultare le istruzioni fornite con il supporto da parete per ulteriori informazioni sulla modalità corretta di montaggio.

AVVERTENZA: Il display presenta quattro fori di montaggio VESA nella parte posteriore. È necessario fissare una staffa di montaggio da parete a tutti e quattro i fori. Se non si utilizzano tutti e quattro i fori, lo schermo potrebbe cadere e provocare danni a cose o persone.

**Nota:** Le viti per il montaggio a parete non sono incluse. Viti: tipo M4, di lunghezza da 14mm a 16mm, a seconda del supporto da parete.

# CONNETTIVITÀ

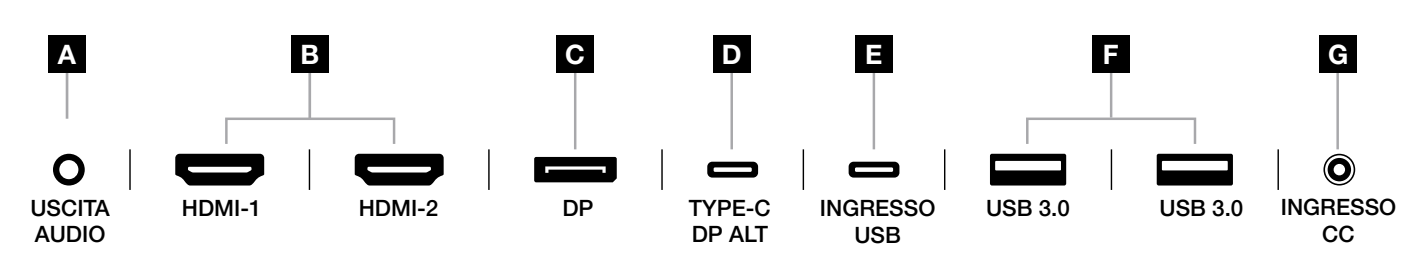

#### A. Jack audio da 3,5mm

Output audio mediante collegamento HDMI, DisplayPort e dispositivi con modalità Alt USB-C.

#### B. HDMI 2.0 Ports

I doppi ingressi HDMI corrispondono agli ingressi "HDMI-1" e "HDMI-2".

#### C. Porta DisplayPort 2.0

La porta di ingresso DisplayPort corrisponde alla porta di ingresso "DisplayPort".

#### D. Porta USB Type-C

Supporta le porte di ingresso con modalità Alt DisplayPort e la porta USB upstream (per il collegamento alle porte USB 3.0). Corrisponde alla porta di ingresso "TYPE-C". Per supportare la funzionalità CORSAIR iCUE e le porte USB 3.0 downstream, è necessario collegare questa porta o la porta upstream a una porta compatibile con USB sul dispositivo host.

#### E. Porta di INGRESSO USB

Porta di ingresso USB upstream. Per supportare la funzionalità CORSAIR iCUE e le porte USB 3.0 downstream, è necessario collegare questa porta o la porta USB Type-C a una porta compatibile con USB sul dispositivo host.

#### F. Porte USB 3.0

Porte USB Type-A doppie da 5 Gbps.

#### G. Ingresso CC

Collegamento all'adattatore AC incluso.

### **FUNZIONAMENTO**

### CONTROLLI

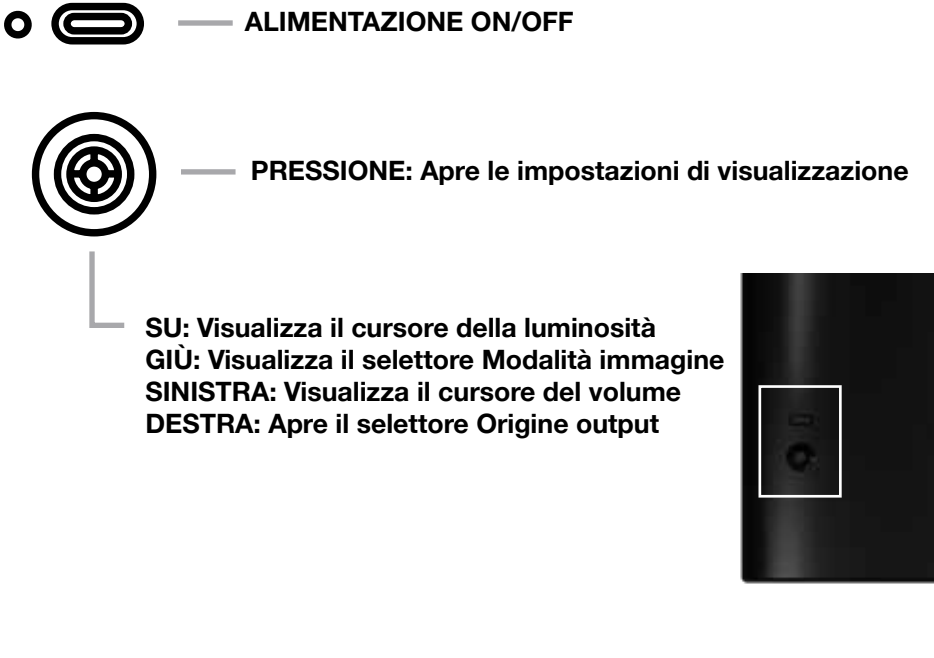

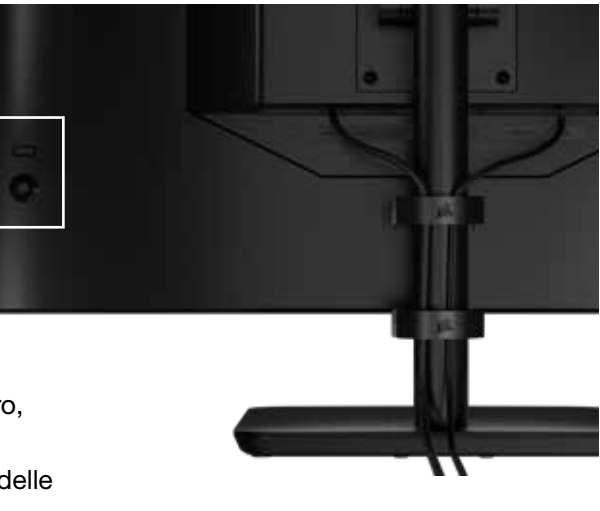

Lo schermo include un joystick nella parte posteriore, sul lato destro, che consente di utilizzare i tasti di scelta rapida e di sfogliare le impostazioni di visualizzazione. Nota: è possibile controllare molte delle impostazioni anche mediante il software CORSAIR iCUE se si dispone di un hub USB collegato al computer mediante porta USB IN. Istallare l'ultima versione di iCUE (4.24 o successiva) disponibile all'indirizzo https://www.corsair.com/us/en/icue.

# VISUALIZZAZIONE OSD (ON-SCREEN DISPLAY)

Per accedere alle impostazioni di visualizzazione dello schermo, premere il joystick verso l'interno. È possibile utilizzare il joystick per sfogliare le impostazioni. Per confermare una selezione, premere il joystick verso l'interno.

## **OSD – IMPOSTAZIONI IMMAGINE**

Il primo menu, con l'etichetta "Immagine", contiene le seguenti impostazioni che consentono di regolare la qualità generale dell'immagine.

| ***            |                   |     |      |     |
|----------------|-------------------|-----|------|-----|
| Picture        | Preset            | <   | HDR  | >   |
| OSD Setting    | Brightness        |     |      |     |
| System Setting | Contrast          |     |      |     |
| Audio          | Sharpness         | < — |      | > 5 |
| Input Source   | Color Temperature |     |      |     |
| Information    | Gamma             |     |      |     |
|                | Saturation        |     |      |     |
|                | Eye Saver         |     |      |     |
|                | Response Time     | <   | Fast | >   |
|                | Refresh Overlay   | <   | OFF  | >   |
|                |                   |     |      |     |

# **OSD – IMPOSTAZIONI IMMAGINE**

| IMPOSTAZIONI             | OPZIONI                                                    | DESCRIZIONE                                                                                                    |
|--------------------------|------------------------------------------------------------|----------------------------------------------------------------------------------------------------|
|                          | Standard                                                   | Seleziona un'impostazione predefinita di fabbrica calibrata per l'utilizzo generale e il massimo risparmio energetico                                                                                                    |
|                          | Film                                                       | Seleziona un'impostazione predefinita dello schermo ottimizzata per la riproduzione di film                                                                                                    |
|                          | Testo                                                      | Seleziona un'impostazione predefinita dello schermo ottimizzata per la lettura di testo                                                                                                    |
|                          | sRGB                                                       | Seleziona un'impostazione predefinita di fabbrica calibrata per lo spazio colore sRGB                                                                                                    |
| Modalità                 | Creatività                                                 | Seleziona un'impostazione predefinita di fabbrica calibrata per le attività di creazione di contenuti                                                                                                    |
| immagine                 | Gioco                                                      | Seleziona un'impostazione predefinita dello schermo ottimizzata per i giochi con movimenti rapidi                                                                                                    |
|                          | DCI-P3                                                     | Seleziona un'impostazione predefinita dello schermo ottimizzata per la riproduzione di contenuti HDR nello spazio colore DCI-P3                                                                                                    |
|                          | AdobeRGB                                                   | Seleziona un'impostazione predefinita dello schermo ottimizzata per la riproduzione di contenuti HDR nello spazio colore AdobeRGB                                                                                                    |
|                          | HDR                                                        | Visualizza HDR quando viene selezionata la modalità HDR nel sistema operativo                                                                                                    |
| Luminosità               | 0-100                                                      | Regola l'intensità della retroilluminazione dello schermo                                                                                                    |
| Contrasto                | 0-100                                                      | Regola il contrasto dello schermo                                                                                                    |
| Nitidezza                | 0-10                                                       | Regola il filtro della nitidezza dello schermo, consentendo di aumentare il livello di dettaglio                                                                                                    |
|                          | Fredda                                                     | Imposta la temperatura di colore dello schermo su 9300K                                                                                                    |
| _                        | Normale                                                    | Imposta la temperatura di colore dello schermo su 6500K standard                                                                                                    |
| Temperatura<br>di colore | Calda                                                      | Imposta la temperatura di colore dello schermo su 5000K                                                                                                    |
|                          | Personalizzata                                             | Consente di impostare manualmente la temperatura del colore dello schermo mediante i cursori di controllo per i livelli di rosso, blu e verde                                                                                                    |
| Gamma                    | 2.0, 2.2, 2.4                                              | Regola la relazione tra colore e luminosità; il valore predefinito è 2.2                                                                                                    |
| Saturazione              | 0-10                                                       | Regola l'intensità dei colori dello schermo                                                                                                    |
| Protezione occhi         | ON o OFF                                                   | Quando questa opzione è attiva, riduce le emissioni di luce blu                                                                                                    |
| Tempo di risposta        | Normale, Veloce,<br>Più veloce,<br>Massima,<br>OD dinamico | Consente di aumentare la velocità con cui i pixel possono passare da un colore all'altro, permettendo di ridurre la sfocatura degli oggetti in rapido movimento                                                                                    |
| Overlay<br>aggiornamento | ON o OFF                                                   | Consente di attivare o disattivare un overlay nell'angolo superiore destro dello schermo che mostra la frequenza di aggiornamento attuale dello schermo, utile per il tracking dei fotogrammi al secondo quando è attiva la funzione Adaptive Sync |
| MPRT                     | ON o OFF                                                   | Attiva o disattiva l'impostazione "Tempo di risposta immagine in movimento", che consente di ridurre la sfocatura degli oggetti in movimento quando impostata su "On"                                                                              |
| Attenuazione<br>locale   | ON o OFF                                                   | Per disattivare la retroilluminazione in aree specifiche, per un nero più intenso<br>e un miglior rapporto di contrasto                                                                                                    |
| Puntatore                | OFF, Punto,<br>Croce, Angolo                               | Abilitare la funzione Puntatore                                                                                                    |

### **FUNZIONAMENTO**

# **OSD – IMPOSTAZIONE OSD**

Il secondo menu, con l'etichetta "Impostazione OSD", contiene le seguenti impostazioni che consentono di regolare la visualizzazione dell'immagine in sovrimpressione (OSD).

| Picture Language < English >    |
|---------------------------------|
|                                 |
| OSD Setting Transparency COFF > |
| System Setting Time Out <       |
| Audio                           |
| Input Source                    |
| Information                     |

| IMPOSTAZIONE | OPZIONI                                                                                             | DESCRIZIONE                                                                                  |
|--------------|----------------------------------------------------------------------------------------------------|----------------------------------------------------------------------------------------------|
| Lingua       | English<br>Français<br>Deutsch<br>Italiano<br>Español<br>Português<br>Русский<br>繁體中文<br>日本语<br>한국어 | Seleziona la lingua dell'OSD                                                                 |
| Trasparenza  | ON o OFF                                                                                            | Imposta l'OSD in modo che sia trasparente o opaco                                            |
| Timeout      | 10-60                                                                                               | Regola la durata (in secondi) in cui l'OSD viene visualizzato sullo schermo prima di sparire |

# **OSD – IMPOSTAZIONE DI SISTEMA**

Il terzo menu, denominato "Impostazione di sistema", contiene le seguenti opzioni che consentono di regolare le impostazioni interne dello schermo.

| 14             |                      |   |      |   |
|----------------|----------------------|---|------|---|
| Picture        | Aspect Ratio         |   |      |   |
| OSD Setting    | AMD FreeSync Premium | < | ON   | > |
| System Setting | LED                  | < | ON   | > |
| Audio          | Source Detection     | < | AUTO | > |
| Input Source   | Factory Reset        | < | OFF  | > |
| Information    |                      |   |      |   |

# **OSD – IMPOSTAZIONE DI SISTEMA**

| IMPOSTAZIONE                                                                                                | OPZIONI              | DESCRIZIONE                                                                                                    |
|----------------------------------------------------------------------------------------------------|----------------------|----------------------------------------------------------------------------------------------------|
| Proporzioni                                                                                                 | Auto, 4:3,<br>16:9   | Seleziona le proporzioni dello schermo "Auto" tenterà di far<br>corrispondere le proporzioni dello schermo al segnale video<br>in entrata. Non disponibile se è abilitato Adaptive Sync                                                                                                    |
| AMD FreeSync Premium                                                                                        | ON o OFF             | <ul> <li>Abilita o disabilita la funzionalità Adaptive Sync quando connesso<br/>a una GPU compatibile. Selezionare ON per abilitare Adaptive<br/>Sync per AMD FreeSync mediante HDMI</li> <li>Supporta NVIDIA G-Sync quando connesso a una CPU<br/>compatibile tramite cavo DP o cavo in modalità Alt USB Type-C.<br/>Per la funzionalità NVIDIA G-Sync: <ul> <li>Installare/aprire il pannello di controllo NVIDIA</li> <li>Selezionare "Configura G-Sync"</li> <li>Selezionare la casella di controllo "Abilita<br/>compatibilità G-Sync"</li> <li>Selezionare 32QHD240/RDD0020</li> <li>Selezionare la casella di controllo "Abilita le impostazioni<br/>per il modello di visualizzazione selezionato"</li> </ul> </li> </ul> |
| LED                                                                                                    | ON o OFF             | Consente di selezionare le opzioni ON o OFF per l'indicatore<br>LED di alimentazione                                                                                                    |
| Rilevamento sorgente                                                                                        | AUTO o<br>MANUALE    | Consente di impostare se lo schermo passa automaticamente<br>a un ingresso differente se rileva un segnale o se è necessario<br>selezionare l'ingresso manualmente                                                                                                    |
| Modalità Alt USB-C<br>(disponibile solo quando<br>il monitor è connesso<br>tramite la porta video<br>USB-C) | 4 corsie<br>2 corsie | <ul> <li>Consente di selezionare il numero di canali USB da utilizzare sulla porta USB-C per la riproduzione video</li> <li>La modalità a 4 corsie offre una risoluzione massima di 2560x1440@240Hz, tuttavia riduce la velocità delle porte USB Type-A a USB 2.0</li> <li>La modalità a 2 corsie offre una risoluzione massima di 2560x1440@120Hz, ma consente di mantenere la velocità USB 3.0 delle porte USB Type-A</li> </ul>                                                                                                    |
| Ripristino impostazioni predefinite                                                                         | ON o OFF             | Ripristina tutte le impostazioni dello schermo alle impostazioni predefinite di fabbrica                                                                                                    |

# **FUNZIONAMENTO**

### **OSD – AUDIO**

Il quarto menu, con l'etichetta "Audio", consente di controllare le impostazioni audio dello schermo.

| 345            |             |     |      |                 |     |
|----------------|-------------|-----|------|-----------------|-----|
| Picture        | Volume      | < — |      | <b>T &gt;</b> 1 | 100 |
| OSD Setting    | Audio Input | <   | AUTO | >               |     |
| System Setting |             |     |      |                 |     |
| Audio          |             |     |      |                 |     |
| Input Source   |             |     |      |                 |     |
| Information    |             |     |      |                 |     |
|                |             |     |      |                 |     |

| IMPOSTAZIONE   | OPZIONI                                          | DESCRIZIONE                                                                                                    |
|----------------|--------------------------------------------------|----------------------------------------------------------------------------------------------------|
| Volume         | 0-100                                            | Regola il volume dell'output audio dal jack delle cuffie                                                                               |
| Ingresso audio | Auto, HDMI-1, HDMI-2,<br>DisplayPort, USB Type-C | Seleziona l'ingresso dal quale l'audio viene trasmesso<br>al jack delle cuffie dallo schermo. "Auto" utilizzerà<br>l'ingresso corrente |

### **FUNZIONAMENTO**

TYPE-C

## **OSD – SELEZIONE INGRESSO**

Il quinto menu, con l'etichetta "Selezione ingresso", consente di selezionare tra le differenti opzioni di ingresso dello schermo.

| Picture        | HDMI1                                                          |
|----------------|----------------------------------------------------------------|
| OSD Setting    | HDMI2                                                          |
| System Setting | DisplayPort                                                    |
| Audio          | Туре-С                                                         |
| Input Source   |                                                                |
| Information    |                                                                |
|                |                                                                |
|                | DECODIZIONE                                                    |
| IMPOSTAZIONE   | DESCRIZIONE                                                    |
| HDMI-1         | Seleziona il dispositivo collegato alla porta HDMI-1           |
| HDMI-2         | Seleziona il dispositivo collegato alla porta HDMI-2           |
| DisplayPort    | Seleziona il dispositivo collegato alla porta DisplayPort "DP" |

Seleziona il dispositivo collegato alla porta TIPO C

## **FUNZIONAMENTO**

# **OSD – INFORMAZIONI**

Indica lo stato attuale delle impostazioni per le funzionalità chiave.

| ***            |                      |             |
|----------------|----------------------|-------------|
| Picture        | Source               | DisplayPort |
| OSD Setting    | Resolution           | 2560X1440   |
| System Setting | Refresh Overlay      | 165Hz       |
| Audio          | AMD FreeSync Premium | ON          |
| Input Source   | HDR                  | ON          |
| Information    | FW Version           | P08         |
|                |                      |             |

| IMPOSTAZIONE          | DESCRIZIONE                                              |
|-----------------------|----------------------------------------------------------|
| Sorgente              | Visualizzazione della sorgente di input attuale          |
| Risoluzione           | Visualizzazione della risoluzione dello schermo attuale  |
| Overlay aggiornamento | Visualizzazione della frequenza di aggiornamento attuale |
| AMD FreeSync Premium  | Stato AMD FreeSync Premium                               |
| HDR                   | Stato HDR                                                |
| Versione FW           | Mostra la versione FW attuale                            |

# FAQ PER IL MONITOR GAMING CORSAIR XENEON 32QHD240

| DOMANDA                            | RISPOSTA                                                                                                    |                                                                                                    |  |  |
|------------------------------------|----------------------------------------------------------------------------------------------------|----------------------------------------------------------------------------------------------------|--|--|
| LED di alimentazione<br>non attivo | Premere il pulsante di alimentazione nella parte posteriore del monitor per verificare che sia impostato su ON.                                          |                                                                                                    |  |  |
|                                    | Assicurarsi che il cavo di alimentazione e l'adattatore di corrente siano correttamente collegati al monitor.                                            |                                                                                                    |  |  |
|                                    | Assicurarsi di aver selezionato e attivato il LED di alimentazione nel menu<br>Impostazioni OSD di sistema.                                              |                                                                                                    |  |  |
|                                    | Assicurarsi che il mo                                                                                                    | onitor sia acceso.                                                                                 |  |  |
|                                    | Assicurarsi che il cavo video e il dispositivo di origine siano correttamente collegati al monitor.                                                      |                                                                                                    |  |  |
|                                    | Assicurarsi che il ca<br>prolunghe video di s                                                                                                    | vo video non sia danneggiato. Non utilizzare cavi e<br>scarsa qualità.                             |  |  |
| Nessuna immagine<br>sullo schermo  | Verificare l'input di c<br>funzionalità Origine                                                                                                    | origine video impostata per il monitor (assicurarsi che la<br>automatica sia disabilitata in OSD). |  |  |
|                                    | Collegare un altro d                                                                                                    | ispositivo di origine per verificare l'input video.                                                |  |  |
|                                    | Collegare il dispositivo di origine a un altro monitor disponibile per verificare l'output video.                                                        |                                                                                                    |  |  |
|                                    | Non utilizzare il collegamento a caldo. Assicurarsi di aver collegato il monitor all'origine prima dell'accensione del dispositivo di origine.           |                                                                                                    |  |  |
| Immagine troppo                    | Regolare le imposta                                                                                                    | zioni di luminosità/gamma/contrasto mediante l'OSD.                                                |  |  |
| chiara/scura                       | Ripristinare le impostazioni predefinite del monitor.                                                                                                    |                                                                                                    |  |  |
|                                    | Verificare le impostazioni di output video del dispositivo sorgente. Le risoluzioni di input supportate dal monitor gaming CORSAIR XENEON 32QHD240 sono: |                                                                                                    |  |  |
|                                    | RISOLUZIONE                                                                                                    | FREQUENZA DI AGGIORNAMENTO                                                                         |  |  |
|                                    | 640x480                                                                                                    | 60, 67, 72, 75Hz                                                                                   |  |  |
|                                    | 800x600                                                                                                    | 56, 60, 72, 75Hz                                                                                   |  |  |
|                                    | 1024x768                                                                                                    | 60, 70, 75Hz                                                                                       |  |  |
|                                    | 1280x1024                                                                                                    | 60, 75Hz                                                                                           |  |  |
| Segnale video non<br>supportato    | 1440x900                                                                                                    | 60Hz                                                                                               |  |  |
| Supportato                         | 1680x1050                                                                                                    | 60Hz                                                                                               |  |  |
|                                    | 1020×1080                                                                                                    | 60Hz                                                                                               |  |  |
|                                    | 1920X1080                                                                                                    | 144, 165Hz (DP, Type-C)                                                                            |  |  |
|                                    | 2560x1440                                                                                                    | 60, 120, 144Hz                                                                                     |  |  |
|                                    |                                                                                                    | 165, 180, 240Hz (DP, Type-C)                                                                       |  |  |
|                                    | 3840x2160 30, 60Hz (per supporto ridotto della console)                                                                                                  |                                                                                                    |  |  |

# FAQ PER IL MONITOR GAMING CORSAIR XENEON 32QHD240

| DOMANDA                                                                                                    | RISPOSTA                                                                                                    |
|----------------------------------------------------------------------------------------------------|----------------------------------------------------------------------------------------------------|
| CORSAIR XENEON 32QHD240 supporta<br>i video mediante USB-C?                                                                                                    | Sì, the CORSAIR XENEON 32QHD240 supporta il collegamen-<br>to DisplayPort mediante USB-C con l'ausilio dell'input dedica-<br>to ALT DP USB-C. Utilizzare il cavo USB-C da 1,5 m incluso<br>o un cavo USB Type-C di qualità che supporti USB 3.2 Gen 2<br>per ottenere risultati ottimali.                                                                                                    |
| Non riesco a utilizzare i dispositivi collegati<br>alle porte USB-A sul mio monitor quando<br>connesso al mio dispositivo compatibile con<br>la modalità Alt USB-C tramite un singolo<br>cavo USB-C | Per impostazione predefinita, la modalità Alt USB-C supporta<br>la modalità 4 corsie, che offre una completa risoluzione<br>DisplayPort mediante USB-C. Tuttavia, ciò comporta la<br>disabilitazione delle porte USB-A. Per abilitare di nuovo le<br>porte USB-A quando collegato esclusivamente mediante<br>l'input ALT DP USB-C, passare alla modalità 2 corsie, che<br>consente di ridurre la risoluzione dell'output video supportato.<br>In questo modo, sarà possibile abilitare di nuovo le porte<br>USB-A per le periferiche connesse alle porte USB-A del<br>monitor. In alternativa, è possibile collegare il dispositivo di<br>origine alla porta USB downstream o alla porta ALT DP USB-C<br>per una risoluzione video e una funzionalità delle porte USB<br>ottimali. Assicurarsi di utilizzare un cavo USB Type-C di qualità<br>che supporti USB 3.2 Gen 2 per ottenere risultati ottimali. |
| Immagine allungata/schiacciata                                                                                                    | Selezionare l'impostazione "Proporzioni" in "Impostazioni di<br>sistema". Per impostazione predefinita, è impostata su "Auto",<br>tuttavia, in alcuni casi, è necessario impostare manualmente le<br>proporzioni (ad es. in combinazione con determinati adattatori<br>e console gaming retrò).                                                                                                    |
|                                                                                                    | Assicurarsi che il cavo video non sia danneggiato.<br>Non utilizzare cavi e prolunghe video di scarsa qualità.                                                                                                    |
| Immagine con problemi di colore                                                                                                    | Ripristinare le impostazioni predefinite del monitor.                                                                                                    |
|                                                                                                    | Regolare le impostazioni dell'immagine tramite l'OSD.                                                                                                    |
|                                                                                                    | Assicurarsi che il cavo video non sia danneggiato.                                                                                                    |
| Elementi nell'immagine su schermo                                                                                                    | Assicurarsi se sia necessario richiedere assistenza per il vostro dispositivo di origine, una scheda grafica difettosa o la console gaming.                                                                                                    |
| Monitor con pixel mancanti                                                                                                    | CORSAIR offre un'assicurazione "Zero Dead Pixel" per i<br>prodotti monitor. Se si riscontrano 1 o più pixel chiari o 6 o più<br>subpixel scuri, il monitor verrà sostituito nel periodo di 3 anni<br>di garanzia.                                                                                                    |
| Qual è il supporto VESA compatibile?                                                                                                    | CORSAIR XENEON 32QHD240 supporta sistemi di montaggio<br>standard di 100mm x 100mm. È necessario rimuovere il<br>monitor dal supporto. Utilizzare le viti di montaggio fornite con<br>il supporto VESA.                                                                                                    |

# FAQ PER IL MONITOR GAMING CORSAIR XENEON 32QHD240

| DOMANDA                                                                                        | RISPOSTA                                                                                                    |  |  |  |
|------------------------------------------------------------------------------------------------|----------------------------------------------------------------------------------------------------|--|--|--|
| Posso montare una webcam o una telecamera digitale SLR/mirrorless?                             | CORSAIR XENEON 32QHD240 supporta le webcam standard per il pannello superiore del monitor.                                                                                                    |  |  |  |
|                                                                                                | Assicurarsi che sul PC sia installata l'ultima versione<br>di CORSAIR XENEON 32QHD240 supporta la versione<br>iCUE 4.24 o successive.                                                                                                    |  |  |  |
| II mio monitor CORSAIR XENEON non viene<br>rilevato da CORSAIR iCUE                            | Assicurarsi che il cavo connesso alla porta USB-C upstream<br>sul monitor e la porta USB 3.0 del PC siano correttamente<br>collegati. Non collegare al monitor hub USB o prolunghe, se<br>possibile. Si consiglia vivamente di utilizzare il cavo USB-C<br>in dotazione con il monitor CORSAIR XENEON per ottenere<br>prestazioni ottimali. |  |  |  |
| Quali opzioni di frequenza di aggiornamento<br>adattivo sono disponibile su CORSAIR<br>XENEON? | CORSAIR XENEON 32QHD240 dispone della certificazione<br>AMD FreeSync Premium ed è inoltre compatibile con NVIDIA<br>G-SYNC.                                                                                                    |  |  |  |
|                                                                                                | Assicurarsi che AMD FreeSync sia abilitato mediante l'OSD.                                                                                                    |  |  |  |
| AMD FreeSync / G-SYNC non sono abilitati                                                       | Verificare le impostazioni della scheda grafica e assicurarsi che<br>AMD FreeSync/NVIDIA G-SYNC siano abilitati. AMD FreeSync<br>supporta qualsiasi porta video. NVIDIA G-Sync supporta solo<br>DP o DP in modalità Alt USB Type-C.                                                                                                    |  |  |  |
| Non riesco a ottenere la frequenza di<br>aggiornamento di 240Hz del monitor                    | Verificare le impostazioni di visualizzazione della scheda<br>grafica e del sistema e assicurarsi che la frequenza di<br>aggiornamento da 240Hz sia abilitata. Consultare la tabella<br>Modalità di visualizzazione supportata nell'Appendice per le<br>opzioni disponibili.                                                                |  |  |  |
|                                                                                                | Assicurarsi che il cavo video non sia danneggiato.<br>Non utilizzare cavi e prolunghe video di scarsa qualità.                                                                                                    |  |  |  |

# APPENDICE

# SPECIFICHE TECNICHE

| Nome prodotto                           | XENEON 32QHD240                                                                                             |
|-----------------------------------------|----------------------------------------------------------------------------------------------------|
| Codice prodotto                         | Con supporto CM-9020002-XX<br>Senza supporto CM-9020004-XX                                                  |
| Dispositivo                             | RDD0020                                                                                                    |
| ID hub USB                              | CORSAIR USB 3.0 Hub                                                                                         |
| Dimensioni pannello                     | Diagonale da 32"                                                                                            |
| Superficie display                      | Antiriflesso                                                                                                |
| Pixel per pollice                       | 91.8                                                                                                    |
| Proporzioni                             | 16:9                                                                                                    |
| Risoluzione nativa                      | 2560 x 1440 @ 240Hz                                                                                         |
| Tempo di risposta (MPRT)                | 1ms                                                                                                    |
| Tempo di risposta (GtG)                 | 5ms                                                                                                    |
| Colori schermo                          | 16.7M di colori (RGB a 8 bit)                                                                               |
| Tecnologia pannello                     | IPS con tecnologia Quantum Dot                                                                              |
| Flicker-free                            | Sì                                                                                                    |
| Angoli di visualizzazione               | 178° (H) / 178° (V)                                                                                         |
| Luminosità massima                      | 400 nit (SDR) / 600 nit (HDR)                                                                               |
| Rapporto contrasto statico              | 1000:1                                                                                                    |
| Certificazione HDR                      | VESA DisplayHDR 600                                                                                         |
| Gamut colore (CIE 1976)                 | 98% (DCI-P3), 100% (AdobeRGB), 100% (sRGB)                                                                  |
| Frequenza di aggiornamento<br>variabile | Certificazione AMD FreeSync Premium, compatibilità con NVIDIA G-Sync                                        |
| Ingresso HDMI                           | 2 porta HDMI 2.0                                                                                            |
| Ingresso DisplayPort                    | 1 porta DisplayPort 1.4                                                                                     |
| Ingresso USB-C                          | 1 porta DisplayPort 1.4 (modalità Alt USB-C), erogazione di potenza da 15 W,<br>USB Data Upstream da 5 Gbps |
| Ingresso USB-C upstream                 | 1 porta USB-C da 5 Gbps                                                                                     |
| Uscita USB-A                            | 2 porte USB Type-A da 5 Gbps (5V/0.9A *2)                                                                   |
| Audio da 3,5mm                          | Sì, pass-through da ingresso video                                                                          |

### APPENDICE

# **SPECIFICHE TECNICHE**

| Consumo energetico (acceso)                | 40W                                                                                            |
|--------------------------------------------|------------------------------------------------------------------------------------------------|
| Consumo energetico (sospensione)           | <0.5W                                                                                          |
| Consumo energetico (spento)                | <0.3W                                                                                          |
| Compatibilità VESA                         | 100mm x 100mm                                                                                  |
| Dimensioni                                 | 732mm x 553mm x 270mm (W x H x D)                                                              |
| Peso                                       | 8.4kg                                                                                          |
| Inclinazione supporto                      | -5° / +20°                                                                                     |
| Rotazione supporto                         | -30° / +30°                                                                                    |
| Intervallo di regolazione altezza supporto | 68mm                                                                                           |
| Adattatore AC                              | 150W                                                                                           |
|                                            | Nota: il dispositivo richiede i seguenti alimentatori:<br>Asian Power Devices Inc. / DA-150E19 |

# MODALITÀ DI VISUALIZZAZIONE SUPPORTATE

| RISOLUZIONE |      | FREQUENZA DI<br>AGGIORNAMENTO | HDMI | DP/TYPE-C |
|-------------|------|-------------------------------|------|-----------|
| 640x480 VG  |      | 60Hz                          | V    | V         |
|             |      | 67Hz                          | V    | V         |
|             | VGA  | 72Hz                          | V    | V         |
|             |      | 75Hz                          | V    | V         |
| 800x600     | SVGA | 56Hz                          | V    | V         |
|             |      | 60Hz                          | V    | V         |
|             |      | 72Hz                          | V    | V         |
|             |      | 75Hz                          | V    | V         |
| 1024x768    | XGA  | 60Hz                          | V    | V         |
|             |      | 70Hz                          | V    | V         |
|             |      | 75Hz                          | V    | V         |

# APPENDICE

# MODALITÀ DI VISUALIZZAZIONE SUPPORTATE

| RISOLUZIONE         |        | FREQUENZA DI<br>AGGIORNAMENTO | HDMI | DP/TYPE-C |
|---------------------|--------|-------------------------------|------|-----------|
| 1280x1024 SXGA      | 60Hz   | V                             | V    |           |
|                     | 75Hz   | V                             | V    |           |
| 1440x900            | WXGA+  | 60Hz                          | V    | V         |
| 1680x1050           | WSXGA+ | 60Hz                          | V    | V         |
|                     |        | 60Hz                          | V    | V         |
| 1920x1080           | FHD    | 144Hz                         |      | V         |
|                     |        | 165Hz                         |      | V         |
|                     |        | 60Hz                          | V    | V         |
|                     | QHD    | 120Hz                         | V    | V         |
| 2560-1440           |        | 144Hz                         | V    | V         |
| 2500x1440           |        | 165Hz                         |      | V         |
|                     |        | 180Hz                         |      | V         |
|                     |        | 240Hz                         |      | V         |
| 480P                | 60Hz   |                               | V    | V         |
| 576P                | 50Hz   |                               | V    | V         |
|                     | 50Hz   |                               | V    | V         |
| 720P                | 60Hz   |                               | V    | V         |
| 120Hz               |        |                               | V    | V         |
| 1080P 60Hz<br>120Hz |        |                               | V    | V         |
|                     |        |                               | V    | V         |
| 21600               | 30Hz   |                               | V    | V         |
| 2100                | 60Hz   |                               | V    | V         |

### **NOTE LEGALI HDMI**

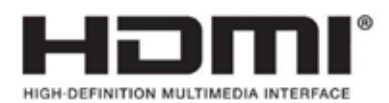

### HDMI

I termini HDMI, HDMI High-Definition Multimedia Interface, HDMI Trade dress e i loghi HDMI sono marchi commerciali o marchi commerciali registrati di HDMI Licensing Administrator, Inc.

# ÍNDICE

| PRECAUCIONES                                                                                 | 2  |
|----------------------------------------------------------------------------------------------|----|
| CONTENIDO DEL PAQUETE                                                                        | 3  |
| MONTAJE                                                                                      | 4  |
| AJUSTE DE LA INCLINACIÓN, EL GIRO Y LA ALTURA                                                | 5  |
| GESTIÓN DE CABLES, SOPORTE DE MONTAJE DE LA CÁMARA (OPCIONAL) Y OTRAS<br>OPCIONES DE MONTAJE | 6  |
| CONECTIVIDAD                                                                                 | 8  |
| FUNCIONAMIENTO                                                                               | 9  |
| CONTROLES                                                                                    | 9  |
| VISUALIZACIÓN EN PANTALLA (OSD)                                                              | 9  |
| OSD – AJUSTES DE IMAGEN                                                                      | 10 |
| OSD – CONFIGURACIÓN DE OSD                                                                   | 12 |
| OSD – CONFIGURACIÓN DEL SISTEMA                                                              | 13 |
| OSD – AUDIO                                                                                  | 15 |
| OSD – SELECCIÓN DE ENTRADA                                                                   | 16 |
| OSD – INFORMACIÓN                                                                            | 17 |
| PREGUNTAS FRECUENTES   SOLUCIÓN DE PROBLEMAS                                                 | 18 |
| APÉNDICE                                                                                     | 21 |
| ESPECIFICACIONES TÉCNICAS                                                                    | 21 |
| MODOS DE VISUALIZACIÓN ADMITIDOS                                                             | 22 |
| AVISO LEGAL SOBRE HDMI                                                                       | 24 |

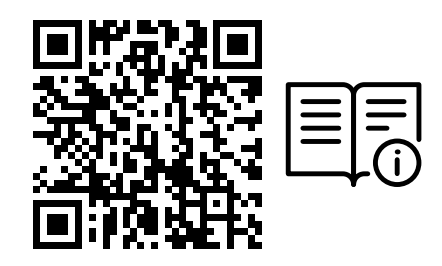

Escanee el código QR para acceder a la guía de inicio rápido y a los vídeos de configuración

Puede encontrar la configuración del producto, la información del usuario y la política de garantía/píxeles muertos en https://qsg.corsair.com/xeneon-monitors

### PRECAUCIONES

- Utilice únicamente los accesorios suministrados con el monitor o los recomendados por el fabricante.
- Guarde la bolsa de plástico del envase del producto en un lugar que no puedan alcanzar los niños.
- Antes de conectar el monitor a la toma de corriente, asegúrese de que la tensión del cable de alimentación es compatible con las especificaciones de alimentación del país en el que se encuentra.
- La clavija del cable de alimentación debe conectarse a una toma de corriente debidamente cableada y con conexión a tierra.
- No toque la clavija con las manos mojadas, ya que, de lo contrario, puede producirse fácilmente una descarga eléctrica.
- Coloque el monitor en un lugar estable y bien ventilado.
- No coloque el monitor cerca de fuentes de calor como radiadores eléctricos o la luz solar directa.
- Los agujeros o aberturas del monitor son para la ventilación. No cubra ni bloquee los orificios de ventilación con ningún objeto.
- No utilice el monitor cerca de agua, bebidas o ningún tipo de líquido. No hacerlo así puede provocar una descarga eléctrica o dañar el monitor.
- Asegúrese de desenchufar el monitor de la toma de corriente antes de limpiarlo.
- Dado que la superficie de la pantalla es fácil de rayar, evite tocar la superficie con cualquier objeto duro o afilado. Utilice un paño suave sin pelusa en lugar de un pañuelo de papel para limpiar la pantalla. Puede utilizar un limpiacristales para limpiar el equipo en caso necesario. No obstante, nunca rocíe la pantalla directamente con el rociador.
- Desconecte el cable de alimentación si el equipo no se va a utilizar durante un largo periodo de tiempo.
- No intente desmontar ni reparar el monitor usted mismo.

# **CONTENIDO DEL MONITOR XENEON 32QHD240**

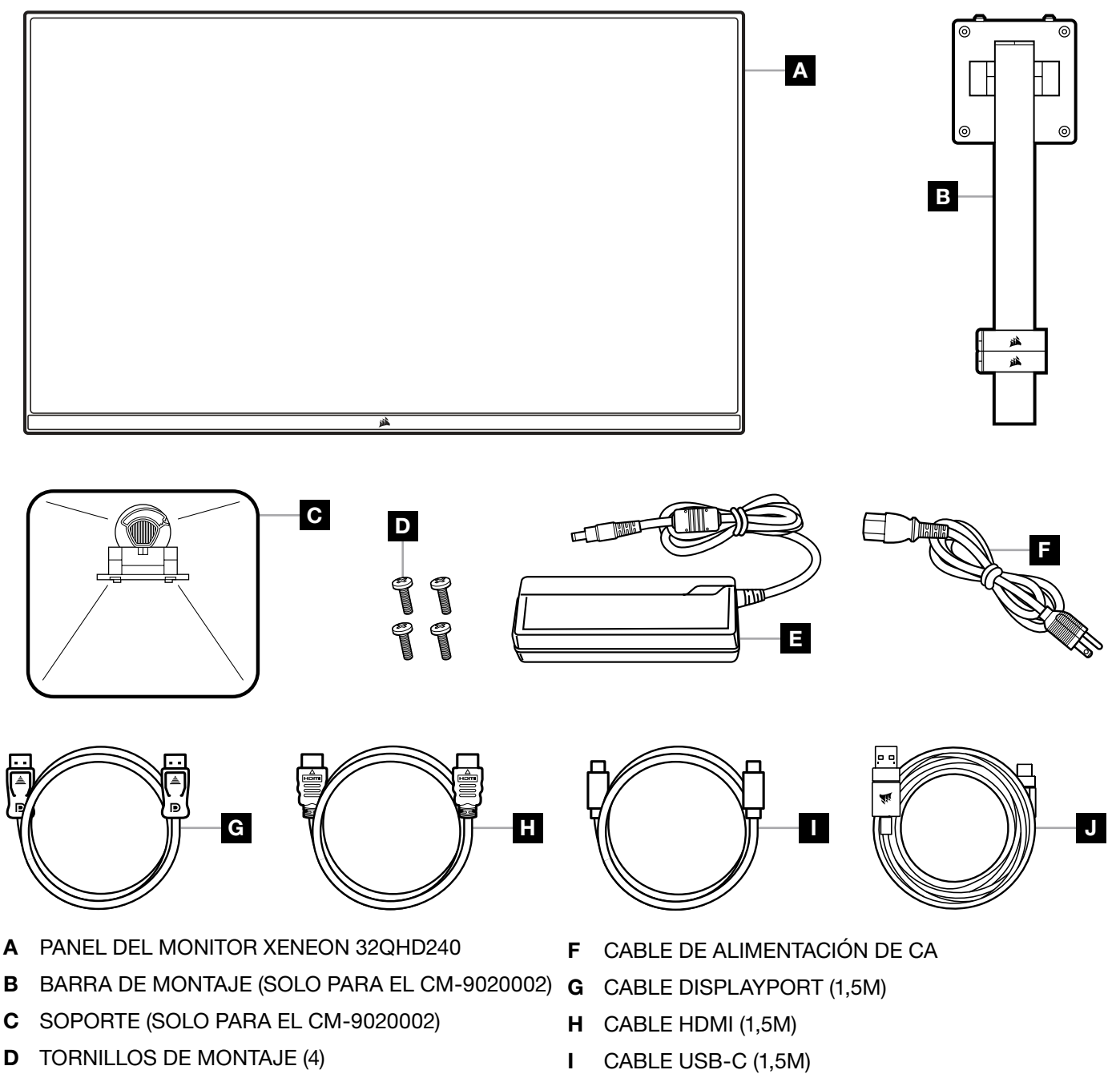

3

E ADAPTADOR DE CA

J CABLE USB-A A USB-C (1,8M)

### MONTAJE (SOLO PARA EL CM-9020002)

Antes de empezar, necesitará un destornillador de estrella.

- 1. Retire la capa superior de espuma que incluye los accesorios y el soporte para dejar descubierta la parte trasera del panel.
- 2. Abra con cuidado la bolsa de espuma que cubre el panel (imagen 1) para dejar al descubierto la zona de montaje. No retire el panel de la bolsa.
- 3. Alinee el poste del monitor con las ranuras de montaje de la parte posterior del panel (imagen 2). Deslice los ganchos superiores en las ranuras de montaje de la parte trasera del panel. Con un destornillador de estrella, fije el poste al panel con los 4 tornillos (véase la imagen 3).
- 4. Fije la base del soporte al poste del monitor (imagen 3) y apriete el tornillo cautivo en la parte inferior del poste (imagen 4).
- 5. Retire lentamente el monitor del embalaje y colóquelo en posición vertical sobre su escritorio. No toque la parte frontal del panel mientras levanta el monitor.

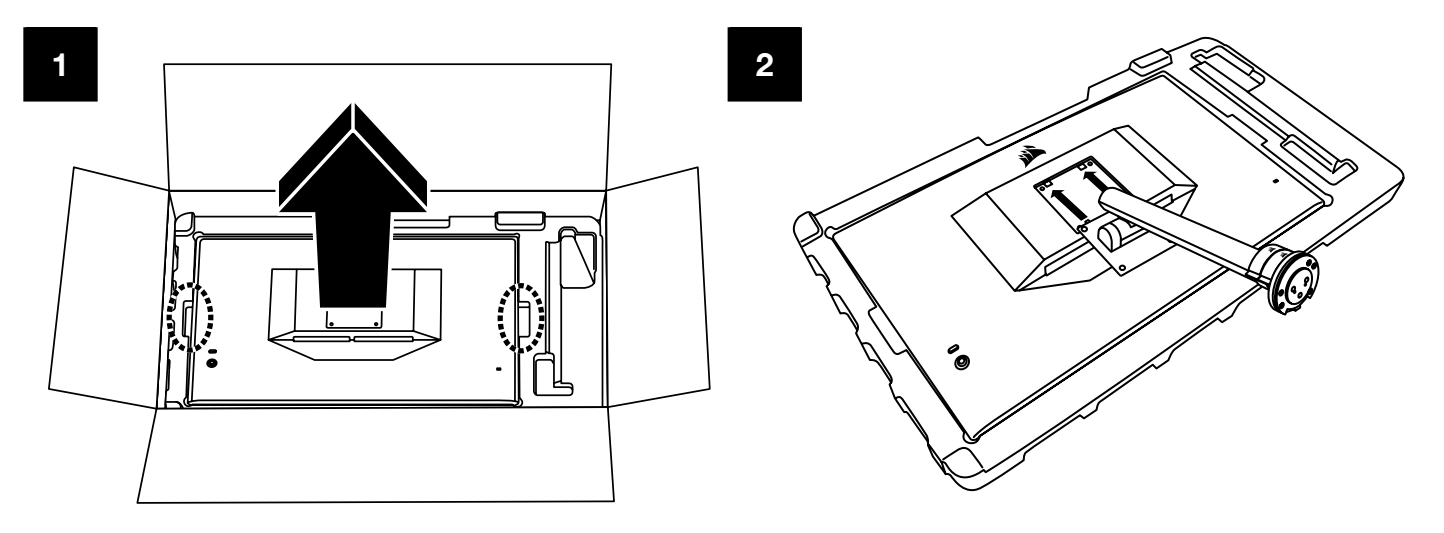

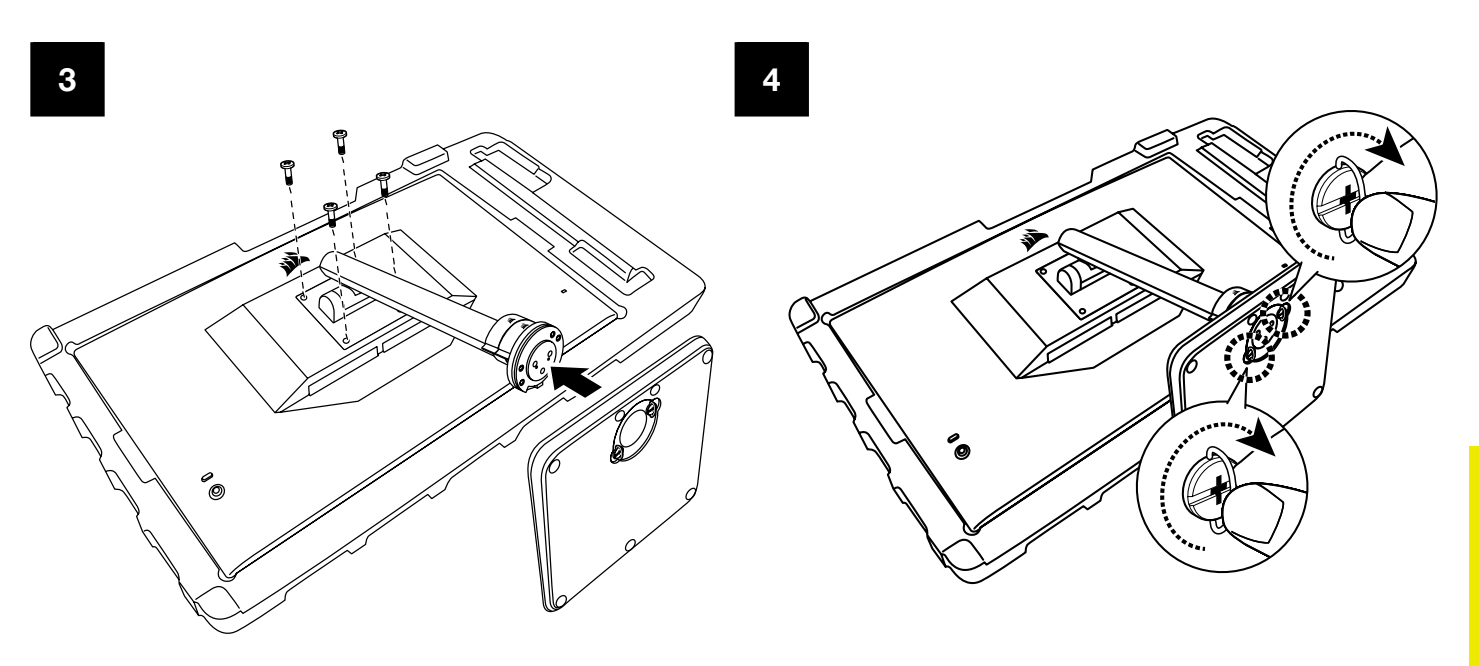

# AJUSTE DE LA INCLINACIÓN, EL GIRO Y LA ALTURA (SOLO PARA EL MODELO CM-9020002)

Su monitor Xeneon cuenta con un soporte robusto y elegante que ofrece ajuste de inclinación, giro y altura.

- Inclinación -5/+20 grados
- Giro ± 30 grados
- Rango de ajuste de altura, 68mm

# INCLINACIÓN

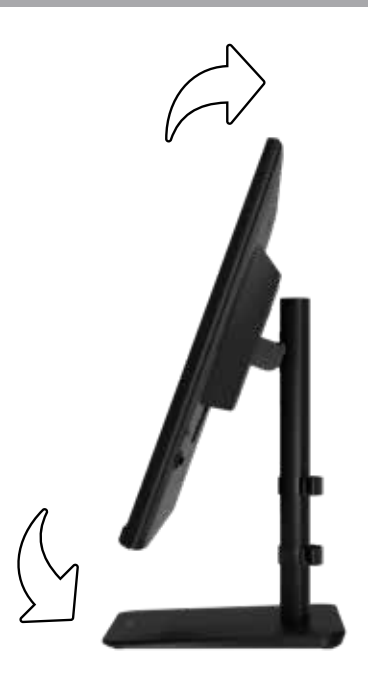

# AJUSTE DE LA ALTURA Y EL GIRO

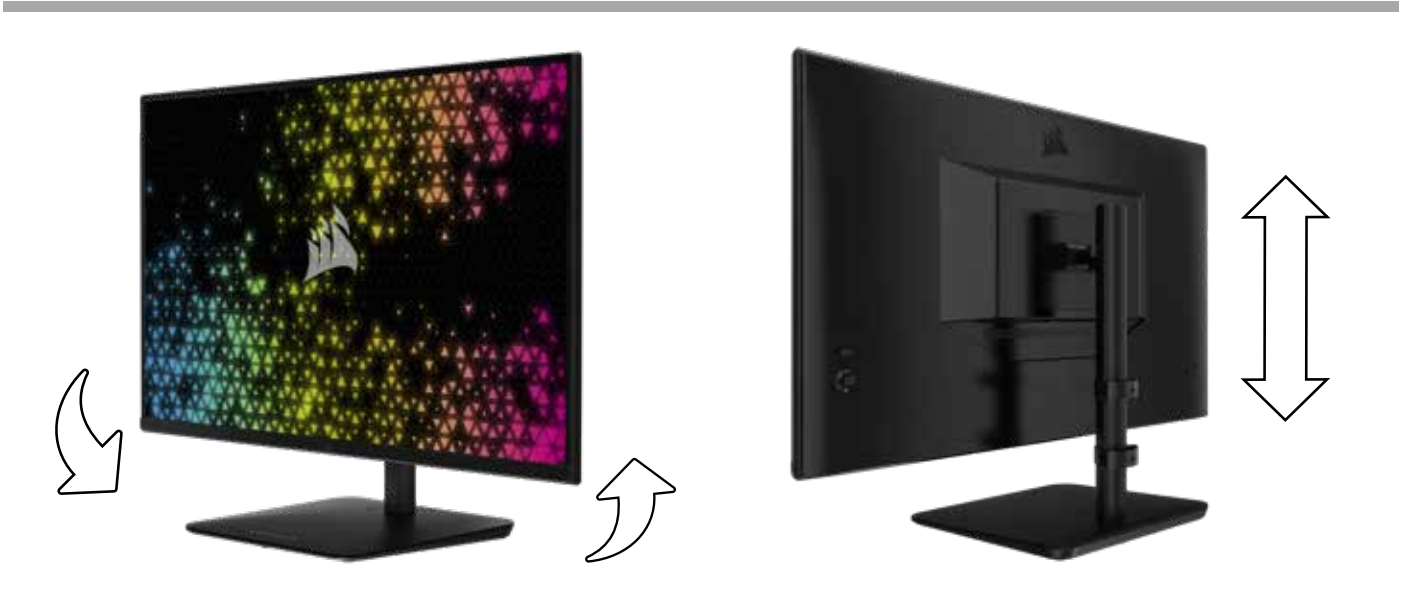

### GESTIÓN DEL CABLEADO RAPIDROUTE (SOLO PARA EL MODELO CM-9020002)

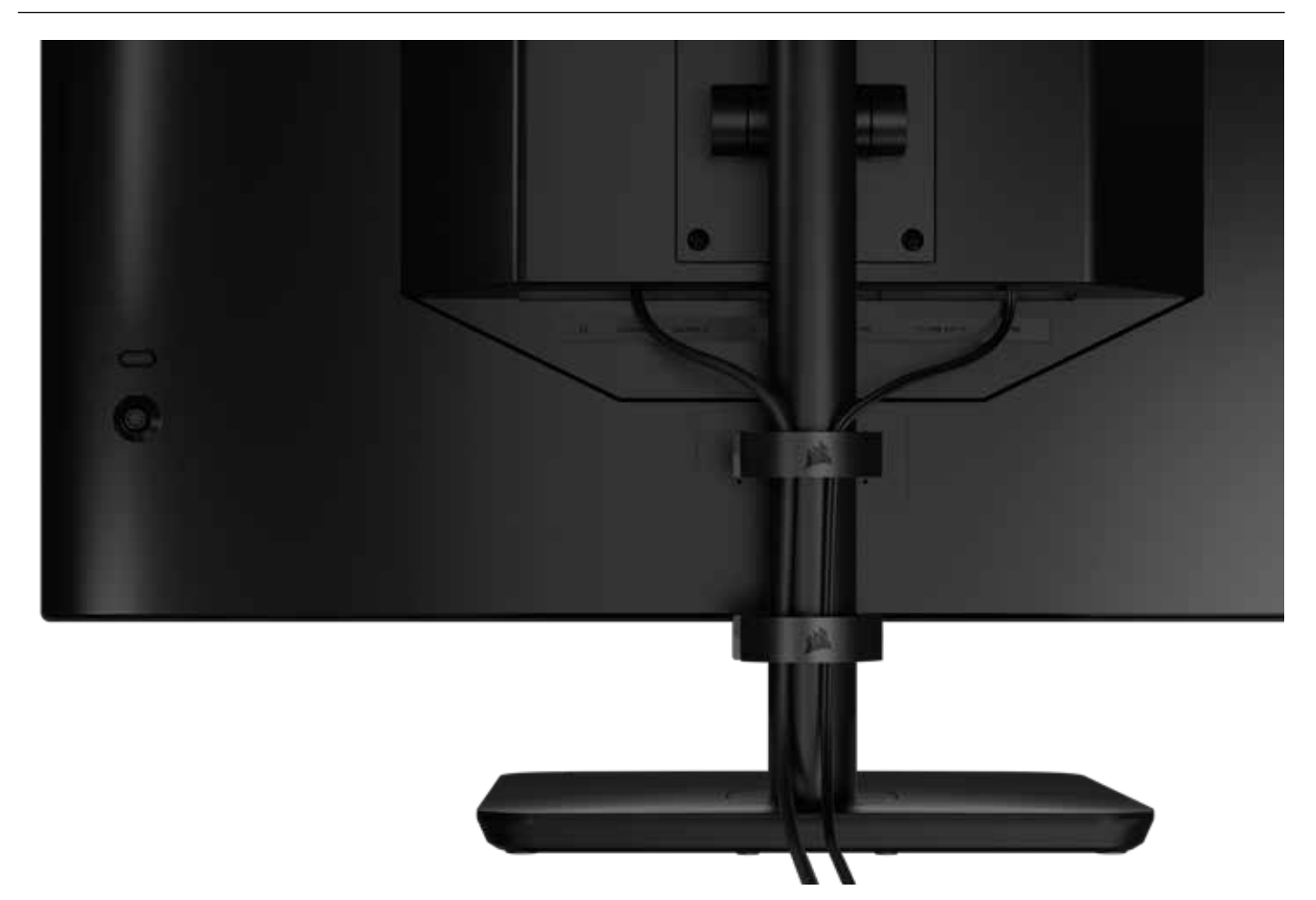

Su pantalla Xeneon incorpora la distribución de cables RapidRoute para mantener el escritorio ordenado. Hay dos pinzas ajustables para cables que se deslizan verticalmente por el poste del monitor y le permiten distribuir el cableado según sus necesidades. Abra cada pinza de cables presionando el cierre con el pulgar hacia la izquierda y tirando hacia fuera de la misma.

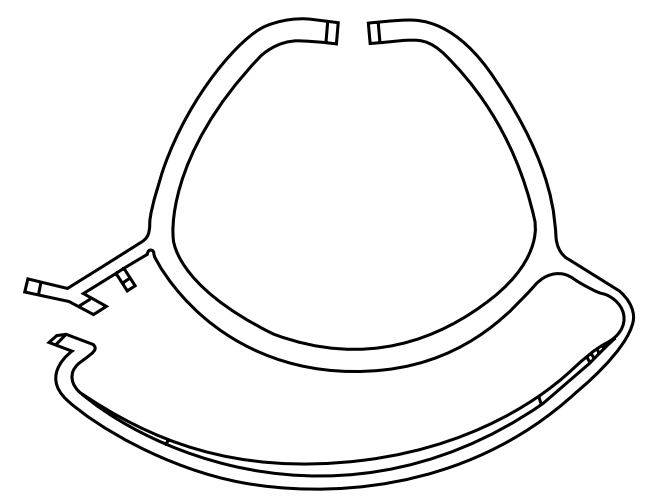

**ESPAÑOL** 

## COMPATIBILIDAD CON SOPORTES DE PARED

Antes de montar su pantalla con un soporte de pared compatible (VESA 100 x 100mm), asegúrese de que:

- Ha retirado el soporte del monitor con un destornillador de estrella
- El soporte de pared que ha comprado soporta el peso de este monitor

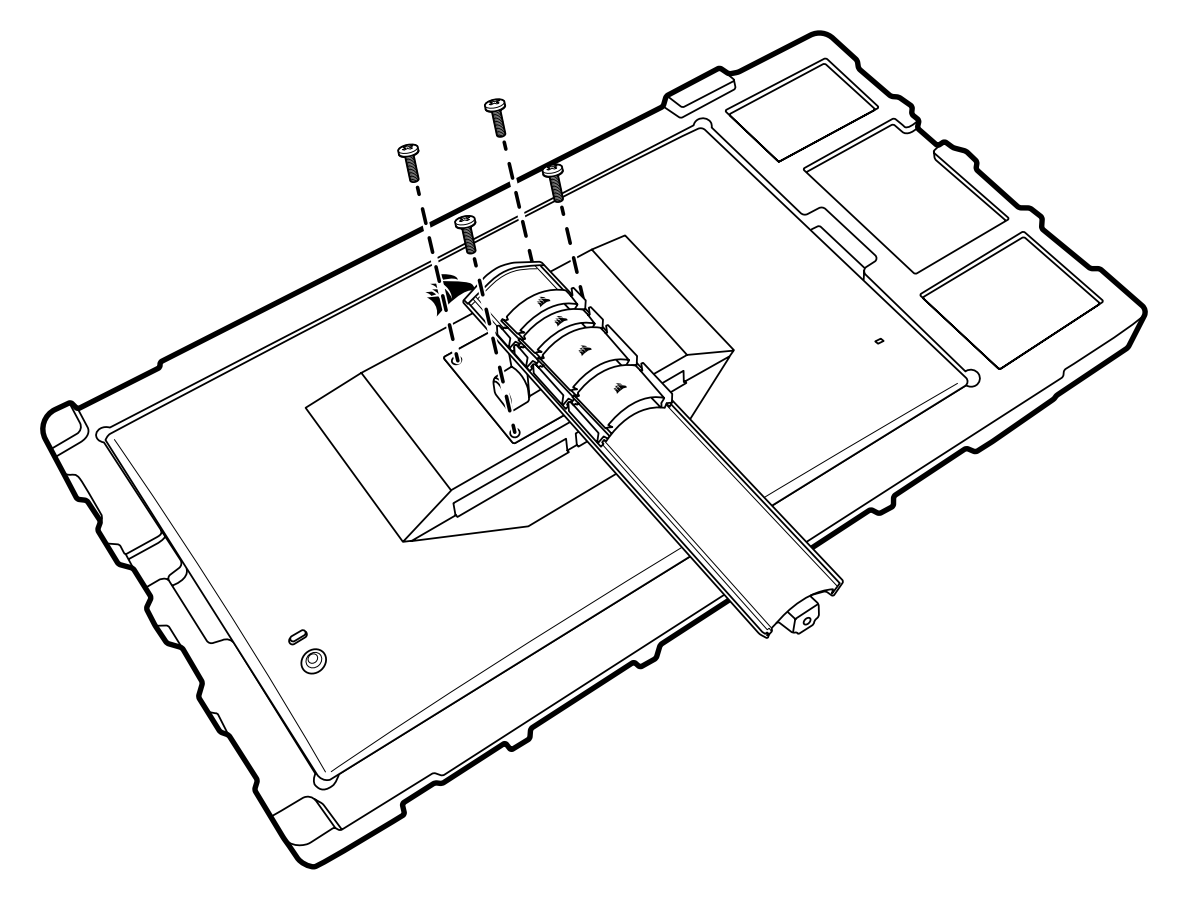

Revise las instrucciones de su soporte de pared para obtener más información sobre cómo montar el monitor correctamente.

ADVERTENCIA: El monitor tiene cuatro orificios de montaje VESA en la parte posterior. Debe fijar el soporte de pared utilizando los cuatro agujeros. Si no utiliza los cuatro agujeros, el monitor puede caerse y causar daños materiales o lesiones.

7

**Nota:** Los tornillos de montaje en la pared no están incluidos. Tornillos: tipo M4, 14 a 16mm de longitud dependiendo del soporte de pared

#### **ESPAÑOL**

### CONECTIVIDAD

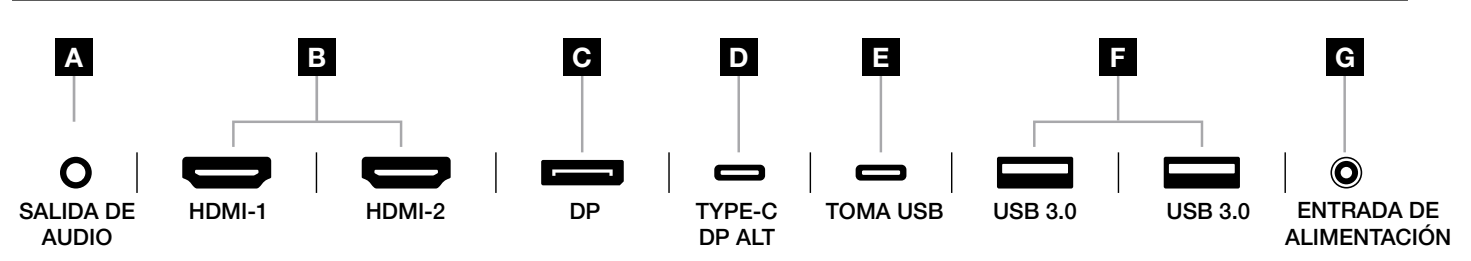

#### A. Toma de audio de 3,5mm

Salida de audio de los dispositivos conectados HDMI, DisplayPort y USB-C en modo alternativo.

#### B. Puertos HDMI 2.0

Las entradas HDMI duales corresponden a las entradas «HDMI1» y «HDMI2».

#### C. Puerto DisplayPort 1.4

La entrada DisplayPort corresponde a la entrada «DisplayPort».

#### D. Puerto USB Type-C

Es compatible con DisplayPort (modo alternativo) y entrada USB de subida (se conecta a puertos USB 3.0). Corresponde a la entrada TYPE-C. Este puerto, o bien el puerto de subida, debe conectarse a un puerto apto para USB en su dispositivo host para admitir la funcionalidad CORSAIR iCUE y los puertos USB 3.0 de bajada.

#### E. Puerto de entrada USB

Puerto de entrada USB de subida. Este puerto, o bien el puerto Type-C, debe conectarse a un puerto apto para USB en su dispositivo host para admitir la funcionalidad CORSAIR iCUE y los puertos USB 3.0 de bajada.

#### F. Puertos USB 3.0

Puertos USB Type-A duales a 5 Gb/s.

#### G. Entrada de alimentación

Se conecta al adaptador de CA incluido.

### **ESPAÑOL**

### FUNCIONAMIENTO

### CONTROLES

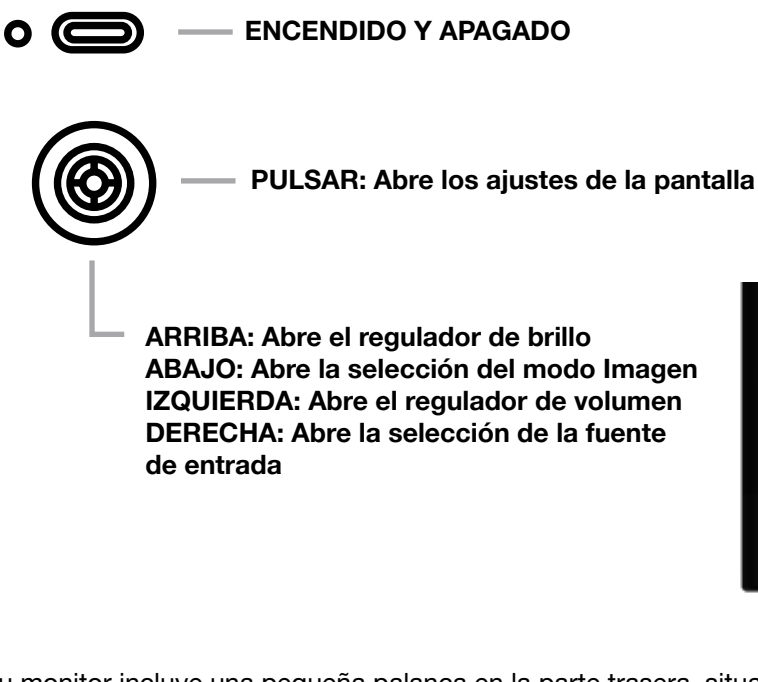

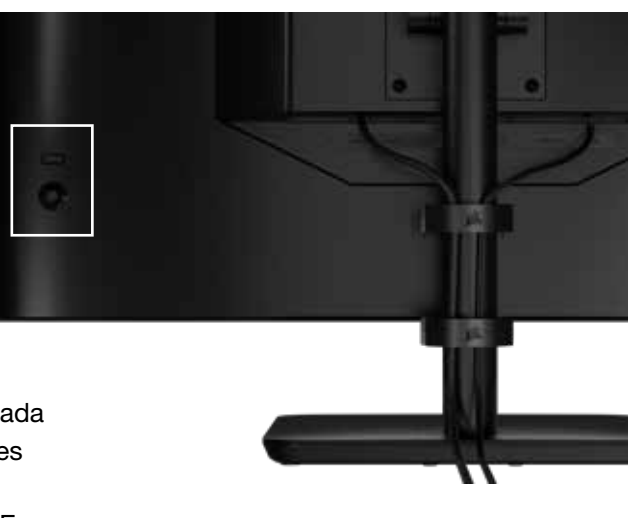

Su monitor incluye una pequeña palanca en la parte trasera, situada a la derecha, para abrir accesos directos y navegar por los ajustes de la pantalla. Tenga en cuenta que buena parte de esos ajustes también pueden controlarse mediante el software CORSAIR iCUE si dispone de un concentrador USB conectado a su ordenador a través del puerto de entrada de USB.

Instale la última versión de iCUE (4.24 o posterior) disponible en **https://www.corsair.com/us/en/icue**.

# VISUALIZACIÓN EN PANTALLA (OSD)

Al pulsar la palanca hacia dentro, puede acceder a los ajustes de pantalla del monitor. Puede utilizar la palanca para navegar por los ajustes; si la pulsa hacia dentro, se confirmará su selección.

# **FUNCIONAMIENTO**

# **OSD – AJUSTES DE IMAGEN**

El primer menú, denominado «Imagen», contiene los siguientes ajustes para configurar la calidad global de la imagen.

| Picture        | Preset            | <   | HDR  | >   |
|----------------|-------------------|-----|------|-----|
| OSD Setting    | Brightness        |     |      |     |
| System Setting | Contrast          |     |      |     |
| Audio          | Sharpness         | < — |      | > 5 |
| Input Source   | Color Temperature |     |      |     |
| Information    | Gamma             |     |      |     |
|                | Saturation        |     |      |     |
|                | Eye Saver         |     |      |     |
|                | Response Time     | <   | Fast | >   |
|                | Refresh Overlay   | <   | OFF  | >   |
|                |                   |     |      |     |

# **FUNCIONAMIENTO**

# **OSD – AJUSTES DE IMAGEN**

| CONFIGURACIÓN          | OPCIONES                                                           | DESCRIPCIÓN                                                                                                    |  |  |  |
|------------------------|--------------------------------------------------------------------|----------------------------------------------------------------------------------------------------|--|--|--|
|                        | Estándar                                                           | Selecciona un ajuste predefinido de fábrica del monitor calibrado para el uso general<br>y el máximo ahorro energético                                                                                                    |  |  |  |
|                        | Película                                                           | Selecciona un ajuste predefinido optimizado para ver películas                                                                                                    |  |  |  |
| Modo Imagen            | Texto                                                              | Selecciona un ajuste predefinido optimizado para leer textos                                                                                                    |  |  |  |
|                        | sRGB                                                               | Selecciona un ajuste predefinido de fábrica calibrado para el espacio de color sRGB                                                                                                    |  |  |  |
|                        | Creativo                                                           | Selecciona un ajuste predefinido de fábrica calibrado para tareas de creación de contenido                                                                                                    |  |  |  |
|                        | Juego                                                              | Selecciona un ajuste predefinido optimizado para jugar a juegos de acción rápida                                                                                                    |  |  |  |
|                        | DCI-P3                                                             | Selecciona un ajuste preestablecido de pantalla optimizado para contenido HDR en el espacio de color DCI-P3                                                                                                    |  |  |  |
|                        | AdobeRGB                                                           | Selecciona un ajuste preestablecido de pantalla optimizado para contenido HDR en el espacio de color AdobeRGB                                                                                                    |  |  |  |
|                        | HDR                                                                | Muestra HDR cuando el modo HDR está seleccionado en su sistema operativo                                                                                                    |  |  |  |
| Brillo                 | 0-100                                                              | Ajusta la intensidad de la retroiluminación de la pantalla                                                                                                    |  |  |  |
| Contraste              | 0-100                                                              | Ajusta el contraste de la pantalla                                                                                                    |  |  |  |
| Nitidez                | 0-10                                                               | Ajusta el filtro de nitidez de la pantalla, aumentando el nivel de detalle de los bordes                                                                                                    |  |  |  |
|                        | Frío                                                               | Fija la temperatura de color de la pantalla en 9300K                                                                                                    |  |  |  |
| Tomporatura            | Normal                                                             | Fija la temperatura de color de la pantalla en 6500K (estándar)                                                                                                    |  |  |  |
| de color               | Cálido                                                             | Fija la temperatura de color de la pantalla en 5000K                                                                                                    |  |  |  |
|                        | Personalizado                                                      | Le permite fijar manualmente la temperatura de color del monitor con reguladores que controlan los niveles de rojo, azul y verde                                                                                                    |  |  |  |
| Gamma                  | 2.0, 2.2, 2.4                                                      | Ajusta la relación entre color y brillo; la opción predeterminada es 2.2                                                                                                    |  |  |  |
| Saturación             | 0-10                                                               | Ajusta la intensidad de los colores de la pantalla                                                                                                    |  |  |  |
| Descanso visual        | Encendido o<br>apagado (ON/OFF)                                    | Reduce las emisiones de luz azul de la pantalla cuando se activa                                                                                                    |  |  |  |
| Tiempo de<br>respuesta | Normal, rápido,<br>más rápido,<br>máxima velocidad,<br>OD dinámico | Le permite aumentar la velocidad a la que los píxeles pueden pasar de un color<br>a otro, lo que puede reducir el desenfoque de los objetos que se mueven a gran<br>velocidad                                                        |  |  |  |
| Superp. actualiz.      | Encendido o<br>apagado (ON/OFF)                                    | Activa una superposición en la esquina superior derecha que muestra la frecuencia<br>de actualización del monitor en ese momento, útil para hacer el seguimiento de los<br>fotogramas por segundo cuando Adaptive Sync está activado |  |  |  |
| MPRT                   | Encendido o<br>apagado (ON/OFF)                                    | Activa el ajuste «Tiempo de respuesta de imagen en movimiento», que puede reducir el desenfoque de los objetos en movimiento cuando se fija como «Encendido»                                                                         |  |  |  |
| Atenuación local       | Encendido o<br>apagado (ON/OFF)                                    | Permite apagar partes específicas de la retroiluminación para obtener negros más profundos y una mejor relación de contraste                                                                                                    |  |  |  |
| Punto de mira          | Apagado, Dot,<br>Punto de mira,<br>Ángulo                          | Activa la función de Punto de mira                                                                                                    |  |  |  |
## **OSD – CONFIGURACIÓN DE OSD**

El segundo menú, denominado «Configuración de OSD», contiene los siguientes ajustes para configurar la visualización en pantalla.

| Picture Language < English >     |  |
|----------------------------------|--|
| OSD Setting Transparency < OFF > |  |
| System Setting Time Out <        |  |
| Audio                            |  |
| Input Source                     |  |
| Information                      |  |

| AJUSTE        | OPCIONES                                                                                            | DESCRIPCIÓN                                                                       |
|---------------|----------------------------------------------------------------------------------------------------|-----------------------------------------------------------------------------------|
| Idioma        | English<br>Français<br>Deutsch<br>Italiano<br>Español<br>Português<br>Русский<br>繁體中文<br>日本语<br>한국어 | Selecciona el idioma de OSD                                                       |
| Transparencia | Encendido o<br>apagado (ON/OFF)                                                                     | Selecciona si OSD es transparente u opaca                                         |
| Tiempo máximo | 10-60                                                                                               | Ajusta el tiempo (en segundos) que OSD permanece en pantalla antes de desaparecer |

## **OSD – CONFIGURACIÓN DEL SISTEMA**

El tercer menú, denominado «Configuración del sistema», contiene los siguientes ajustes para configurar los valores internos del monitor.

| PictureAspect RatioOSD SettingAMD FreeSync PremiumON>System SettingLED<ON>AudioSource Detection<AUTO>Input SourceFactory Reset<OFF> | 29 <sup>1</sup> |                      |   |      |   |
|----------------------------------------------------------------------------------------------------|-----------------|----------------------|---|------|---|
| OSD SettingAMD FreeSync PremiumON>System SettingLED<                                                                                | Picture         | Aspect Ratio         |   |      |   |
| System SettingLED<ON>AudioSource Detection<                                                                                         | OSD Setting     | AMD FreeSync Premium | < | ON   | > |
| AudioSource Detection<AUTO>Input SourceFactory Reset<                                                                               | System Setting  | LED                  | < | ON   | > |
| Input Source Factory Reset < OFF >                                                                                                  | Audio           | Source Detection     | < | AUTO | > |
|                                                                                                    | Input Source    | Factory Reset        | < | OFF  | > |
| Information                                                                                                    | Information     |                      |   |      |   |

## **OSD – CONFIGURACIÓN DEL SISTEMA**

| AJUSTE                                                                                                    | OPCIONES                        | DESCRIPCIÓN                                                                                                    |
|----------------------------------------------------------------------------------------------------|---------------------------------|----------------------------------------------------------------------------------------------------|
| Relación de aspecto                                                                                                    | Auto, 4:3, 16:9                 | Selecciona la relación de aspecto de la pantalla. «Auto» tratará<br>de hacer coincidir la relación de aspecto de la pantalla con la<br>señal de vídeo entrante. No disponible con el sistema Adaptive<br>Sync activado                                                                                                    |
| AMD FreeSync<br>Premium                                                                                                    | Encendido o<br>apagado (ON/OFF) | <ul> <li>Activa o desactiva la función Adaptive Sync cuando se conecta a una GPU compatible. Seleccione ON para activar Adaptive Sync para AMD FreeSync a través de HDMI</li> <li>La compatibilidad con NVIDIA G-Sync está disponible cuando se conecta mediante un cable DP o un cable USB Type-C en modo alternativo a una GPU compatible. Para la funcionalidad NVIDIA G-Sync: <ul> <li>Instale/abra el panel de control de NVIDIA</li> <li>Seleccione Configurar G-Sync</li> <li>Seleccione la casilla Habilitar compatibilidad con G-Sync</li> <li>Seleccione la casilla Activar la configuración del modelo de pantalla seleccionado</li> </ul> </li> <li>Puede que sea necesario reiniciar el sistema para acceder a la configuración de NVIDIA</li> </ul> |
| LED                                                                                                    | Encendido o<br>apagado (ON/OFF) | Selecciona la activación o desactivación del indicador<br>LED de alimentación delantero                                                                                                    |
| Detección de fuente                                                                                                    | AUTO o MANUAL                   | Determina si la pantalla cambia automáticamente a una<br>entrada diferente al detectar una señal o si debe cambiar<br>la entrada de forma manual                                                                                                    |
| USB-C en modo<br>alternativo Alt (solo<br>presente cuando la<br>pantalla se conecta<br>a través del puerto<br>de vídeo USB-C) | 4 líneas<br>2 líneas            | <ul> <li>Activa el número de líneas USB que se usarán en el puerto USB-C para vídeo</li> <li>El modo de 4 líneas permite una resolución de hasta 2560x1440@240Hz, pero reduce la velocidad de los puertos USB Type-A a USB 2.0</li> <li>El modo de 2 líneas permite hasta 2560x1440@120Hz pero habilita el USB Type-A a velocidad USB 3.0</li> </ul>                                                                                                    |
| Valores de fábrica                                                                                                    | Encendido o<br>apagado (ON/OFF) | Restablece todos los ajustes del monitor a los valores predeterminados de fábrica                                                                                                    |

#### **ESPAÑOL**

## **FUNCIONAMIENTO**

## OSD - AUDIO

El cuarto menú, denominado «Audio», le permite controlar el audio de la pantalla.

| PictureVolume<                                                                                                    | 27             |             |        |                  |
|----------------------------------------------------------------------------------------------------|----------------|-------------|--------|------------------|
| OSD SettingAudio Input<AUTO>System Setting </td <td>Picture</td> <td>Volume</td> <td>&lt;</td> <td><b>— 1</b> &gt; 100</td> | Picture        | Volume      | <      | <b>— 1</b> > 100 |
| System Setting       Audio       Input Source       Information                                                             | OSD Setting    | Audio Input | < AUTO | >                |
| Audio<br>Input Source<br>Information                                                                                        | System Setting |             |        |                  |
| Input Source                                                                                                    | Audio          |             |        |                  |
| Information                                                                                                    | Input Source   |             |        |                  |
|                                                                                                    | Information    |             |        |                  |

| AJUSTE           | OPCIONES                                         | DESCRIPCIÓN                                                                                                    |
|------------------|--------------------------------------------------|----------------------------------------------------------------------------------------------------|
| Volumen          | 0-100                                            | Ajusta el volumen de la salida de audio desde<br>la toma de auriculares                                                        |
| Entrada de audio | Auto, HDMI-1, HDMI-2,<br>DisplayPort, USB Type-C | Selecciona desde qué entrada dirige el monitor<br>el audio hacia la toma de auriculares. «Auto»<br>utilizará la entrada actual |

## **OSD – SELECCIÓN DE ENTRADA**

El quinto menú, denominado «Selección de entrada», le permite cambiar entre las diferentes entradas de la pantalla.

| Picture        | HDMI1       |
|----------------|-------------|
| OSD Setting    | HDMI2       |
| System Setting | DisplayPort |
| Audio          | Туре-С      |
| Input Source   |             |
| Information    |             |
|                |             |

| AJUSTE      | DESCRIPCIÓN                                                |
|-------------|------------------------------------------------------------|
| HDMI-1      | Cambia al dispositivo conectado al puerto HDMI-1           |
| HDMI-2      | Cambia al dispositivo conectado al puerto HDMI-2           |
| DisplayPort | Cambia al dispositivo conectado al puerto DisplayPort «DP» |
| TYPE-C      | Cambia al dispositivo conectado al puerto TYPE-C           |

#### ESPAÑOL

### **FUNCIONAMIENTO**

## **OSD – INFORMACIÓN**

Proporciona el estado de la configuración actual de las funciones clave.

| ***            |                      |             |
|----------------|----------------------|-------------|
| Picture        | Source               | DisplayPort |
| OSD Setting    | Resolution           | 2560X1440   |
| System Setting | Refresh Overlay      | 165Hz       |
| Audio          | AMD FreeSync Premium | ON          |
| Input Source   | HDR                  | ON          |
| Information    | FW Version           | P08         |
|                |                      |             |

| AJUSTE               | DESCRIPCIÓN                                   |
|----------------------|-----------------------------------------------|
| Fuente               | Muestra la fuente de entrada actual           |
| Resolución           | Muestra la resolución de pantalla actual      |
| Superp. actualiz.    | Muestra la frecuencia de actualización actual |
| AMD FreeSync Premium | Estado de AMD FreeSync Premium                |
| HDR                  | Estado de HDR                                 |
| Versión de firmware  | Muestra la versión actual de FW               |

### PREGUNTAS FRECUENTES SOBRE EL MONITOR PARA JUEGOS CORSAIR XENEON 32QHD240

| PREGUNTA                       | PREGUNTA                                                                                                    |                                                                                                    |  |  |
|--------------------------------|----------------------------------------------------------------------------------------------------|----------------------------------------------------------------------------------------------------|--|--|
|                                | Pulse el botón de encendido situado en la parte posterior de su monitor para comprobar si está en la posición de encendido. |                                                                                                    |  |  |
| LED de alimentación<br>apagado | Compruebe si el cable de alimentación está bien conectado al monitor, así como el adaptador de corriente.                   |                                                                                                    |  |  |
|                                | Compruebe que el LED de alimentación del menú de configuración del sistema OSD esté activado.                               |                                                                                                    |  |  |
|                                | Compruebe si el mo                                                                                                    | onitor está encendido.                                                                                                    |  |  |
|                                | Compruebe si el cable de vídeo está bien conectado al monitor y al dispositivo<br>de origen.                                |                                                                                                    |  |  |
|                                | Compruebe la calida<br>Evite utilizar cables                                                                                | ad del cable de vídeo y asegúrese de que no está dañado.<br>y alargadores de vídeo de baja calidad.                       |  |  |
| No hay imagen en la pantalla   | Compruebe en qué<br>de fuente automátic                                                                                     | entrada de vídeo está configurado su monitor (si la función<br>a está desactivada en el OSD).                             |  |  |
|                                | Conecte otro dispos                                                                                                    | sitivo fuente para probar la entrada de vídeo del monitor.                                                                |  |  |
|                                | Conecte el dispositivo fuente a otro monitor disponible para probar la salida de vídeo.                                     |                                                                                                    |  |  |
|                                | Evite conectar el monitor en caliente. Tenga el monitor conectado a la fuente antes de encender el dispositivo fuente.      |                                                                                                    |  |  |
| Imagen demasiado               | Ajuste la configuración de brillo/gama/contraste a través del OSD.                                                          |                                                                                                    |  |  |
| clara/oscura                   | Restablezca la configuración de fábrica del monitor.                                                                        |                                                                                                    |  |  |
|                                | Compruebe la confi<br>Las resoluciones de<br>CORSAIR XENEON                                                                 | guración de salida de vídeo del dispositivo de origen.<br>entrada compatibles con el monitor para juegos<br>32QHD240 son: |  |  |
|                                | RESOLUCIÓN                                                                                                    | FRECUENCIA DE ACTUALIZACIÓN                                                                                               |  |  |
|                                | 640x480                                                                                                    | 60, 67, 72, 75Hz                                                                                                    |  |  |
|                                | 800x600                                                                                                    | 56, 60, 72, 75Hz                                                                                                    |  |  |
|                                | 1024x768                                                                                                    | 60, 70, 75Hz                                                                                                    |  |  |
| Señal de vídeo                 | 1280x1024                                                                                                    | 60, 75Hz                                                                                                    |  |  |
| no compatible                  | 1440x900                                                                                                    | 60Hz                                                                                                    |  |  |
|                                | 1680x1050                                                                                                    | 60Hz                                                                                                    |  |  |
|                                | 1920x1080                                                                                                    | 60Hz                                                                                                    |  |  |
|                                |                                                                                                    | 144, 165Hz (DP, Type-C)                                                                                                   |  |  |
|                                | 2560x1440                                                                                                    | 60, 120, 144Hz                                                                                                    |  |  |
|                                |                                                                                                    | 165, 180, 240Hz (DP, Type-C)                                                                                              |  |  |
|                                | 3840x2160 30, 60Hz (para soporte de consola reducida)                                                                       |                                                                                                    |  |  |

### PREGUNTAS FRECUENTES SOBRE EL MONITOR PARA JUEGOS CORSAIR XENEON 32QHD240

| PREGUNTA                                                                                                    | PREGUNTA                                                                                                    |
|----------------------------------------------------------------------------------------------------|----------------------------------------------------------------------------------------------------|
| ¿Es el CORSAIR XENEON 32QHD240<br>compatible con vídeo a través de USB-C?                                                                                                    | Sí, el CORSAIR XENEON 32QHD240 es compatible con<br>DisplayPort por USB-C a través de la entrada dedicada DP<br>TYPE-C ALT. Utilice el cable Type-C de 1,5 m incluido o un<br>cable USB Type-C de calidad compatible con USB 3.2 Gen 2<br>para obtener los mejores resultados.                                                                                                    |
| No puedo utilizar los dispositivos conectados<br>a los puertos USB-A de mi monitor cuando<br>lo conecto a mi dispositivo compatible con<br>USB-C en modo alternativo utilizando un<br>único cable USB-C | El modo alternativo USB-C está establecido por defecto en<br>4 líneas, lo que permite la resolución completa de DisplayPort<br>a través de USB-C. Sin embargo, esto desactiva el uso de los<br>puertos USB Type-A. Para volver a habilitar los puertos USB<br>Type-A cuando se conectan únicamente a través de la entrada<br>DP TYPE-C ALT, cambie a 2 líneas, lo que limitará la resolución<br>de salida de vídeo admitida para volver a habilitar los puertos<br>USB Type-A para los periféricos conectados a los puertos<br>USB Type-A del monitor. Como alternativa, puede conectar<br>el dispositivo fuente al puerto USB de bajada, así como al<br>puerto DP TYPE-C ALT para obtener una resolución de vídeo<br>completa y la funcionalidad del puerto USB. Asegúrese de<br>utilizar un cable USB Type-C de calidad compatible con USB<br>3.2 Gen 2 para obtener los mejores resultados. |
| La imagen está estirada/comprimida                                                                                                    | Compruebe la «Relación de aspecto» en «Configuración del<br>sistema». El valor predeterminado es «Auto», aunque, en<br>algunos casos, puede ser necesario establecer manualmente<br>una relación de aspecto (p. ej., ciertas combinaciones de<br>adaptadores y consolas de juegos vintage).                                                                                                    |
| l a imagen tiene problemas de color                                                                                                    | Compruebe la calidad del cable de vídeo y asegúrese de que<br>no está dañado. Evite utilizar cables y alargadores de vídeo de<br>baja calidad.                                                                                                    |
| La imagen tiene problemas de color                                                                                                    | Restablezca la configuración de fábrica del monitor.                                                                                                    |
|                                                                                                    | Ajuste la configuración de la imagen a través del OSD.                                                                                                    |
|                                                                                                    | Compruebe la calidad del cable de vídeo y asegúrese de que no está dañado.                                                                                                    |
| Artefactos en la imagen en pantalla                                                                                                    | Compruebe su dispositivo de origen, ya que una tarjeta gráfica<br>o consola de juegos defectuosa puede requerir que se ponga<br>en contacto con el fabricante para obtener ayuda.                                                                                                    |
| El monitor tiene un píxel muerto                                                                                                    | CORSAIR tiene una política de «cero píxeles muertos» para<br>sus monitores. Si se encuentran uno o más píxeles brillantes<br>o seis o más subpíxeles oscuros, el monitor se sustituye<br>durante el período de garantía de 3 años.                                                                                                    |
| ¿Qué tipos de soporte VESA<br>son compatibles?                                                                                                    | CORSAIR XENEON 32QHD240 es compatible con soportes<br>estándar de 100 x 100mm; el cabezal del monitor debe<br>retirarse del soporte. Utilice los tornillos de montaje incluidos<br>con el soporte VESA.                                                                                                    |

### PREGUNTAS FRECUENTES SOBRE EL MONITOR PARA JUEGOS CORSAIR XENEON 32QHD240

| PREGUNTA                                                                             | RESPUESTA                                                                                                    |
|--------------------------------------------------------------------------------------|----------------------------------------------------------------------------------------------------|
| ¿Puedo montar una cámara web o una cámara DSLR/sin espejo?                           | El CORSAIR XENEON 32QHD240 es compatible con las<br>cámaras web estándar que se acoplan en el bisel superior<br>de la pantalla.                                                                                                    |
|                                                                                      | Compruebe que su PC tenga instalada la última versión<br>de CORSAIR iCUE. EL CORSAIR XENEON 32QHD240 es<br>compatible con la versión de iCUE 4.24 o posterior.                                                                                                    |
| CORSAIR iCUE no detecta mi monitor<br>CORSAIR XENEON                                 | Compruebe que el cable conectado a la entrada USB-C<br>de subida del monitor y el puerto USB 3.0 del PC estén<br>bien conectados. Evite conectar el monitor a través<br>de un concentrador o alargador de USB si es posible.<br>Recomendamos encarecidamente utilizar el cable USB-C<br>suministrado con el monitor CORSAIR XENEON para obtener<br>los mejores resultados. |
| ¿Qué opciones de frecuencia<br>de actualización adaptativa tiene<br>CORSAIR XENEON?  | CORSAIR XENEON 32QHD240 está certificado para AMD<br>FreeSync Premium y también es compatible con NVIDIA<br>G-SYNC.                                                                                                    |
|                                                                                      | Compruebe que AMD FreeSync esté activado a través del OSD.                                                                                                    |
| Las funciones AMD FreeSync/G-SYNC no están activadas                                 | Compruebe la configuración de su tarjeta gráfica y asegúrese<br>de que AMD FreeSync / NVIDIA G-SYNC estén activados.<br>AMD FreeSync funciona sobre cualquiera de los puertos de<br>vídeo. La compatibilidad con NVIDIA G-Sync solo funciona<br>a través de DP o DP USB Type-C en modo alternativo.                                                                        |
| No consigo establecer la frecuencia de<br>actualización nominal del monitor de 240Hz | Compruebe la configuración de su tarjeta gráfica/sistema<br>de visualización y asegúrese de que esté activada la<br>frecuencia de actualización de 240Hz. Consulte la tabla<br>de modos de visualización admitidos en el apéndice para<br>conocer las opciones disponibles.                                                                                                |
|                                                                                      | Compruebe la calidad del cable de vídeo y asegúrese de que<br>no está dañado. Evite utilizar cables y alargadores de vídeo de<br>baja calidad.                                                                                                    |

# APÉNDICE

# **ESPECIFICACIONES TÉCNICAS**

| Nombre del producto                  | XENEON 32QHD240                                                                                   |
|--------------------------------------|---------------------------------------------------------------------------------------------------|
| Referencia                           | Con soporte CM-9020002-XX<br>Sin soporte CM-9020004-XX                                            |
| Dispositivo                          | RDD0020                                                                                           |
| ID de concentrador USB               | CORSAIR USB 3.0 Hub                                                                               |
| Tamaño del panel                     | 32" en diagonal                                                                                   |
| Superficie de la pantalla            | Sin reflejos                                                                                      |
| Píxeles por pulgada                  | 91.8                                                                                              |
| Relación de aspecto                  | 16:9                                                                                              |
| Resolución nativa                    | 2560 x 1440 @ 240Hz                                                                               |
| Tiempo de respuesta (MPRT)           | 1ms                                                                                               |
| Tiempo de respuesta (GtG)            | 5ms                                                                                               |
| Colores de la pantalla               | 16.7M de colores (RGB 8 bits)                                                                     |
| Tecnología del panel                 | IPS con tecnología Quantum Dot                                                                    |
| Sin parpadeo                         | Sí                                                                                                |
| Ángulos de visión                    | 178° (H) / 178° (V)                                                                               |
| Brillo máximo                        | 400 nit (SDR) / 600 nit (HDR)                                                                     |
| Índice de contraste estático         | 1000:1                                                                                            |
| Certificado HDR                      | VESA DisplayHDR 600                                                                               |
| Gama de colores (CIE 1976)           | 98% (DCI-P3), 100% (AdobeRGB), 100% (sRGB)                                                        |
| Frecuencia de actualización variable | Certificación AMD FreeSync Premium, compatible con NVIDIA G-Sync                                  |
| Entrada HDMI                         | 2 HDMI 2.0                                                                                        |
| Entrada DisplayPort                  | 1 DisplayPort 1.4                                                                                 |
| Entrada USB-C                        | 1 DisplayPort 1.4 (USB-C en modo alt.), suministro de energía de 15 W,<br>USB de subida de 5 Gbps |
| Entrada USB-C (subida)               | 1 5Gbps USB-C                                                                                     |
| Salida USB-A                         | 2 USB Type-A de 5 Gbps (5V/0.9A *2)                                                               |
| Audio de 3,5mm                       | Sí, transferencia desde la entrada de vídeo                                                       |

# APÉNDICE

## **ESPECIFICACIONES TÉCNICAS**

| Consumo de energía (activo)                  | 40W                                                                                            |
|----------------------------------------------|------------------------------------------------------------------------------------------------|
| Consumo de energía (en suspensión)           | <0.5W                                                                                          |
| Consumo de energía (apagado)                 | <0.3W                                                                                          |
| Compatibilidad VESA                          | 100mm x 100mm                                                                                  |
| Dimensiones                                  | 732mm x 553mm x 270mm (W x H x D)                                                              |
| Peso                                         | 8.4kg                                                                                          |
| Inclinación del soporte                      | -5° / +20°                                                                                     |
| Giro del soporte                             | -30° / +30°                                                                                    |
| Intervalo de ajuste de la altura del soporte | 68mm                                                                                           |
| Adaptador de CA                              | 150W                                                                                           |
|                                              | Nota: Su dispositivo utiliza la fuente de alimentación<br>Asian Power Devices Inc. / DA-150E19 |

## MODOS DE VISUALIZACIÓN ADMITIDOS

| RESOLUCIÓN |      | FRECUENCIA DE<br>ACTUALIZACIÓN | HDMI | DP/TYPE-C |
|------------|------|--------------------------------|------|-----------|
| 640x480    |      | 60Hz                           | V    | V         |
|            | NCA  | 67Hz                           | V    | V         |
|            | VGA  | 72Hz                           | V    | V         |
|            |      | 75Hz                           | V    | V         |
| 800x600    | SVGA | 56Hz                           | V    | V         |
|            |      | 60Hz                           | V    | V         |
|            |      | 72Hz                           | V    | V         |
|            |      | 75Hz                           | V    | V         |
| 1024x768   | XGA  | 60Hz                           | V    | V         |
|            |      | 70Hz                           | V    | V         |
|            |      | 75Hz                           | V    | V         |

# APÉNDICE

## MODOS DE VISUALIZACIÓN ADMITIDOS

| RESOLUCIÓN          |        | FRECUENCIA DE<br>ACTUALIZACIÓN | HDMI | DP/TYPE-C |  |
|---------------------|--------|--------------------------------|------|-----------|--|
| 1000-1004           | 60Hz   | V                              | V    |           |  |
| 1200X1024           | SAGA   | 75Hz                           | V    | V         |  |
| 1440x900            | WXGA+  | 60Hz                           | V    | V         |  |
| 1680x1050           | WSXGA+ | 60Hz                           | V    | V         |  |
|                     |        | 60Hz                           | V    | V         |  |
| 1920x1080           | FHD    | 144Hz                          |      | V         |  |
|                     |        | 165Hz                          |      | V         |  |
|                     |        | 60Hz                           | V    | V         |  |
|                     |        | 120Hz                          | V    | V         |  |
| 2560×1440           | QHD    | 144Hz                          | V    | V         |  |
| 2300x1440           |        | 165Hz                          |      | V         |  |
|                     |        | 180Hz                          |      | V         |  |
|                     |        | 240Hz                          |      | V         |  |
| 480P                | 60Hz   |                                | V    | V         |  |
| 576P                | 50Hz   |                                | V    | V         |  |
|                     | 50Hz   |                                | V    | V         |  |
| 720P                | 60Hz   | 60Hz                           |      | V         |  |
|                     | 120Hz  |                                | V    | V         |  |
| 1080P 60Hz<br>120Hz |        |                                | V    | V         |  |
|                     |        |                                | V    | V         |  |
| 21600               | 30Hz   |                                | V    | V         |  |
| 2100                | 60Hz   |                                | V    | V         |  |

### **AVISO LEGAL SOBRE HDMI**

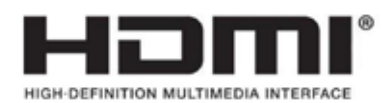

#### HDMI

Los términos HDMI, HDMI High-Definition Multimedia Interface (Interfaz multimedia de alta definición), HDMI Trade Dress (diseño e imagen comercial HDMI) y los logotipos HDMI son marcas comerciales o marcas registradas de HDMI Licensing Administrator, Inc.

## ÍNDICE

| PRECAUÇÕES                                                                     | 2  |
|--------------------------------------------------------------------------------|----|
| CONTEÚDO DA EMBALAGEM                                                          | 3  |
| MONTAGEM                                                                       | 4  |
| AJUSTE DE INCLINAÇÃO, ARTICULAÇÃO E ALTURA                                     | 5  |
| GESTÃO DE CABOS, SUPORTE PARA CÂMARA (OPCIONAL) E OUTRAS OPÇÕES DE<br>MONTAGEM | 6  |
| CONECTIVIDADE                                                                  | 8  |
| OPERAÇÃO                                                                       | 9  |
| CONTROLOS                                                                      | 9  |
| VISUALIZAÇÃO NO ECRÃ (OSD)                                                     | 9  |
| OSD – DEFINIÇÕES DE IMAGEM                                                     | 10 |
| OSD – DEFINIÇÃO DE OSD                                                         | 12 |
| OSD – DEFINIÇÃO DE SISTEMA                                                     | 13 |
| OSD – ÁUDIO                                                                    | 15 |
| OSD – SELEÇÃO DE ENTRADA                                                       | 16 |
| OSD – INFORMAÇÕES                                                              | 17 |
| PERGUNTAS FREQUENTES/RESOLUÇÃO DE PROBLEMAS                                    | 18 |
| ANEXO                                                                          | 21 |
| ESPECIFICAÇÕES TÉCNICAS                                                        | 21 |
| MODOS DE VISUALIZAÇÃO SUPORTADOS                                               | 22 |
| DIVULGAÇÃO LEGAL RELATIVA A HDMI                                               | 24 |

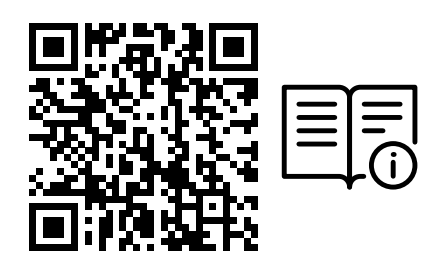

Digitalize o código QR para obter o guia de início rápido e os vídeos de configuração

Visite https://qsg.corsair.com/xeneon-monitors para aceder a detalhes de configuração de produtos, informações de utilizador e garantia/política de píxeis mortos

### PRECAUÇÕES

- Utilize apenas os acessórios fornecidos com o monitor ou que são recomendados pelo fabricante.
- Mantenha o saco de plástico de embalagem do produto num local fora do alcance das crianças.
- Antes de ligar o monitor à tomada, certifique-se de que a tensão do cabo de alimentação é compatível com as especificações do país onde se encontra.
- A ficha do cabo de alimentação tem de ser ligada a uma tomada devidamente conectada e ligada à terra.
- Não toque na ficha com as mãos húmidas, pois isso pode facilmente causar um choque elétrico.
- Coloque o monitor num local estável e bem arejado.
- Não coloque o monitor próximo de fontes de calor, tais como radiadores elétricos ou luz solar direta.
- Os orifícios ou aberturas do monitor destinam-se a ventilação. Não tape nem obstrua os orifícios de ventilação com quaisquer objetos.
- Não utilize o monitor perto de água, bebidas ou qualquer tipo de líquidos. O incumprimento do anterior pode resultar em choques elétricos ou danos no monitor.
- Certifique-se de que desliga o monitor da tomada antes de efetuar a limpeza.
- Uma vez que a superfície do ecrã pode ser facilmente riscada, evite tocar nela com objetos rígidos ou pontiagudos. Para limpar o ecrã, utilize um pano macio e que não largue pelos em vez de um lenço de papel. Se necessário, pode usar um limpa-vidros para limpar o equipamento. Contudo, nunca pulverize o produto diretamente para o ecrã.
- Desligue o cabo de alimentação se o equipamento não for utilizado durante um longo período de tempo.
- Não tente desmontar nem reparar o monitor por si próprio.

# CONTEÚDO DO ECRÃ XENEON 32QHD240

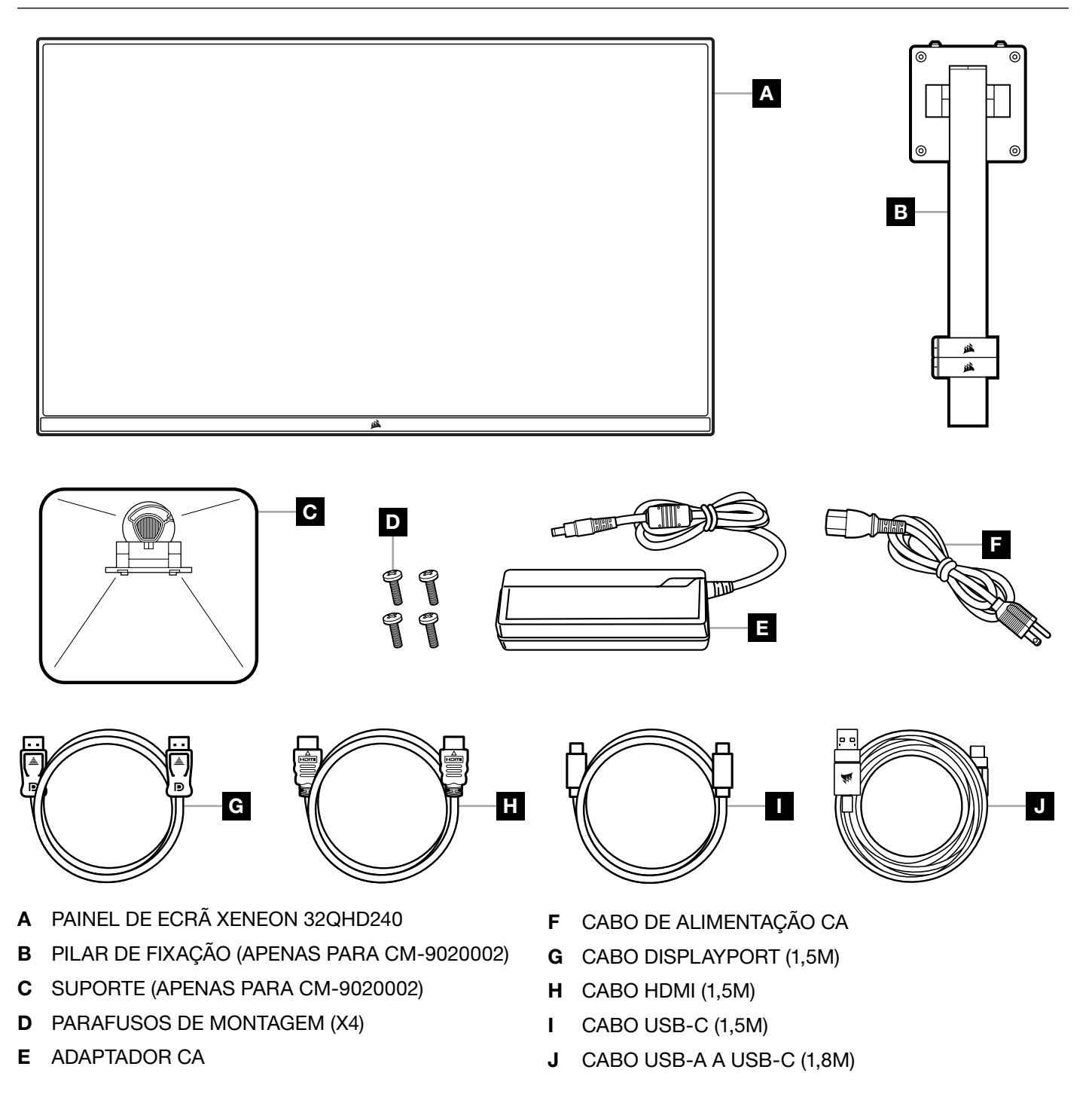

### **MONTAGEM (APENAS PARA CM-9020002)**

Antes de começar, necessita de uma chave de fendas Phillips.

- 1. Retire a camada superior de espuma que inclui os acessórios e o suporte para expor a parte traseira do painel.
- 2. Abra cuidadosamente o saco de espuma que cobre o painel (veja a imagem 1) para expor a área de montagem. Não retire o painel do saco.
- Alinhe o pilar do monitor com as ranhuras de montagem existentes na parte traseira do painel (veja a imagem 2). Encaixe os ganchos superiores nas ranhuras de montagem existente na parte traseira do painel. Com uma chave de fendas Phillips, fixe o pilar ao painel com os 4 parafusos (veja a imagem 3).
- 4 Fixe a base do suporte ao pilar do monitor (veja a imagem 3) e aperte o parafuso prisioneiro à parte inferior do pilar (veja a imagem 4).
- 5. Retire lentamente o monitor da embalagem e coloque-o na vertical na secretária. Não toque na parte frontal do painel enquanto levanta o monitor.

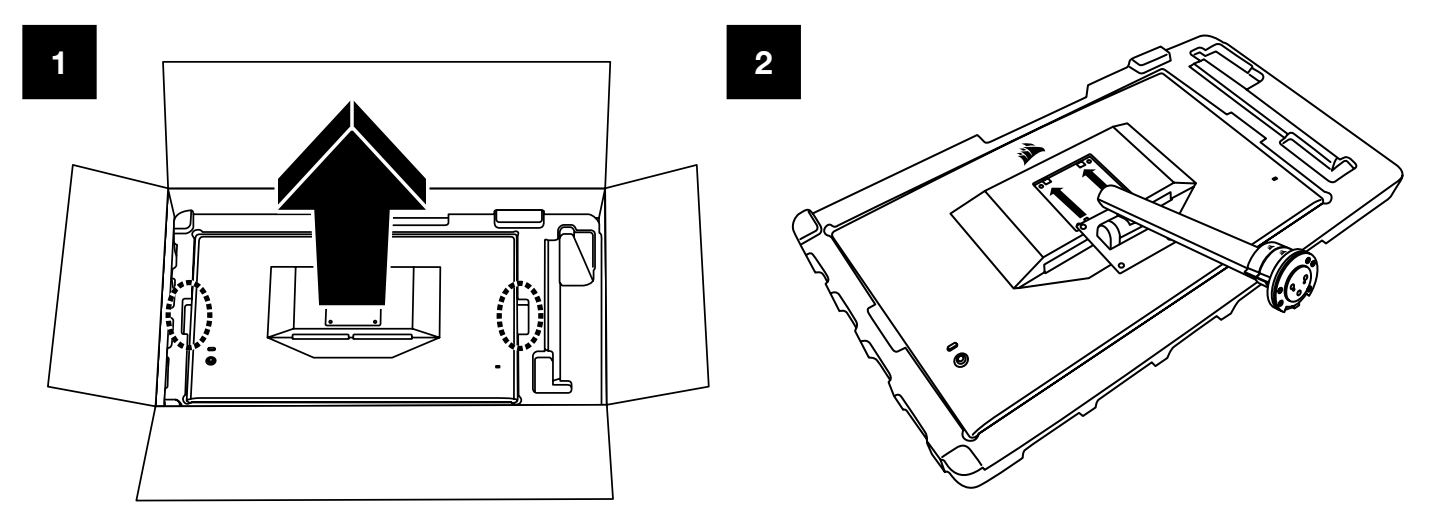

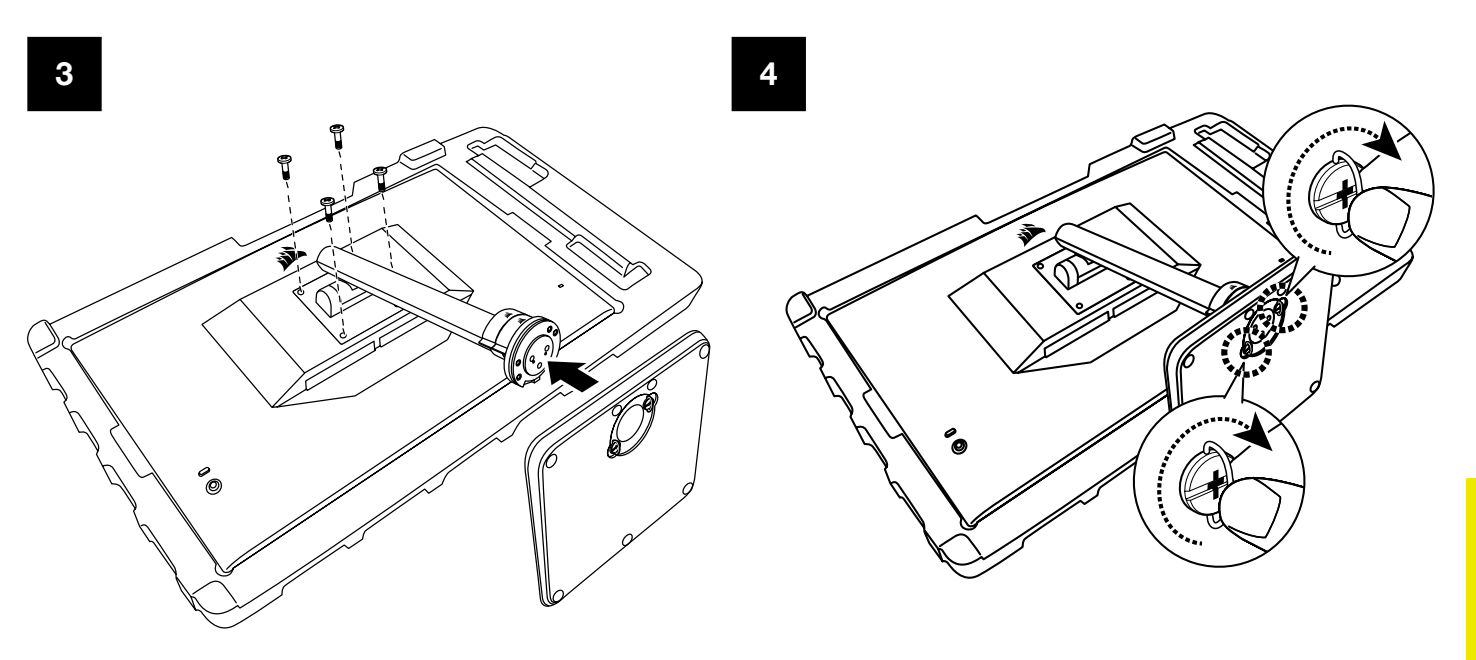

PORTUGUÊS

## AJUSTE DE INCLINAÇÃO, ARTICULAÇÃO E ALTURA (APENAS PARA CM-9020002)

O seu ecrã Xeneon integra um suporte robusto e sofisticado que permite o ajuste de inclinação, articulação e altura.

- Inclinação -5 / +20 graus
- Articulação ± 30 graus
- Intervalo de ajuste de altura 68mm

## INCLINAÇÃO

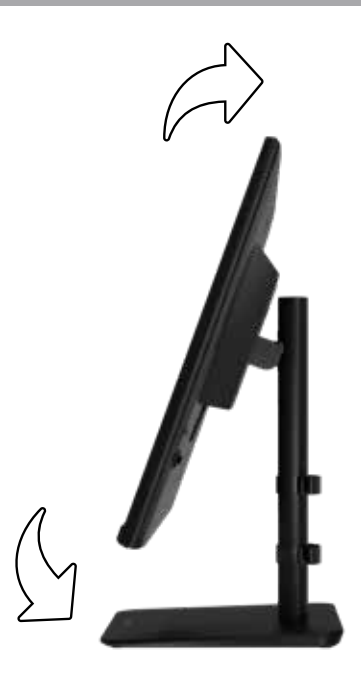

## AJUSTE DE ARTICULAÇÃO E ALTURA

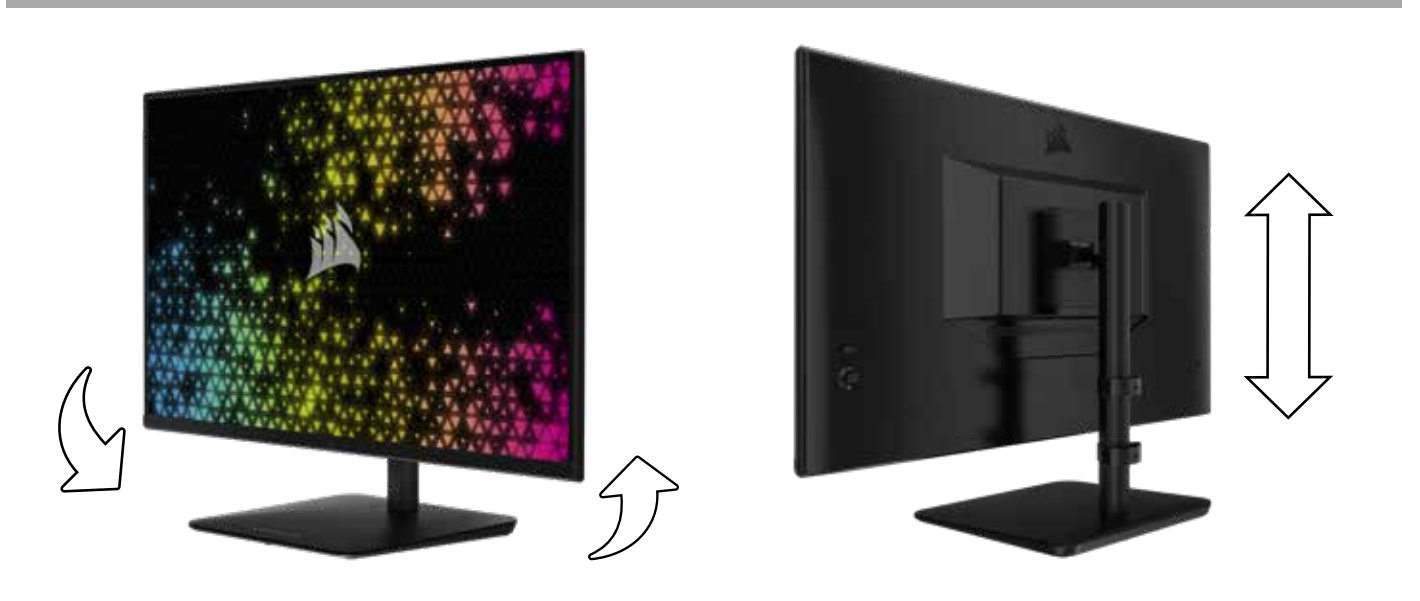

## GESTÃO DE CABOS RAPIDROUTE (APENAS PARA CM-9020002)

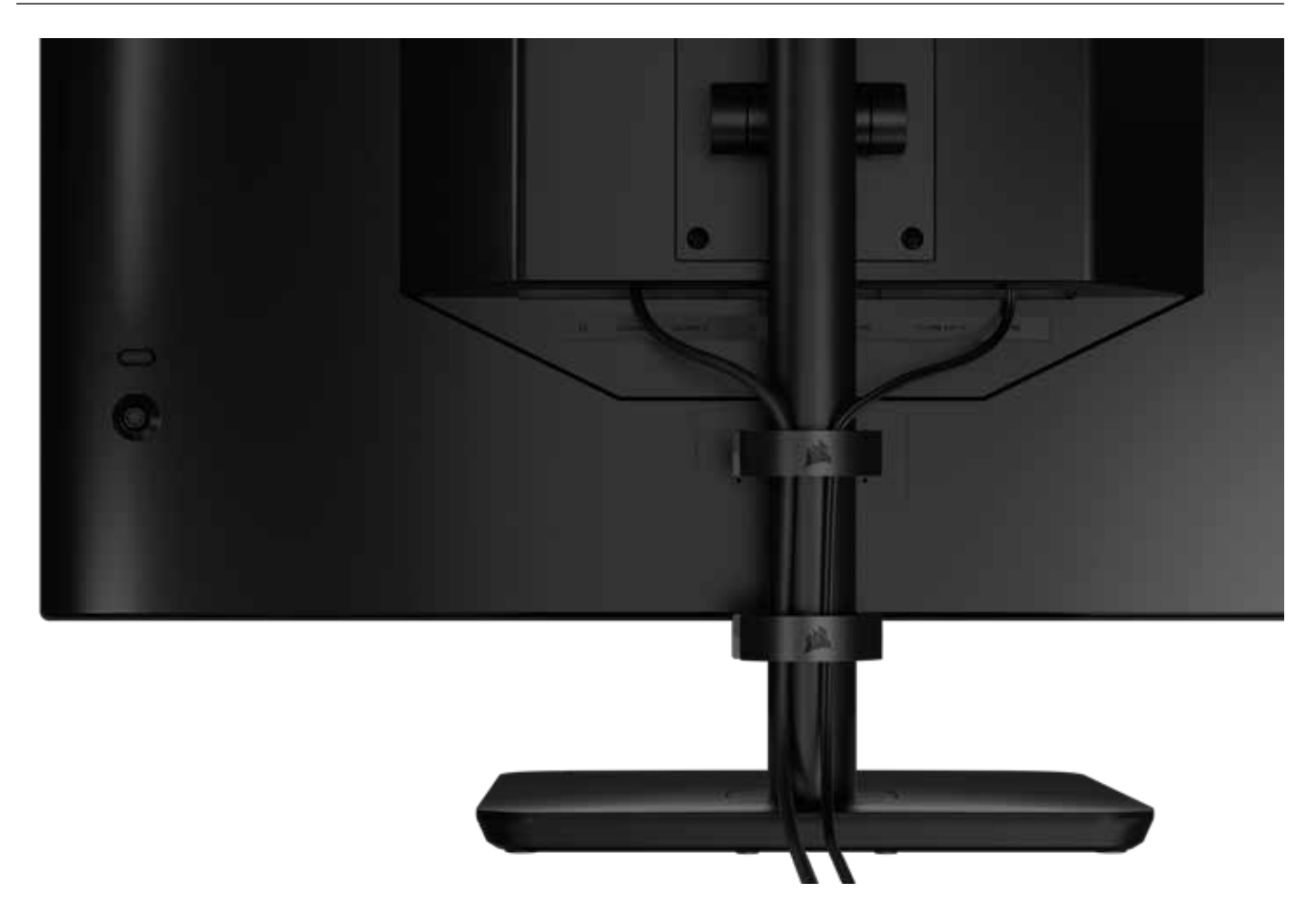

O monitor Xeneon tem a gestão de cabos RapidRoute incorporada para manter a sua secretária organizada. Há 2 clipes de cabos ajustáveis que deslizam para cima e para baixo no pilar do monitor para permitir personalizar as suas necessidades de organização de cabos. Abra cada clipe de cabos ao premir o fecho de polegar à esquerda e ao puxar para fora pelo clipe de cabos.

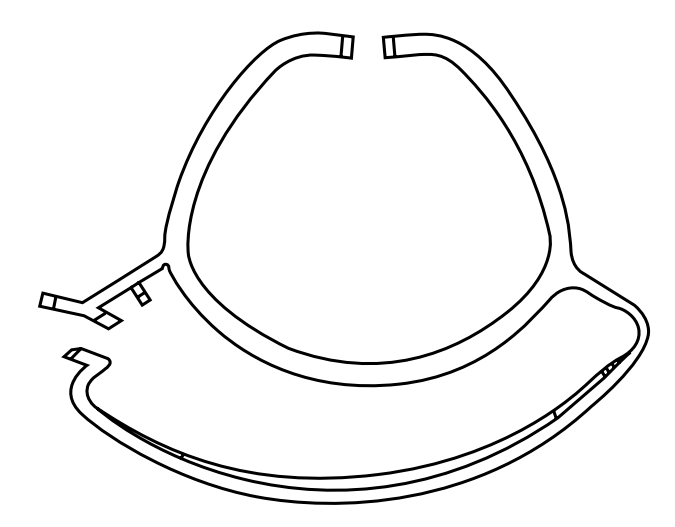

## **COMPATIBILIDADE COM SUPORTE DE PAREDE**

Antes de montar o ecrã com um suporte de parede compatível (VESA 100mm x 100mm), certifique-se de que:

- Retirou o pilar do ecrã com uma chave de fendas Phillips
- O suporte de parede que adquiriu suporta o peso deste ecrã

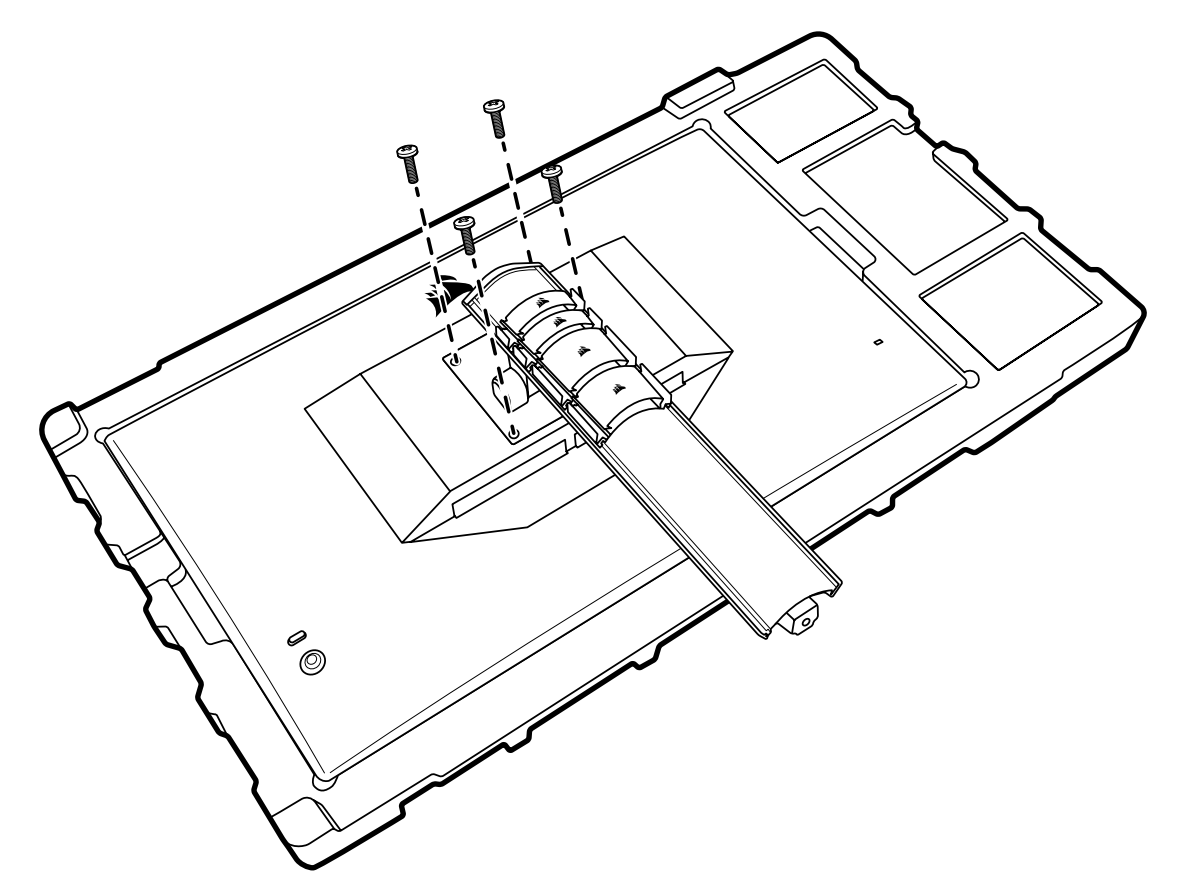

Reveja as instruções do suporte de parede para obter mais informações sobre como montar corretamente o ecrã.

AVISO: O seu ecrã tem quatro orifícios de montagem VESA na parte traseira. Tem de fixar um suporte de parede aos quatro orifícios. Se não utilizar os quatro orifícios, o ecrã pode cair e causar danos materiais ou ferimentos pessoais.

**Nota:** Os parafusos do suporte de parede não estão incluídos. Parafusos: tipo M4, 14 a 16mm de comprimento, consoante o suporte de parede

#### PORTUGUÊS

### CONECTIVIDADE

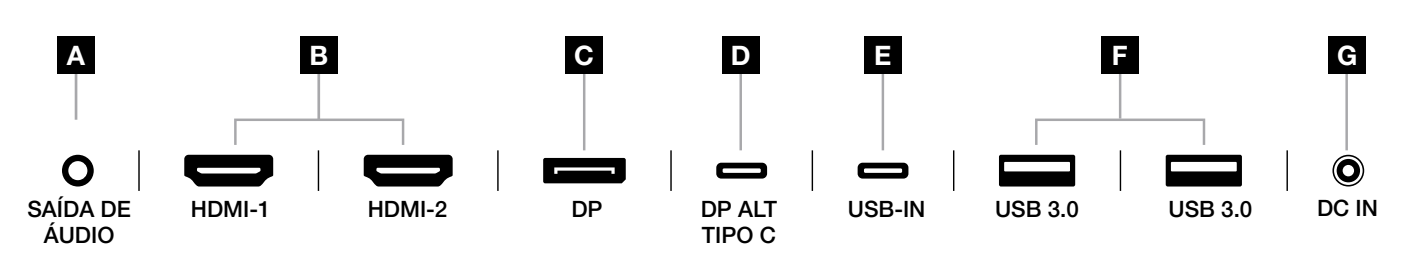

#### A. Ficha de áudio de 3,5mm

Saída de áudio de dispositivos HDMI, DisplayPort e USB-C Alt Mode ligados.

#### B. Portas HDMI 2.0

As duas entradas HDMI correspondem às entradas "HDMI-1" e "HDMI-2".

#### C. Porta DisplayPort 1.4

A entrada DisplayPort corresponde à entrada "DisplayPort".

#### D. Porta USB Type-C

Suporta entrada DisplayPort Alt Mode e entrada USB upstream (liga a portas USB 3.0). Corresponde à entrada "TIPO C". Esta porta ou a porta upstream USB tem de ser ligada a uma porta compatível com USB no seu dispositivo anfitrião a fim de suportar a funcionalidade CORSAIR iCUE e as portas USB 3.0 downstream.

#### E. Porta USB-IN

Porta de entrada USB upstream. Esta porta ou a porta USB Type-C tem de ser ligada a uma porta compatível com USB no seu dispositivo anfitrião a fim de suportar a funcionalidade CORSAIR iCUE e as portas USB 3.0 downstream.

#### F. Portas USB 3.0

Portas USB Tipo A duplas de 5Gbps.

#### G. DC In

Liga ao adaptador CA fornecido.

#### PORTUGUÊS

## **OPERAÇÃO**

### CONTROLOS

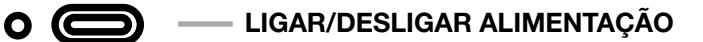

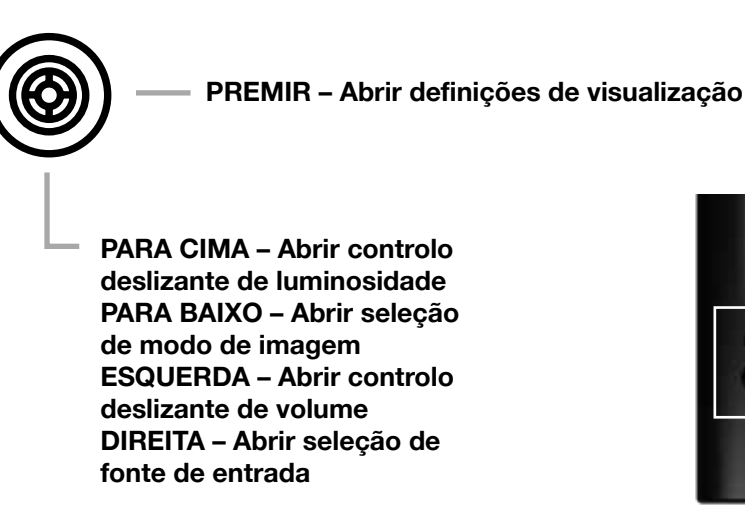

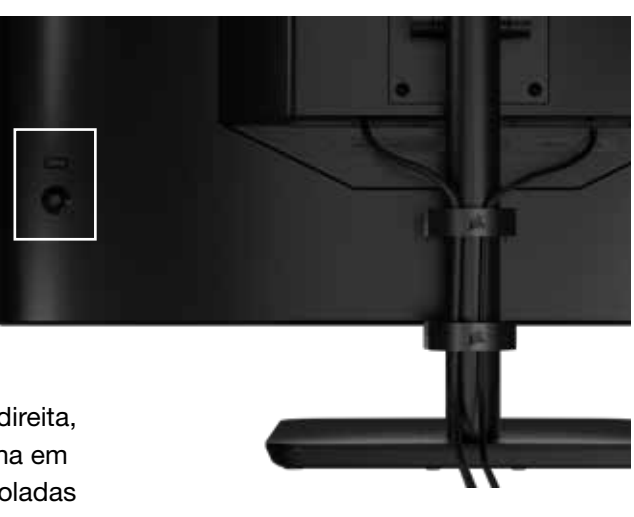

O seu monitor inclui um joystick do lado traseiro voltado para a direita, para abrir atalhos e navegar nas definições de visualização. Tenha em atenção que muitas destas definições também podem ser controladas no software CORSAIR iCUE, se tiver o hub USB ligado ao seu computador através de uma porta USB IN. Instale a versão mais recente do iCUE (4.24 ou posterior) disponível em https://www.corsair.com/us/en/icue.

## VISUALIZAÇÃO NO ECRÃ (OSD)

Ao premir o joystick para dentro, pode aceder às definições de visualização do monitor. Pode utilizar o joystick para navegar nas definições e ao premir o joystick para dentro, confirma a seleção.

# OSD – DEFINIÇÕES DE IMAGEM

O primeiro menu, "Imagem", contém as definições seguintes para ajustar a qualidade global da imagem.

| Picture        | Preset            | <     | HDR  | > |  |
|----------------|-------------------|-------|------|---|--|
| OSD Setting    | Brightness        |       |      |   |  |
| System Setting | Contrast          |       |      |   |  |
| Audio          | Sharpness < > 5   |       |      |   |  |
| Input Source   | Color Temperature |       |      |   |  |
| Information    | Gamma             | Gamma |      |   |  |
|                | Saturation        |       |      |   |  |
|                | Eye Saver         |       |      |   |  |
|                | Response Time     | <     | Fast | > |  |
|                | Refresh Overlay   | <     | OFF  | > |  |
|                |                   |       |      |   |  |

# OSD – DEFINIÇÕES DE IMAGEM

| DEFINIÇÃO                 | OPÇÕES                                                           | DESCRIÇÃO                                                                                                    |
|---------------------------|------------------------------------------------------------------|----------------------------------------------------------------------------------------------------|
|                           | Padrão                                                           | Seleciona uma predefinição de visualização calibrada de fábrica para uma utilização geral e para uma poupança de energia ideal                                                                                     |
|                           | Filme                                                            | Seleciona uma predefinição de visualização otimizada para ver filmes                                                                                                    |
|                           | Texto                                                            | Seleciona uma predefinição de visualização otimizada para ler texto                                                                                                    |
|                           | sRGB                                                             | Seleciona uma predefinição de visualização calibrada de fábrica para<br>a colorimetria sRGB                                                                                                    |
| Modo de imagem            | Criativo                                                         | Seleciona uma predefinição de visualização calibrada de fábrica para tarefas<br>de criação de conteúdos                                                                                                    |
|                           | Jogo                                                             | Seleciona uma predefinição de visualização otimizada para reproduzir jogos rápidos                                                                                                    |
|                           | DCI-P3                                                           | Seleciona uma predefinição de visualização otimizada para conteúdo HDR em colorimetria DCI-P3                                                                                                    |
|                           | AdobeRGB                                                         | Seleciona uma predefinição de visualização otimizada para conteúdo HDR em colorimetria AdobeRGB                                                                                                    |
|                           | HDR                                                              | Aparece HDR quando o modo HDR estiver selecionado no seu sistema operativo                                                                                                    |
| Luminosidade              | 0-100                                                            | Ajusta a intensidade da luz de fundo do ecrã                                                                                                    |
| Contraste                 | 0-100                                                            | Ajusta o contraste do ecrã                                                                                                    |
| Nitidez                   | 0-10                                                             | Ajusta o filtro de nitidez do ecrã, aumentando o detalhe dos contornos                                                                                                    |
| Temperatura<br>da cor     | Frio                                                             | Define a temperatura da cor do ecrã para 9300 K                                                                                                    |
|                           | Normal                                                           | Define a temperatura da cor do ecrã para 6500 K padrão                                                                                                    |
|                           | Quente                                                           | Define a temperatura da cor do ecrã para 5000 K                                                                                                    |
|                           | Personalizado                                                    | Permite definir manualmente a temperatura da cor do ecrã, com controlos deslizantes que regulam os níveis de vermelho, azul e verde                                                                                |
| Gama                      | 2.0, 2.2, 2.4                                                    | Ajusta a relação entre a cor e a luminosidade; a predefinição é 2.2                                                                                                    |
| Saturação                 | 0-10                                                             | Ajusta a intensidade das cores do ecrã                                                                                                    |
| Proteção ocular           | ATIVAR ou<br>DESATIVAR                                           | Reduz as emissões de luz azul do ecrã quando a opção está ativada                                                                                                    |
| Tempo de resposta         | Normal, Rápido,<br>Mais rápido,<br>O mais rápido,<br>OD dinâmico | Permite aumentar a rapidez de transição dos píxeis entre as cores, o que pode reduzir a desfocagem de objetos em movimento rápido                                                                                  |
| Atualizar<br>sobreposição | ATIVAR ou<br>DESATIVAR                                           | Ativa/desativa uma sobreposição no canto superior direito que apresenta a taxa de<br>atualização atual do monitor, útil para o rastreio de fotogramas por segundo quando<br>a sincronização adaptável está ativada |
| MPRT                      | ATIVAR ou<br>DESATIVAR                                           | Ativa/desativa a definição "Tempo de resposta de imagem em movimento", que pode reduzir a desfocagem de objetos em movimento quando estiver "Ativa"                                                                |
| Escurecimento<br>local    | ATIVAR ou<br>DESATIVAR                                           | Para desativar porções específicas da luz de fundo para um negro mais profundo<br>e melhor relação de contraste                                                                                                    |
| Mira                      | DESATIVAR,<br>Ponto, Cruz,<br>Ângulo                             | Ativa a função de mira                                                                                                    |

## OSD – DEFINIÇÃO DE OSD

O segundo menu, "Definição de OSD", contém as definições seguintes para ajustar a visualização no ecrã.

| PictureLanguage<                                                                                                    |                |              |     |         |          |    |
|----------------------------------------------------------------------------------------------------|----------------|--------------|-----|---------|----------|----|
| OSD Setting     Transparency     OFF     >       System Setting     Time Out     <> 20       Audio     Input Source                  | Picture        | Language     | <   | English | >        |    |
| System Setting     Time Out     <     >     >     20       Audio     Input Source     Input Source     Input Source     Input Source | OSD Setting    | Transparency | <   | OFF     | >        |    |
| Audio<br>Input Source                                                                                                    | System Setting | Time Out     | < — | +       | <u> </u> | 20 |
| Input Source                                                                                                    | Audio          |              |     |         |          |    |
|                                                                                                    | Input Source   |              |     |         |          |    |
| Information                                                                                                    | Information    |              |     |         |          |    |

| DEFINIÇÃO     | OPÇÕES                                                                                              | DESCRIÇÃO                                                                                       |
|---------------|----------------------------------------------------------------------------------------------------|-------------------------------------------------------------------------------------------------|
| Idioma        | English<br>Français<br>Deutsch<br>Italiano<br>Español<br>Português<br>Русский<br>繁體中文<br>日本语<br>한국어 | Seleciona o idioma de visualização no ecrã                                                      |
| Transparência | ATIVAR ou DESATIVAR                                                                                 | Define a visualização no ecrã para transparente ou opaca                                        |
| Tempo limite  | 10-60                                                                                               | Ajusta quanto tempo (em segundos) a visualização no ecrã se mantém no ecrã antes de desaparecer |

## **OSD – DEFINIÇÃO DE SISTEMA**

O terceiro menu, "Definição de sistema", contém as definições seguintes para ajustar as definições internas do monitor.

| Picture Aspect Ratio                    |
|-----------------------------------------|
|                                         |
| OSD Setting AMD FreeSync Premium < ON > |
| System Setting LED < ON >               |
| Audio Source Detection < AUTO >         |
| Input Source Factory Reset < OFF >      |
| Information                             |

# OSD – DEFINIÇÃO DE SISTEMA

| DEFINIÇÃO                                                                                          | OPÇÕES                 | DESCRIÇÃO                                                                                                    |
|----------------------------------------------------------------------------------------------------|------------------------|----------------------------------------------------------------------------------------------------|
| Relação de aspeto                                                                                  | Auto, 4:3,<br>16:9     | Selecione a relação de aspeto do monitor. "Auto" tenta fazer<br>corresponder a relação de aspeto do monitor com o sinal de<br>entrada de vídeo. Não disponível com a sincronização adaptável<br>ativada                                                                                                    |
| AMD FreeSync Premium                                                                               | ATIVAR ou<br>DESATIVAR | <ul> <li>Ativa ou desativa a funcionalidade de sincronização adaptável quando existe ligação a GPU compatível. Selecione a opção de ativação para ativar a sincronização adaptável para AMD FreeSync através de HDMI</li> <li>A compatibilidade com NVIDIA G-Sync está disponível quando a ligação é efetuada através de um cabo DP ou USB Type-C Alt Mode a GPU compatível. Para a funcionalidade NVIDIA G-Sync: <ul> <li>Instalar/abrir o painel de controlo NVIDIA</li> <li>Selecione "Configurar G-Sync"</li> <li>Selecione a opção Ativar compatibilidade G-Sync</li> <li>Selecione a opção 32QHD240/RDD0020</li> <li>Selecione a opção "Ativar definições para o modelo de ecrã selecionado"</li> </ul> </li> </ul> |
| LED                                                                                                | ATIVAR ou<br>DESATIVAR | Seleciona a ativação ou a desativação do indicador LED de alimentação frontal                                                                                                    |
| Deteção de fonte                                                                                   | AUTO ou<br>MANUAL      | Determina se o monitor muda automaticamente para uma<br>entrada diferente se detetar um sinal, ou se tem de mudar<br>manualmente as entradas                                                                                                    |
| USB-C Alt Mode (só<br>presente quando o ecrã<br>estiver ligado através da<br>porta de vídeo USB-C) | 4 pistas<br>2 pistas   | <ul> <li>Ativa/desativa o número de pistas USB para utilizar na porta<br/>USB-C para vídeo</li> <li>O modo de 4 pistas permite uma resolução até<br/>2560x1440@240Hz, mas reduz a velocidade das portas<br/>USB Tipo A para USB 2.0</li> <li>O modo de 2 pistas permite até 2560x1440@120Hz, mas<br/>ajusta a velocidade das portas USB Tipo A para USB 3.0</li> </ul>                                                                                                    |
| Reposição de fábrica                                                                               | ATIVAR ou<br>DESATIVAR | Repõe todas as predefinições de fábrica do monitor                                                                                                    |

#### PORTUGUÊS

# OPERAÇÃO

## OSD – ÁUDIO

O quarto menu, "Áudio", permite controlar o áudio do monitor.

| 29 <sup>1</sup> |             |     |      |   |     |
|-----------------|-------------|-----|------|---|-----|
| Picture         | Volume      | <   |      | > | 100 |
| OSD Setting     | Audio Input | < . | AUTO | > |     |
| System Setting  |             |     |      |   |     |
| Audio           |             |     |      |   |     |
| Input Source    |             |     |      |   |     |
| Information     |             |     |      |   |     |
|                 |             |     |      |   |     |

| DEFINIÇÃO        | OPÇÕES                                                    | DESCRIÇÃO                                                                                                    |
|------------------|-----------------------------------------------------------|----------------------------------------------------------------------------------------------------|
| Volume           | 0-100                                                     | Ajusta o volume da saída de áudio da ficha de auscultadores                                                                      |
| Entrada de áudio | Automático, HDMI-1,<br>HDMI-2, DisplayPort,<br>USB Type-C | Seleciona a entrada a partir da qual o monitor passa<br>o áudio para a ficha de auscultadores. "Auto" utiliza<br>a entrada atual |

# OSD – SELEÇÃO DE ENTRADA

O quinto menu, "Seleção de entrada", permite alternar entre as diversas entradas do monitor.

| ***            |             |
|----------------|-------------|
| Picture        | HDMI1       |
| OSD Setting    | HDMI2       |
| System Setting | DisplayPort |
| Audio          | Туре-С      |
| Input Source   |             |
| Information    |             |
|                |             |

| DEFINIÇÃO   | DESCRIÇÃO                                               |
|-------------|---------------------------------------------------------|
| HDMI-1      | Muda para o dispositivo ligado à porta HDMI-1           |
| HDMI-2      | Muda para o dispositivo ligado à porta HDMI-2           |
| DisplayPort | Muda para o dispositivo ligado à porta DisplayPort "DP" |
| TIPO C      | Muda para o dispositivo ligado à porta TIPO C           |

#### PORTUGUÊS

# OPERAÇÃO

## **OSD – INFORMAÇÕES**

Fornece o estado atual das definições para as principais funcionalidades.

| PictureSourceDisplayPortOSD SettingResolution2560X1440System SettingRefresh Overlay165HzAudioAMD FreeSync PremiumONInput SourceHDRONInformationFW VersionP08 | ***            |                      |             |
|----------------------------------------------------------------------------------------------------|----------------|----------------------|-------------|
| OSD SettingResolution2560X1440System SettingRefresh Overlay165HzAudioAMD FreeSync PremiumONInput SourceHDRONInformationFW VersionP08                         | Picture        | Source               | DisplayPort |
| System SettingRefresh Overlay165HzAudioAMD FreeSync PremiumONInput SourceHDRONInformationFW VersionP08                                                       | OSD Setting    | Resolution           | 2560X1440   |
| AudioAMD FreeSync PremiumONInput SourceHDRONInformationFW VersionP08                                                                                         | System Setting | Refresh Overlay      | 165Hz       |
| Input SourceHDRONInformationFW VersionP08                                                                                                    | Audio          | AMD FreeSync Premium | ON          |
| Information FW Version P08                                                                                                    | Input Source   | HDR                  | ON          |
|                                                                                                    | Information    | FW Version           | P08         |

| DEFINIÇÃO              | DESCRIÇÃO                              |
|------------------------|----------------------------------------|
| Fonte                  | Apresentar a fonte de entrada atual    |
| Resolução              | Apresentar a resolução de ecrã atual   |
| Atualizar sobreposição | Apresentar a taxa de atualização atual |
| AMD FreeSync Premium   | Estado do AMD FreeSync Premium         |
| HDR                    | Estado de HDR                          |
| Versão FW              | Apresenta a versão atual do FW         |

### PERGUNTAS FREQUENTES SOBRE O MONITOR DE JOGOS CORSAIR XENEON 32QHD240

| PERGUNTA                      | RESPOSTA                                                                                                    |                                                                                                    |  |  |
|-------------------------------|----------------------------------------------------------------------------------------------------|----------------------------------------------------------------------------------------------------|--|--|
|                               | Prima o botão de alimentação existente na parte traseira do monitor para verificar se está ativo.                                                        |                                                                                                    |  |  |
| LED de alimentação<br>inativo | Veja se o cabo de alimentação está ligado ao monitor e ao adaptador de alimentação.                                                                      |                                                                                                    |  |  |
|                               | Verifique se a opção de LED de alimentação do menu Definição de sistema de OSD está ativada.                                                             |                                                                                                    |  |  |
|                               | Verifique se o monit                                                                                                    | tor está ligado.                                                                                                    |  |  |
|                               | Veja se o cabo de vídeo está devidamente ligado ao monitor e ao dispositivo de origem.                                                                   |                                                                                                    |  |  |
|                               | Verifique a qualidad<br>Evite usar cabos de                                                                                                    | le do cabo de vídeo e certifique-se de que não apresenta danos.<br>e vídeo e extensões de fraca qualidade.                |  |  |
| Sem imagem no ecrã            | Verifique qual a definição da entrada da fonte de vídeo do monitor (se a funcionalidade de fonte automática estiver desativada na visualização no ecrã). |                                                                                                    |  |  |
|                               | Ligue outro dispositivo de origem para testar a entrada de vídeo do monitor.                                                                             |                                                                                                    |  |  |
|                               | Ligue o dispositivo de origem a outro monitor disponível para testar a saída de vídeo.                                                                   |                                                                                                    |  |  |
|                               | Evite efetuar a instalação instantânea (hot-plugging) do monitor. Ligue o monitor à fonte antes de ligar o dispositivo de origem.                        |                                                                                                    |  |  |
| Imagem demasiado              | Ajuste as definições                                                                                                    | s de luminosidade/gama/contraste através de OSD.                                                                          |  |  |
| clara/escura                  | Reponha as predefinições de fábrica do monitor.                                                                                                    |                                                                                                    |  |  |
|                               | Verifique as definiçã<br>de entrada suporta                                                                                                    | ões de saída de vídeo do dispositivo de origem. As resoluções<br>das para o monitor de jogos CORSAIR XENEON 32QHD240 são: |  |  |
|                               | RESOLUÇÃO                                                                                                    | TAXA DE ATUALIZAÇÃO                                                                                                    |  |  |
|                               | 640x480                                                                                                    | 60, 67, 72, 75Hz                                                                                                    |  |  |
|                               | 800x600                                                                                                    | 56, 60, 72, 75Hz                                                                                                    |  |  |
|                               | 1024x768                                                                                                    | 60, 70, 75Hz                                                                                                    |  |  |
|                               | 1280x1024                                                                                                    | 60, 75Hz                                                                                                    |  |  |
| Sinal de vídeo                | 1440x900                                                                                                    | 60Hz                                                                                                    |  |  |
| nao suportado                 | 1680x1050                                                                                                    | 60Hz                                                                                                    |  |  |
|                               | 1020/1080                                                                                                    | 60Hz                                                                                                    |  |  |
|                               | 1920x1080                                                                                                    | 144, 165Hz (DP, Type-C)                                                                                                   |  |  |
|                               | 2560×1440                                                                                                    | 60, 120, 144Hz                                                                                                    |  |  |
|                               | 2560X1440                                                                                                    | 165, 180, 240Hz (DP, Type-C)                                                                                              |  |  |
|                               | 3840x2160                                                                                                    | 30, 60Hz (para suporte de consolas com redução de escala)                                                                 |  |  |

### PERGUNTAS FREQUENTES SOBRE O MONITOR DE JOGOS CORSAIR XENEON 32QHD240

| PERGUNTA                                                                                                    | RESPOSTA                                                                                                    |
|----------------------------------------------------------------------------------------------------|----------------------------------------------------------------------------------------------------|
| O CORSAIR XENEON 32QHD240<br>suporta vídeo por USB-C?                                                                                                    | Sim, o CORSAIR XENEON 32QHD240 suporta DisplayPort por<br>USB-C através da entrada dedicada DP ALT TIPO C. Utilize o cabo<br>Tipo C de 1,5 m fornecido ou um cabo USB Tipo C de qualidade<br>que suporte USB 3.2 de 2.ª geração para obter os melhores resul-<br>tados.                                                                                                    |
| Não consigo utilizar dispositivos ligados<br>às portas USB-A do meu monitor<br>quando estão ligadas ao meu dispositivo<br>que suporta USB-C Alt Mode com um<br>único cabo USB-C | Por predefinição, o USB-C Alt Mode irá funcionar no modo "4 pistas", o que permite uma resolução completa de DisplayPort por USB-C; no entanto, isto desativa a utilização das portas USB Tipo A. Para reativar as portas USB Tipo A quando houver uma ligação única pela entrada DP ALT TIPO C, mude para o modo "2 pistas", o que irá limitar a resolução de saída de vídeo suportada a fim de reativar as portas USB Tipo A para periféricos ligados às portas USB Tipo A do monitor. Em alternativa, pode ligar o dispositivo de origem à porta USB downstream, bem como à porta DP ALT TIPO C para uma resolução de vídeo completa e funcionalidade da porta USB. Certifique-se de que utiliza um cabo USB Tipo C de qualidade que suporte USB 3.2 de 2.ª geração para obter os melhores resultados. |
| A imagem está esticada/compactada                                                                                                    | Verifique a definição de "Relação de aspeto" em "Definição de sistema". Por predefinição, esta está configurada para "Auto", mas em determinados casos, poderá precisar de definir manualmente uma relação de aspeto (p. ex. determinadas combinações de adaptadores e consolas de jogos retro).                                                                                                    |
| A imagem tem problemas de cor                                                                                                    | Verifique a qualidade do cabo de vídeo e certifique-se de que não apresenta danos. Evite usar cabos de vídeo e extensões de fraca qualidade.                                                                                                    |
| A imagem tem problemas de cor                                                                                                    | Reponha as predefinições de fábrica do monitor.                                                                                                    |
|                                                                                                    | Ajuste as definições de imagem através de OSD.                                                                                                    |
|                                                                                                    | Verifique a qualidade do cabo de vídeo e certifique-se de que não apresenta danos.                                                                                                    |
| Artefactos na imagem do ecrã                                                                                                    | Verifique o dispositivo de origem, pois para uma placa gráfica ou<br>uma consola de jogos avariada, pode ter de contactar o fabricante<br>para obter assistência.                                                                                                    |
| O monitor tem um píxel morto                                                                                                    | A CORSAIR tem uma política de "Zero Píxeis Mortos" para<br>monitores. Se o monitor tiver 1 ou mais píxeis claros ou 6 ou mais<br>subpíxeis pretos, será trocado durante o período de garantia de 3<br>anos.                                                                                                    |
| Que tipo de suporte VESA é compatível?                                                                                                    | O CORSAIR XENEON 32QHD240 é compatível com um suporte padrão de 100mm x 100mm, a cabeça do monitor tem de ser removida do suporte. Utilize os parafusos de montagem fornecidos com o suporte VESA.                                                                                                    |

### PERGUNTAS FREQUENTES SOBRE O MONITOR DE JOGOS CORSAIR XENEON 32QHD240

| PERGUNTA                                                                                 | RESPOSTA                                                                                                    |
|------------------------------------------------------------------------------------------|----------------------------------------------------------------------------------------------------|
| Posso montar uma webcam ou uma<br>câmara DSLR/sem espelhos?                              | O CORSAIR XENEON 32QHD240 suporta webcams padrão colocadas sobre a moldura superior do monitor.                                                                                                    |
|                                                                                          | Verifique se o seu PC tem instalada a versão mais recente do<br>CORSAIR XENEON 32QHD240 é suportado na versão 4.24 ou<br>mais recente do iCUE.                                                                                                    |
| O meu monitor CORSAIR XENEON<br>não é detetado por CORSAIR iCUE                          | Verifique se o cabo ligado à porta USB-C upstream do monitor<br>e à porta USB 3.0 do PC está ligado corretamente. Se possível,<br>evite ligar o monitor através de um hub USB ou uma extensão.<br>Recomendamos vivamente que utilize o cabo USB-C fornecido<br>com o monitor CORSAIR XENEON para obter os melhores<br>resultados. |
| Que opções de taxa de atualização<br>adaptável estão disponíveis para<br>CORSAIR XENEON? | O CORSAIR XENEON 32QHD240 tem a certificação para AMD<br>FreeSync Premium e também é compatível com NVIDIA G-SYNC.                                                                                                    |
|                                                                                          | Certifique-se de que a opção AMD FreeSync está ativada através da visualização no ecrã.                                                                                                    |
| AMD FreeSync/G-SYNC<br>não estão ativados                                                | Verifique as definições da placa gráfica e certifique-se de que as<br>opções AMD FreeSync/NVIDIA G-SYNC estão ativadas. AMD<br>FreeSync funciona através de qualquer uma das portas de vídeo.<br>A compatibilidade com NVIDIA G-Sync só funciona através das<br>portas DP ou USB Tipo C Alt-Mode DP.                              |
| Não obtenho a taxa de atualização                                                        | Verifique as definições de visualização da placa gráfica/do sistema<br>e certifique-se de que a taxa de atualização de 240Hz foi ativada.<br>Consulte a tabela de modo de visualização suportado no Anexo<br>para ver as opções disponíveis.                                                                                      |
|                                                                                          | Verifique a qualidade do cabo de vídeo e certifique-se de que não<br>apresenta danos. Evite usar cabos de vídeo e extensões de fraca<br>qualidade.                                                                                                    |

## ANEXO

# ESPECIFICAÇÕES TÉCNICAS

| Nome do produto               | XENEON 32QHD240                                                                                       |
|-------------------------------|----------------------------------------------------------------------------------------------------|
| Número de referência          | Com suporte CM-9020002-XX<br>Sem suporte CM-9020004-XX                                                |
| Dispositivo                   | RDD0020                                                                                               |
| USB Hub ID                    | CORSAIR USB 3.0 Hub                                                                                   |
| Tamanho do painel             | 32" na diagonal                                                                                       |
| Superfície do monitor         | Sem reflexo                                                                                           |
| Píxeis por polegada           | 91.8                                                                                                  |
| Relação de aspeto             | 16:9                                                                                                  |
| Resolução nativa              | 2560 x 1440 @ 240Hz                                                                                   |
| Tempo de resposta (MPRT)      | 1ms                                                                                                   |
| Tempo de resposta (GtG)       | 5ms                                                                                                   |
| Cores do monitor              | 16.7M de cores (RGB a 8 bits)                                                                         |
| Tecnologia do painel          | IPS com tecnologia Quantum Dot                                                                        |
| Sem cintilação                | Sim                                                                                                   |
| Ângulos de visualização       | 178° (H) / 178° (V)                                                                                   |
| Luminosidade máxima           | 400 nits (SDR) / 600 nits (HDR)                                                                       |
| Relação de contraste estática | 1000:1                                                                                                |
| Certificação HDR              | VESA DisplayHDR 600                                                                                   |
| Gama de cores (CIE 1976)      | 98% (DCI-P3), 100% (AdobeRGB), 100% (sRGB)                                                            |
| Taxa de atualização variável  | Certificação AMD FreeSync Premium, compatibilidade com NVIDIA G-Sync                                  |
| Entrada HDMI                  | 2x HDMI 2.0                                                                                           |
| Entrada DisplayPort           | 1x DisplayPort 1.4                                                                                    |
| Entrada USB-C                 | 1x DisplayPort 1.4 (USB-C Alt Mode), fornecimento de energia de 15 W, upstream de dados de 5 Gbps USB |
| Entrada USB-C upstream        | 1x USB-C de 5 Gbps                                                                                    |
| Saída USB-A                   | 2x USB Tipo A de 5Gbps (5V/0.9A *2)                                                                   |
| Áudio de 3,5mm                | Sim, passagem de entrada de vídeo                                                                     |

## ANEXO

# ESPECIFICAÇÕES TÉCNICAS

| Consumo de energia (ligado)              | 40W                                                                                                    |
|------------------------------------------|----------------------------------------------------------------------------------------------------|
| Consumo de energia (suspensão)           | <0.5W                                                                                                  |
| Consumo de energia (desligado)           | <0.3W                                                                                                  |
| Compatibilidade VESA                     | 100mm x 100mm                                                                                          |
| Dimensões                                | 732mm x 553mm x 270mm (W x H x D)                                                                      |
| Peso                                     | 8.4kg                                                                                                  |
| Inclinação do suporte                    | -5° / +20°                                                                                             |
| Articulação do suporte                   | -30° / +30°                                                                                            |
| Intervalo de ajuste de altura do suporte | 68mm                                                                                                   |
| Adaptador CA                             | 150W                                                                                                   |
|                                          | Nota: o seu dispositivo utiliza a seguinte fonte de alimentação:<br>Asian Power Devices Inc./DA-150E19 |

# MODOS DE VISUALIZAÇÃO SUPORTADOS

| RESOLUÇÃO |      | TAXA DE ATUALIZAÇÃO | HDMI | DP/TIPO C |
|-----------|------|---------------------|------|-----------|
| 640x480   | VGA  | 60Hz                | V    | V         |
|           |      | 67Hz                | V    | V         |
|           |      | 72Hz                | V    | V         |
|           |      | 75Hz                | V    | V         |
| 800×600   | SVGA | 56Hz                | V    | V         |
|           |      | 60Hz                | V    | V         |
|           |      | 72Hz                | V    | V         |
|           |      | 75Hz                | V    | V         |
| 1024x768  | XGA  | 60Hz                | V    | V         |
|           |      | 70Hz                | V    | V         |
|           |      | 75Hz                | V    | V         |

## ANEXO

# MODOS DE VISUALIZAÇÃO SUPORTADOS

| RESOLUÇÃO |        | TAXA DE ATUALIZAÇÃO | HDMI | DP/TIPO C |
|-----------|--------|---------------------|------|-----------|
| 1280x1024 | SXGA   | 60Hz                | V    | V         |
|           |        | 75Hz                | V    | V         |
| 1440x900  | WXGA+  | 60Hz                | V    | V         |
| 1680x1050 | WSXGA+ | 60Hz                | V    | V         |
| 1920x1080 | FHD    | 60Hz                | V    | V         |
|           |        | 144Hz               |      | V         |
|           |        | 165Hz               |      | V         |
| 2560x1440 | QHD    | 60Hz                | V    | V         |
|           |        | 120Hz               | V    | V         |
|           |        | 144Hz               | V    | V         |
|           |        | 165Hz               |      | V         |
|           |        | 180Hz               |      | V         |
|           |        | 240Hz               |      | V         |
| 480P      | 60Hz   |                     | V    | V         |
| 576P      | 50Hz   |                     | V    | V         |
| 720P      | 50Hz   |                     | V    | V         |
|           | 60Hz   |                     | V    | V         |
|           | 120Hz  |                     | V    | V         |
| 1080P     | 60Hz   |                     | V    | V         |
|           | 120Hz  |                     | V    | V         |
| 2160P     | 30Hz   |                     | V    | V         |
|           | 60Hz   |                     | V    | V         |
# DIVULGAÇÃO LEGAL RELATIVA A HDMI

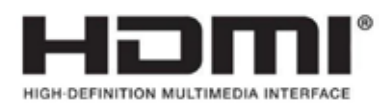

#### HDMI

Os termos HDMI, HDMI High-Definition Multimedia Interface (interface multimédia de alta-definição), a apresentação comercial HDMI e os Logótipos HDMI são marcas comerciais ou marcas registadas da HDMI Licensing Administrator, Inc.

### СОДЕРЖАНИЕ

| ПРЕДОСТЕРЕЖЕНИЯ                                                                    | 2  |
|------------------------------------------------------------------------------------|----|
| КОМПЛЕКТ ПОСТАВКИ                                                                  | 3  |
| СБОРКА                                                                             | 4  |
| РЕГУЛИРОВКА НАКЛОНА, ПОВОРОТА И ВЫСОТЫ                                             | 5  |
| ВАРИАНТЫ ПРОКЛАДКИ КАБЕЛЕЙ, КРЕПЛЕНИЯ КАМЕРЫ (НЕОБЯЗАТЕЛЬНО) И ПРОЧИХ<br>ЭЛЕМЕНТОВ | 6  |
| подключение                                                                        | 8  |
| ЭКСПЛУАТАЦИЯ                                                                       | 9  |
| УПРАВЛЕНИЕ                                                                         | 9  |
| ЭКРАННОЕ МЕНЮ (OSD)                                                                | 9  |
| OSD – НАСТРОЙКИ ИЗОБРАЖЕНИЯ                                                        | 10 |
| OSD – НАСТРОЙКИ OSD                                                                | 12 |
| OSD – НАСТРОЙКА СИСТЕМЫ                                                            | 13 |
| OSD – АУДИО                                                                        | 15 |
| OSD – ВЫБОР ВХОДА                                                                  | 16 |
| OSD – ИНФОРМАЦИЯ                                                                   | 17 |
| ЧАСТО ЗАДАВАЕМЫЕ ВОПРОСЫ И УСТРАНЕНИЕ ПРОБЛЕМ                                      | 18 |
| ПРИЛОЖЕНИЕ                                                                         | 21 |
| ТЕХНИЧЕСКИЕ ХАРАКТЕРИСТИКИ                                                         | 21 |
| ПОДДЕРЖИВАЕМЫЕ РЕЖИМЫ ДИСПЛЕЯ                                                      | 22 |
| ОБНАРОДОВАНИЕ ИНФОРМАЦИИ ОБ HDMI                                                   | 24 |

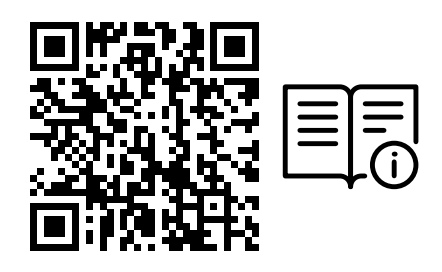

Просканируйте QR-код для получения доступа к краткому руководству пользователя и видеозаписям о настройке устройства

Информацию о настройке продукта, руководство пользователя и сведения о политике предоставления гарантии или реагирования на наличие битых пикселей можно найти на странице https://qsg.corsair.com/xeneon-monitors

#### ПРЕДОСТЕРЕЖЕНИЯ

- Используйте только те принадлежности, которые поставляются с монитором или рекомендуются производителем.
- Сохраните пластиковый упаковочный пакет продукта в недоступном для детей месте.
- Перед подключением монитора к розетке убедитесь в том, что уровень напряжения кабеля питания соответствует спецификации страны вашего проживания.
- Разъем кабеля питания следует подключить к правильно установленной и заземленной розетке.
- Не касайтесь разъема мокрыми руками, так как это может привести к поражению электрическим током.
- Поставьте монитор на устойчивой поверхности в хорошо проветриваемом месте.
- Не размещайте монитор под прямыми солнечными лучами, а также рядом с электрическими радиаторами и другими источниками тепла.
- Отверстия или щели в мониторе предназначены для вентиляции. Ни при каких условиях не закрывайте и не блокируйте вентиляционные отверстия.
- Не располагайте рядом с монитором емкости с водой, напитками или любыми другими жидкостями. В противном случае это может повлечь за собой повреждение монитора или привести к поражению электрическим током.
- Не забудьте отключить монитор от розетки перед его чисткой.
- Так как поверхность экрана легко поцарапать, не касайтесь его твердыми или острыми объектами. Для протирания экрана используйте мягкую безворсовую ткань вместо салфетки. Для очистки оборудования при необходимости можно использовать стеклоочиститель. Никогда не распыляйте стеклоочиститель непосредственно на экран.
- Если оборудование не будет использоваться в течение длительного времени, отключите кабель питания.
- Не пытайтесь самостоятельно разобрать или починить монитор.

## КОМПЛЕКТАЦИЯ ДИСПЛЕЯ XENEON 32QHD240

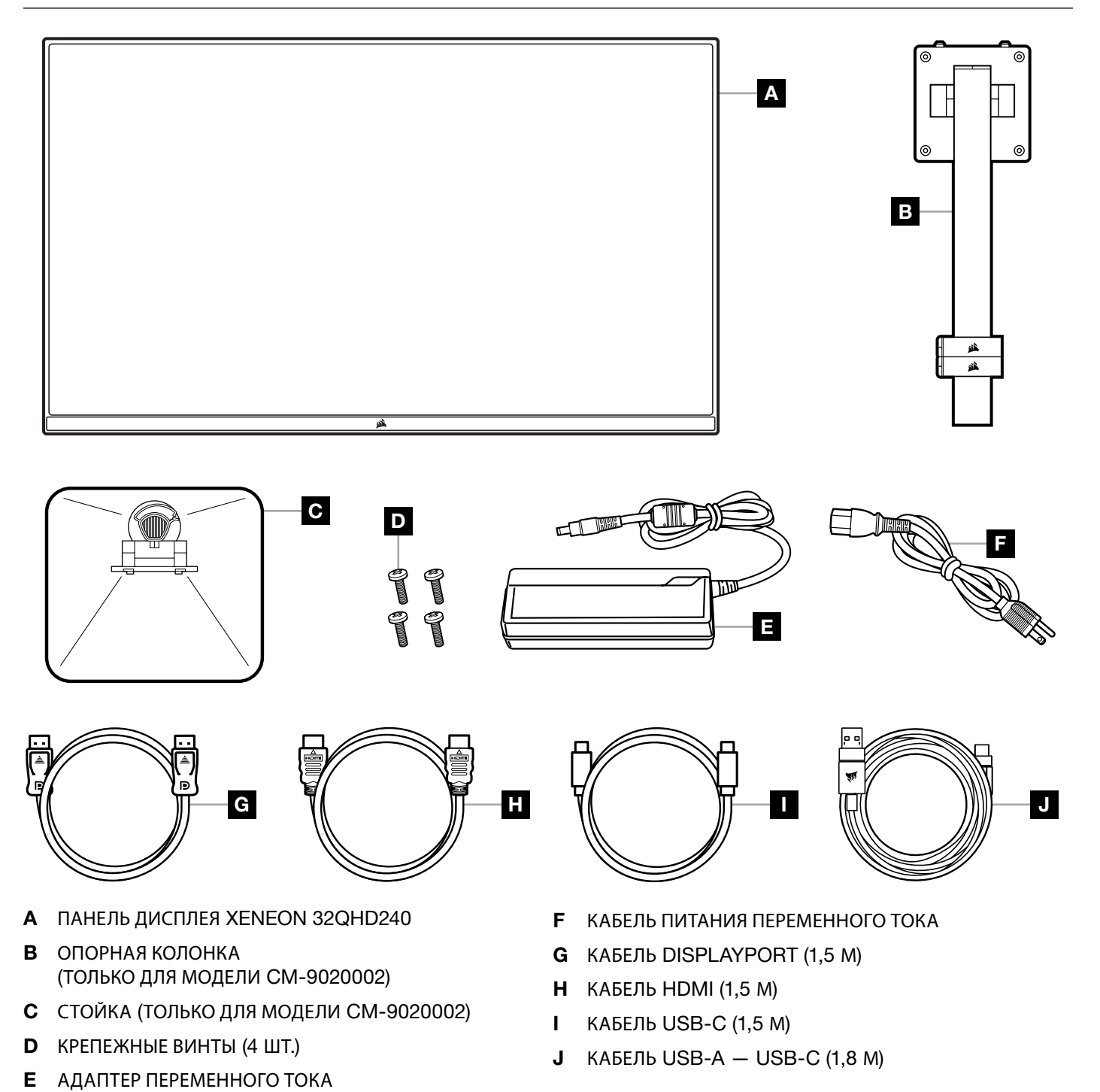

3

Русский

## СБОРКА (ТОЛЬКО ДЛЯ МОДЕЛИ СМ-9020002)

Перед началом работы приготовьте отвертку со шлицем Филлипс.

- 1. Снимите верхний слой пеноматериала, содержащий принадлежности и подставку для получения доступа к задней стороне панели.
- 2. Осторожно откройте прикрывающий панель мешок из пеноматериала (см. изображение 1) для получения доступа к области крепления. Не извлекайте панель из мешка.
- Совместите опору монитора с крепежными разъемами на задней стороне панели (см. изображение 2).
   Задвиньте верхние крючки в крепежные разъемы на задней стороне панели. Используя отвертку со шлицем Филлипс, зафиксируйте опору в панели четырьмя винтами (см. изображение 3).
- 4. Прикрепите основание подставки к опоре монитора (см. изображение 3) и затяните стягивающий барашковый винт в нижней части опоры (см. изображение 4).
- 5. Осторожно извлеките монитор из упаковки и расположите его вертикально на своем столе. Не касайтесь передней стороны панели при подъеме монитора.

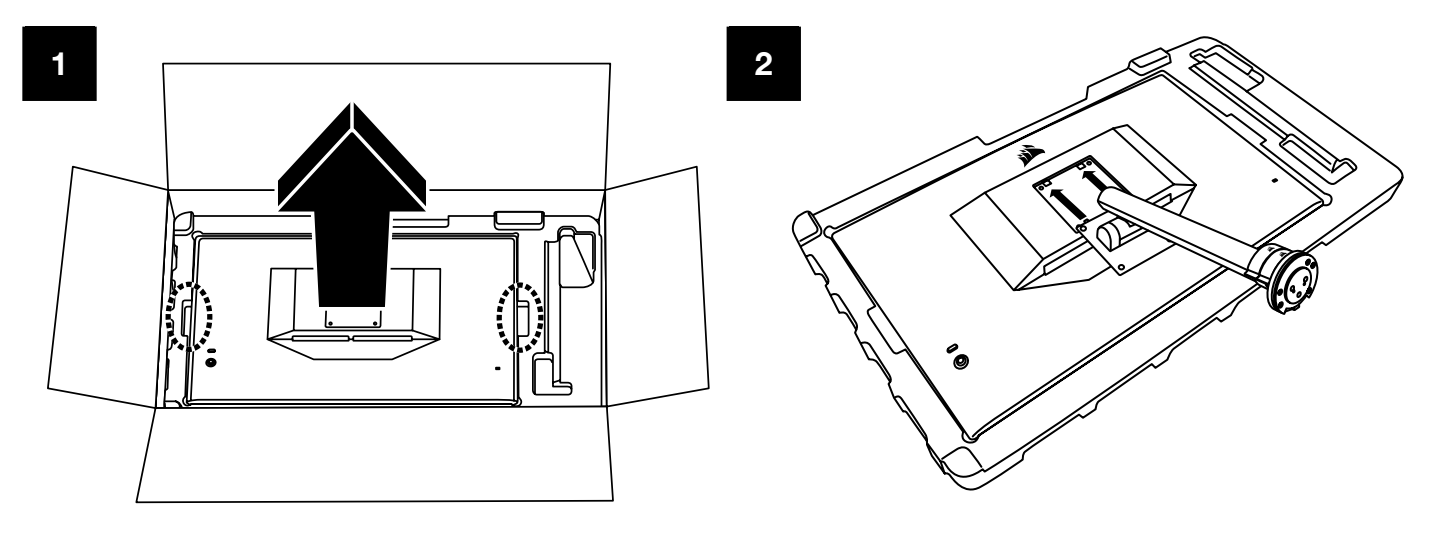

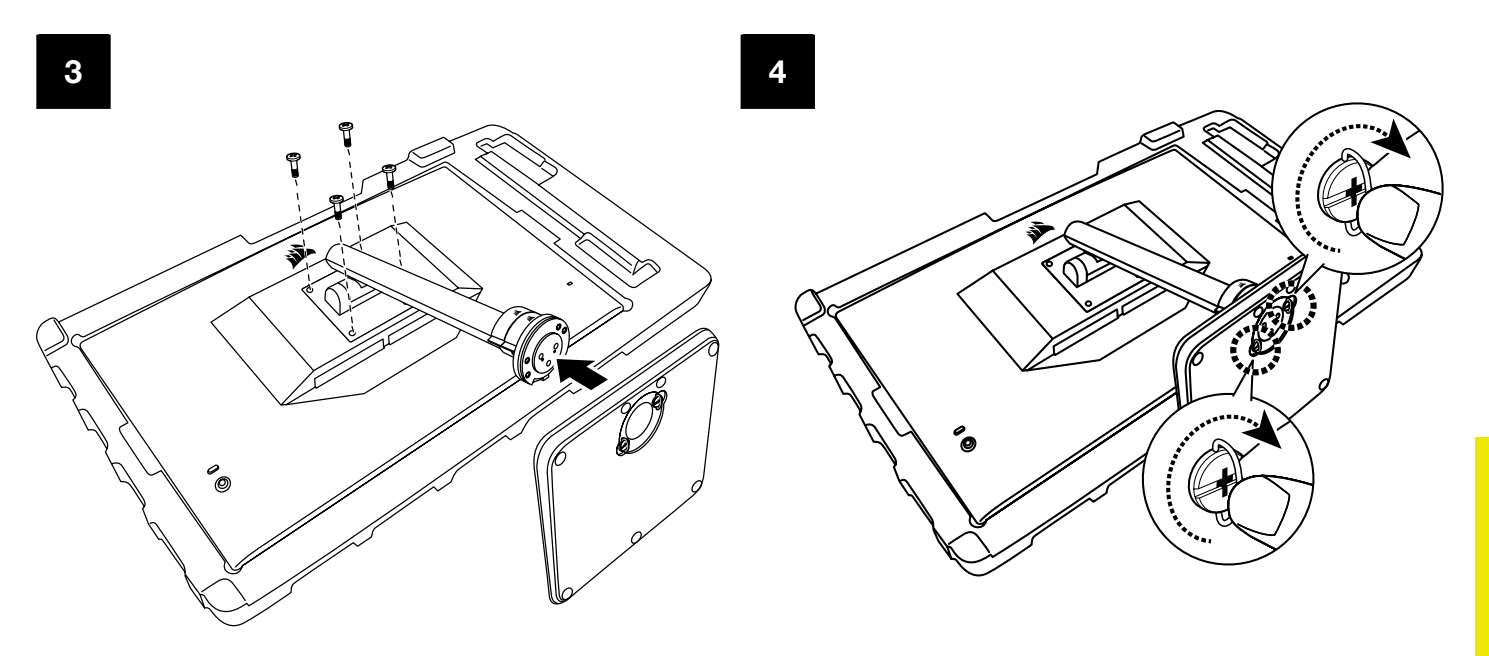

## РЕГУЛИРОВКА НАКЛОНА, ПОВОРОТА И ВЫСОТЫ (ТОЛЬКО ДЛЯ МОДЕЛИ СМ-9020002)

Ваш дисплей Xeneon оснащен прочной и стильной подставкой, которая позволяет регулировать угол наклона, угол поворота и высоту дисплея.

- Угол наклона регулируется в пределах от -5 до +20 градусов
- Угол поворота регулируется в пределах ±30 градусов
- Высота изменяется в диапазоне 68мм

## РЕГУЛИРОВКА НАКЛОНА

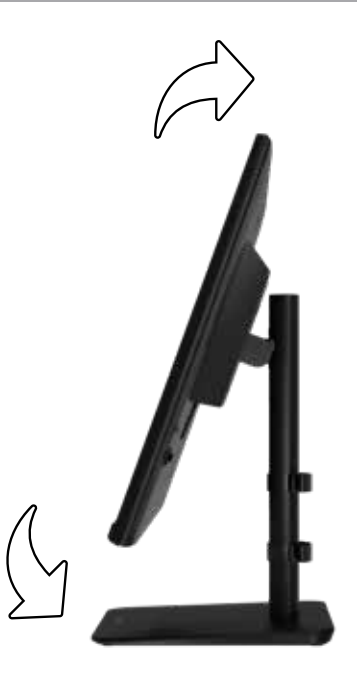

### ПОВОРОТА И ВЫСОТЫ

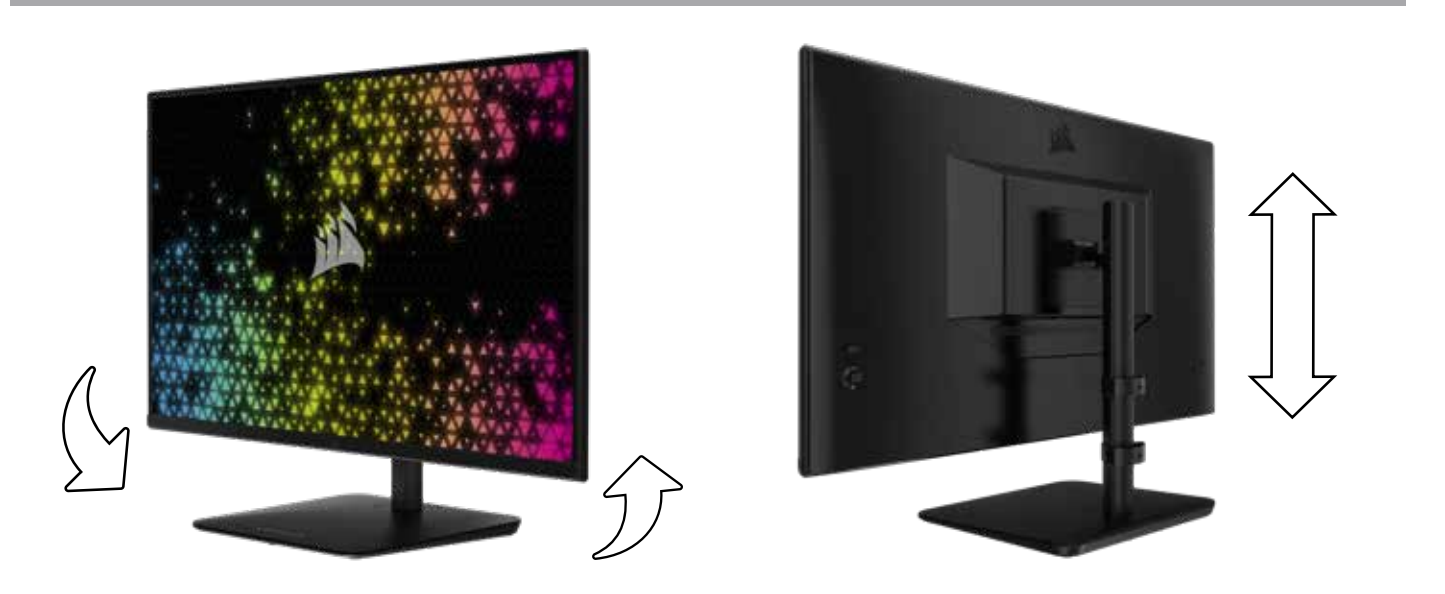

## СИСТЕМА ПРОКЛАДКИ КАБЕЛЕЙ RAPIDROUTE (ТОЛЬКО ДЛЯ МОДЕЛИ СМ-9020002)

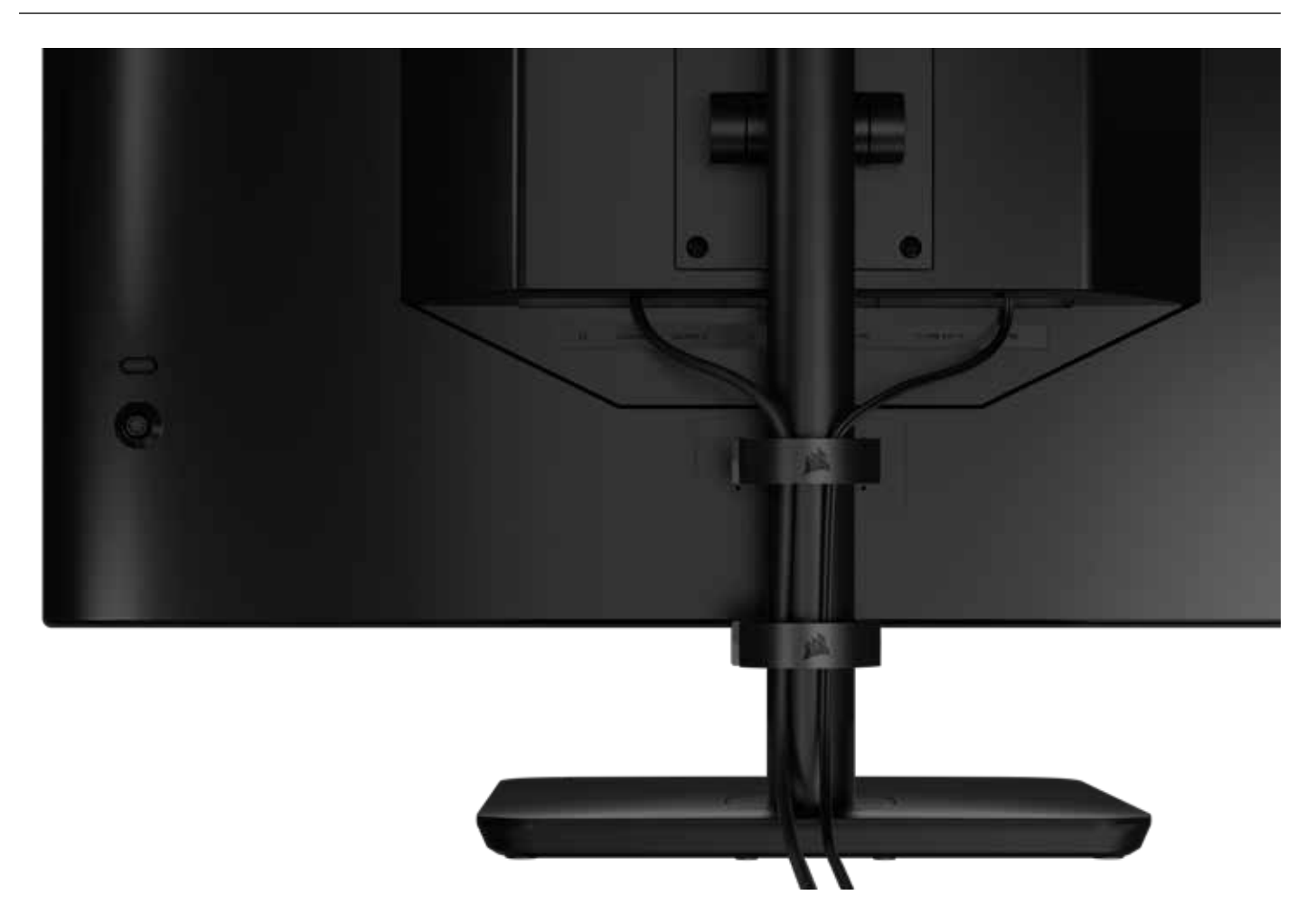

Дисплей Xeneon оснащен встроенной системой прокладки кабелей RapidRoute, обеспечивающей порядок на рабочем столе. Система имеет 2 регулируемых кабельных зажима, которые можно перемещать вверх и вниз по стойке монитора, чтобы установить их в нужное положение. Чтобы открыть зажим, отожмите замок влево и потяните за зажимную часть.

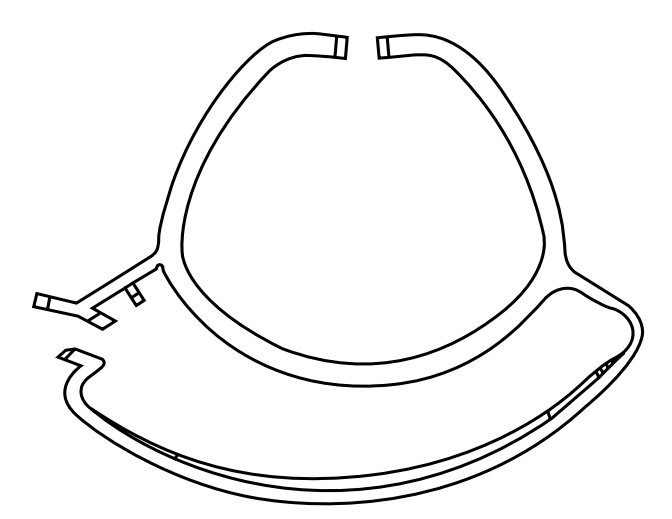

### СОВМЕСТИМОСТЬ С НАСТЕННЫМИ КРОНШТЕЙНАМИ

Перед установкой дисплея на совместимый настенный кронштейн (VESA 100 × 100мм) убедитесь в соблюдении приведенных ниже условий.

- Подставка откреплена от дисплея с помощью отвертки со шлицем Филлипс
- Приобретенный вами настенный кронштейн способен выдержать вес дисплея

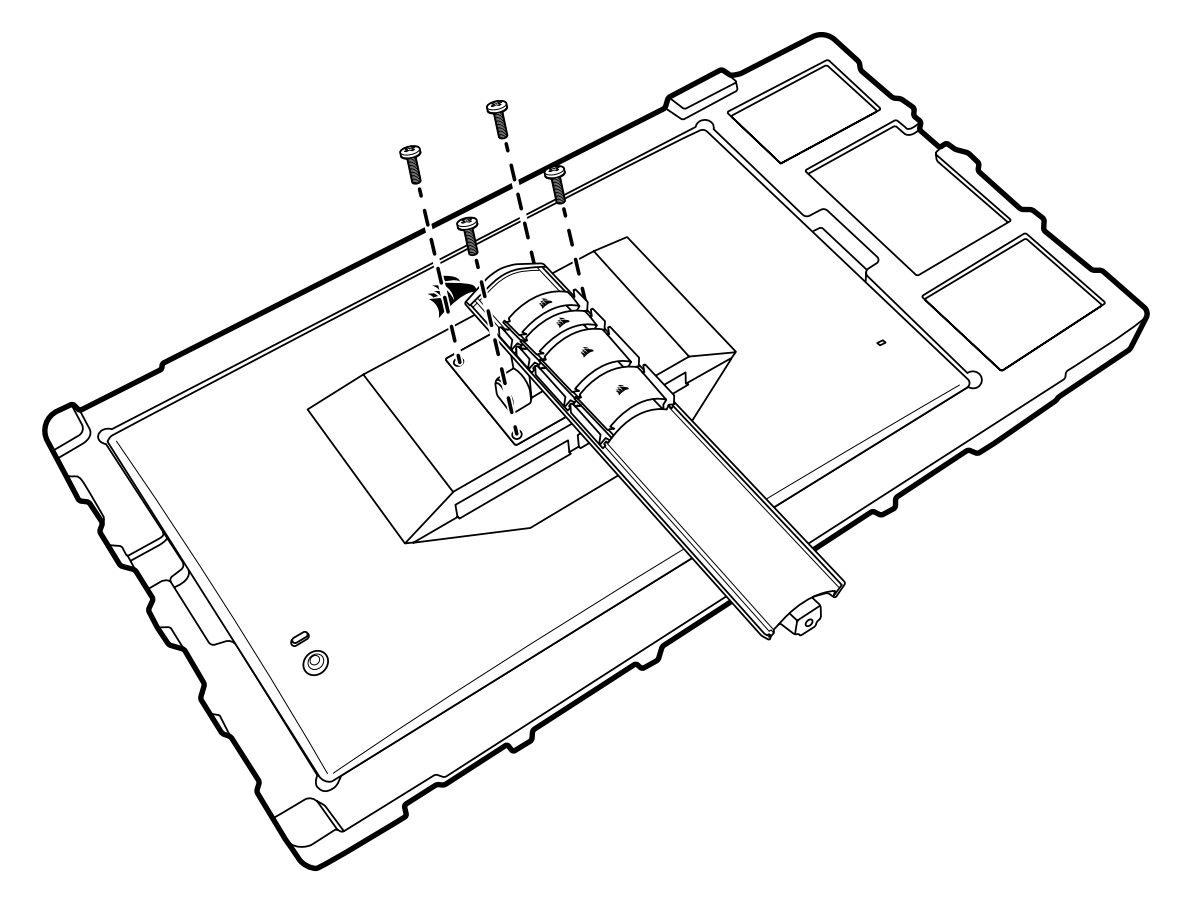

Дополнительную информацию о том, как правильно устанавливать дисплей, см. в предоставляемых с настенным кронштейном инструкциях.

ПРЕДУПРЕЖДЕНИЕ. На задней стороне дисплея расположены четыре крепежных отверстия VESA. Необходимо зафиксировать дисплей на настенном кронштейне с помощью всех четырех отверстий. Если использовать не все отверстия, дисплей может упасть и повредить ваше имущество или стать причиной получения травмы.

**Примечание.** Винты для настенного кронштейна не входят в комплект. Винты: тип М4, длиной от 14 до 16мм в зависимости от выбранного настенного кронштейна.

#### подключение

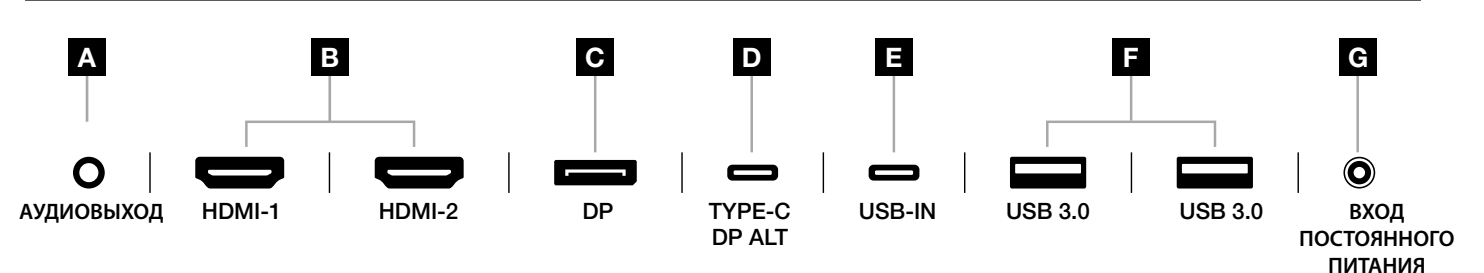

#### А. Аудиоразъем на 3,5мм

Вывод аудио из подключенных устройств HDMI, DisplayPort и USB-C (альт. режим).

#### В. Порты HDMI 2.0

Двойной вход HDMI, соответствующий входам HDMI-1 м HDMI-2.

#### С. Порт DisplayPort 1.4

Вход DisplayPort с маркировкой DisplayPort.

#### D. Порт USB Туре-С

Поддержка альт. режима DisplayPort и входа USB восходящего канала (подключается к разъемам USB 3.0). Разъем промаркирован как TYPE-C. Этот разъем или разъем восходящего канала следует подключить к разъему USB на главном устройстве — так вы сможете обеспечить правильную работу CORSAIR iCUE и разъемов USB 3.0 нисходящих каналов USB.

#### Е. Порты USB-IN

Входной разъем USB восходящего канала. Этот разъем или разъем Туре-С следует подключить к разъему USB на главном устройстве — так вы сможете обеспечить правильную работу CORSAIR iCUE и разъемов USB 3.0 нисходящих каналов.

#### F. Порты USB 3.0

Сдвоенные порты USB Туре-А со скоростью 5 Гбит/с.

#### G. Вход постоянного питания

Подключается к входящему в комплект поставки адаптеру переменного тока.

#### ЭКСПЛУАТАЦИЯ

#### **УПРАВЛЕНИЕ**

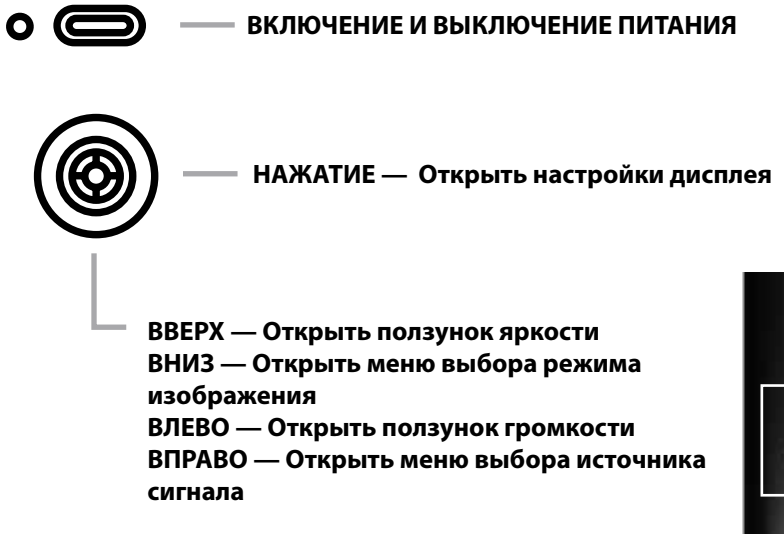

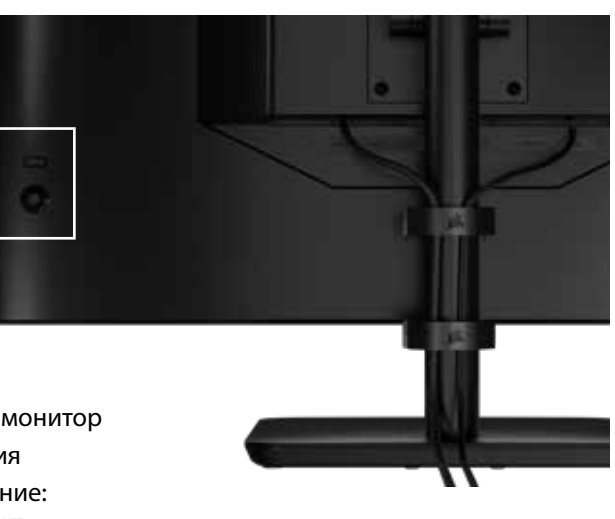

На задней стороне монитора (в его правой части, если смотреть на монитор спереди) расположен джойстик, который используется для открытия ярлыков и навигации по меню настроек монитора. Обратите внимание: многие из этих настроек также можно изменять в ПО CORSAIR iCUE, если для подключения вы воспользовались USB-концентратором, подключенным к вашему компьютеру с помощью разъема USB IN. Установите актуальную версию iCUE (4.24 или более новую), скачав ее по ссылке https://www.corsair.com/us/en/icue.

## ЭКРАННОЕ МЕНЮ (OSD)

Нажав джойстик, вы получите доступ к настройкам дисплея для вашего монитора. С помощью джойстика можно перемещаться по меню настроек; нажимайте джойстик для подтверждения выбора.

## эксплуатация

# OSD – НАСТРОЙКИ ИЗОБРАЖЕНИЯ

Первое меню с названием «Изображение» содержит перечисленные ниже параметры настройки, которые помогут скорректировать общее качество изображения.

| 191            |                   |     |      |     |
|----------------|-------------------|-----|------|-----|
| Picture        | Preset            | <   | HDR  | >   |
| OSD Setting    | Brightness        |     |      |     |
| System Setting | Contrast          |     |      |     |
| Audio          | Sharpness         | < — |      | > 5 |
| Input Source   | Color Temperature |     |      |     |
| Information    | Gamma             |     |      |     |
|                | Saturation        |     |      |     |
|                | Eye Saver         |     |      |     |
|                | Response Time     | <   | Fast | >   |
|                | Refresh Overlay   | <   | OFF  | >   |
|                |                   |     |      |     |

# OSD – НАСТРОЙКИ ИЗОБРАЖЕНИЯ

| НАСТРОЙКИ                         | ПАРАМЕТРЫ                                                                                                    | ОПИСАНИЕ                                                                                                    |
|-----------------------------------|----------------------------------------------------------------------------------------------------|----------------------------------------------------------------------------------------------------|
|                                   | Стандартные                                                                                                  | Выбирает заводскую предварительно установленную и тщательно<br>откалиброванную настройку дисплея для общего использования с максимальной<br>экономией энергии                                                        |
|                                   | Фильм                                                                                                    | Выбирает предварительно установленную настройку дисплея, оптимизированную<br>для просмотра фильмов                                                                                                    |
|                                   | Текст                                                                                                    | Выбирает предварительно установленную настройку дисплея, оптимизированную<br>для чтения текста                                                                                                    |
|                                   | sRGB                                                                                                    | Выбирает заводскую предварительно установленную и тщательно откалиброванную настройку дисплея для цветового пространства sRGB                                                                                        |
| Режим изображений                 | Творчество                                                                                                   | Выбирает заводскую предварительно установленную и тщательно откалиброванную настройку дисплея для задач по созданию контента                                                                                         |
|                                   | Игра                                                                                                    | Выбирает предварительно установленную настройку дисплея, оптимизированную для активных игр с быстрыми движениями                                                                                                    |
|                                   | DCI-P3                                                                                                    | Выбирает предварительно установленную настройку дисплея, оптимизированную для содержимого HDR в цветовом пространстве DCI-P3                                                                                         |
|                                   | AdobeRGB                                                                                                    | Выбирает предварительно установленную настройку дисплея, оптимизированную для содержимого HDR в цветовом пространстве AdobeRGB                                                                                       |
|                                   | HDR                                                                                                    | Показывает HDR, если в операционной системе выбран режим HDR                                                                                                    |
| Яркость                           | 0-100                                                                                                    | Регулирует интенсивность подсветки дисплея                                                                                                    |
| Контраст                          | 0-100                                                                                                    | Регулирует контрастность дисплея                                                                                                    |
| Резкость                          | 0-10                                                                                                    | Регулирует фильтр увеличения резкости дисплея, увеличивая отчетливость деталей на контурах                                                                                                    |
|                                   | Холодный цвет                                                                                                | Устанавливает цветовую температуру дисплея на значение 9300 К                                                                                                    |
|                                   | Обычный цвет                                                                                                 | Устанавливает цветовую температуру дисплея на стандартное значение 6500 К                                                                                                    |
| Температура цвета                 | Теплый цвет                                                                                                  | Устанавливает цветовую температуру дисплея на значение 5000 К                                                                                                    |
|                                   | Пользовательский<br>вариант                                                                                  | Позволяет вручную настроить цветовую температуру дисплея с помощью ползунков для уровней красного, синего и зеленого цветов                                                                                          |
| Гамма                             | 2.0, 2.2, 2.4                                                                                                | Регулирует соотношение между цветностью и яркостью; по умолчанию — 2,2                                                                                                    |
| Насыщенность                      | 0-10                                                                                                    | Регулирует интенсивность цветов дисплея                                                                                                    |
| Защита зрения                     | ВКЛ. или ВЫКЛ.                                                                                               | При включении снижает излучение синего цвета дисплея                                                                                                    |
| Время отклика                     | Нормальный режим,<br>ускоренный режим,<br>быстрый режим,<br>скоростной режим,<br>динамическое<br>отображение | Позволяет увеличивать скорость переключения пикселей на различные цвета,<br>что снижает эффект размытия для быстро движущихся объектов                                                                               |
| Отображение частоты<br>обновления | ВКЛ. или ВЫКЛ.                                                                                               | Переключает наложение в правом верхнем углу дисплея, на котором отображается<br>текущая частота обновления монитора. Применяется для отслеживания количества<br>кадров в секунду при включении функции Adaptive Sync |
| Кинематографический<br>отклик     | ВКЛ. или ВЫКЛ.                                                                                               | Переключает параметр настройки Moving Picture Response Time<br>(Кинематографический отклик), который при включении может понизить<br>размытие движущихся объектов                                                    |
| Локальное<br>диммирование         | ВКЛ. или ВЫКЛ.                                                                                               | Предназначено для выключения определенных компонентов подсветки, что позволяет создать более насыщенный черный цвет и добиться оптимального уровня контраста                                                         |
| Прицел                            | ВЫКЛ., точка,<br>перекрестье, угол                                                                           | Включает функцию прицела                                                                                                    |

## ЭКСПЛУАТАЦИЯ

# OSD – НАСТРОЙКИ OSD

Второе меню с названием «Настройки OSD» содержит перечисленные ниже параметры настройки, которые помогут скорректировать экранное меню.

| Picture        | Language     | < | English | >   |    |
|----------------|--------------|---|---------|-----|----|
| OSD Setting    | Transparency | < | OFF     | >   |    |
| System Setting | Time Out     | < |         | - > | 20 |
| Audio          |              |   |         |     |    |
| Input Source   |              |   |         |     |    |
| Information    |              |   |         |     |    |
|                |              |   |         |     |    |

| НАСТРОЙКА      | ПАРАМЕТРЫ                                                                                           | ОПИСАНИЕ                                                                        |
|----------------|----------------------------------------------------------------------------------------------------|---------------------------------------------------------------------------------|
| Язык           | English<br>Français<br>Deutsch<br>Italiano<br>Español<br>Português<br>Русский<br>繁體中文<br>日本语<br>한국어 | Выбирает язык экранного меню                                                    |
| Прозрачность   | ВКЛ. или ВЫКЛ.                                                                                      | Делает экранное меню прозрачным или непрозрачным                                |
| Время ожидания | 10-60                                                                                               | Задает время (в секундах), в течение которого экранное меню остается на дисплее |

# OSD – НАСТРОЙКА СИСТЕМЫ

Третье меню с названием «Настройка системы» содержит перечисленные ниже параметры настройки, которые помогут скорректировать внутренние настройки дисплея.

| 14             |                      |   |      |   |
|----------------|----------------------|---|------|---|
| Picture        | Aspect Ratio         |   |      |   |
| OSD Setting    | AMD FreeSync Premium | < | ON   | > |
| System Setting | LED                  | < | ON   | > |
| Audio          | Source Detection     | < | AUTO | > |
| Input Source   | Factory Reset        | < | OFF  | > |
| Information    |                      |   |      |   |
|                |                      |   |      |   |

# OSD – НАСТРОЙКА СИСТЕМЫ

| НАСТРОЙКА                                                                                                | ПАРАМЕТРЫ                    | ОПИСАНИЕ                                                                                                    |
|----------------------------------------------------------------------------------------------------|------------------------------|----------------------------------------------------------------------------------------------------|
| Соотношение сторон                                                                                       | Автоматически,<br>4:3, 16:9  | Задает соотношение сторон дисплея. Параметр «Автоматически»<br>приведет к попытке изменения соотношения сторон дисплея<br>в соответствии с входящим видеосигналом. Недоступно при<br>включении поддержки Adaptive Sync                                                                                                    |
| AMD FreeSync<br>Premium                                                                                  | ВКЛ. или ВЫКЛ.               | Включает или выключает функциональные возможности<br>Adaptive Sync при подключении к совместимой графической<br>карте. Выберите «ВКЛ.» для поддержки Adaptive Sync по<br>стандарту AMD FreeSync с помощью подключения по HDMI<br>Совместимой графической карте по кабелю DP или по кабелю<br>USB Type-C в альт. режиме. Для использования функциональных<br>возможностей NVIDIA G-Sync выполните приведенные ниже<br>действия<br>• Установите и (или) откройте панель NVIDIA<br>• Перейдите в меню настройки G-Sync<br>• Установите флажок включения совместимости с G-Sync<br>• Выберит 32QHD240/RDD0020<br>• Установите флажок включения параметров для выбранной<br>модели дисплея |
| СВЕТОДИОДНАЯ<br>ПОДСВЕТКА                                                                                | ВКЛ. или ВЫКЛ.               | Включает или выключает фронтальный светодиодный индикатор<br>питания                                                                                                    |
| Определение<br>источника                                                                                 | АВТОМАТИЧЕСКИ<br>или ВРУЧНУЮ | Определяет, будет ли дисплей автоматически переключаться на<br>другой вход при обнаружении сигнала или же необходимо будет<br>вручную переключаться между разными входами                                                                                                    |
| Альт. режим USB-C<br>(доступен только<br>при подключении<br>дисплея с помощью<br>разъема видео<br>USB-C) | 4 линии<br>2 линии           | <ul> <li>Toggles the number of USB lanes to use on the USB-C port for video</li> <li>Режим 4 линий позволяет использовать разрешение до 2560х1440 с частотой 240 Гц, однако снижает скорость передачи данных через разъемы USB Туре-А до скоростей стандарта USB 2.0</li> <li>Режим 2 линий позволяет использовать разрешение до 2560х1440 с частотой 120 Гц, однако предоставляет разъемам USB Туре-А доступ к скоростям стандарта USB 3.0</li> </ul>                                                                                                    |
| Сброс параметров                                                                                         | ВКЛ. или ВЫКЛ.               | Сбрасывает все настройки монитора до заводских значений по<br>умолчанию                                                                                                    |

## эксплуатация

## OSD – АУДИО

Четвертое меню с название «Аудио» позволяет контролировать аудиосигнал дисплея.

| 24             |             |        |                   |
|----------------|-------------|--------|-------------------|
| Picture        | Volume      | <      | <b>—— 1</b> > 100 |
| OSD Setting    | Audio Input | < AUTO | >                 |
| System Setting |             |        |                   |
| Audio          |             |        |                   |
| Input Source   |             |        |                   |
| Information    |             |        |                   |
|                |             |        |                   |

| НАСТРОЙКА  | ПАРАМЕТРЫ                                        | ОПИСАНИЕ                                                                                                    |
|------------|--------------------------------------------------|----------------------------------------------------------------------------------------------------|
| Громкость  | 0–100                                            | Регулирует громкость аудиовыхода для разъема<br>наушников                                                                                                   |
| Вход аудио | Auto, HDMI-1, HDMI-2,<br>DisplayPort, USB Type-C | Задает вход, с которого дисплей будет передавать<br>аудиосигнал на разъем наушников. Параметр<br>«Автоматически» приведет к использованию<br>текущего входа |

## эксплуатация

## OSD – ВЫБОР ВХОДА

Пятое меню под названием «Выбор входа» позволяет переключаться между различными входами дисплея.

| ***            |             |  |
|----------------|-------------|--|
| Picture        | HDMI1       |  |
| OSD Setting    | HDMI2       |  |
| System Setting | DisplayPort |  |
| Audio          | Type-C      |  |
| Input Source   |             |  |
| Information    |             |  |
|                |             |  |

| НАСТРОЙКА   | ОПИСАНИЕ                                                             |
|-------------|----------------------------------------------------------------------|
| HDMI-1      | Переключается на устройство, подключенное к разъему HDMI-1           |
| HDMI-2      | Переключается на устройство, подключенное к разъему HDMI-2           |
| DisplayPort | Переключается на устройство, подключенное к разъему «DP» DisplayPort |
| TYPE-C      | Переключается на устройство, подключенное к разъему ТҮРЕ-С           |

## эксплуатация

## OSD – ИНФОРМАЦИЯ

Предоставляет текущее состояние настроек для основных функций.

| 77             |                      |             |
|----------------|----------------------|-------------|
| Picture        | Source               | DisplayPort |
| OSD Setting    | Resolution           | 2560X1440   |
| System Setting | Refresh Overlay      | 165Hz       |
| Audio          | AMD FreeSync Premium | ON          |
| Input Source   | HDR                  | ON          |
| Information    | FW Version           | P08         |

| НАСТРОЙКА                      | ОПИСАНИЕ                              |
|--------------------------------|---------------------------------------|
| Источник                       | Отображает текущий источник входа     |
| Разрешение                     | Отображает текущее разрешение дисплея |
| Отображение частоты обновления | Отображает текущую частоту обновления |
| AMD FreeSync Premium           | Состояние AMD FreeSync Premium        |
| HDR                            | Состояние HDR                         |
| Версия FW                      | Отображает текущую версию FW          |

### ВОПРОСЫ И ОТВЕТЫ ОТНОСИТЕЛЬНО ИГРОВОГО МОНИТОРА CORSAIR XENEON 32QHD240

| вопрос                               | OTBET                                                                                                    |                                                                                                    |  |  |
|--------------------------------------|----------------------------------------------------------------------------------------------------|----------------------------------------------------------------------------------------------------|--|--|
| Светодиод питания<br>не включается   | Нажмите расположенную на задней стороне монитора кнопку питания для включения.                                                                       |                                                                                                    |  |  |
|                                      | Убедитесь в том, что кабель питания полностью подключен к монитору и к адаптеру питания.                                                             |                                                                                                    |  |  |
|                                      | Убедитесь в том, что<br>«OSD — настройка                                                                                                    | светодиодный индикатор питания включен в меню<br>системы».                                                                |  |  |
|                                      | Убедитесь в том, что                                                                                                    | монитор включен.                                                                                                    |  |  |
|                                      | Убедитесь в том, что<br>сигнала.                                                                                                    | видеокабель полностью подключен к монитору и к источнику                                                                  |  |  |
|                                      | Проверьте качество<br>на его поверхности.                                                                                                    | исполнения видеокабеля и убедитесь в отсутствии повреждений<br>Не используйте низкокачественные удлинители и видеокабели. |  |  |
| На экране отсутствует<br>изображение | Убедитесь в правили<br>автоматического об                                                                                                    | ьности выбора источника сигнала для вашего монитора (функция<br>наружения источника может быть отключена в OSD).          |  |  |
|                                      | Подключите монито<br>входа видео.                                                                                                    | р к другому источнику для проверки работоспособности                                                                      |  |  |
|                                      | Подключите источн                                                                                                    | ик к другому доступному монитору для проверки выхода видео.                                                               |  |  |
|                                      | Не подключайте монитор при включенном питании. Подключайте монитор к источнику до включения питания источника.                                       |                                                                                                    |  |  |
| Изображение<br>слишком темное или    | Отрегулируйте яркость, гамму и контрастность с помощью предложенных в OSD параметров.                                                                |                                                                                                    |  |  |
| слишком светлое                      | Восстановите заводские настройки монитора.                                                                                                    |                                                                                                    |  |  |
|                                      | Убедитесь в правильности параметров выхода видео источника. Игровой монитор CORSAIR XENEON 32QHD240 поддерживает такие варианты входного разрешения: |                                                                                                    |  |  |
|                                      | РАЗРЕШЕНИЕ                                                                                                    | ЧАСТОТА ОБНОВЛЕНИЯ                                                                                                    |  |  |
|                                      | 640x480                                                                                                    | 60, 67, 72, 75Hz                                                                                                    |  |  |
|                                      | 800x600                                                                                                    | 56, 60, 72, 75Hz                                                                                                    |  |  |
|                                      | 1024x768                                                                                                    | 60, 70, 75Hz                                                                                                    |  |  |
|                                      | 1280x1024                                                                                                    | 60, 75Hz                                                                                                    |  |  |
| Сигнал видео не                      | 1440x900                                                                                                    | 60Hz                                                                                                    |  |  |
| поддерживается                       | 1680x1050                                                                                                    | 60Hz                                                                                                    |  |  |
|                                      | 1020//1080                                                                                                    | 60Hz                                                                                                    |  |  |
|                                      | 1920x1080                                                                                                    | 144, 165Hz (DP, Type-C)                                                                                                   |  |  |
|                                      | 0560-1440                                                                                                    | 60, 120, 144Hz                                                                                                    |  |  |
|                                      | 2000X1440                                                                                                    | 165, 180, 240Hz (DP, Type-C)                                                                                              |  |  |
|                                      | 3840x2160                                                                                                    | 30, 60Hz (для поддержки консоли уменьшенного<br>размера)                                                                  |  |  |

## ВОПРОСЫ И ОТВЕТЫ ОТНОСИТЕЛЬНО ИГРОВОГО МОНИТОРА CORSAIR XENEON 32QHD240

| ВОПРОС                                                                                                    | OTBET                                                                                                    |
|----------------------------------------------------------------------------------------------------|----------------------------------------------------------------------------------------------------|
| Поддерживает ли CORSAIR<br>XENEON 32QHD240 передачу<br>видео через разъем USB-C?                                                                                                    | Да, CORSAIR XENEON 32QHD240 поддерживает использование Dis-<br>playPort через разъем USB-C посредством специального входа TYPE-C<br>DP ALT. Для достижения наилучших результатов используйте входящий<br>в комплект кабель Туре-C длиной 1,5 м или высококачественный кабель<br>USB Type-C, поддерживающий USB 3.2 Gen 2.                                                                                                    |
| При наличии подключения<br>к поддерживающему альт. режим<br>USB-С устройству с помощью<br>одинарного кабеля USB-С не<br>удается использовать другие<br>устройства, подключенные<br>к разъемам USB-А монитора | Альт. режим USB-C по умолчанию функционирует в режиме «4 линии»,<br>при использовании которого осуществляется полноценная поддержка<br>разрешения DisplayPort для передачи данных по USB-C, но отключаются<br>разъемы USB Type-A. Для повторного включения разъемов USB<br>Type-A при подключении исключительно с помощью входа TYPE-C DP<br>ALT переключитесь в режим «2 линии»: поддерживаемое выходное<br>разрешение видео будет ограничено, но разъемы USB Type-A для<br>периферийных устройств, подключаемых к монитору, продолжат<br>функционировать. Кроме того, можно подключить источник к разъему<br>нисходящего канала USB, а также к разъему TYPE-C DP ALT для<br>полноценной поддержки разрешения видео и функциональных<br>возможностей разъема USB. Для достижения наилучших результатов<br>используйте высококачественный кабель USB Type-C, поддерживающий<br>USB 3.2 Gen 2. |
| Изображение чересчур<br>растянуто или сжато                                                                                                    | Проверьте, правильное ли выбрано значение для параметра «Соотношение<br>сторон» в меню «Настройка системы». По умолчанию параметру задан<br>автоматический режим определения, но в некоторых случаях может<br>понадобиться выбрать соотношение сторон вручную (например, при<br>определенной комбинации адаптеров и игровых консолей прошлых<br>поколений).                                                                                                    |
| Существуют проблемы                                                                                                    | Проверьте качество исполнения видеокабеля и убедитесь в отсутствии<br>повреждений на его поверхности. Не используйте низкокачественные<br>удлинители и видеокабели.                                                                                                    |
| с цветами изображения                                                                                                    | Восстановите заводские настройки монитора.                                                                                                    |
|                                                                                                    | Отрегулируйте параметры изображения с помощью OSD.                                                                                                    |
| 14 - 6                                                                                                    | Проверьте качество исполнения видеокабеля и убедитесь в отсутствии повреждений на его поверхности.                                                                                                    |
| Изображение на экране<br>отображается с артефактами                                                                                                    | Убедитесь в работоспособности источника: возможно, вам потребуется<br>связаться с производителем потенциально неисправной графической<br>карты или игровой консоли.                                                                                                    |
| На мониторе виден битый пиксель                                                                                                    | CORSAIR применяет политику нулевого количества битых пикселей для<br>всех своих мониторов. Если в течение трехлетнего гарантийного периода<br>на мониторе будет обнаружен как минимум один светлый пиксель или как<br>минимум шесть темных субпикселей, мы предложим заменить монитор.                                                                                                    |
| Какие виды совместимости<br>поддерживаются для крепления<br>VESA?                                                                                                    | CORSAIR XENEON 32QHD240 поддерживает стандартное крепление<br>размером 100 × 100мм; для такого способа крепления следует<br>отсоединить от монитора подставку. Используйте крепежные винты,<br>входящие в комплект крепления VESA.                                                                                                    |

## ВОПРОСЫ И ОТВЕТЫ ОТНОСИТЕЛЬНО ИГРОВОГО МОНИТОРА CORSAIR XENEON 32QHD240

| вопрос                                                                          | OTBET                                                                                                    |
|---------------------------------------------------------------------------------|----------------------------------------------------------------------------------------------------|
| Можно ли установить веб-камеру,<br>камеру DSLR или беззеркальную<br>камеру?     | CORSAIR XENEON 32QHD240 поддерживает стандартные веб-камеры, которые крепятся на верхний ободок дисплея.                                                                                                    |
|                                                                                 | Убедитесь в том, что на вашем ПК установлена актуальная версия CORSAIR iCUE. Поддержка CORSAIR XENEON 32QHD240 осуществляется в iCUE версии 4.24 и выше.                                                                                                    |
| Монитор CORSAIR XENEON<br>не обнаруживается с помощью<br>CORSAIR iCUE           | Убедитесь в том, что кабель подключен к разъему USB-C восходящего<br>канала монитора и к разъему USB 3.0 вашего ПК. Если это возможно,<br>избегайте подключения монитора через USB-концентратор или<br>удлинитель. Для достижения наилучших результатов настоятельно<br>рекомендуется использовать кабель USB-C, который прилагается к<br>монитору CORSAIR XENEON. |
| Какие варианты адаптивной<br>частоты обновления доступны<br>для CORSAIR XENEON? | Монитор CORSAIR XENEON 32QHD240 прошел сертификацию по<br>стандарту AMD FreeSync Premium и совместим с технологией NVIDIA<br>G-SYNC.                                                                                                    |
|                                                                                 | Убедитесь в том, что использование AMD FreeSync включено в OSD.                                                                                                    |
| Не включается AMD FreeSync<br>и (или) G-SYNC                                    | Изучите параметры вашей графической карты и убедитесь в том, что в<br>настройках включена поддержка AMD FreeSync и (или) NVIDIA G-SYNC.<br>AMD FreeSync функционирует при подключении через любые порты<br>видео. Совместимость с NVIDIA G-Sync поддерживается только при<br>подключении через DP или через DP USB Туре-С в альт. режиме.                          |
| Не удается достичь номинальной                                                  | Проверьте, правильные ли системные параметры дисплея и графической<br>карты выбраны, а также выберите частоту обновления 240 Гц. Просмотрите<br>доступные поддерживаемые режимы отображения в приложении.                                                                                                    |
| частоты обновления монитора<br>240 Гц                                           | Проверьте качество исполнения видеокабеля и убедитесь в отсутствии повреждений на его поверхности. Не используйте низкокачественные удлинители и видеокабели.                                                                                                    |

### ПРИЛОЖЕНИЕ

## ТЕХНИЧЕСКИЕ ХАРАКТЕРИСТИКИ

| Название продукта                 | XENEON 32QHD240                                                                                                    |
|-----------------------------------|----------------------------------------------------------------------------------------------------|
| Номер изделия                     | Со стойкой СМ-9020002-XX<br>Без стойки СМ-9020004-XX                                                                       |
| Устройство                        | RDD0020                                                                                                    |
| Идентификатор USB-концентратора   | CORSAIR USB 3.0 Hub                                                                                                    |
| Размер панели                     | Диагональ — 32 дюйма                                                                                                    |
| Экран дисплея                     | Антибликовая технология                                                                                                    |
| Пиксели на дюйм                   | 91.8                                                                                                    |
| Соотношение сторон                | 16:9                                                                                                    |
| Стандартное разрешение            | 2560 x 1440 @ 240Hz                                                                                                    |
| Время отклика (MPRT)              | 1ms                                                                                                    |
| Время отклика (GtG)               | 5ms                                                                                                    |
| Цвета дисплея                     | 16.7М цветов (8 бит, RGB)                                                                                                  |
| Технологические параметры панели  | IPS с технологией Quantum Dot                                                                                              |
| Отсутствие мерцания               | Да                                                                                                    |
| Угол обзора                       | 178° (H) / 178° (V)                                                                                                    |
| Пиковая яркость                   | 400 нит (SDR) / 600 нит (HDR)                                                                                              |
| Статический коэффициент контраста | 1000:1                                                                                                    |
| Сертификация HDR                  | VESA DisplayHDR 600                                                                                                    |
| Цветовая палитра (CIE 1976)       | 98% (DCI-P3), 100% (AdobeRGB), 100% (sRGB)                                                                                 |
| Переменная частота обновления     | AMD — сертификация по стандарту FreeSync Premium; совместимость<br>с NVIDIA G-Sync                                         |
| Вход HDMI                         | НDMI 2.0 (2 шт.)                                                                                                    |
| Вход DisplayPort                  | DisplayPort 1.4 (1 шт.)                                                                                                    |
| Вход USB-C                        | DisplayPort 1.4 (альт. режим USB-C, 1 шт.), с подачей питания 15 Вт,<br>передача данных по нисходящему каналу USB 5 Гбит/с |
| Вход USB C (восходящий)           | USB-C 5 Гбит/с (1 шт.)                                                                                                    |
| Выход USB-A                       | USB Туре-А 5 Гбит/с, 5 В, 0,9 А (2 шт.)                                                                                    |
| Аудиоразъем на 3,5мм              | Есть, сквозной порт через вход видеосигнала                                                                                |

#### ПРИЛОЖЕНИЕ

## ТЕХНИЧЕСКИЕ ХАРАКТЕРИСТИКИ

| Энергопотребление (вкл.)           | 40W                                                                                                    |
|------------------------------------|----------------------------------------------------------------------------------------------------|
| Энергопотребление (спящий режим)   | <0.5W                                                                                                  |
| Энергопотребление (выкл.)          | <0.3W                                                                                                  |
| Совместимость с VESA               | 100mm x 100mm                                                                                          |
| Размеры                            | 732mm x 553mm x 270mm (W x H x D)                                                                      |
| Масса                              | 8.4kg                                                                                                  |
| Наклон стойки                      | -5° / +20°                                                                                             |
| Поворот стойки                     | -30° / +30°                                                                                            |
| Диапазон регулировки высоты стойки | 68mm                                                                                                   |
| Адаптер переменного тока           | 150W                                                                                                   |
|                                    | Примечание: ваши устройства используют следующий блок питания:<br>Asian Power Devices Inc. / DA-150E19 |

## ПОДДЕРЖИВАЕМЫЕ РЕЖИМЫ ДИСПЛЕЯ

| РАЗРЕШЕНИЕ |      | ЧАСТОТА ОБНОВЛЕНИЯ | HDMI | DP/TYPE-C |
|------------|------|--------------------|------|-----------|
| 640x480    | VGA  | 60Hz               | V    | V         |
|            |      | 67Hz               | V    | V         |
|            |      | 72Hz               | V    | V         |
|            |      | 75Hz               | V    | V         |
| 800x600    | SVGA | 56Hz               | V    | V         |
|            |      | 60Hz               | V    | V         |
|            |      | 72Hz               | V    | V         |
|            |      | 75Hz               | V    | V         |
| 1024x768   | XGA  | 60Hz               | V    | V         |
|            |      | 70Hz               | V    | V         |
|            |      | 75Hz               | V    | V         |

### ПРИЛОЖЕНИЕ

# ПОДДЕРЖИВАЕМЫЕ РЕЖИМЫ ДИСПЛЕЯ

| РАЗРЕШЕНИЕ |        | ЧАСТОТА ОБНОВЛЕНИЯ | HDMI | DP/TYPE-C |
|------------|--------|--------------------|------|-----------|
| 1000-1004  | SYC A  | 60Hz               | V    | V         |
| 1280x1024  | SXGA   | 75Hz               | V    | V         |
| 1440x900   | WXGA+  | 60Hz               | V    | V         |
| 1680x1050  | WSXGA+ | 60Hz               | V    | V         |
|            |        | 60Hz               | V    | V         |
| 1920x1080  | FHD    | 144Hz              |      | V         |
|            |        | 165Hz              |      | V         |
|            |        | 60Hz               | V    | V         |
|            |        | 120Hz              | V    | V         |
| 2560x1440  | QHD    | 144Hz              | V    | V         |
| 230021440  |        | 165Hz              |      | V         |
|            |        | 180Hz              |      | V         |
|            |        | 240Hz              |      | V         |
| 480P       | 60Hz   |                    | V    | V         |
| 576P       | 50Hz   |                    | V    | V         |
| 50Hz       |        |                    | V    | V         |
| 720P       | 60Hz   |                    | V    | V         |
|            | 120Hz  |                    | V    | V         |
| 10900      | 60Hz   | 60Hz               |      | V         |
| 10804      | 120Hz  |                    | V    | V         |
| 21600      | 30Hz   |                    | V    | V         |
| 21004      | 60Hz   |                    | V    | V         |

## ОБНАРОДОВАНИЕ ИНФОРМАЦИИ ОБ HDMI

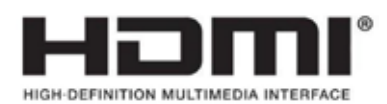

#### HDMI

Термины HDMI, HDMI High-Definition Multimedia Interface, фирменный стиль HDMI и логотип HDMI являются товарными знаками или зарегистрированными товарными знаками компании HDMI Licensing Administrator, Inc.

# 目錄

| 注意事項                 | 2  |
|----------------------|----|
| 包裝內容                 | 3  |
| 組件                   | 4  |
| 傾斜、旋轉和高度調整           | 5  |
| 纜線管理、相機支座(選用)與其他安裝選項 | 6  |
| 連接能力                 | 8  |
| 操作                   | 9  |
| 控制                   | 9  |
| 螢幕上顯示 (OSD)          | 9  |
| OSD – 圖片設定           | 10 |
| OSD – OSD 設定         | 12 |
| OSD – 系統設定           | 13 |
| OSD – 音訊             | 15 |
| OSD – 輸入選取           | 16 |
| OSD – 資訊             | 17 |
| 常見問題 / 疑難排解          | 18 |
| 附錄                   | 21 |
| 技術規格                 | 21 |
| 支援的顯示模式              | 22 |
| HDMI 法律披露            | 24 |

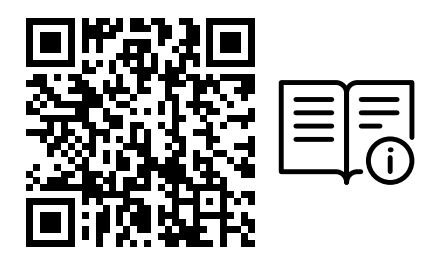

掃描 QR 代碼查看快速入門指南和設定影片

產品設定、使用者資訊和保固/壞點政策請見 https://qsg.corsair.com/xeneon-monitors

## 注意事項

- 僅使用螢幕隨附或製造商建議使用的配件。
- 將產品的塑膠包裝袋存放在兒童無法觸及的地方。
- 將螢幕連接至電源插座之前,確認電源線的額定電壓與您所在國家的電力規格相容。
- 電源線插頭必須正確連接至有線的接地電源插座。
- 請勿以濕的雙手觸碰插頭,否則很容易造成觸電。
- 將螢幕置於穩定且通風良好的地方。
- 請勿將螢幕置於任何熱源附近,例如電散熱器或陽光直射處。
- 螢幕上的孔洞或開口用於通風。請勿以任何物品覆蓋或阻擋通風孔。
- 請勿在水、飲料或任何液體類型附近使用螢幕。若無法這麼做,可能會造成觸電或損壞螢幕。
- 清潔之前,務必從電源插座拔下螢幕插頭。
- 由於螢幕表面很容易刮傷,請避免以任何堅硬或尖銳的物品觸碰表面。使用不含棉絨的柔軟布料擦拭螢幕,不要 使用面紙。如有需要,您可以使用玻璃清潔劑清潔設備。不過,請勿將清潔劑直接噴灑在螢幕上。

- 若設備長時間沒有在使用,請拔除電源線。
- 請勿嘗試自行拆解或維修螢幕。

## XENEON 32QHD240 顯示器內容

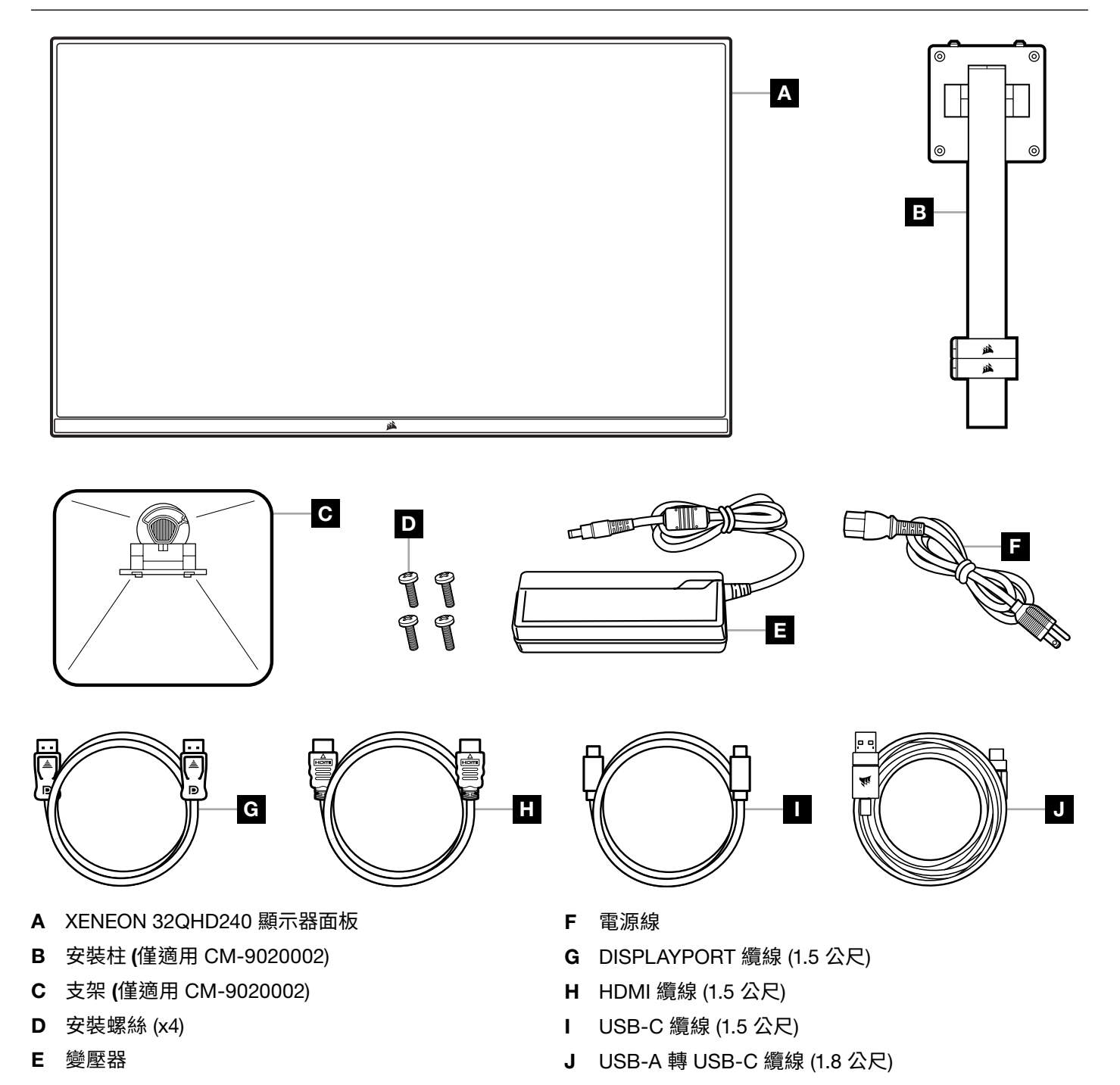

## 組件 (僅適用 CM-9020002)

在開始之前,需要十字頭螺絲起子。

- 1. 取出包括配備和支架的泡棉頂層,以露出面板後側。
- 2. 小心開啟覆蓋面板的泡棉袋 (參見圖 1) 以露出安裝區域。請勿從泡棉袋拆下面板。
- 3.對齊螢幕支柱與面板後側的安裝槽 (參見圖 2)。將上方勾子滑進面板後側的安裝槽。使用十字頭螺絲起子,以 4 個 螺絲將支柱固定在面板上 (參見圖 3)。
- 4. 將支架底座連接至螢幕支柱 (參見圖 3) 並將專用指旋螺絲緊緊旋入支柱底部 (參見圖 4)。

5. 緩慢地從包裝中取出螢幕,並直立放在桌上。抬起螢幕時,請勿觸碰面板前側。

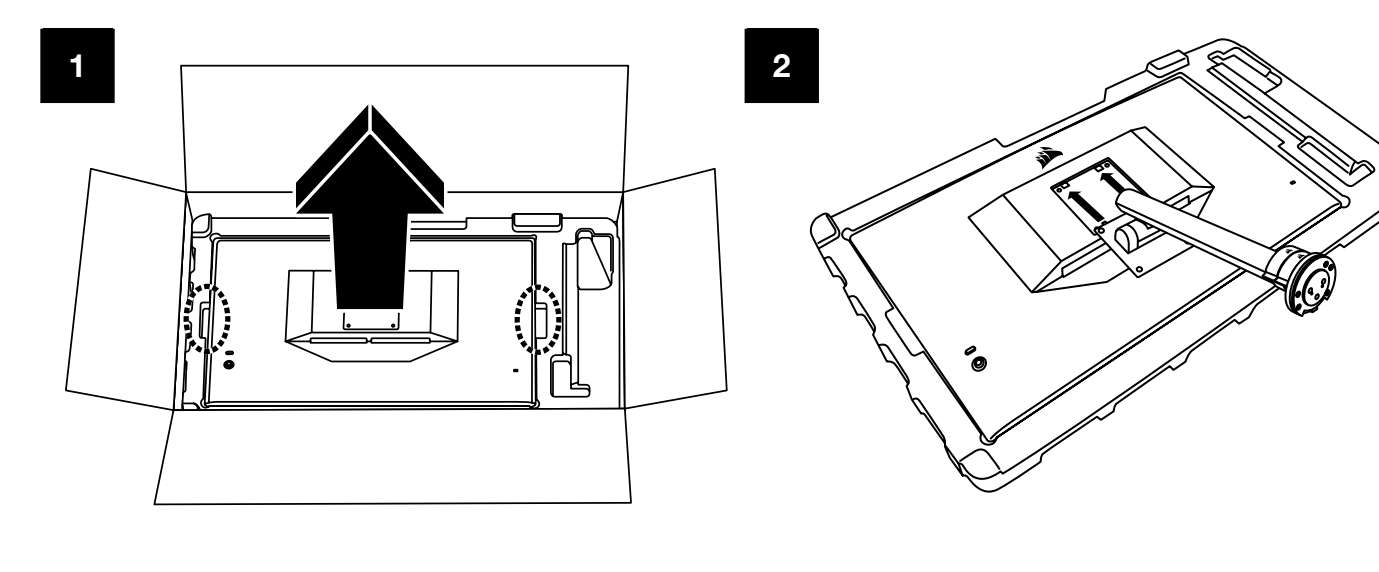

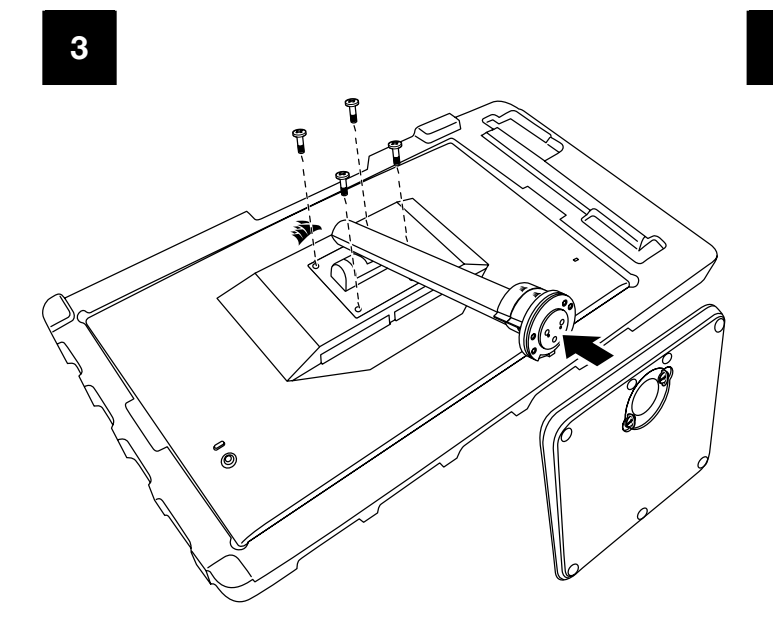

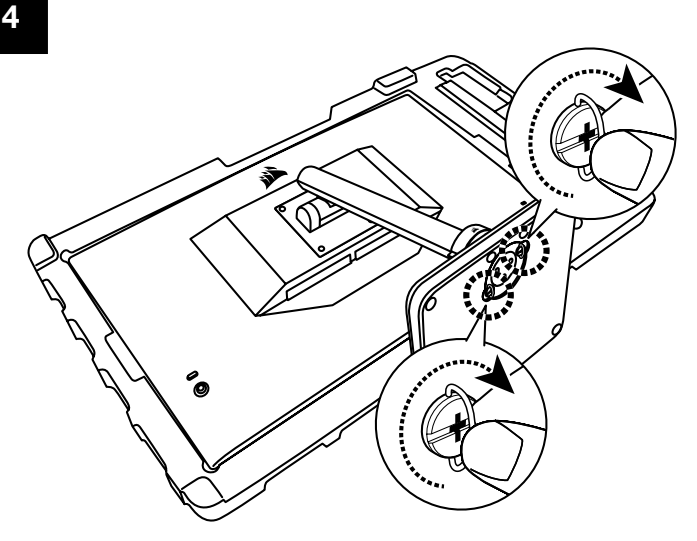

# 傾斜、旋轉和高度調整 (僅適用於 CM-9020002)

Xeneon 顯示器的特點是堅固且時尚的支架,可用來調整傾斜、旋轉和高度。

- 傾斜 -5 / +20 度
- 旋轉 ±30 度
- 高度調整範圍 68mm

傾斜

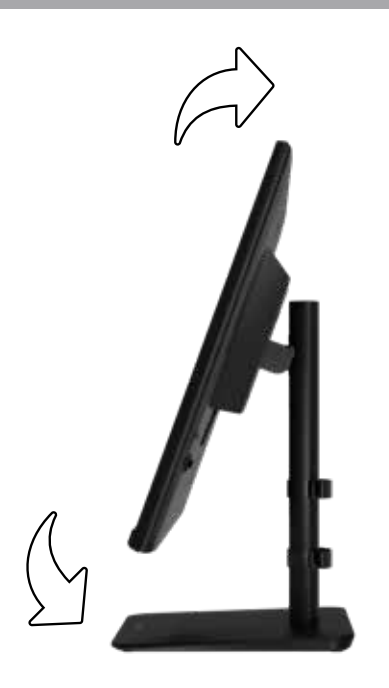

## 旋轉和高度調整

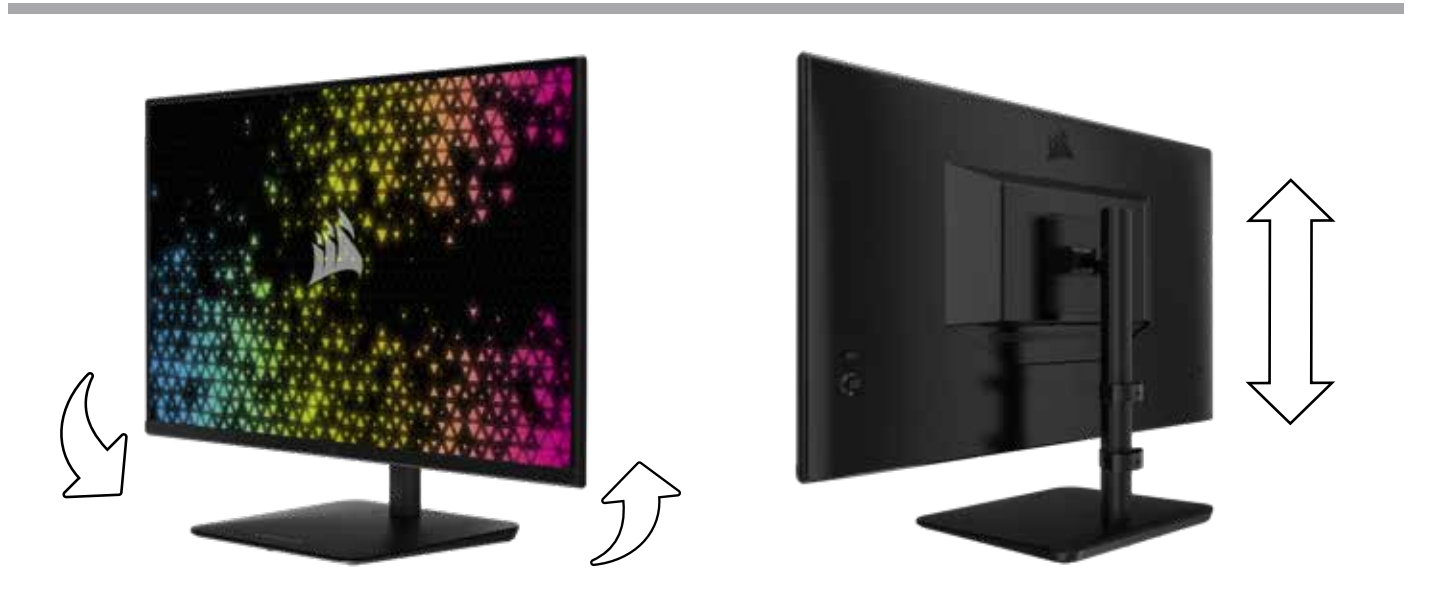

# RAPIDROUTE 纜線管理 (僅適用於 CM-9020002)

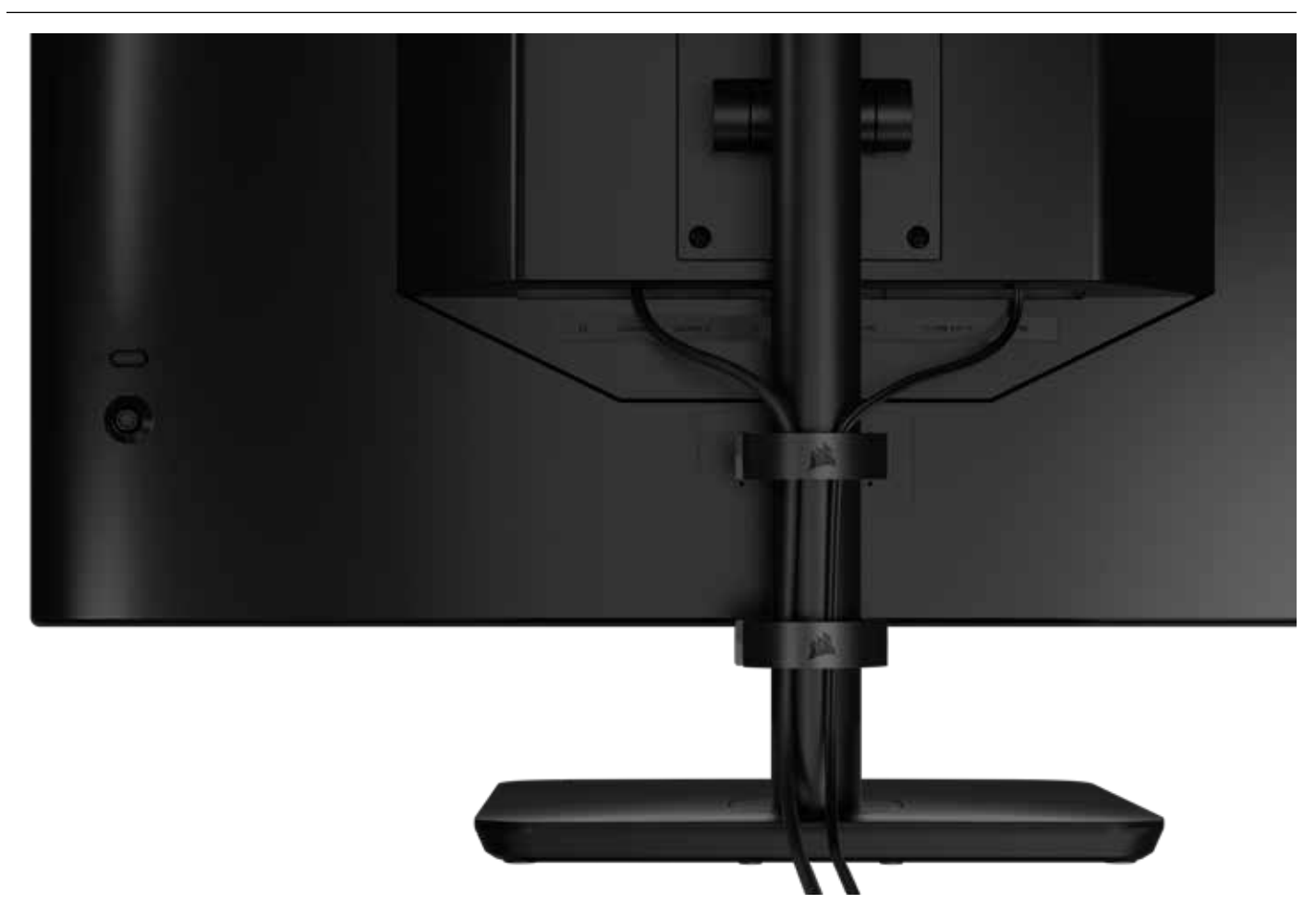

Xeneon 顯示器具有內建 RapidRoute 纜線管理,以保持桌面整潔。有 2 個可調式纜線夾可向上和向下滑動螢幕支柱,以便自訂您的纜線管理需求。向左按住姆指扣環並拉開纜線夾,以開啟每個纜線夾。

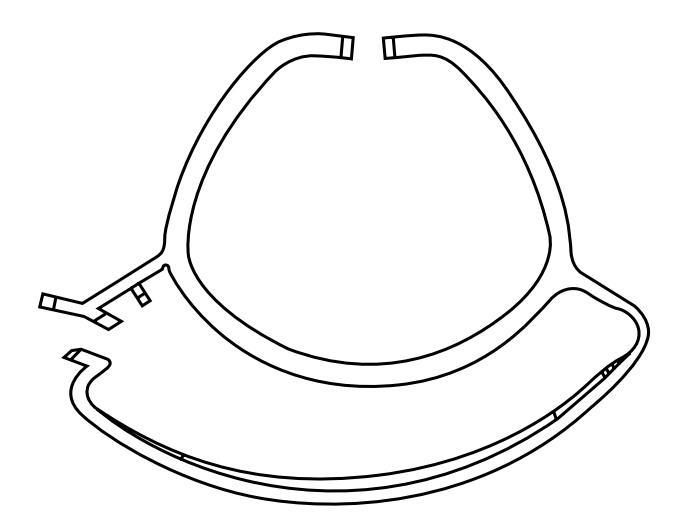

## 壁掛架相容性

使用相容的壁掛架 (VESA 100mm x 100mm) 安裝顯示器之前,請確認:

- 您已使用十字頭螺絲起子從顯示器拆下支架
- 您購買的壁掛架支架支援此顯示器的重量

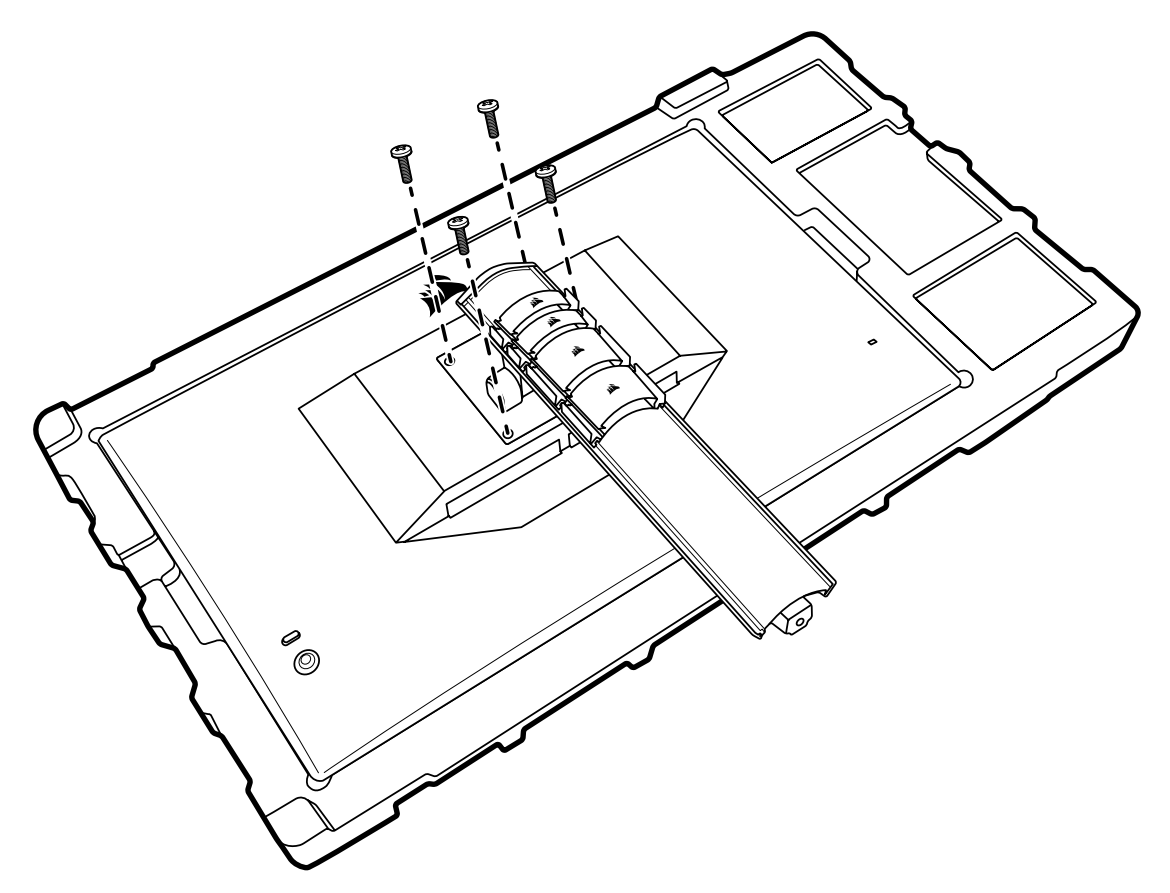

檢閱壁掛架隨附的說明,瞭解更多關於如何正確安裝顯示器的資訊。

警告:顯示器背面具有四個 VESA 安裝孔。您必須將壁掛架支架固定在全部四個孔。若您沒有使用全部四個孔,顯示器 可能會掉落,造成財產損失或人員受傷。

7

注意:不含壁掛架螺絲。螺絲:類型 M4,14mm 至 16mm 長度,視壁掛架而定。

| 每夕 同曲   | - | <del>~~</del> |
|---------|---|---------------|
| <b></b> | ሞ | Х             |

## 連接能力

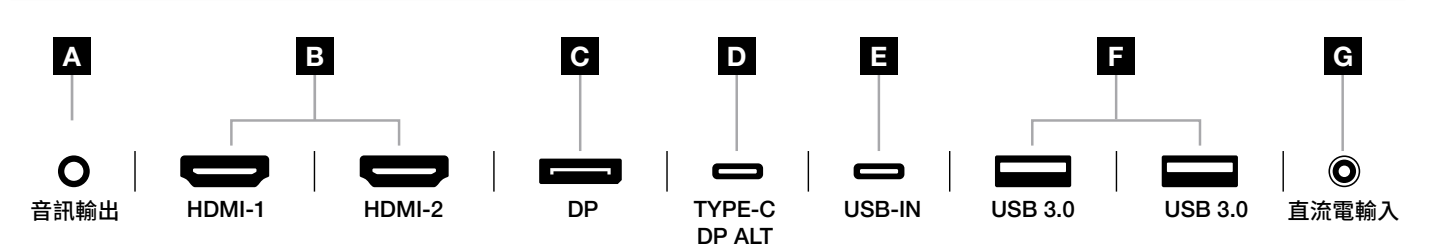

A. 3.5mm 音訊插孔

來自連接的 HDMI、DisplayPort 和 USB-C Alt 模式裝置的音訊輸出。

- B. HDMI 2.0 連接埠
   雙 HDMI 輸入對應至「HDMI-1」和「HDMI-2」輸入。
- **C. DisplayPort 1.4 連接埠** DisplayPort 輸入對應至「DisplayPort」輸入。
- D. USB Type-C 連接埠

支援 DisplayPort Alt 模式和上游 USB 輸入 (連接至 USB 3.0 連接埠)。對應至「TYPE-C」 輸入。此連接埠或 USB 上游連接埠必須連接至主機裝置上具有 USB 功能的連接埠,才能支援 CORSAIR iCUE 功能和下游 USB 3.0 連接埠。

#### E. USB-IN 連接埠

上游 USB 輸入連接埠。此連接埠或 USB Type-C 連接埠必須連接至主機裝置上具有 USB 功能的連接埠,才能支援 CORSAIR iCUE 功能和下游 USB 3.0 連接埠。

- F. USB 3.0 連接埠 雙 Type-A 5Gbps USB 連接埠。
- G. 直流電輸入

連接至隨附的交流電轉接器。

#### 繁體中文

## 操作

### 控制

○ ● 電源開啟/關閉

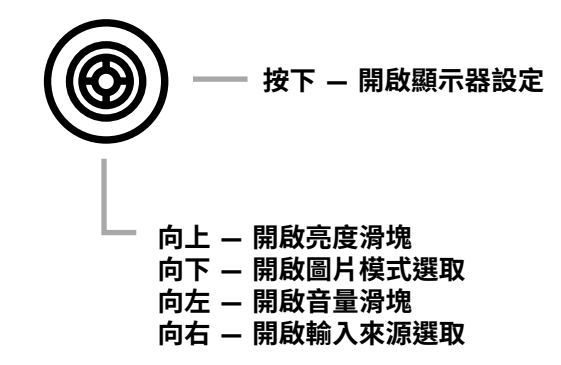

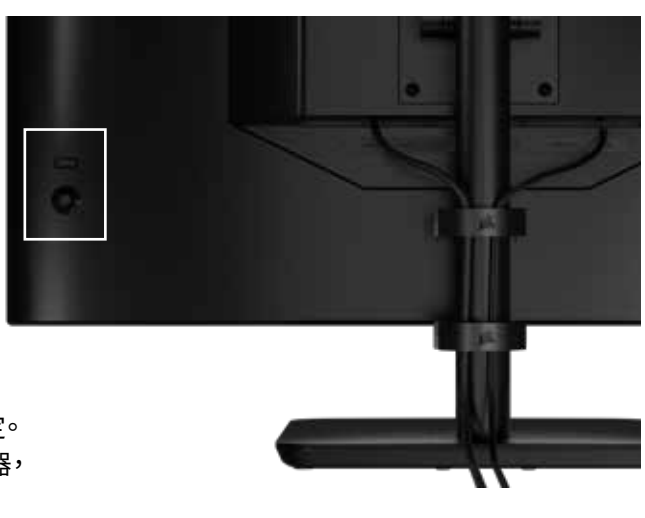

您的螢幕包括後側搖桿,可在您的右側開啟捷徑並導覽顯示器設定。 請注意,若您有已透過 USB 輸入連接埠連接至電腦的 USB 集線器, 也可以在 CORSAIR iCUE 軟體中控制其中許多設定。 請安裝最新版本的 iCUE (4.24 或更高版本),可在 <u>https://www.corsair.com/us/en/icue</u> 取得。

# 螢幕上顯示 (OSD)

向內按下搖桿後,可以存取螢幕的顯示器設定。您可以使用搖桿導覽設定,而向內按下搖桿將會確認選項。

#### 繁體中文

# 操作

# OSD – 圖片設定

標籤為「圖片」的第一個功能表包含下列用於調整整體圖片品質的設定。

| 245            |                   |     |      |     |
|----------------|-------------------|-----|------|-----|
| Picture        | Preset            | <   | HDR  | >   |
| OSD Setting    | Brightness        |     |      |     |
| System Setting | Contrast          |     |      |     |
| Audio          | Sharpness         | < — |      | > 5 |
| Input Source   | Color Temperature |     |      |     |
| Information    | Gamma             |     |      |     |
|                | Saturation        |     |      |     |
|                | Eye Saver         |     |      |     |
|                | Response Time     | <   | Fast | >   |
|                | Refresh Overlay   | <   | OFF  | >   |
|                |                   |     |      |     |

# 操作

# OSD – 圖片設定

| 設定     | 選項                        | 說明                                             |  |  |
|--------|---------------------------|------------------------------------------------|--|--|
|        | 標準                        | 一般使用和最佳節能而校準的顯示原廠預設                            |  |  |
|        | 影片                        | 觀看影片而最佳化的顯示器預設                                 |  |  |
|        | 文字                        | 閱讀文字而最佳化的顯示器預設                                 |  |  |
|        | sRGB                      | sRGB 色彩空間而校準的顯示原廠預設                            |  |  |
| 圖片模式   | 創意                        | 內容建立任務而校準的顯示原廠預設                               |  |  |
|        | 遊戲                        | 進行快速移動的遊戲而最佳化的顯示器預設                            |  |  |
|        | DCI-P3                    | DCI-P3 色彩空間中 HDR 內容而最佳化的顯示器預設                  |  |  |
|        | AdobeRGB                  | AdobeRGB 色彩空間中 HDR 內容而最佳化的顯示器預設                |  |  |
|        | HDR                       | 在作業系統顯示設定中選取 HDR 模式時顯示 HDR                     |  |  |
| 亮度     | 0-100                     | 調整顯示器背光強度                                      |  |  |
| 對比度    | 0-100                     | 調整顯示器的對比度                                      |  |  |
| 清晰度    | 0-10                      | 調整顯示器的清晰濾鏡,增加邊緣細節                              |  |  |
|        | 冷                         | 將顯示器的色溫設定為 9300K                               |  |  |
| 色溫     | 普通                        | 將顯示器的色溫設定為標準 6500K                             |  |  |
|        | 暖                         | 將顯示器的色溫設定為 5000K                               |  |  |
|        | 自訂                        | 可讓您使用控制紅色、藍色、和綠色程度的滑塊手動設定顯示器的色溫                |  |  |
| 色差補正   | 2.0, 2.2, 2.4             | 調整色彩和亮度之間的關係;預設為 2.2                           |  |  |
| 飽和度    | 0-10                      | 調整顯示器色彩濃度                                      |  |  |
| 護眼     | 開啟或關閉                     | 在啟用後降低顯示器的藍光散發量                                |  |  |
| 回應時間   | 普通、快速、<br>更快、最快、<br>動態 OD | 讓您增加像素可以在色彩之間轉換的速度,這可以讓快速移動的物件降低<br>模糊程度       |  |  |
| 重新整理重疊 | 開啟或關閉                     | 切換顯示螢幕目前更新率的右上角重疊,啟用適應性同步後,這對追蹤每秒<br>畫面播放速率很實用 |  |  |
| MPRT   | 開啟或關閉                     | 切換「移動圖片回應時間」設定,若設定為「開啟」,可以讓移動的物件降低模糊程度         |  |  |
| 局部調光   | 開啟或關閉                     | 關閉特定背光部分以獲得更深的黑色和更好的對比度                        |  |  |
| 十字形狀   | 關閉、點、十字、<br>角度            | 啟用十字形狀功能                                       |  |  |
### OSD – OSD 設定

標籤為「OSD 設定」的第二個功能表包含下列用於調整螢幕上顯示的設定。

| 33             |              |     |         |          |    |
|----------------|--------------|-----|---------|----------|----|
| Picture        | Language     | <   | English | >        |    |
| OSD Setting    | Transparency | <   | OFF     | >        |    |
| System Setting | Time Out     | < - | +       | <u> </u> | 20 |
| Audio          |              |     |         |          |    |
| Input Source   |              |     |         |          |    |
| Information    |              |     |         |          |    |
|                |              |     |         |          |    |

| 設定  | 選項                                                                                                  | 說明                           |
|-----|----------------------------------------------------------------------------------------------------|------------------------------|
| 語言  | English<br>Français<br>Deutsch<br>Italiano<br>Español<br>Português<br>Русский<br>繁體中文<br>日本语<br>한국어 | 選取 OSD 的語言                   |
| 透明度 | 開啟或關閉                                                                                               | 將 OSD 設定為透明或不透明              |
| 逾時  | 10-60                                                                                               | 調整 OSD 在消失前保留在螢幕上的時間 (以秒為單位) |

### 操作

#### OSD – 系統設定

標籤為「系統設定」的第三個功能表包含下列用於調整顯示器內部設定的設定。

| 24             |                      |   |      |   |
|----------------|----------------------|---|------|---|
| Picture        | Aspect Ratio         |   |      |   |
| OSD Setting    | AMD FreeSync Premium | < | ON   | > |
| System Setting | LED                  | < | ON   | > |
| Audio          | Source Detection     | < | AUTO | > |
| Input Source   | Factory Reset        | < | OFF  | > |
| Information    |                      |   |      |   |
|                |                      |   |      |   |

### OSD – 系統設定

| 設定                                                | 選項           | 說明                                                                                                    |
|---------------------------------------------------|--------------|----------------------------------------------------------------------------------------------------|
| 長寬比                                               | 自動丶4:3丶16:9  | 選取顯示器的長寬比。「自動」將會嘗試比對顯示器的長寬比與傳入的影片訊號。不適用於適應性同步啟用時                                                                                                    |
| AMD FreeSync Premium                              | 開啟或關閉        | 在連接至相容的 GPU 時啟用或停用適應性同步功能。選取<br>ON (開啟) 以透過 HDMI 啟用 AMD FreeSync 的適應性同步<br>透過 DP 纜線或 USB Type-C Alt 模式纜線連接至相容的<br>GPU 時,NVIDIA G-Sync 相容性可用。對於 NVIDIA G-Sync 功能:<br>• 安裝/開啟 NVIDIA 控制面板<br>• 選取「設定 G-Sync」<br>• 選取「啟用與 G-Sync 相容」核取方塊<br>• 選取 32QHD240/RDD0020<br>• 選取「啟用所選顯示器型號的設定」核取方塊<br>可能需要系統重新啟動才能存取 NVIDIA 設定 |
| LED                                               | 開啟或關閉        | 選取正面電源 LED 指示燈 ON (開啟) 或 OFF (關閉)                                                                                                    |
| 來源偵測                                              | 自動或手動        | 判定顯示器若偵測到訊號,是否將會自動切換為不同的輸入,或者<br>您是否需要在輸入之間手動切換                                                                                                    |
| USB-C Alt 模式 (只有在<br>透過 USB-C 視訊連接埠<br>連接顯示器時才存在) | 4 通道<br>2 通道 | <ul> <li>切換 USB 通道數量以在觀看影片時用於 USB-C 連接埠</li> <li>4 通道模式最高允許 2560x1440@240Hz 解析度,但會降低 USB Type-A 連接埠到 USB 2.0 的速度</li> <li>2 通道模式最高允許 2560x1440@120Hz 解析度,但會降低 USB Type-A 在 USB 3.0 的速度</li> </ul>                                                                                                    |
| 原廠重設                                              | 開啟或關閉        | 將所有螢幕設定重設為原廠預設                                                                                                    |

# 操作

### OSD – 音訊

標籤為「音訊」的第四個功能表可讓您控制顯示器的音訊。

| 37 <sup>1</sup> |             |        |                     |
|-----------------|-------------|--------|---------------------|
| Picture         | Volume      | <      | <b>-   &gt;</b> 100 |
| OSD Setting     | Audio Input | < AUTO | >                   |
| System Setting  |             |        |                     |
| Audio           |             |        |                     |
| Input Source    |             |        |                     |
| Information     |             |        |                     |
|                 |             |        |                     |

| 設定   | 選項                                          | 說明                                    |
|------|---------------------------------------------|---------------------------------------|
| 音量   | 0-100                                       | 調整來自耳機插孔的音訊輸出音量                       |
| 音訊輸入 | 自動丶HDMI-1丶HDMI-2<br>丶DisplayPort丶USB Type-C | 選取顯示器從哪個輸入將音訊傳遞至耳機插孔。「自動」將會<br>使用目前輸入 |

# 操作

### OSD – 輸入選取

標籤為「輸入選取」的第五個功能表可讓您在顯示器的不同輸入之間切換。

| Picture        | HDMI1       |
|----------------|-------------|
| OSD Setting    | HDMI2       |
| System Setting | DisplayPort |
| Audio          | Туре-С      |
| Input Source   |             |
| Information    |             |
|                |             |

| 設定          | 說明                           |
|-------------|------------------------------|
| HDMI-1      | 切換為連接至 HDMI-1 連接埠的裝置         |
| HDMI-2      | 切換為連接至 HDMI-2 連接埠的裝置         |
| DisplayPort | 切換為連接至「DP」DisplayPort 連接埠的裝置 |
| TYPE-C      | 切換為連接至 TYPE-C 連接埠的裝置         |

# 操作

# OSD – 資訊

提供按鍵功能的目前設定狀態。

| PictureSourceDisplayPortOSD SettingResolution2560X1440System SettingRefresh Overlay165Hz |
|------------------------------------------------------------------------------------------|
| OSD SettingResolution2560X1440System SettingRefresh Overlay165Hz                         |
| System Setting Refresh Overlay 165Hz                                                     |
|                                                                                          |
| Audio AMD FreeSync Premium ON                                                            |
| Input Source HDR ON                                                                      |
| Information FW Version P08                                                               |

| 設定                   | 說明                      |
|----------------------|-------------------------|
| 來源                   | 顯示目前的輸入來源               |
| 解析度                  | 顯示目前的顯示器解析度             |
| 重新整理重疊               | 顯示目前的更新率                |
| AMD FreeSync Premium | AMD FreeSync Premium 狀態 |
| HDR                  | HDR 狀態                  |
| FW 版本                | 顯示目前的 FW 版本             |

### CORSAIR XENEON 32QHD240 電競螢幕常見問題

| 問題           | 回答                                                   |                              |  |  |
|--------------|------------------------------------------------------|------------------------------|--|--|
| 電源 LED 燈沒有亮起 | 按下螢幕背面的電源按鈕,以檢查是否設定為 ON (開啟)                         |                              |  |  |
|              | 檢查電源線是否完全插入到螢幕和變壓器                                   |                              |  |  |
|              | 確認 OSD 系統設定功能表中的電源 LED 切換已切換為開啟                      |                              |  |  |
|              | 檢查螢幕是否開啟                                             |                              |  |  |
|              | 檢查視訊纜線是否正確連接至螢幕和來源裝置                                 |                              |  |  |
|              | 檢查視訊纜線的品質並確保沒有損壞。避免使用低品質視訊纜線和延長線                     |                              |  |  |
| 螢幕上沒有影像      | 檢查螢幕設定為哪個                                            | 視訊來源輸入 (若 OSD 中停用了自動來源功能)    |  |  |
|              | 連接另一個來源裝置                                            | 以測試螢幕視訊輸入                    |  |  |
|              | 將來源裝置連接至另                                            | 一個可用螢幕以測試視訊輸出                |  |  |
|              | 避免熱插拔螢幕。先將                                           | 将螢幕連接至來源,再讓來源裝置通電            |  |  |
| 剧            | 透過 OSD 調整亮度/                                         | 色差補正/對比度設定                   |  |  |
| 影镓太觉/太喵      | 將螢幕重設為原廠設定                                           |                              |  |  |
|              | 檢查來源裝置的視訊輸出設定。CORSAIR XENEON 32QHD240 電競螢幕支援的輸入解析度為: |                              |  |  |
|              | 解析度                                                  | 更新率                          |  |  |
|              | 640x480                                              | 60, 67, 72, 75Hz             |  |  |
|              | 800x600                                              | 56, 60, 72, 75Hz             |  |  |
|              | 1024x768                                             | 60, 70, 75Hz                 |  |  |
|              | 1280x1024                                            | 60, 75Hz                     |  |  |
| 不支援視訊訊號      | 1440x900                                             | 60Hz                         |  |  |
|              | 1680x1050                                            | 60Hz                         |  |  |
|              | 1920x1080                                            | 60Hz                         |  |  |
|              |                                                      | 144, 165Hz (DP, Type-C)      |  |  |
|              |                                                      | 60, 120, 144Hz               |  |  |
|              | 2000x1440                                            | 165, 180, 240Hz (DP, Type-C) |  |  |
|              | 3840x2160                                            | 30, 60Hz (用於縮小比例的主控台支援)      |  |  |

### CORSAIR XENEON 32QHD240 電競螢幕常見問題

| 問題                                                                 | 回答                                                                                                    |
|--------------------------------------------------------------------|----------------------------------------------------------------------------------------------------|
| CORSAIR XENEON 32QHD240 是否透過<br>USB-C 支援視訊?                        | 是, CORSAIR XENEON 32QHD240 藉由專用的 TYPE-C DP<br>ALT 輸入,透過 USB-C 支援 DisplayPort∘使用隨附的 1.5m<br>Type-C 纜線或支援 USB 3.2 第 2 代的高品質 USB Type-C<br>纜線,可獲得最佳結果。                                                                                                    |
| 使用單一 USB-C 纜線連接至支援 USB-C Alt<br>模式的裝置時,我無法使用連接至螢幕上 USB-A<br>連接埠的裝置 | 依照預設,USB-C Alt 模式將會以「4 通道」模式操作,這可透過<br>USB-C 提供完整的 DisplayPort 解析度,不過這會停用 USB<br>Type-A 連接埠。若要在僅透過 TYPE-C DP ALT 輸入連接時重新<br>啟用 USB Type-A 連接埠,請切換至「2 通道」模式,這將會限制<br>支援的視訊輸出解析度,以便重新啟用 USB Type-A 連接埠,將<br>周邊設備連接至螢幕的 USB Type-A 連接埠。或者,您可以將來<br>源裝置連接至 USB 下游連接埠以及 TYPE-C DP ALT 連接埠,<br>以獲得完整視訊解析度和 USB 連接埠功能。務必使用支援 USB<br>3.2 第 2 代的高品質 USB Type-C 纜線,以獲得最佳結果。 |
| 影像被拉伸/擠壓                                                           | 在「系統設定」之下檢查「長寬比」設定。依照預設,這設定為「自動」,不過在特定情況下,您可能需要手動設定長寬比 (例如:轉接<br>器和復古遊戲主控台的特定組合)。                                                                                                    |
|                                                                    | 檢查視訊纜線的品質並確保沒有損壞。避免使用低品質視訊纜線<br>和延長線。                                                                                                    |
| 影像有顏色問題                                                            | 將螢幕重設為原廠設定。                                                                                                    |
|                                                                    | 透過 OSD 調整圖片設定。                                                                                                    |
|                                                                    | 檢查視訊纜線的品質並確保沒有損壞。                                                                                                    |
| 螢幕上影像有假影                                                           | 檢查來源裝置,如有故障的顯示卡或遊戲主控台,可能需要聯絡<br>製造商尋求協助。                                                                                                    |
| 螢幕有壞點                                                              | CORSAIR 對螢幕產品提供「零壞點」政策,若在3年保固期間發現1個或多個亮點或6個以上的暗子像素,將會更換螢幕。                                                                                                    |
| 哪一種 VESA 支座可相容?                                                    | CORSAIR XENEON 32QHD240 支援標準 100mm x 100mm<br>支座,必須從支架取下螢幕顯示器部分。使用 VESA 支座隨附的<br>安裝螺絲。                                                                                                    |

### CORSAIR XENEON 32QHD240 電競螢幕常見問題

| 問題                                        | 回答                                                                                                    |
|-------------------------------------------|----------------------------------------------------------------------------------------------------|
| 是否可以安裝網路攝影機或 DSLR / 無反光鏡<br>相機?           | CORSAIR XENEON 32QHD240 支援置於顯示器頂端框架的標<br>準網路攝影機。                                                                                      |
|                                           | 檢查您的電腦是否已安裝最新版本的 CORSAIR iCUE。 iCUE<br>版本 4.24 或更高版本支援 CORSAIR XENEON 32QHD240。                                                       |
| CORSAIR ICUE 沒有偵測到我的<br>CORSAIR XENEON 螢幕 | 檢查纜線是否連接至螢幕上的 USB-C 上游連接埠以及電腦的<br>USB 3.0 連接埠是否正確連接。如果可能,請避免透過 USB 集<br>線器或延長線連接螢幕。我們強烈建議使用 CORSAIR XENEON<br>螢幕隨附的 USB-C 纜線,以獲得最佳結果。 |
| 哪些適應性重新整理頻率選項可用於<br>CORSAIR XENEON?       | CORSAIR XENEON 32QHD240 獲得 AMD FreeSync Premium 認證,也與 NVIDIA G-SYNC 相容。                                                               |
|                                           | 確認已透過 OSD 啟用 AMD FreeSync。                                                                                                    |
| 未啟用 AMD FreeSync / G-SYNC                 | 檢查顯示卡設定,並確保已啟用 AMD FreeSync / NVIDIA<br>G-SYNC。AMD FreeSync 可透過任何視訊連接埠運作。NVIDIA<br>G-Sync 相容性僅可透過 DP 或 USB Type-C Alt 模式 DP 運作。       |
|                                           | 檢查顯示卡/系統顯示設定並確保已啟用 240Hz 重新整理頻率。<br>請查看附錄中的支援顯示模式表,瞭解可用選項。                                                                            |
| 找 沒 为 援 付 茧 希 額 足 的 240 HZ 里 柯 登 理 頭 举    | 檢查視訊纜線的品質並確保沒有損壞。避免使用低品質視訊纜線<br>和延長線。                                                                                                 |

# 附錄

# 技術規格

| 產品名稱                                                                                                    | XENEON 32QHD240                                                                                                    |
|----------------------------------------------------------------------------------------------------|----------------------------------------------------------------------------------------------------|
| 零件編號                                                                                                    | 含支架 CM-9020002-XX<br>不含支架 CM-9020004-XX                                                                                                    |
| 裝置                                                                                                    | RDD0020                                                                                                    |
| USB 集線器 ID                                                                                                    | CORSAIR USB 3.0 Hub                                                                                                    |
| 面板尺寸                                                                                                    | 32" 對角線                                                                                                    |
| 顯示器表面                                                                                                    | 無眩光                                                                                                    |
| 每英吋像素                                                                                                    | 91.8                                                                                                    |
| 長寬比                                                                                                    | 16:9                                                                                                    |
| 原生解析度                                                                                                    | 2560 x 1440 @ 240Hz                                                                                                    |
| 回應時間 (MPRT)                                                                                                    | 1ms                                                                                                    |
| 回應時間 (GtG)                                                                                                    | 5ms                                                                                                    |
| 顯示器色彩                                                                                                    | 16.7M 色彩 (8bit RGB)                                                                                                    |
| 面板技術                                                                                                    | IPS,採用量子點技術                                                                                                    |
|                                                                                                    |                                                                                                    |
| 無閃爍                                                                                                    | 是                                                                                                    |
| 無閃爍<br>觀看角度                                                                                                    | 是<br>178° (H) / 178° (V)                                                                                                    |
| 無閃爍<br>觀看角度<br>峰值亮度                                                                                                    | 是<br>178° (H) / 178° (V)<br>400 nit (SDR) / 600 nit (HDR)                                                                                                    |
| <ul> <li>無閃爍</li> <li>觀看角度</li> <li>峰值亮度</li> <li>靜態對比率</li> </ul>                                                                                                    | 是<br>178° (H) / 178° (V)<br>400 nit (SDR) / 600 nit (HDR)<br>1000:1                                                                                                    |
| <ul> <li>無閃爍</li> <li>觀看角度</li> <li>峰值亮度</li> <li>靜態對比率</li> <li>HDR 憑證</li> </ul>                                                                                                    | 是<br>178° (H) / 178° (V)<br>400 nit (SDR) / 600 nit (HDR)<br>1000:1<br>VESA DisplayHDR 600                                                                                                    |
| <ul> <li>無閃爍</li> <li>觀看角度</li> <li>峰值亮度</li> <li>靜態對比率</li> <li>HDR 憑證</li> <li>色域圖 (CIE 1976)</li> </ul>                                                                                                    | 是<br>178° (H) / 178° (V)<br>400 nit (SDR) / 600 nit (HDR)<br>1000:1<br>VESA DisplayHDR 600<br>98% (DCI-P3) 100% (AdobeRGB) 100% (sRGB)                                                                                                    |
| <ul> <li>無閃爍</li> <li>觀看角度</li> <li>峰值亮度</li> <li>靜態對比率</li> <li>HDR 憑證</li> <li>色域圖 (CIE 1976)</li> <li>可變重新整理頻率</li> </ul>                                                                                                  | <ul> <li>是</li> <li>178° (H) / 178° (V)</li> <li>400 nit (SDR) / 600 nit (HDR)</li> <li>1000:1</li> <li>VESA DisplayHDR 600</li> <li>98% (DCI-P3),100% (AdobeRGB),100% (sRGB)</li> <li>AMD FreeSync Premium 認證,與 NVIDIA G-Sync 相容</li> </ul>                                                                                                    |
| <ul> <li>無閃爍</li> <li>觀看角度</li> <li>峰值亮度</li> <li>靜態對比率</li> <li>HDR 憑證</li> <li>色域圖 (CIE 1976)</li> <li>可變重新整理頻率</li> <li>HDMI 輸入</li> </ul>                                                                                 | <ul> <li>是</li> <li>178° (H) / 178° (V)</li> <li>400 nit (SDR) / 600 nit (HDR)</li> <li>1000:1</li> <li>VESA DisplayHDR 600</li> <li>98% (DCI-P3),100% (AdobeRGB),100% (sRGB)</li> <li>AMD FreeSync Premium 認證,與 NVIDIA G-Sync 相容</li> <li>2 個 HDMI 2.0</li> </ul>                                                                                                    |
| <ul> <li>無閃爍</li> <li>觀看角度</li> <li>峰值亮度</li> <li>靜態對比率</li> <li>HDR 憑證</li> <li>6域圖 (CIE 1976)</li> <li>可變重新整理頻率</li> <li>HDMI 輸入</li> <li>DisplayPort 輸入</li> </ul>                                                         | <ul> <li>是</li> <li>178° (H) / 178° (V)</li> <li>400 nit (SDR) / 600 nit (HDR)</li> <li>1000:1</li> <li>VESA DisplayHDR 600</li> <li>98% (DCI-P3),100% (AdobeRGB),100% (sRGB)</li> <li>AMD FreeSync Premium 認證,與 NVIDIA G-Sync 相容</li> <li>2 個 HDMI 2.0</li> <li>1 個 DisplayPort 1.4</li> </ul>                                                                                                    |
| <ul> <li>無閃爍</li> <li>觀看角度</li> <li>峰值亮度</li> <li>靜態對比率</li> <li>HDR 憑證</li> <li>色域圖 (CIE 1976)</li> <li>可變重新整理頻率</li> <li>HDMI 輸入</li> <li>DisplayPort 輸入</li> <li>USB-C 輸入</li> </ul>                                       | 是         178° (H) / 178° (V)         400 nit (SDR) / 600 nit (HDR)         1000:1         VESA DisplayHDR 600         98% (DCI-P3) / 100% (AdobeRGB) / 100% (sRGB)         AMD FreeSync Premium 認證,與 NVIDIA G-Sync 相容         2 個 HDMI 2.0         1 個 DisplayPort 1.4         1 個 DisplayPort 1.4 (USB-C Alt 模式) / 15W 電力傳輸, USB 5Gbps 資料<br>上游                                                                                                |
| <ul> <li>無閃爍</li> <li>觀看角度</li> <li>峰值亮度</li> <li>靜態對比率</li> <li>HDR 憑證</li> <li>6域圖 (CIE 1976)</li> <li>可變重新整理頻率</li> <li>HDMI 輸入</li> <li>DisplayPort 輸入</li> <li>USB-C 輸入</li> <li>USB-C 上游輸入</li> </ul>                   | <ul> <li>是</li> <li>178° (H) / 178° (V)</li> <li>400 nit (SDR) / 600 nit (HDR)</li> <li>1000:1</li> <li>VESA DisplayHDR 600</li> <li>98% (DCI-P3),100% (AdobeRGB),100% (sRGB)</li> <li>AMD FreeSync Premium 認證,與 NVIDIA G-Sync 相容</li> <li>2 個 HDMI 2.0</li> <li>1 個 DisplayPort 1.4</li> <li>1 個 DisplayPort 1.4 (USB-C Alt 模式),15W 電力傳輸,USB 5Gbps 資料<br/>上游</li> <li>1 個 5Gbps USB-C</li> </ul>                                                |
| <ul> <li>無閃爍</li> <li>觀看角度</li> <li>峰值亮度</li> <li>靜態對比率</li> <li>HDR 憑證</li> <li>6域圖 (CIE 1976)</li> <li>可變重新整理頻率</li> <li>HDMI 輸入</li> <li>DisplayPort 輸入</li> <li>USB-C 輸入</li> <li>USB-C 上游輸入</li> <li>USB-A 輸出</li> </ul> | <ul> <li>是</li> <li>178° (H) / 178° (V)</li> <li>400 nit (SDR) / 600 nit (HDR)</li> <li>1000:1</li> <li>VESA DisplayHDR 600</li> <li>98% (DCI-P3), 100% (AdobeRGB), 100% (sRGB)</li> <li>AMD FreeSync Premium 認證,與 NVIDIA G-Sync 相容</li> <li>2 個 HDMI 2.0</li> <li>1 個 DisplayPort 1.4</li> <li>1 個 DisplayPort 1.4 (USB-C Alt 模式), 15W 電力傳輸, USB 5Gbps 資料<br/>上游</li> <li>1 個 5Gbps USB-C</li> <li>2 個 5Gbps Type-A USB (5V/0.9A *2)</li> </ul> |

# 附錄

# 技術規格

| 长雨早 (明6) | 40147                                                  |
|----------|--------------------------------------------------------|
| 耗電重 (開啟) | 4000                                                   |
| 耗電量 (睡眠) | <0.5W                                                  |
| 耗電量 (關閉) | <0.3W                                                  |
| VESA 相容性 | 100mm x 100mm                                          |
| 尺寸       | 732mm x 553mm x 270mm (W x H x D)                      |
| 重量       | 8.4kg                                                  |
| 支架傾斜角度   | -5° / +20°                                             |
| 支架轉環     | -30° / +30°                                            |
| 支架高度調整範圍 | 68mm                                                   |
| 變壓器      | 150W                                                   |
|          | 注意:您的裝置使用下列電源:<br>Asian Power Devices Inc. / DA-150E19 |

# 支援的顯示模式

| 解析度          |      | 更新率  | HDMI | DP/TYPE-C |
|--------------|------|------|------|-----------|
| 640x480 VGA  |      | 60Hz | V    | V         |
|              |      | 67Hz | V    | V         |
|              | VGA  | 72Hz | V    | V         |
|              |      | 75Hz | V    | V         |
| 800x600 SVGA |      | 56Hz | V    | V         |
|              |      | 60Hz | V    | V         |
|              | SVGA | 72Hz | V    | V         |
|              |      | 75Hz | V    | V         |
| 1024x768     | XGA  | 60Hz | V    | V         |
|              |      | 70Hz | V    | V         |
|              |      | 75Hz | V    | V         |

# 附錄

# 支援的顯示模式

| 解析度       |        | 更新率   | HDMI | DP/TYPE-C |
|-----------|--------|-------|------|-----------|
|           | 60Hz   | V     | V    |           |
| 1280X1024 | SXGA   | 75Hz  | V    | V         |
| 1440x900  | WXGA+  | 60Hz  | V    | V         |
| 1680x1050 | WSXGA+ | 60Hz  | V    | V         |
|           |        | 60Hz  | V    | V         |
| 1920x1080 | FHD    | 144Hz |      | V         |
|           |        | 165Hz |      | V         |
|           |        | 60Hz  | V    | V         |
|           |        | 120Hz | V    | V         |
| 2560×1440 | QHD    | 144Hz | V    | V         |
| 2500x1440 |        | 165Hz |      | V         |
|           |        | 180Hz |      | V         |
|           |        | 240Hz |      | V         |
| 480P      | 60Hz   |       | V    | V         |
| 576P      | 50Hz   |       | V    | V         |
|           | 50Hz   |       | V    | V         |
| 720P      | 60Hz   |       | V    | V         |
| 120Hz     |        |       | V    | V         |
| 10900     | 60Hz   |       | V    | V         |
| 120Hz     |        |       | V    | V         |
| 21600     | 30Hz   |       | V    | V         |
| 60Hz      |        |       | V    | V         |

#### HDMI 法律披露

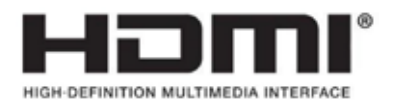

#### HDMI

HDMI、HDMI High-Definition Multimedia Interface等詞彙、HDMI 商業外觀及 HDMI 標識均為 HDMI Licensing Administrator, Inc. 的商標或註冊商標。

#### 目次

| 事前の注意                                    | 2  |
|------------------------------------------|----|
| 同梱物                                      | 3  |
| 組み立て                                     | 4  |
| 傾斜、左右回転、高さの調整                            | 5  |
| ケーブル管理、Camera Mount(オプション)、その他の取り付けオプション | 6  |
| 接続性                                      | 8  |
| 動作                                       | 9  |
| 制御                                       | 9  |
| オンスクリーンディスプレイ (OSD)                      | 9  |
| OSD – 画像設定                               | 10 |
| OSD – OSD 設定                             | 12 |
| OSD – システム設定                             | 13 |
| OSD – オーディオ                              | 15 |
| OSD – 入力選択                               | 16 |
| OSD – 情報                                 | 17 |
| よくある質問 / トラブルシューティング                     | 18 |
| 付録                                       | 21 |
| 技術仕様                                     | 21 |
| サポートされているディスプレイモード                       | 22 |
| HDMI 法的開示                                | 24 |

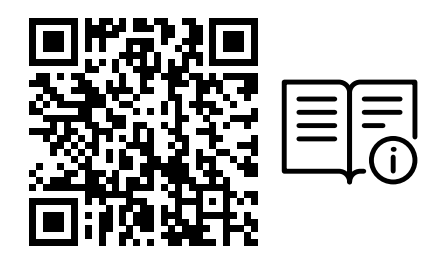

クイックスタートガイドと保証カードの QR コードをスキャン

製品セットアップ、ユーザー情報、保証/「ドット抜けゼロ」ポリシーは、 https://qsg.corsair.com/xeneon-monitors からご覧になれます

#### 事前の注意

- モニターに付属するアクセサリまたはメーカー推奨のアクセサリのみを使用してください。
- 製品用のプラスチック包装のバッグは、お子さんの手の届かない場所に保管してください。
- モニターをコンセントに接続する前に、電源ケーブルの定格電圧がお住いの国の電源仕様に対応していることを確認してください。
- 電源コードプラグは、適切な配線で接地されたコンセントに接続する必要があります。
- 電気ショックを引き起こしやすいので、塗れた手ではプラグに触れないでください。
- モニターを安定した、通気のよい場所に置いてください。
- 電気ラジエーターや直射日光など熱源の近くにはモニターを絶対に置かないでください。
- モニターについている穴や開口部は通気用です。通気用の穴を物で覆ったり、塞いだりしないでください。
- 水や飲み物、いかなる種類の液体の近くでもモニターを使用しないでください。守られない場合は、電気ショックや モニターの損傷に至るおそれがあります。
- 清掃する前にはモニターの電源プラグをコンセントから抜いてあることを確認してください。
- スクリーン表面は傷がつきやすいので、硬いものや鋭利なもので表面に触れないようにしてください。スクリーンを拭くときは、ティッシュペーパーの代わりに、糸くずの出ない柔らかい布を使用してください。必要に応じて、装置の清掃にガラスクリーナーを使用してもかまいません。ただし、スクリーンに直接クリーナーをスプレーすることは絶対にしないでください。

- 長期間、装置を使用しない場合は、電源ケーブルを抜いてください。
- モニターを分解したり、自分で修理しようとしないでください。

#### XENEON 32QHD240 ディスプレイ同梱物

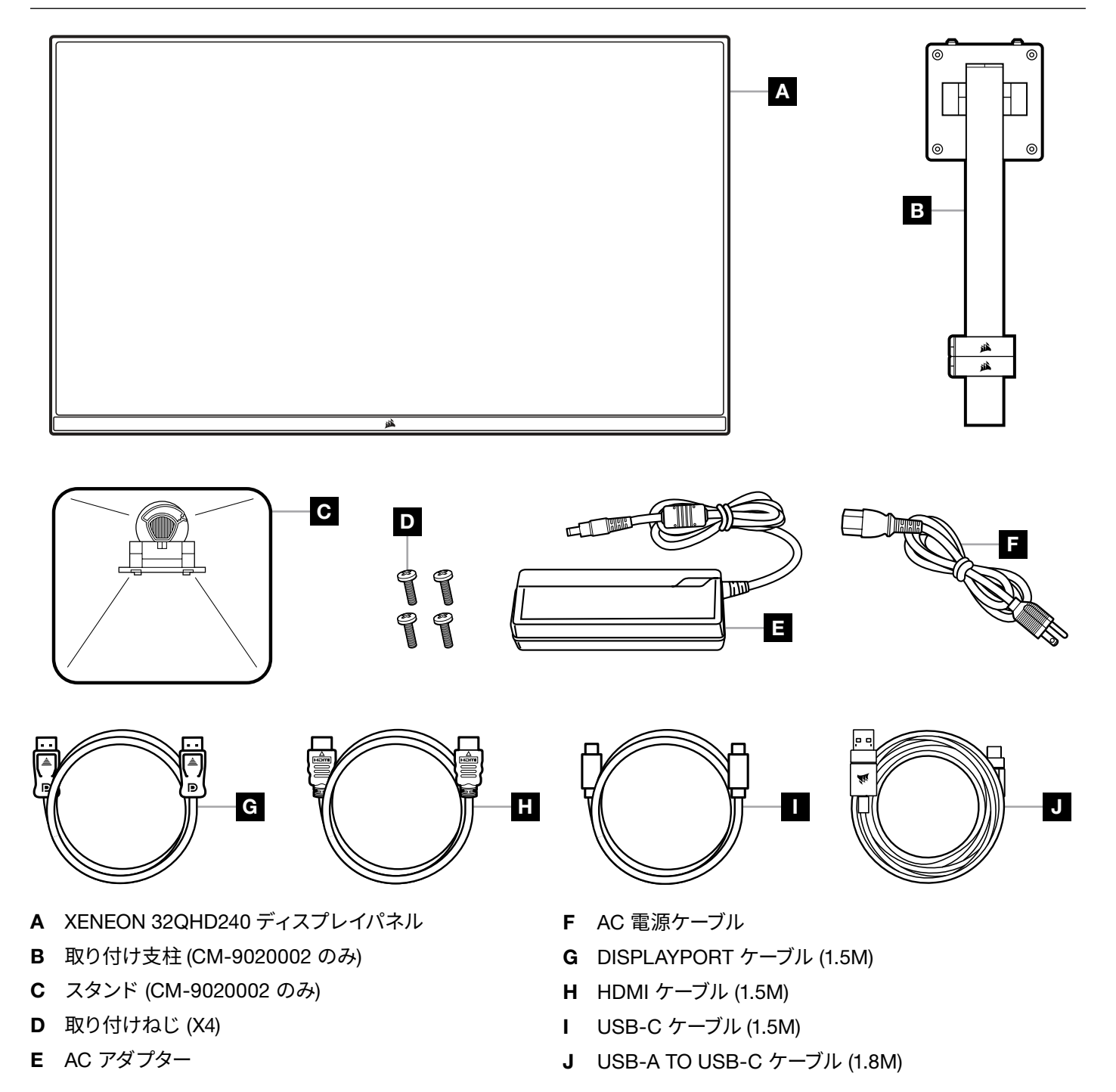

#### 組み立て (CM-9020002 のみ)

始める前に、プラスドライバーが必要になります。

- 1. パネルの背面をむきだしにするために、アクセサリとスタンドを含むフォームの一番上の層を取り外します。
- 2. パネルを覆っているフォームバッグ (図 1 参照) を丁寧に開き、取り付けエリアをむき出しにします。 バッグからパネル を取り外さないでください。
- 3. モニターの支柱をパネル背面の取り付けスロットと揃えます(図2参照)。上部フックをパネル背面の取り付けスロットにスライドさせて入れます。プラスドライバーを使用して、4本のねじで支柱をパネルに固定します(図3参照)。
- 4. スタンドベースをモニターの支柱に取り付け(図3参照)、支柱の底部に脱落防止つまみねじを締め付けます(図4 参照)。
- 5. 包装からゆっくりモニターを取り外し、デスクの上に真っ直ぐ載せます。モニターを持ち上げるときはパネルの前面に 触れないでください。

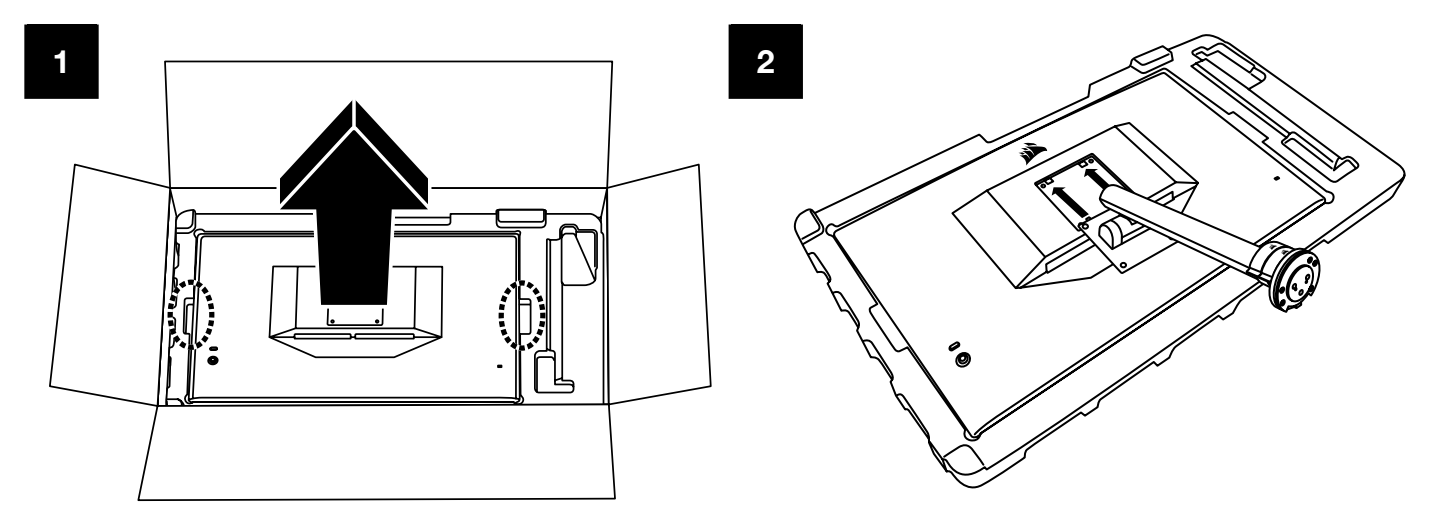

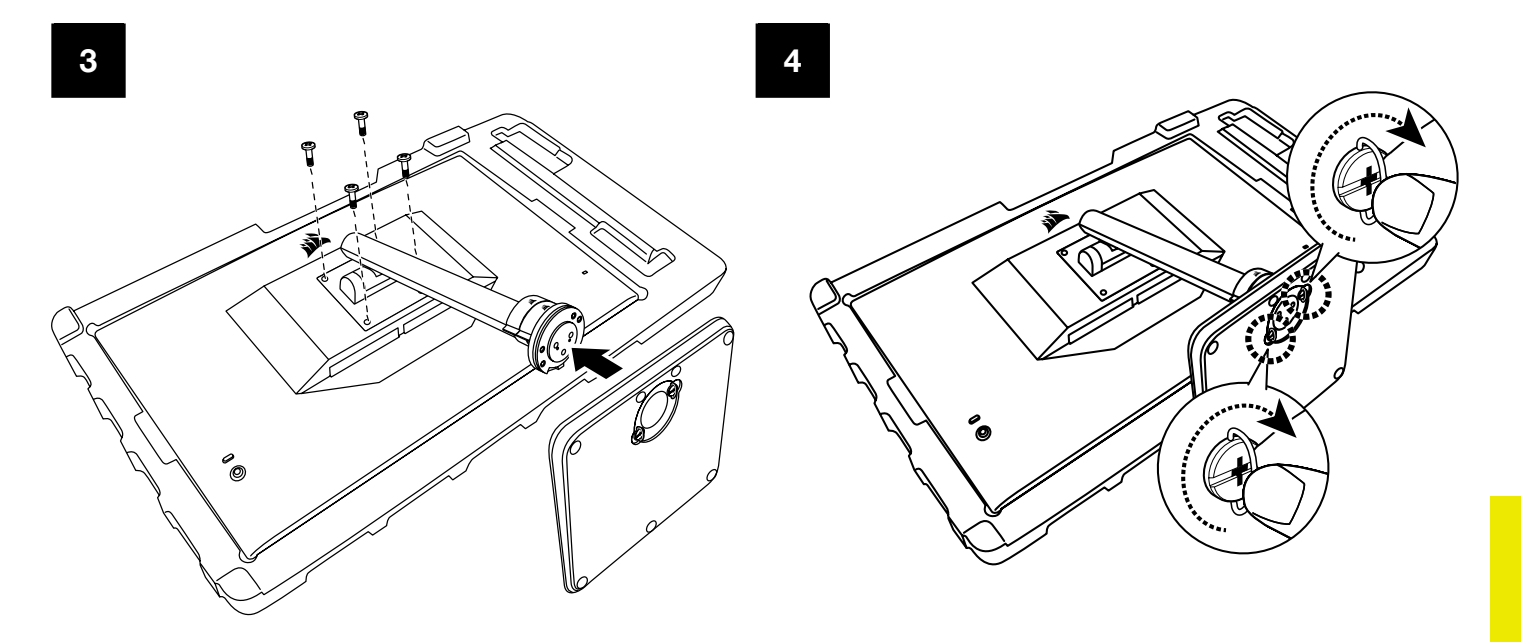

### 傾斜、左右回転、高さの調整 (CM-9020002 のみ)

Xeneon ディスプレイは、傾斜、左右回転、高さの調整ができる頑丈でスタイリッシュなスタンドが特徴です。

- 傾斜 -5 / +20 度
- 左右 ± 30 度
- 高さ調整範囲 68mm

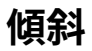

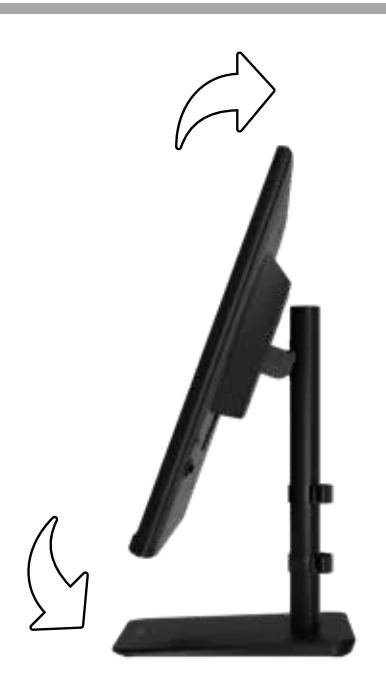

#### 左右回転と高さ調整

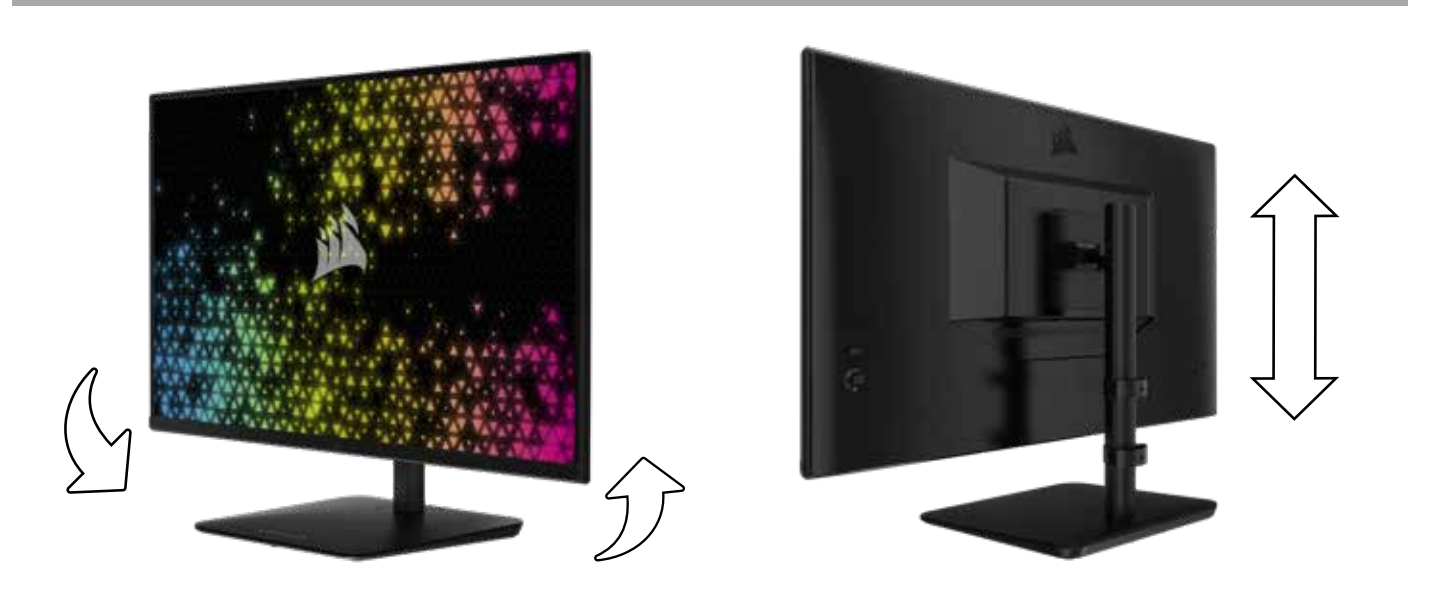

#### RAPIDROUTE ケーブル管理 (CM-9020002 のみ)

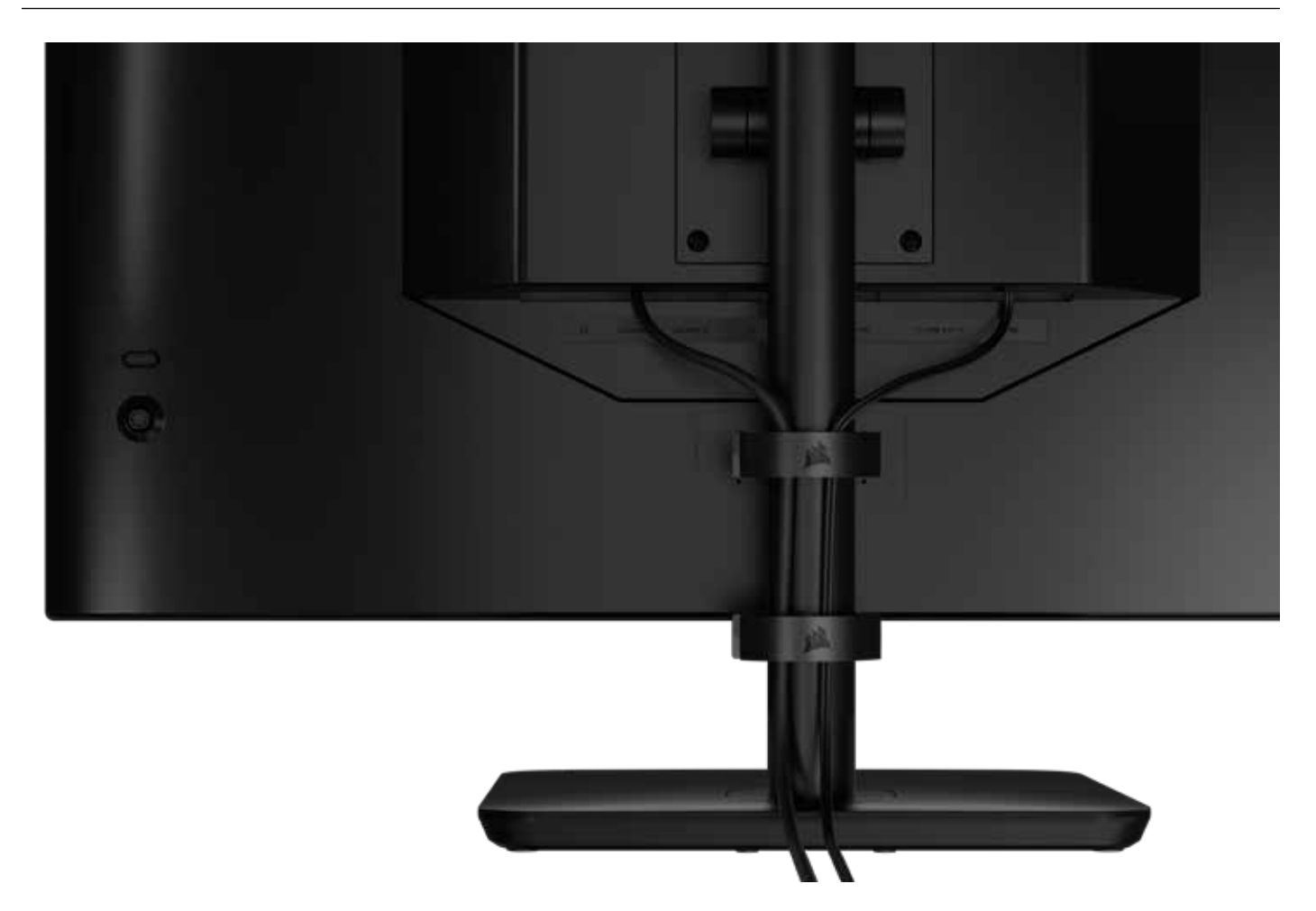

Xeneon ディスプレイには、デスクトップを整理整頓するための RapidRoute ケーブル管理が内蔵されています。ケーブル管理 のニーズに合わせてカスタマイズできるよう、調整可能なケーブルクリップが2つあり、モニターのポストで上下にスライドで きます。各ケーブルクリップを開くには、留め金を左に押して、ケーブルクリップを引き出します。

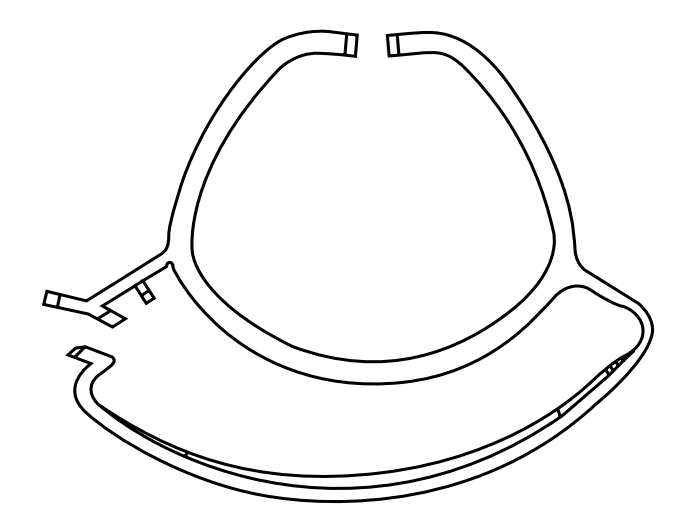

6

日本語

#### 壁掛けマウント互換性

互換性のある壁掛けマウント (VESA 100mm x 100mm) でディスプレイを取り付ける前に次のことを確認してください:

- プラスドライバーでディスプレイからスタンドを取り外した
- 購入した壁掛けマウントブラケットが、このディスプレイの重量を支えられる

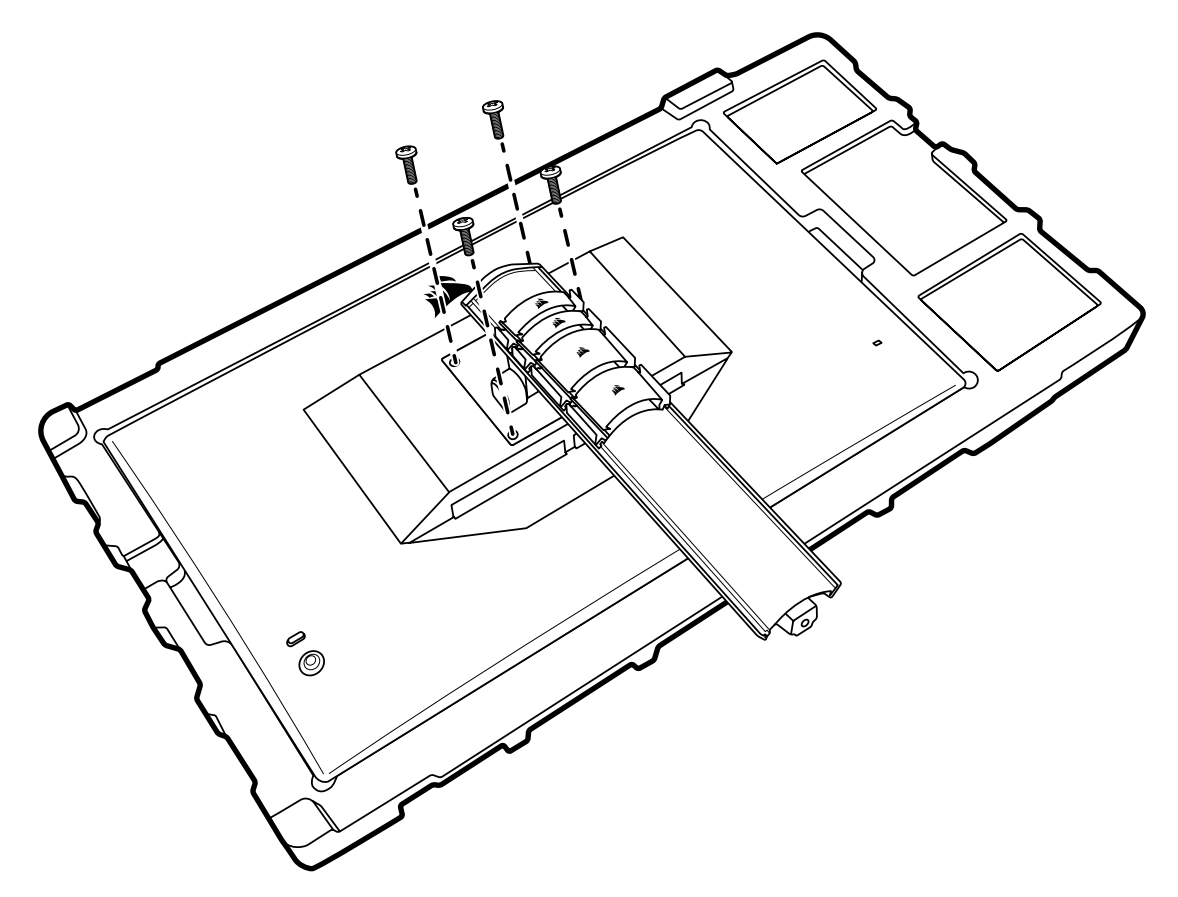

ディスプレイの正しい取り付け方についての詳しい情報は、壁掛けマウントに付属している手引きをお読みください。

警告:ディスプレイには背面に 4 つの VESA 取り付け穴があります。4 つのすべての穴に壁掛けマウントブラケッ トを固定する必要があります。穴を 4 つすべては使わない場合は、ディスプレイが落下して物的損害や怪我をするお それがあります。

7

注: 壁掛けマウント用のねじは付属していません。ねじ: M4 タイプ、壁掛けマウントに応じて 14mm ~ 16mm の長さ。

| 日本語 |
|-----|
|-----|

#### 接続性

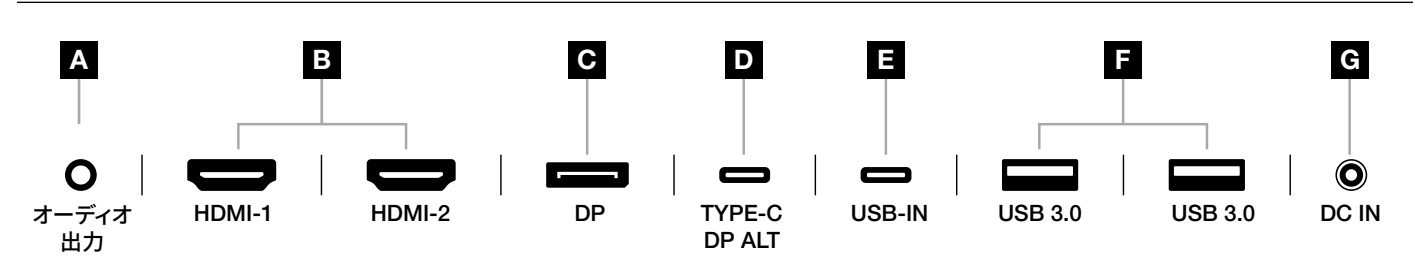

#### A. 3.5mm オーディオジャック

接続している HDMI、DisplayPort、および USB-C Alt モードのデバイスからのオーディオ出力。

B. HDMI 2.0 ポート

デュアル HDMI 入力は "HDMI-1" 入力および "HDMI-2" 入力に相当します。

- C. DisplayPort 1.4 ポート DisplayPort 入力は "DisplayPort" 入力に相当します。
- D. USB Type-C ポート

DisplayPort Alt モードとアップストリーム USB 入力 (USB 3.0 ポートに接続) をサポートしています。"TYPE-C" 入力に相当します。 CORSAIR iCUE の機能とダウンストリーム 3.0 ポートをサポートするには、このポートまたは USB アップストリームポートをホストデバイスの USB 対応ポートに接続する必要があります。

E. USB-IN ポート

アップストリーム USB 入力ポート。CORSAIR iCUE の機能とダウンストリーム USB 3.0 ポートをサポートする には、このポートまたは USB Type-C ポートをホストデバイスの USB 対応ポートに接続する必要があります。

8

- **F. USB 3.0 ポート** デュアル Type-A 5 Gbps USB ポート
- G. DC In

付属 AC アダプターに接続します。

| 口个品 |
|-----|
|     |
|     |
|     |
|     |
|     |

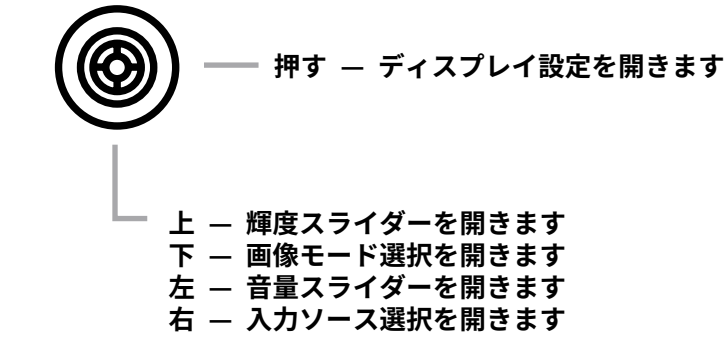

制御

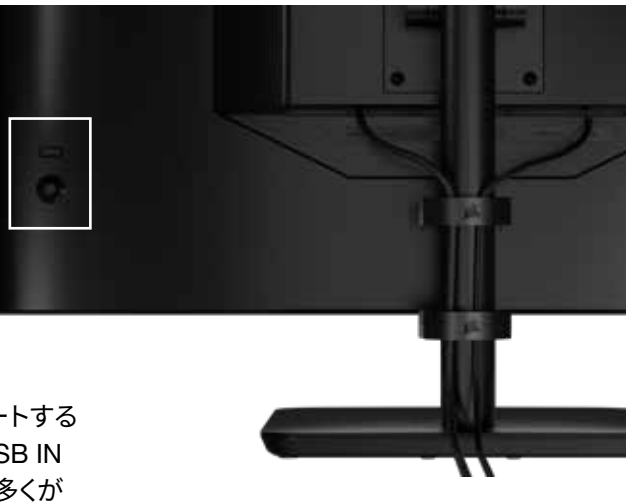

モニターには、ショートカットを開いたり、ディスプレイ設定をナビゲートする ためのジョイスティックが背面右側に付属しています。USB ハブを USB IN ポートを介してコンピュータに接続している場合は、これらの設定の多くが CORSAIR iCUE ソフトウェアでも制御できることに注意してください。 iCUE の最新バージョン(4.24 以降)をインストールしてください https://www.corsair.com/us/en/icue から入手できます。

#### オンスクリーンディスプレイ (OSD)

ジョイスティックを内側に押すと、モニターのディスプレイ設定にアクセスできます。ジョイスティックを使用して設定をナビゲ ートすることができ、ジョイスティックを内側に押すと、選択内容が確認されます。

### 動作

#### OSD – 画像設定

「画像」というラベルの付いた最初のメニューには、全体の画質を調整するために以下の設定が含まれています。

| 335            |                   |     |      |                 |
|----------------|-------------------|-----|------|-----------------|
| Picture        | Preset            | <   | HDR  | >               |
| OSD Setting    | Brightness        |     |      |                 |
| System Setting | Contrast          |     |      |                 |
| Audio          | Sharpness         | < — |      | <b>— &gt;</b> 5 |
| Input Source   | Color Temperature |     |      |                 |
| Information    | Gamma             |     |      |                 |
|                | Saturation        |     |      |                 |
|                | Eye Saver         |     |      |                 |
|                | Response Time     | <   | Fast | >               |
|                | Refresh Overlay   | <   | OFF  | >               |
|                |                   |     |      |                 |

### OSD – 画像設定

| 設定               | オプション                                  | 説明                                                                                                    |
|------------------|----------------------------------------|----------------------------------------------------------------------------------------------------|
|                  | 標準                                     | ー般使用向けで最も電力を節約するように工場出荷時に較正されたディスプレ<br>イプリセットを選択します                                                   |
|                  | ムービー                                   | 映画鑑賞用に最適化されたディスプレイプリセットを選択します                                                                         |
|                  | テキスト                                   | テキストを読むために最適化されたディスプレイプリセットを選択します                                                                     |
|                  | sRGB                                   | sRGB 色空間に工場出荷時に較正されたディスプレイプリセットを選択します                                                                 |
| 画像モード            | クリエイティブ                                | コンテンツ作成タスク用に工場出荷時に較正されたディスプレイプリセットを選<br>択します                                                          |
|                  | ゲーム                                    | 高速で動くゲームのプレイ用に最適化されたディスプレイプリセットを選択し<br>ます                                                             |
|                  | DCI-P3                                 | DCI-P3 色空間の HDR に最適化されたディスプレイプリセットを選択します                                                              |
|                  | AdobeRGB                               | AdobeRGB 色空間の HDR に最適化されたディスプレイプリセットを選択します                                                            |
|                  | HDR                                    | オペレーティングシステム ディスプレイ設定で HDR モードが選択されている<br>と、HDR が表示されます                                               |
| 輝度               | 0-100                                  | ディスプレイのバックライトの強度を調整します                                                                                |
| コントラスト           | 0-100                                  | ディスプレイのコントラストを調整します                                                                                   |
| シャープネス           | 0-10                                   | エッジ部分のディテールを増やすことによって、ディスプレイのシャープネスフィル<br>ターを調整します                                                    |
|                  | 低温                                     | ディスプレイの色温度を 9300 K に設定します                                                                             |
|                  | 標準                                     | ディスプレイの色温度を標準の 6500 K に設定します                                                                          |
| 色温度              | 高温                                     | ディスプレイの色温度を 5000 K に設定します                                                                             |
|                  | カスタム                                   | 赤、青、緑のレベルを制御するスライダーを使ってディスプレイの色温度を手動で<br>設定できるようになります                                                 |
| ガンマ              | 2.0, 2.2, 2.4                          | 色と輝度の関係を調整します。デフォルトは2.2です                                                                             |
| 彩度               | 0-10                                   | ディスプレイの色の強度を調整します                                                                                     |
| アイセーバー           | オン/オフ                                  | 有効にしたとき、ディスプレイの青色光の放射を減らします                                                                           |
| 応答時間             | 標準、高速、よ<br>り高速、最も高<br>速、ダイナミック<br>光学密度 | ピクセルの色の変化の速度を増やして、高速で動くオブジェクトのぼやけを減ら<br>すことができます                                                      |
| リフレッシュ<br>オーバーレイ | オン/オフ                                  | モニターの現在のリフレッシュレートを表示している右上隅のオーバーレイをト<br>グルで切り替えます。Adaptive Sync が有効なときに毎秒あたりのフレーム数を<br>トラッキングするのに便利です |
| MPRT             | オン/オフ                                  | 「動画応答時間」(MPRT) 設定をトグルで切り替えます。「オン」に設定されていると、動くオブジェクトのぼやけを減らすことができます                                    |
| ローカルディ<br>ミング    | オン/オフ                                  | より濃いブラックとより優れたコントラスト比を実現するには、バックライトの特<br>定の部分をオフにします                                                  |
| クロスヘア            | オフ、ドット、ク<br>ロス、アングル                    | クロスヘア機能を有効にします                                                                                        |

[11]

日本語

# 動作

### OSD – OSD 設定

「OSD 設定」というラベルの付いた第二のメニューには、オンスクリーンディスプレイを調整するために以下の設定が含まれています。

| PictureLanguage<                                                          | 33             |              |   |         |                 |    |
|---------------------------------------------------------------------------|----------------|--------------|---|---------|-----------------|----|
| OSD SettingTransparencyOFFSystem SettingTime Out<+ > 20AudioInput Source< | Picture        | Language     | < | English | >               |    |
| System Setting Time Out <                                                 | OSD Setting    | Transparency | < | OFF     | >               |    |
| Audio<br>Input Source<br>Information                                      | System Setting | Time Out     | < | +       | <b>— &gt;</b> ; | 20 |
| Input Source                                                              | Audio          |              |   |         |                 |    |
| Information                                                               | Input Source   |              |   |         |                 |    |
|                                                                           | Information    |              |   |         |                 |    |

| 設定     | オプション                                                                                               | 前明                          |
|--------|----------------------------------------------------------------------------------------------------|-----------------------------|
| 言語     | English<br>Français<br>Deutsch<br>Italiano<br>Español<br>Português<br>Русский<br>繁體中文<br>日本语<br>한국어 | OSDの言語を選択します                |
| 透明度    | オン/オフ                                                                                               | OSD を透明または不透明に設定します         |
| タイムアウト | 10-60                                                                                               | OSD の画面表示が消えるまでの時間(秒)を調整します |

#### 動作

#### OSD – システム設定

「システム設定」というラベルの付いた第三のメニューには、オンスクリーンディスプレイを調整するために以下の設定が含まれています。

| ***            |                      |   |      |   |
|----------------|----------------------|---|------|---|
| Picture        | Aspect Ratio         |   |      |   |
| OSD Setting    | AMD FreeSync Premium | < | ON   | > |
| System Setting | LED                  | < | ON   | > |
| Audio          | Source Detection     | < | AUTO | > |
| Input Source   | Factory Reset        | < | OFF  | > |
| Information    |                      |   |      |   |
|                |                      |   |      |   |

## OSD – システム設定

| 設定                                                              | オプション          | 説明                                                                                                    |
|-----------------------------------------------------------------|----------------|----------------------------------------------------------------------------------------------------|
| アスペクト比                                                          | 自動、4:3、16:9    | ディスプレイのアスペクト比を選択します。「自動」では、ディスプレ<br>イのアスペクト比を入ってくるビデオ信号と一致させようとします。-<br>Adaptive Sync が有効になっている場合、利用できません                                                                                                    |
| AMD FreeSync Premium                                            | オン/オフ          | 互換性のある GPU に接続するときは、Adaptive Sync 機能を有<br>効または無効にします。HDMI 経由で AMD FreeSync を使う場合<br>は、ON を選択して Adaptive Sync を有効にします<br>互換性のある GPU に DP ケーブルまたは USB Type-C Alt モード<br>ケーブルで接続している場合は、NVIDIA G-Sync 互換性が利用でき<br>ます。NVIDIA G-Sync 互換性の場合:<br>NVIDIA コントロールパネルをインストール/開きます<br>「G-Sync をセットアップ」を選択<br>「G-Sync 互換性を有効にする」チェックボックスを選択<br>「 32QHD240/RDD0020 を選択」を選択<br>「 選択したディスプレイモデルの設定を有効にする」チェック<br>ボックスを選択します |
| LED                                                             | オン/オフ          | 前部電源 LED インジケータのオンまたはオフを選択します                                                                                                    |
| ソース検出                                                           | 自動または<br>手動    | 信号を検出した場合、または手動で入力を切り替える必要がある場<br>合に、ディスプレイが自動で別の入力に切り替えるかを検出します                                                                                                    |
| USB-C Alt モード(ディス<br>プレイを USB-C ビデオポ<br>ートで接続している場合の<br>み存在します) | 4 レーン<br>2 レーン | ビデオのために USB-C ポートで使う USB レーンの数をトグルで切<br>り替えます<br>・ 4 レーンモードでは、最大で 2560x1440@240Hz の解像度が<br>可能になりますが、 USB Type-A ポートの速度は USB 2.0<br>まで減少します<br>・ 2 レーンモードでは、最大で 2560x1440@120Hz の解像度が<br>可能になりますが、 USB Type-A は USB 3.0 の速度になり<br>ます                                                                                                    |
| 工場出荷時設定への<br>リセット                                               | オン/オフ          | すべてのモニター設定を工場出荷時のデフォルト設定にリセットし<br>ます                                                                                                    |

#### 動作

#### OSD – オーディオ

「オーディオ」というラベルの付いた第四のメニューでは、ディスプレイのオーディオを制御することができます。

| Picture       Volume       <                                                    | 77             |             |        |                     |
|---------------------------------------------------------------------------------|----------------|-------------|--------|---------------------|
| OSD Setting       Audio Input       <       AUTO       >         System Setting | Picture        | Volume      | <      | <b>-   &gt;</b> 100 |
| System Setting Audio Input Source Information                                   | OSD Setting    | Audio Input | < AUTO | >                   |
| Audio Input Source Information                                                  | System Setting |             |        |                     |
| Input Source                                                                    | Audio          |             |        |                     |
| Information                                                                     | Input Source   |             |        |                     |
|                                                                                 | Information    |             |        |                     |

| 設定      | オプション                                       | 説明                                                                       |
|---------|---------------------------------------------|--------------------------------------------------------------------------|
| 音量      | 0~100                                       | ヘッドフォンジャックからのオーディオ出力の音量を<br>調整します                                        |
| オーディオ入力 | 自動、HDMI-1、HDMI-2<br>、DisplayPort、USB Type-C | ディスプレイで、どの入力からオーディオをヘッドフォ<br>ンジャックにパススルーするかを選択します。「自動」<br>では、現在の入力を使用します |

## 動作

### OSD – 入力選択

「入力選択」というラベルの付いた第五のメニューでは、ディスプレイの異なる入力間の切り替えを行います。

| Picture        | HDMI1       |  |
|----------------|-------------|--|
| OSD Setting    | HDMI2       |  |
| System Setting | DisplayPort |  |
| Audio          | Туре-С      |  |
| Input Source   |             |  |
| Information    |             |  |
|                |             |  |

| 設定          | 前明                                     |
|-------------|----------------------------------------|
| HDMI-1      | HDMI-1 ポートに接続しているデバイスに切り替えます           |
| HDMI-2      | HDMI-2 ポートに接続しているデバイスに切り替えます           |
| DisplayPort | 「DP」 DisplayPort ポートに接続しているデバイスに切り替えます |
| TYPE-C      | TYPE-C ポートに接続しているデバイスに切り替えます           |

# 動作

# OSD – 情報

主要な機能には現在の設定ステータスを提供します。

| Picture Source DisplayPort           |
|--------------------------------------|
|                                      |
| OSD Setting Resolution 2560X1440     |
| System Setting Refresh Overlay 165Hz |
| Audio AMD FreeSync Premium ON        |
| Input Source HDR ON                  |
| Information FW Version P08           |

| 設定                   | 説明                         |
|----------------------|----------------------------|
| ソース                  | 現在の入力ソースを表示します             |
| 解像度                  | 現在のディスプレイ解像度を表示します         |
| リフレッシュオーバーレイ         | 現在のリフレッシュレートを表示します         |
| AMD FreeSync Premium | AMD FreeSync Premium ステータス |
| HDR                  | HDR ステータス                  |
| FW バージョン             | 現在の FW バージョンを示します          |

### CORSAIR XENEON 32QHD240 ゲーミングモニター FAQ

| 質問                     | 答え                                                                            |                                |  |
|------------------------|-------------------------------------------------------------------------------|--------------------------------|--|
| 電源 LED がオンになってい<br>ません | モニターの背面にある電源ボタンを押して、オンになっているか点検します。                                           |                                |  |
|                        | 電源ケーブルがモニ                                                                     | ターと電源アダプターに完全に差し込まれているか点検します。  |  |
|                        | OSD システム設定メ                                                                   | ニューの電源 LED トグルがオンになっているか点検します。 |  |
|                        | モニターがオンになっているか点検します。                                                          |                                |  |
|                        | ビデオケーブルがモニターとソースデバイスに適切に接続されているか点検します。                                        |                                |  |
|                        | ビデオケーブルの品質を点検し、損傷を受けていないことを確認します。低品質のビ<br>デオケーブルや延長ケーブルは使用しないでください。           |                                |  |
| スクリーンに画像が映りません         | モニターがどのビデオソース入力に設定されているか(OSD で自動ソース機能が無<br>効になっているか)点検します。                    |                                |  |
|                        | 他のソースデバイスを                                                                    | を接続して、モニターのビデオ入力をテストします。       |  |
|                        | ソースデバイスを他の                                                                    | )利用可能なモニターに接続して、ビデオ出力をテストします。  |  |
|                        | 電源を入れたまま、モニターのプラグの抜き差しはしないでください。ソースデバイス<br>に電源を入れる前に、モニターをソースに接続しておきます。       |                                |  |
| 王梅ギョュナギのウナギナナ          | OSD で輝度/ガンマ/                                                                  | コントラストを調整します。                  |  |
| 画像が明る9さ/喧9さま9          | モニターをリセットして工場出荷時の設定に戻します。                                                     |                                |  |
|                        | ソースデバイスのビデオ出力設定を点検します。 CORSAIR XENEON 32QHD240<br>ゲーミングモニター用にサポートされている入力解像度は: |                                |  |
|                        | 解像度                                                                           | リフレッシュレート                      |  |
|                        | 640x480                                                                       | 60, 67, 72, 75Hz               |  |
|                        | 800×600                                                                       | 56, 60, 72, 75Hz               |  |
|                        | 1024x768                                                                      | 60, 70, 75Hz                   |  |
|                        | 1280x1024                                                                     | 60, 75Hz                       |  |
| ビデオ信号がサポートされて<br>いません  | 1440x900                                                                      | 60Hz                           |  |
|                        | 1680x1050                                                                     | 60Hz                           |  |
|                        | 1920×1080                                                                     | 60Hz                           |  |
|                        | 192021060                                                                     | 144, 165Hz (DP, Type-C)        |  |
|                        | 2560x1440                                                                     | 60, 120, 144Hz                 |  |
|                        |                                                                               | 165, 180, 240Hz (DP, Type-C)   |  |
|                        | 3840x2160                                                                     | 30, 60Hz (ダウンスケールしたコンソールサポート用) |  |

18

日本語

# CORSAIR XENEON 32QHD240 ゲーミングモニター FAQ

| 質問                                                                                              | 答え                                                                                                    |
|-------------------------------------------------------------------------------------------------|----------------------------------------------------------------------------------------------------|
| CORSAIR XENEON 32QHD240 は USB-C<br>経由のビデオをサポートしていますか?                                           | はい。CORSAIR XENEON 32QHD240 は専用の TYPE-C DP ALT<br>入力を通じて、USB-C 経由で DisplayPort をサポートしていま<br>す。最高の結果を得るには、付属の 1.5m Type-C ケーブルまたは<br>USB 3.2 Gen 2 をサポートしている高品質 USB Type-C ケーブル<br>を使用します。                                                                                                    |
| USB-C Alt モードをサポートしているデバイス<br>を、USB-C ケーブルを使って接続している場合、<br>モニターの USB-A ポートに接続したデバイス<br>を使用できません | デフォルトでは、USB-C Alt モードが「4 レーン」で動作し、USB-C<br>経由で DisplayPort フル解像度が可能ですが、これにより、USB<br>Type-A ポートの使用は無効になっています。TYPE-C DP ALT 入<br>力経由でのみ接続したときに USB Type-A ポートを再度有効にす<br>るには、「2 レーン」モードに切り替えます。このモードは、モニター<br>の USB Type-A ポートに接続する周辺機器用に USB Type-A を<br>再度有効にするために、サポートしているビデオ出力解像度を制<br>限します。代わりの方法として、ソースデバイスを USB ダウンストリ<br>ームポートおよび TYPE-C DP ALT ポートに接続してビデオのフ<br>ル解像度と USB ポートのフル機能を得ることもできます。最高の<br>結果を得るには、USB 3.2 Gen 2 をサポートしている高品質 USB<br>Type-C ケーブルを使用していることを確認します。 |
| 画像が伸びて/つぶれています                                                                                  | 「システム設定」で「アスペクト比」をチェックします。デフォルトで<br>は、これが「自動」に設定されていますが、場合によっては手動での<br>アスペクト比の設定が必要になることがあります(アダプターと古<br>いゲームコンソールの特定の組み合わせなど)。                                                                                                    |
| 画像のカラーに問題があります                                                                                  | ビデオケーブルの品質を点検し、損傷を受けていないことを確認し<br>ます。低品質のビデオケーブルや延長ケーブルは使用しないでくだ<br>さい。                                                                                                    |
|                                                                                                 | モニターをリセットして工場出荷時の設定に戻します。                                                                                                    |
|                                                                                                 | OSD で画像設定を調整します。                                                                                                    |
|                                                                                                 | ビデオケーブルの品質を点検し、損傷を受けていないことを確認し<br>ます。                                                                                                    |
| 画面上の画像の歪み                                                                                       | ソースデバイスを点検します。グラフィックカードまたはゲームコン<br>ソールが故障しているときは、メーカーに連絡をとって支援を求め<br>ることが必要になる場合があります。                                                                                                    |
| モニターにドット抜けがあります                                                                                 | CORSAIR はモニター製品に関して「ドット抜けゼロ」ポリシーをとっており、1 つ以上の明るいピクセルまたは 6 つ以上の暗いサブピクセルが見つかった場合、3 年間の保証期間中はモニターを交換します。                                                                                                    |
| 互換性があるのは、どの種類の VESA マウント<br>ですか?                                                                | CORSAIR XENEON 32QHD240 は標準の 100mm x 100mm マ<br>ウントをサポートしており、モニターヘッドはスタンドから取り外す<br>必要があります。VESA マウントに付属している取り付けねじを使<br>用します。                                                                                                    |

# CORSAIR XENEON 32QHD240 ゲーミングモニター FAQ

| 質問                                                | 答え                                                                                                    |
|---------------------------------------------------|----------------------------------------------------------------------------------------------------|
| ウェブカメラまたはデジタル一眼レフ/ミラーレ<br>スカメラは取り付け可能ですか?         | CORSAIR XENEON 32QHD240 はディスプレイの上部ベゼルに<br>据える標準ウェブカメラをサポートしています。                                                                                                    |
|                                                   | PC に最新バージョンの CORSAIR iCUE がインストールされてい<br>ることを確認してください。 CORSAIR XENEON 32QHD240 は<br>iCUE バージョン 4.24 以降でサポートされています。                                                                                |
| CORSAIR XENEON モニターが CORSAIR<br>iCUE によって検出されません  | モニターの USB-C アップストリームと PC の USB 3.0 ポート<br>に接続しているケーブルが適切に接続されていることを確認し<br>ます。USB ハブまたは拡張ケーブルでモニターに接続することは<br>できるだけ避けてください。最高の結果を得るために、CORSAIR<br>XENEON モニターに付属している USB-C ケーブルを使用するこ<br>とをお勧めします。 |
| CORSAIR XENEON ではどの適応リフレッシュ<br>レートのオプションが利用できますか? | CORSAIR XENEON 32QHD240 は AMD FreeSync Premium<br>認証で、NVIDIA G-SYNC とも互換性を持っています。                                                                                                    |
|                                                   | OSD で AMD FreeSync が有効になっていることを点検します。                                                                                                    |
| AMD FreeSync / G-SYNC が有効になってい<br>ません             | グラフィックカードの設定をチェックし、AMD FreeSync / NVIDIA<br>G-SYNC が有効になっていることを確認します。AMD FreeSync<br>はどのビデオポートでも機能します。NVIDIA G-Sync の互換性<br>は、DP または USB Type-C Alt モード DP でのみ機能します。                              |
| モニターの定格のリフレッシュレート 240Hz                           | グラフィックカード/システムディスプレイの設定をチェックして、<br>240Hz リフレッシュレートが有効になっていることを確認します。利<br>用可能なオプションについては、付録の「サポートされているディス<br>プレイモード」の表を参照してください。                                                                   |
| になりみヒル                                            | ビデオケーブルの品質を点検し、損傷を受けていないことを確認し<br>ます。低品質のビデオケーブルや延長ケーブルは使用しないでくだ<br>さい。                                                                                                    |

# 付録

# 技術仕様

| 製品名              | XENEON 32QHD240                                                        |
|------------------|------------------------------------------------------------------------|
| 部品番号             | スタンド付き CM-9020002-XX<br>スタンドなし CM-9020004-XX                           |
| デバイス             | RDD0020                                                                |
| USB ハブ ID        | CORSAIR USB 3.0 Hub                                                    |
| パネルサイズ           | 対角 32 インチ                                                              |
| ディスプレイ表面         | ノングレア                                                                  |
| インチ当たりのピクセル数     | 91.8                                                                   |
| アスペクト比           | 16:9                                                                   |
| ネイティブ解像度         | 2560 x 1440 @ 240Hz                                                    |
| 応答時間 (MPRT)      | 1ms                                                                    |
| 応答時間(GtG)        | 5ms                                                                    |
| ディスプレイカラー        | 16.7M 色 (8bit RGB)                                                     |
| パネルテクノロジー        | 量子ドットテクノロジーを使った IPS                                                    |
| フリッカーフリー         | あり                                                                     |
| 視野角              | 178° (H) / 178° (V)                                                    |
| ピーク輝度            | 400 ニト (SDR) / 600 ニト (HDR)                                            |
| 静的コントラスト比        | 1000:1                                                                 |
| HDR 認証           | VESA DisplayHDR 600                                                    |
| 色域 (CIE 1976)    | 98% (DCI-P3), 100% (AdobeRGB), 100% (sRGB)                             |
| 可変リフレッシュレート      | AMD FreeSync Premium 認証、NVIDIA G-Sync 互換                               |
| HDMI 入力          | HDMI 2.0 x 2                                                           |
| DisplayPort 入力   | DisplayPort 1.4 x 1                                                    |
| USB-C 入力         | DisplayPort 1.4 x 1 (USB-C Alt モード)、15W 電源供給、USB 5Gbps デー<br>タアップストリーム |
| USB-C アップストリーム入力 | 5Gbps USB-C x 1                                                        |
| USB-A 出力         | 2x 5Gbps Type-A USB (5V/0.9A *2)                                       |
| 3.5mm オーディオ      | あり、ビデオ入力からパススルー                                                        |

# 付録

# 技術仕様

| 消費電力(オン)    | 40W                                                            |  |  |  |
|-------------|----------------------------------------------------------------|--|--|--|
| 消費電力(スリープ)  | <0.5W                                                          |  |  |  |
| 消費電力(オフ)    | <0.3W                                                          |  |  |  |
| VESA 互換性    | 100mm x 100mm                                                  |  |  |  |
| 寸法          | 732mm x 553mm x 270mm (W x H x D)                              |  |  |  |
| 重量          | 8.4kg                                                          |  |  |  |
| スタンド傾斜      | -5° / +20°                                                     |  |  |  |
| スタンド左右回転    | -30° / +30°                                                    |  |  |  |
| スタンドの高さ調整範囲 | 68mm                                                           |  |  |  |
| AC アダプター    | 150W                                                           |  |  |  |
|             | 注:デバイスでは以下の電源を使用しています:<br>Asian Power Devices Inc. / DA-150E19 |  |  |  |

# サポートされているディスプレイモード

| 解像度      |      | リフレッシュレート | HDMI | DP/TYPE-C |
|----------|------|-----------|------|-----------|
| 640x480  | VGA  | 60Hz      | V    | V         |
|          |      | 67Hz      | V    | V         |
|          |      | 72Hz      | V    | V         |
|          |      | 75Hz      | V    | V         |
| 800x600  | SVGA | 56Hz      | V    | V         |
|          |      | 60Hz      | V    | V         |
|          |      | 72Hz      | V    | V         |
|          |      | 75Hz      | V    | V         |
| 1024x768 | XGA  | 60Hz      | V    | V         |
|          |      | 70Hz      | V    | V         |
|          |      | 75Hz      | V    | V         |

### 付録

# サポートされているディスプレイモード

| 解像度       |        | リフレッシュレート | HDMI | DP/TYPE-C |
|-----------|--------|-----------|------|-----------|
| 1280x1024 | SXGA   | 60Hz      | V    | V         |
|           |        | 75Hz      | V    | V         |
| 1440x900  | WXGA+  | 60Hz      | V    | V         |
| 1680x1050 | WSXGA+ | 60Hz      | V    | V         |
| 1920x1080 | FHD    | 60Hz      | V    | V         |
|           |        | 144Hz     |      | V         |
|           |        | 165Hz     |      | V         |
| 2560x1440 | QHD    | 60Hz      | V    | V         |
|           |        | 120Hz     | V    | V         |
|           |        | 144Hz     | V    | V         |
|           |        | 165Hz     |      | V         |
|           |        | 180Hz     |      | V         |
|           |        | 240Hz     |      | V         |
| 480P      | 60Hz   |           | V    | V         |
| 576P      | 50Hz   |           | V    | V         |
| 720P      | 50Hz   |           | V    | V         |
|           | 60Hz   |           | V    | V         |
|           | 120Hz  |           | V    | V         |
| 1080P     | 60Hz   |           | V    | V         |
|           | 120Hz  |           | V    | V         |
| 2160P     | 30Hz   |           | V    | V         |
|           | 60Hz   |           | V    | V         |
### HDMI 法的開示

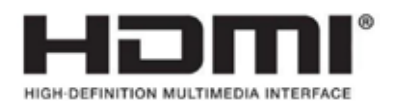

#### HDMI

HDMI、HDMI High-Definition Multimedia Interface という語、HDMIのトレードドレスおよび HDMIのロゴは、HDMI Licensing Administrator, Inc.の商標または登録商標です。

목차

|                                | -  |
|--------------------------------|----|
| 수의 사항                          | 2  |
| 포장 내용물                         | 3  |
| 조립                             | 4  |
| 틸트, 회전, 높이 조절                  | 5  |
| 케이블 관리, 카메라 장착 (옵션) 및 기타 장착 옵션 | 6  |
| 연결                             | 8  |
| 작동                             | 9  |
| 컨트롤                            | 9  |
| OSD (On-Screen Display)        | 9  |
| OSD – 사진 설정                    | 10 |
| OSD – OSD 설정                   | 12 |
| OSD – 시스템 설정                   | 13 |
| OSD – 오디오                      | 15 |
| OSD – 입력 선택                    | 16 |
| OSD – 정보                       | 17 |
| 자주 묻는 질문 / 문제 해결               | 18 |
| 부록                             | 21 |
| 기술 사양                          | 21 |
| 지원되는 디스플레이 모드                  | 22 |
| HDMI 법적 고지                     | 24 |

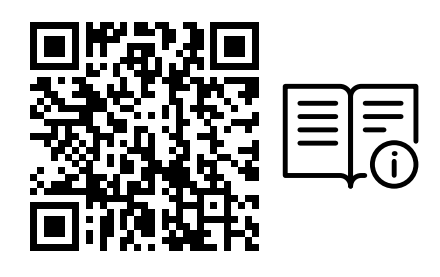

#### 빠른 시작 안내서 및 설정 동영상을 확인하려면 QR 코드 스캔

제품 설정, 사용자 정보 및 보증/불량 픽셀 정책은 https://qsg.corsair.com/xeneon-monitors 에서 확인할 수 있습니다

#### 주의 사항

- 모니터와 함께 제공되거나 제조사에서 권장하는 부속품만 사용하십시오.
- 제품의 비닐 포장은 어린이의 손이 닿지 않는 곳에 보관하십시오.
- 전원 케이블의 정격 전압이 해당 거주 국가의 전원 사양과 호환되는지 확인한 후 모니터를 전원 콘센트에 연결하십시오.
- 전원 코드 플러그는 올바르게 배선 및 접지된 전원 콘센트에 연결해야 합니다.
- 젖은 손으로 플러그를 만지지 마십시오. 그렇지 않으면 감전될 위험이 있습니다.
- 모니터를 통풍이 잘되는 안정적인 곳에 놓으십시오.
- 전기 라디에이터 또는 직사광선과 같은 열원 근처에 모니터를 두지 마십시오.
- 모니터의 구멍이나 개구부는 통풍을 위한 것입니다. 통풍구를 물체로 덮거나 막지 마십시오.
- 물, 음료수 또는 모든 유형의 액체 근처에서 모니터를 사용하지 마십시오. 그렇지 않으면 감전되거나 모니터가 손상될 수 있습니다.
- 청소하기 전에 전원 콘센트에서 모니터 플러그를 뽑았는지 확인하십시오.
- 화면 표면은 긁히기 쉬우므로 딱딱하거나 날카로운 물체가 표면과 접촉하지 않도록 하십시오. 티슈 대신 보풀이 없는 부드러운 천을 사용하여 화면을 닦으십시오. 필요한 경우 유리 세정제를 사용하여 장비를 청소할 수 있습니다. 그러나 절대로 세정제를 화면에 직접 분사하지 마십시오.

- 장비를 장기간 사용하지 않을 경우 전원 케이블을 분리하십시오.
- 모니터를 직접 분해하거나 수리하려고 시도하지 마십시오.

#### XENEON 32QHD240 디스플레이 내용물

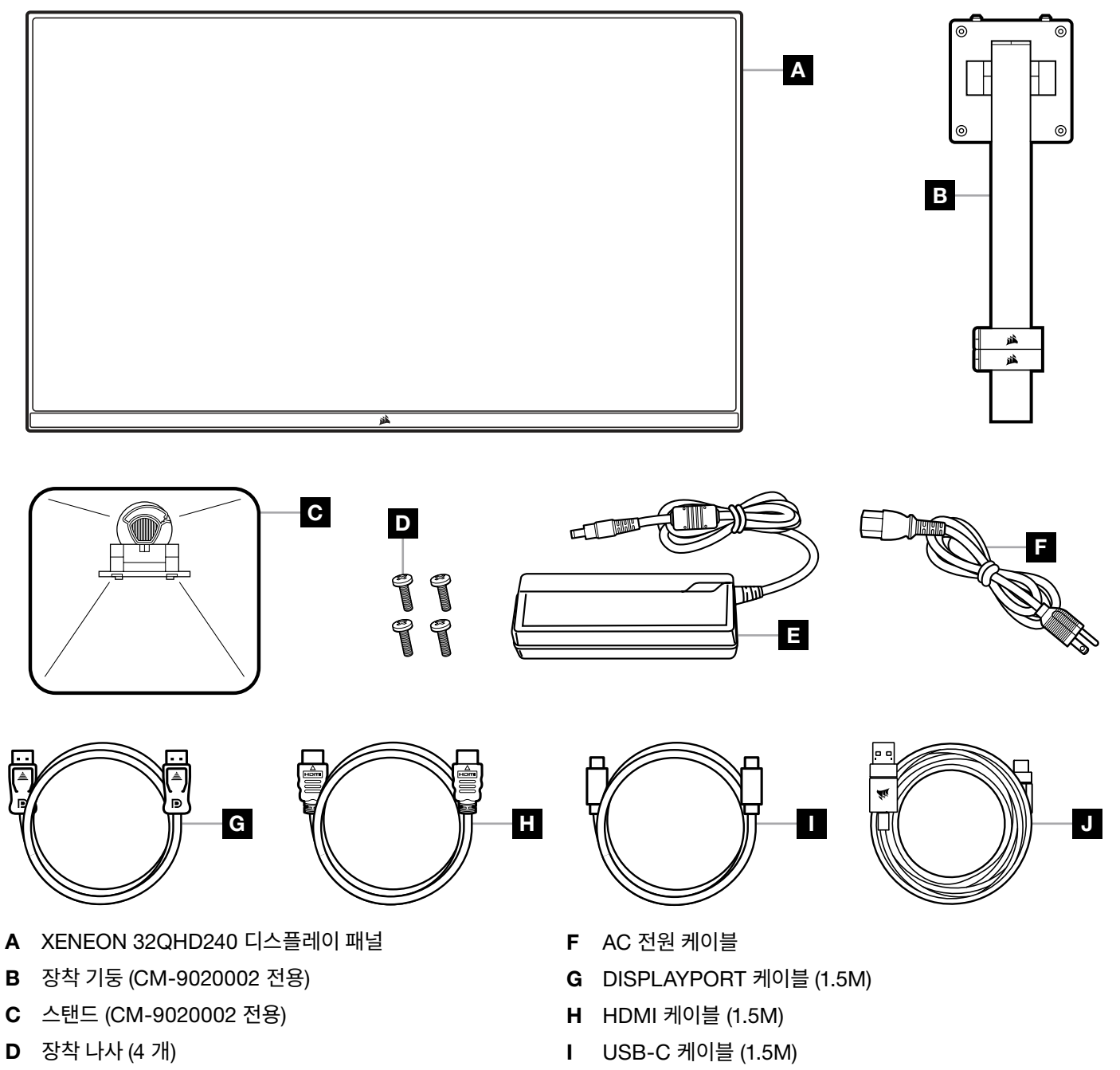

3

**E** AC 어댑터

J USB-A <-> USB-C 케이블 (1.8M)

한국어

#### 조립 (CM-9020002 전용)

시작하기 전에 십자 드라이버가 필요합니다.

- 1. 액세서리와 스탠드가 포함된 폼의 최상층을 제거하여 패널 후면이 노출되도록 합니다.
- 2. 패널을 덮고 있는 폼 봉지를 조심스럽게 열어 (이미지 1 참조) 장착 영역이 노출되도록 합니다. 봉지에서 패널을 빼내지 마십시오.
- 3. 모니터 기둥을 패널 뒷면의 장착 슬롯에 맞춥니다 (이미지 2 참조). 상단 후크를 패널 후면의 장착 슬롯에 밀어 넣습니다. 십자 드라이버를 사용하여 나사 4 개로 기둥을 패널에 고정합니다 (이미지 3 참조).
- 4. 스탠드 베이스를 모니터 기둥에 부착하고 (이미지 3 참조) 캡티브 나비 나사를 기둥 하단 안쪽으로 조입니다 (이미지 4 참조).
- 5. 포장에서 모니터를 천천히 꺼내 책상 위에 똑바로 놓습니다. 모니터를 들어 올릴 때 패널 전면을 만지지 마십시오.

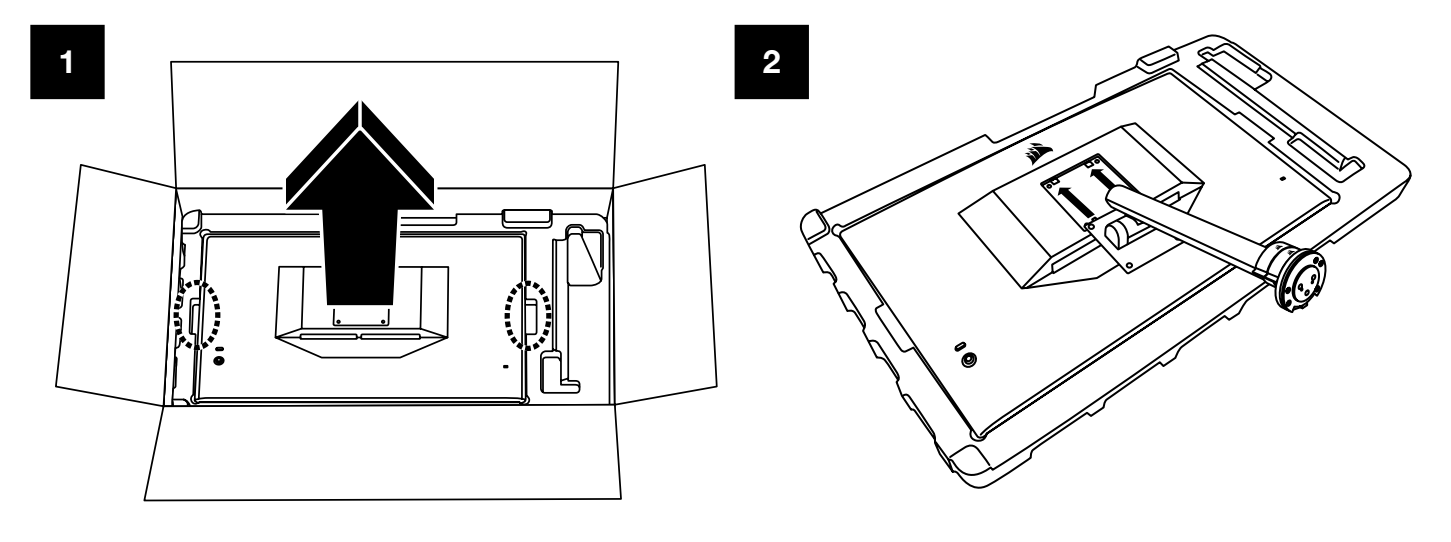

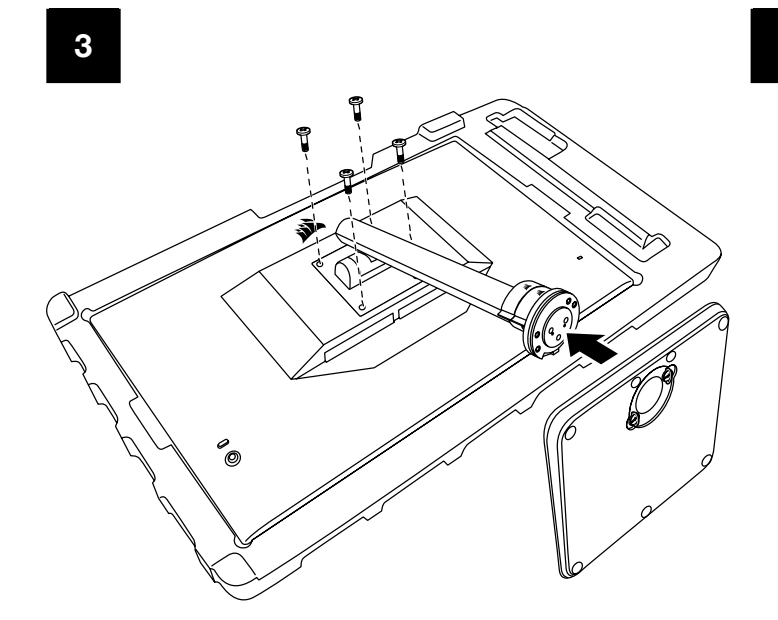

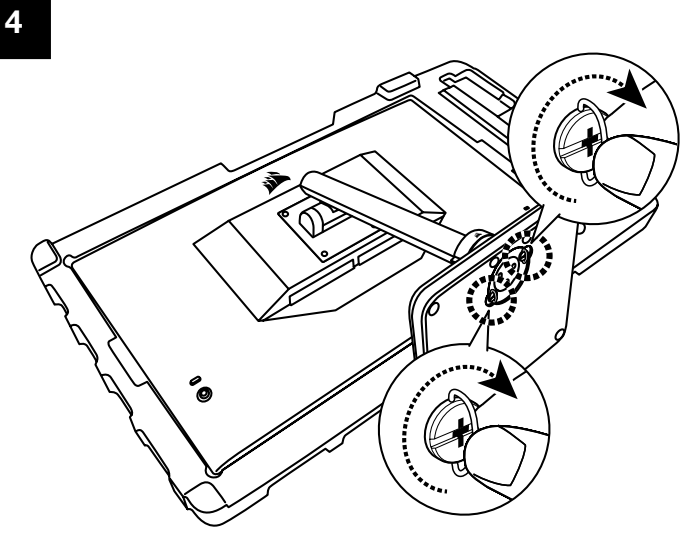

## 틸트, 회전, 높이 조절 (CM-9020002 전용)

Xeneon 디스플레이는 틸트, 회전, 높이 조절 기능을 제공하는 견고하고 세련된 스탠드가 특징적입니다.

- 틸트 -5 / +20 도
- 회전 ± 30 도
- 높이 조절 범위 68mm

틸트

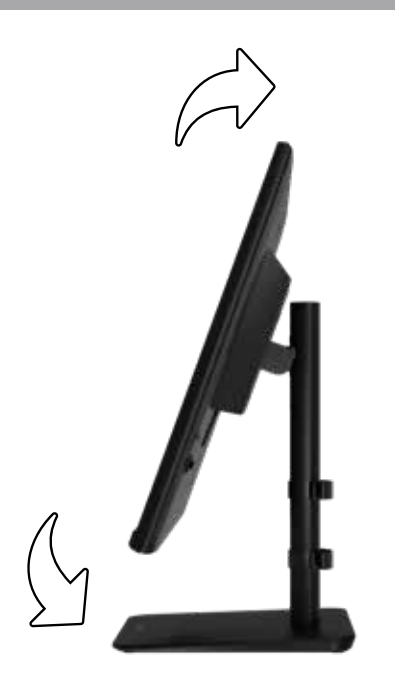

#### 회전 및 높이 조절

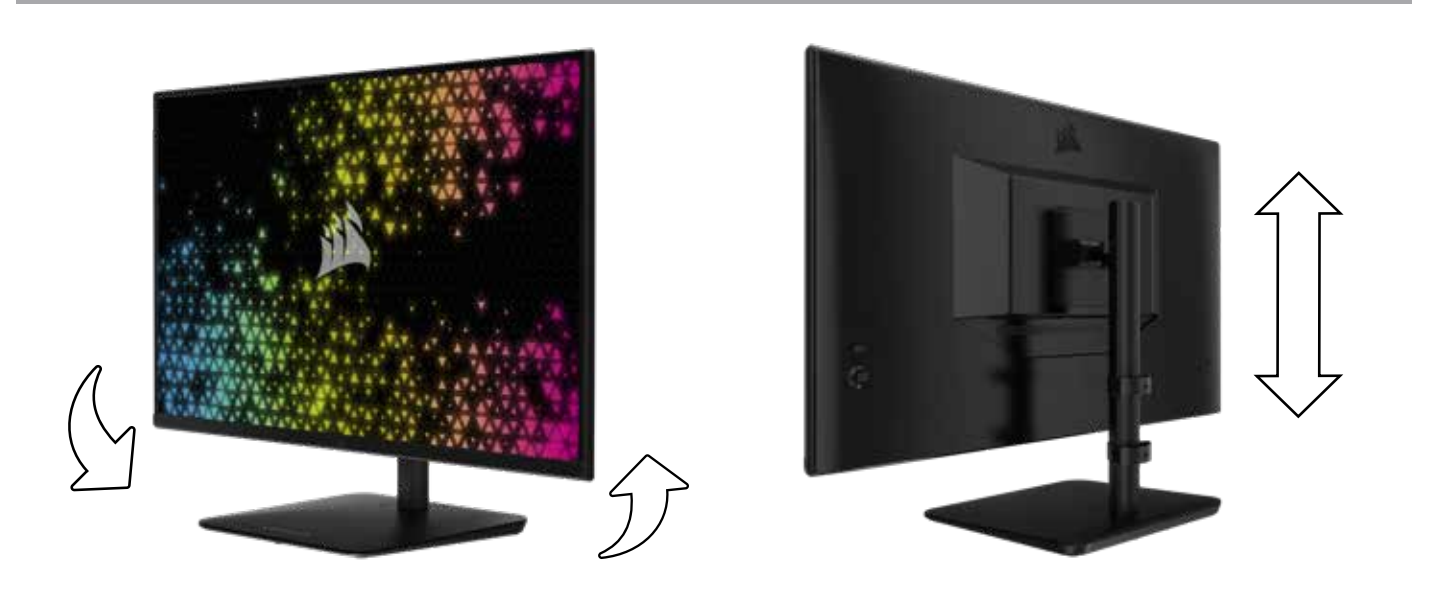

### RAPIDROUTE 케이블 관리 (CM-9020002 전용)

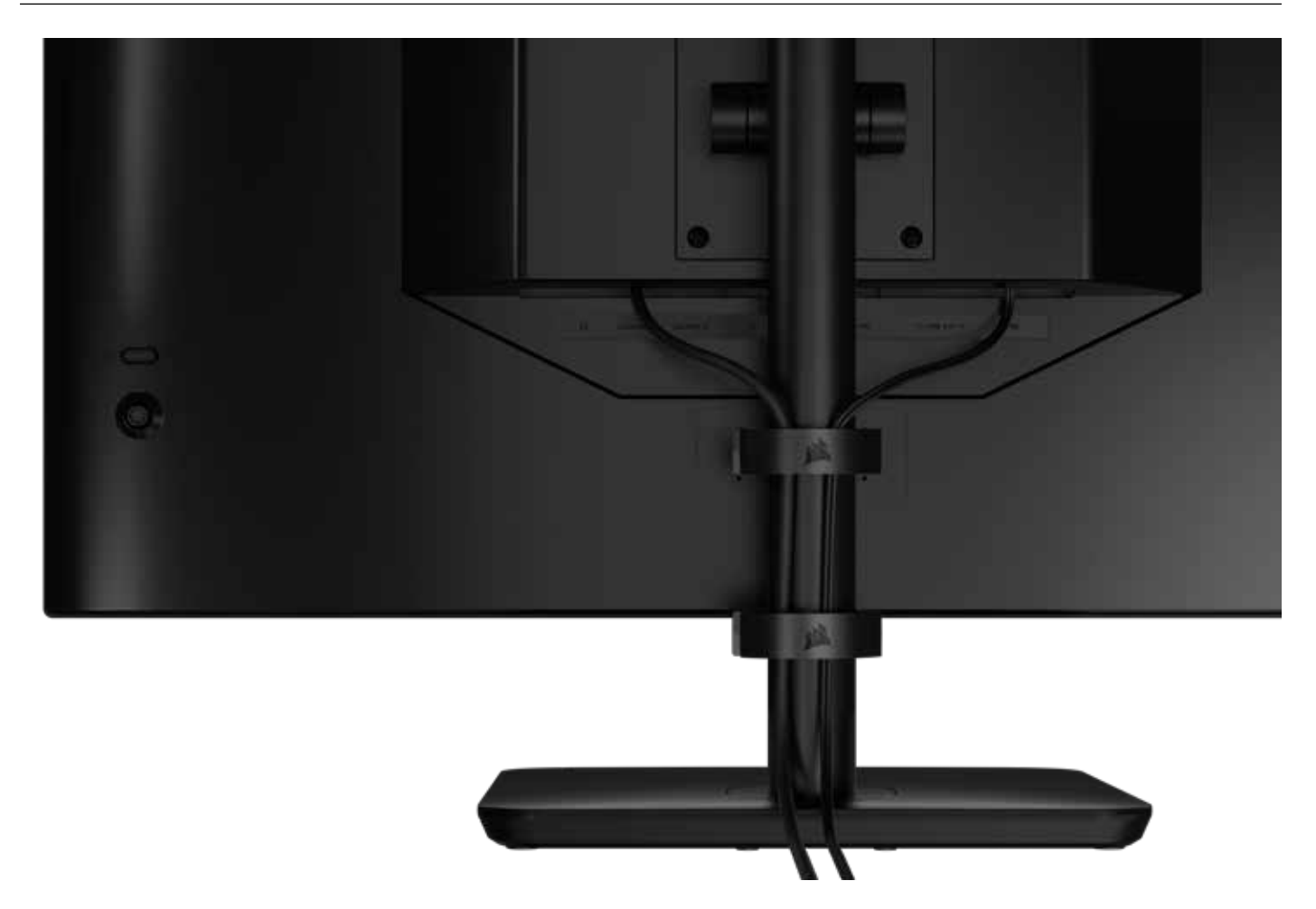

Xeneon 디스플레이에는 RapidRoute 케이블 관리 기능이 내장되어 있어 데스크톱을 깔끔하게 유지할 수 있습니다. 모니터 스탠드에서 밀어 올리고 내리는 조정 가능한 케이블 클립이 2 개 있어 케이블 관리 요구 사항을 맞춤화할 수 있습니다. 엄지 걸쇠를 왼쪽으로 누르고 케이블 클립을 당기면 각 케이블 클립이 열립니다.

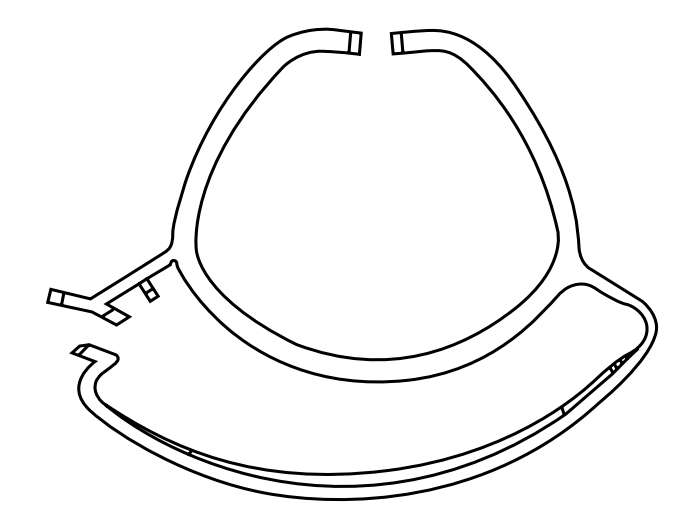

6

한국어

#### 벽걸이 거치대 호환성

호환되는 벽걸이 거치대 (VESA 100mm x 100mm) 로 디스플레이를 장착하기 전 확인해야 할 사항은 다음과 같습니다.

- 십자 드라이버로 디스플레이에서 스탠드를 제거했습니다
- 구입한 벽걸이 거치대 브래킷은 이 디스플레이의 무게를 지탱합니다

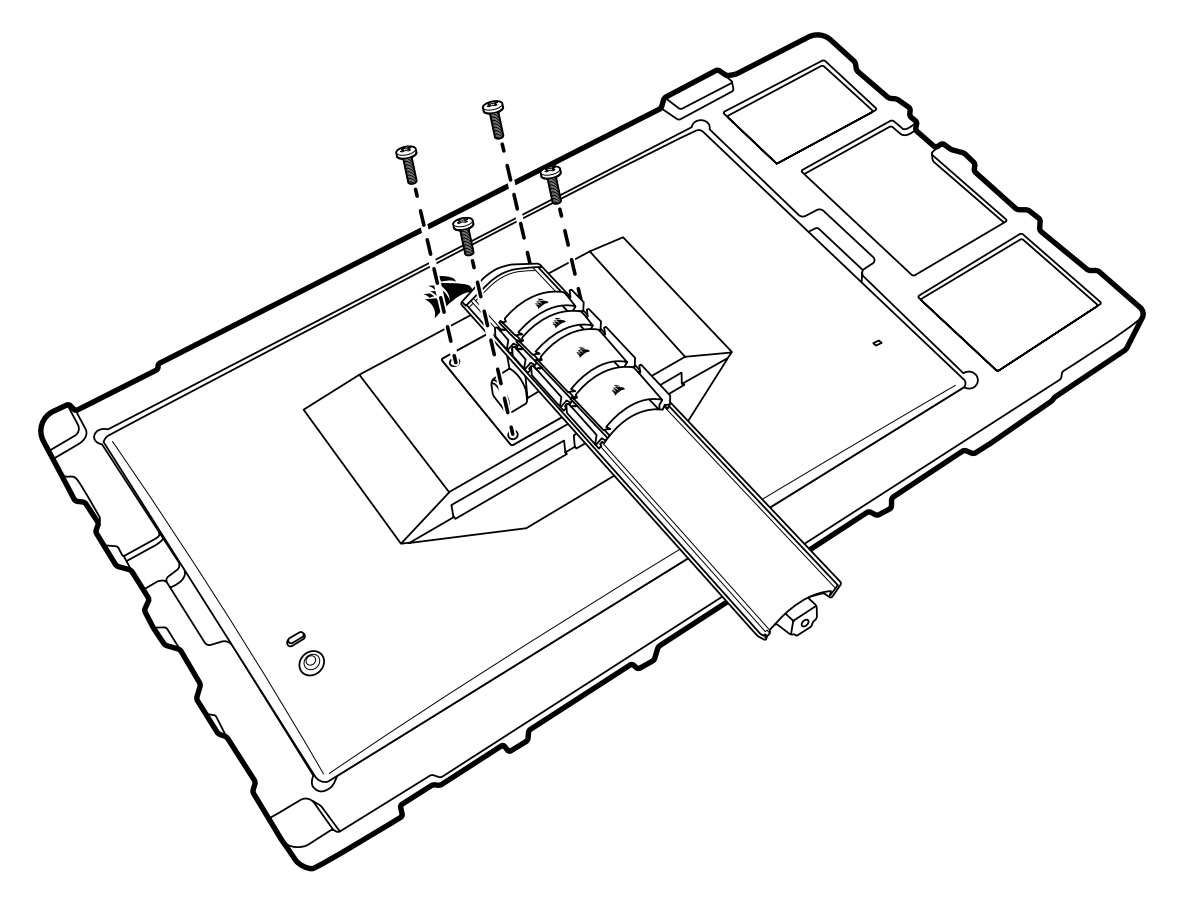

디스플레이를 올바르게 장착하는 방법에 대한 자세한 내용을 보려면 해당 벽걸이 거치대와 함께 제공된 지침을 확인하십시오.

7

경고: 디스플레이 뒷면에는 VESA 장착 구멍이 4 개 있습니다. 구멍 4 개 모두에 벽걸이 거치대 브래킷을 고정해야 합니다. 구멍 4 개를 모두 사용하지 않으면 디스플레이가 떨어져 재산 피해 또는 부상이 발생할 수 있습니다.

참고: 벽걸이 거치대 나사는 포함되어 있지 않습니다. 나사: M4 유형, 벽걸이 거치대에 따라 14mm ~ 16mm 길이.

| 연결                |        |        |    |                  |        |         |         |       |
|-------------------|--------|--------|----|------------------|--------|---------|---------|-------|
| <b>A</b>          | В      |        | С  | D                | 3      | F       |         | G     |
| O<br>AUDIO<br>OUT | HDMI-1 | HDMI-2 | DP | TYPE-C<br>DP ALT | USB-IN | USB 3.0 | USB 3.0 | DC IN |

#### A. 3.5mm 오디오 잭

연결된 HDMI, DisplayPort 및 USB-C Alt 모드 장치의 오디오 출력.

B. HDMI 2.0 포트

듀얼 HDMI 입력은 "HDMI-1" 및 "HDMI-2" 입력에 해당합니다.

C. DisplayPort 1.4 포트

DisplayPort 입력은 "DisplayPort" 입력에 해당합니다.

D. USB Type-C 포트

DisplayPort Alt 모드 및 업스트림 USB 입력 (USB 3.0 포트에 연결) 을 지원합니다. "TYPE-C" 입력에 해당합니다. CORSAIR iCUE 기능과 다운스트림 USB 3.0 포트를 지원하려면 이 포트 또는 USB 업스트림 포트를 호스트 장치의 USB 호환 포트에 연결해야 합니다.

E. USB-IN 포트

USB 업스트림 포트. CORSAIR iCUE 기능과 다운스트림 USB 3.0 포트를 지원하려면 이 포트 또는 USB Type-C 포트를 호스트 장치의 USB 호환 포트에 연결해야 합니다.

- F. USB 3.0 포트 듀얼 Type-A 5Gbps USB 포트.
- G. DC In

함께 제공되는 AC 어댑터에 연결합니다.

| 한국( | Я |
|-----|---|
|-----|---|

#### 컨트롤

• 전원 켜기/끄기

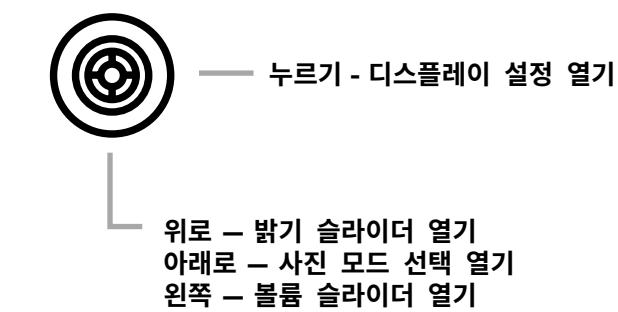

오른쪽 - 입력 소스 선택 열기

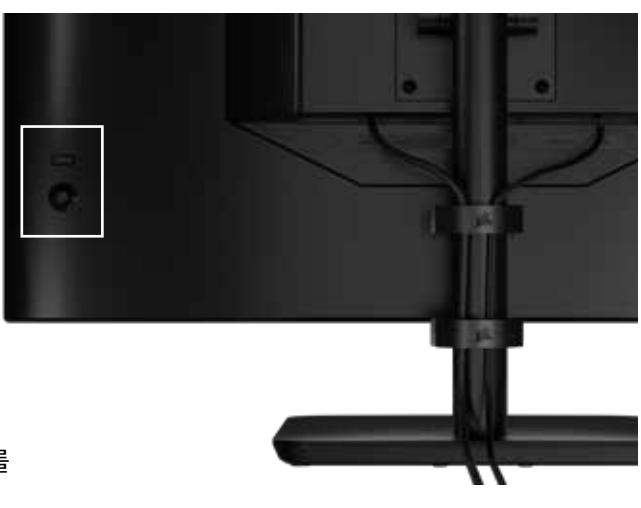

모니터의 후면 우측에 조이스틱이 있는데, 이 조이스틱으로 바로 가기를 열고 디스플레이 설정을 탐색할 수 있습니다. USB 입력 포트를 통해 컴퓨터에 연결된 USB 허브가 있는 경우 이러한 설정 중 다수는 CORSAIR iCUE 소프트웨어에서도 제어할 수 있습니다. 설치할 수 있는 최신 버전의 iCUE (4.24 이상)는 <u>https://www.corsair.com/us/en/icue</u> 에서 제공됩니다.

### 화면 표시 (OSD)

조이스틱을 안쪽으로 누르면 모니터의 디스플레이 설정에 액세스할 수 있습니다. 조이스틱을 사용해 설정을 탐색할 수 있으며, 조이스틱을 안쪽으로 눌러 선택을 확인할 수 있습니다.

## 작동

### OSD – 사진 설정

"그림"이라는 레이블이 지정된 첫 번째 메뉴에는 전체 사진 화질을 조정할 수 있는 다음과 같은 설정이 있습니다.

| 191            |                   |     |      |                  |
|----------------|-------------------|-----|------|------------------|
| Picture        | Preset            | <   | HDR  | >                |
| OSD Setting    | Brightness        |     |      |                  |
| System Setting | Contrast          |     |      |                  |
| Audio          | Sharpness         | < — |      | <b>—— &gt;</b> 5 |
| Input Source   | Color Temperature |     |      |                  |
| Information    | Gamma             |     |      |                  |
|                | Saturation        |     |      |                  |
|                | Eye Saver         |     |      |                  |
|                | Response Time     | <   | Fast | >                |
|                | Refresh Overlay   | <   | OFF  | >                |
|                |                   |     |      |                  |

## OSD – 사진 설정

| 설정            | 옵션                                       | 설명                                                                                                    |
|---------------|------------------------------------------|----------------------------------------------------------------------------------------------------|
|               | 표준                                       | 일반 용도와 최상의 절전을 위해 공장에서 보정된 디스플레이 사전 설정을 선택합니다                                                            |
|               | 무비                                       | 영화 감상에 최적화된 디스플레이 사전 설정을 선택합니다                                                                           |
|               | 텍스트                                      | 텍스트 읽기에 최적화된 디스플레이 사전 설정을 선택합니다                                                                          |
|               | sRGB                                     | sRGB 색 공간에 맞춰 공장에서 보정된 디스플레이 사전 설정을 선택합니다                                                                |
| 사진 모드         | 크리에이티브                                   | 콘텐츠 만들기 작업용으로 공장에서 보정된 디스플레이 사전 설정을 선택합니다                                                                |
|               | 게임                                       | 화면이 빠르게 움직이는 게임 플레이에 최적화된 디스플레이 사전 설정을 선택합니다                                                             |
|               | DCI-P3                                   | DCI-P3 색상 공간의 HDR 콘텐츠에 최적화된 디스플레이 사전 설정을 선택합니다                                                           |
|               | AdobeRGB                                 | AdobeRGB 색상 공간의 HDR 콘텐츠에 최적화된 디스플레이 사전 설정을<br>선택합니다                                                      |
|               | HDR                                      | 운영 체제 디스플레이 설정에서 HDR 모드를 선택하면 HDR 을 표시합니다                                                                |
| 밝기            | 0-100                                    | 디스플레이 백라이트의 강도를 조정합니다                                                                                    |
| 대비            | 0-100                                    | 디스플레이의 대비를 조정합니다                                                                                         |
| 선명도           | 0-10                                     | 디스플레이의 선명화 필터를 조정하여 가장자리 세부 표현을 강화합니다                                                                    |
|               | 쿨                                        | 디스플레이의 색 온도를 9,300K 로 설정합니다                                                                              |
|               | 보통                                       | 디스플레이의 색 온도를 표준 6,500K 로 설정합니다                                                                           |
| 색 온도          | 웜                                        | 디스플레이의 색 온도를 5,000K 로 설정합니다                                                                              |
|               | 사용자 지정                                   | 빨간색, 파란색 및 녹색 수준을 제어하는 슬라이더를 사용하여 디스플레이의 색 온도를<br>수동으로 설정할 수 있습니다                                        |
| 감마            | 2.0, 2.2, 2.4                            | 색과 밝기 사이의 관계를 조정합니다. 기본값은 2.2 입니다                                                                        |
| 포화도           | 0-10                                     | 디스플레이 색상의 농도를 조정합니다                                                                                      |
| 시력 보호기        | 켜기 또는 끄기                                 | 사용 시 디스플레이의 청색광 방출량을 줄입니다                                                                                |
| 응답 시간         | 보통, 빠르게,<br>더 빠르게,<br>가장 빠르게,<br>다이내믹 OD | 픽셀의 색상 간 전환되는 속도를 높여 빠르게 움직이는 객체의 흐림을 줄일<br>수 있습니다                                                       |
| 오버레이<br>새로 고침 | 켜기 또는 끄기                                 | 오른쪽 상단 모서리에서 모니터의 현재 새로 고침 속도를 표시하는 오버레이를 전환하<br>는데, 이는 적응형 동기화 기능을 사용할 때 초당 프레임 수를 추적하는 데 유용한 기능<br>입니다 |
| MPRT          | 켜기 또는 끄기                                 | "켜기"로 설정하면 움직이는 객체의 흐림을 줄일 수 있는 "사진 이동 응답 시간" 설정을<br>전환합니다                                               |
| 로컬 어둡게<br>설정  | 켜기 또는 끄기                                 | 더 깊은 검정색과 향상된 명암비를 위해 백라이트의 특정 부분을 끕니다                                                                   |
| 십자 모양         | 끄기, 도트,<br>십자형, 각도                       | 십자 모양 기능을 활성화합니다                                                                                         |

[11]

한국어

### OSD – OSD 설정

"OSD 설정"이라는 레이블이 지정된 두 번째 메뉴에는 화면 표시를 조정할 수 있는 다음과 같은 설정이 포함되어 있습니다.

| PictureLanguage<                                                                                                    | 191            |              |     |         |   |  |
|----------------------------------------------------------------------------------------------------|----------------|--------------|-----|---------|---|--|
| OSD Setting       Transparency       OFF       >         System Setting       Time Out       <> 20         Audio       Input Source       Information | Picture        | Language     | <   | English | > |  |
| System Setting Time Out <                                                                                                    | OSD Setting    | Transparency | <   | OFF     | > |  |
| Audio Input Source Information                                                                                                    | System Setting | Time Out     | < — | +       |   |  |
| Input Source                                                                                                    | Audio          |              |     |         |   |  |
| Information                                                                                                    | Input Source   |              |     |         |   |  |
|                                                                                                    | Information    |              |     |         |   |  |

| 설정    | 옵션                                                                                                  | 설명                                    |  |
|-------|----------------------------------------------------------------------------------------------------|---------------------------------------|--|
| 언어    | English<br>Français<br>Deutsch<br>Italiano<br>Español<br>Português<br>Русский<br>繁體中文<br>日本语<br>한국어 | OSD 의 언어를 선택합니다                       |  |
| 투명도   | 켜기 또는 끄기                                                                                            | OSD 를 투명 또는 불투명으로 설정합니다               |  |
| 시간 초과 | 10-60                                                                                               | OSD 가 사라지기까지 화면에 남아 있는 시간 (초) 을 조정합니다 |  |

## 작동

## OSD – 시스템 설정

"시스템 설정"이라는 레이블이 지정된 세 번째 메뉴에는 디스플레이 내부 설정을 조정하는 다음과 같은 설정이 포함되어 있습니다.

| 27             |                      |   |      |   |
|----------------|----------------------|---|------|---|
| Picture        | Aspect Ratio         |   |      |   |
| OSD Setting    | AMD FreeSync Premium | < | ON   | > |
| System Setting | LED                  | < | ON   | > |
| Audio          | Source Detection     | < | AUTO | > |
| Input Source   | Factory Reset        | < | OFF  | > |
| Information    |                      |   |      |   |
|                |                      |   |      |   |

## OSD – 시스템 설정

| 설정                                                           | 옵션            | 설명                                                                                                    |
|--------------------------------------------------------------|---------------|----------------------------------------------------------------------------------------------------|
| 가로 세로 비율                                                     | 자동, 4:3, 16:9 | 디스플레이의 가로 세로 비율을 선택합니다. "자동"으로 설정하면 디스<br>플레이의 가로 세로 비율을 들어오는 비디오 신호와 일치시키려 합니다.<br>Adaptive Sync 가 사용 설정된 상태에서는 이용할 수 없습니다                                                                                                    |
| AMD FreeSync Premium                                         | 켜기 또는 끄기      | 호환되는 GPU 에 연결된 경우 적응형 동기화 기능을 사용 설정하거나<br>사용 중지합니다. HDMI 를 통해 AMD FreeSync 에 대한 적응형<br>동기화를 사용 설정하려면 켜기를 선택합니다<br>NVIDIA G-Sync 호환성은 DP 케이블 또는 USB Type-C Alt 모드<br>케이블을 통해 호환 GPU 에 연결된 경우 사용할 수 있습니다.<br>NVIDIA G-Sync 기능의 경우:<br>• NVIDIA 제어판 설치/열기<br>• "G-Sync 설정" 선택<br>• G-Sync 호환 사용 확인란 선택<br>• 32QHD240/RDD0020 선택을 선택합니다<br>• "선택한 디스플레이 모델에 대한 설정 사용" 확인란을 선택합니다<br>NVIDIA 설정에 액세스하려면 시스템을 재부팅해야 할 수 있습니다 |
| LED                                                          | 켜기 또는 끄기      | 전면 전원 LED 표시등 켜기 또는 끄기를 선택합니다                                                                                                    |
| 소스 감지                                                        | 자동 또는 수동      | 신호를 감지할 경우 디스플레이가 자동으로 다른 입력으로 전환되는지<br>또는 입력 간에 수동으로 전환해야 하는지 여부를 결정합니다                                                                                                    |
| USB-C Alt 모드<br>(디스플레이가 USB-C<br>비디오 포트를 통해 연결된<br>경우에만 표시됨) | 4 레인<br>2 레인  | 비디오용 USB-C 포트에 사용할 USB 레인 수를 전환합니다<br>• 4 레인 모드는 최대 2560x1440@240Hz 해상도를 허용하지만,<br>USB Type-A 포트의 속도가 USB 2.0 으로 감소합니다<br>• 2 레인 모드는 최대 2560x1440@120Hz 를 허용하지만, USB 3.0<br>속도로 USB Type-A 를 사용합니다                                                                                                    |
| 공장 소기와                                                       | 켜기 또는 끄기      | 모든 모니터 실성을 공장 기본값으로 조기와압니나                                                                                                    |

## 작동

## OSD – 오디오

"오디오"라는 레이블이 지정된 네 번째 메뉴를 사용하여 디스플레이의 오디오를 제어할 수 있습니다.

| 17             |             |        |                  |
|----------------|-------------|--------|------------------|
| Picture        | Volume      | <      | <b>— 1</b> > 100 |
| OSD Setting    | Audio Input | < AUTO | >                |
| System Setting |             |        |                  |
| Audio          |             |        |                  |
| Input Source   |             |        |                  |
| Information    |             |        |                  |
|                |             |        |                  |

| 설정     | 옵션                                             | 설명                                                                 |
|--------|------------------------------------------------|--------------------------------------------------------------------|
| 볼륨     | 0-100                                          | 헤드폰 잭에서 오디오 출력의 볼륨을 조정합니다                                          |
| 오디오 입력 | 자동, HDMI-1, HDMI-2,<br>DisplayPort, USB Type-C | 디스플레이가 헤드폰 잭으로 오디오를 전달하는<br>입력을 선택합니다. "자동"으로 설정하면 현재 입력을<br>사용합니다 |

### OSD – 입력 선택

"입력 선택"이라는 레이블이 지정된 다섯 번째 메뉴를 사용하여 디스플레이의 다양한 입력 간에 전환할 수 있습니다.

| ***            |             |
|----------------|-------------|
| Picture        | HDMI1       |
| OSD Setting    | HDMI2       |
| System Setting | DisplayPort |
| Audio          | Туре-С      |
| Input Source   |             |
| Information    |             |
|                |             |

| 설정          | 설명                                 |
|-------------|------------------------------------|
| HDMI-1      | HDMI-1 포트에 연결된 장치로 전환합니다           |
| HDMI-2      | HDMI-2 포트에 연결된 장치로 전환합니다           |
| DisplayPort | "DP" DisplayPort 포트에 연결된 장치로 전환합니다 |
| TYPE-C      | TYPE-C 포트에 연결된 장치로 전환합니다           |

## 작동

### OSD – 정보

주요 기능의 현재 설정 상태를 제공합니다.

| PictureSourceDisplayPortOSD SettingResolution2560X1440System SettingRefresh Overlay165HzAudioAMD FreeSync PremiumONInput SourceHDRON | 14             |                      |             |
|----------------------------------------------------------------------------------------------------|----------------|----------------------|-------------|
| OSD SettingResolution2560X1440System SettingRefresh Overlay165HzAudioAMD FreeSync PremiumONInput SourceHDRON                         | Picture        | Source               | DisplayPort |
| System SettingRefresh Overlay165HzAudioAMD FreeSync PremiumONInput SourceHDRON                                                       | OSD Setting    | Resolution           | 2560X1440   |
| AudioAMD FreeSync PremiumONInput SourceHDRON                                                                                         | System Setting | Refresh Overlay      | 165Hz       |
| Input Source HDR ON                                                                                                    | Audio          | AMD FreeSync Premium | ON          |
|                                                                                                    | Input Source   | HDR                  | ON          |
| Information FW Version P08                                                                                                    | Information    | FW Version           | P08         |

| 설정                   | 설명                      |
|----------------------|-------------------------|
| 소스                   | 현재 입력 소스 표시             |
| 해상도                  | 현재 디스플레이 해상도 표시         |
| 오버레이 새로 고침           | 현재 화면 주사율 표시            |
| AMD FreeSync Premium | AMD FreeSync Premium 상태 |
| HDR                  | HDR 상태                  |
| FW 버전                | 현재 FW 버전 표시             |

# CORSAIR XENEON 32QHD240 게이밍 모니터 FAQ

| 질문                   | 답변                                                                                    |                                      |  |  |
|----------------------|---------------------------------------------------------------------------------------|--------------------------------------|--|--|
| 전원 LED 가 켜지지 않습니다    | 모니터 뒷면의 전원 버튼을 눌러 켜기로 설정되어 있는지 확인하십시오.                                                |                                      |  |  |
|                      | 전원 케이블이 모니터와 전원 어댑터에 완전히 꽂혀 있는지 확인하십시오.                                               |                                      |  |  |
|                      | OSD 시스템 설정 메님                                                                         | ㅠ의 전원 LED 토글이 켜져 있는지 확인하십시오.         |  |  |
|                      | 모니터가 켜져 있는지 확인하십시오.                                                                   |                                      |  |  |
|                      | 비디오 케이블이 모니터와 소스 장치에 올바르게 연결되어 있는지 확인하십시오.                                            |                                      |  |  |
|                      | 비디오 케이블의 품질을 점검하고 케이블이 손상되지 않았는지 확인하십시오. 품질이<br>낮은 비디오 케이블 및 연장선을 사용하지 마십시오.          |                                      |  |  |
| 화면에 이미지가 없습니다        | 모니터가 어떤 비디오 소스 입력으로 설정되어 있는지 확인하십시오 (OSD 에서 자동<br>소스 기능이 사용 중지된 경우).                  |                                      |  |  |
|                      | 다른 소스 장치를 연결                                                                          | <sup>돌</sup> 하여 모니터 비디오 입력을 테스트하십시오. |  |  |
|                      | 소스 장치를 사용 가능                                                                          | ㅎ한 다른 모니터에 연결하여 비디오 출력을 테스트하십시오.     |  |  |
|                      | 모니터에 핫 플러그를 하지 마십시오. 소스 장치의 전원을 켜기 전에 모니터를 소스에<br>연결하십시오.                             |                                      |  |  |
| 이미지가 너무 밝습니다/        | OSD 를 통해 밝기/감마/대비 설정을 조정하십시오.                                                         |                                      |  |  |
| 어둡습니다                | 모니터를 공장 설정으로 초기화하십시오.                                                                 |                                      |  |  |
|                      | 소스 장치의 비디오 출력 설정을 확인하십시오. CORSAIR XENEON 32QHD240<br>게이밍 모니터에서 지원되는 입력 해상도는 다음과 같습니다. |                                      |  |  |
|                      | 해상도                                                                                   | 새로 고침 속도                             |  |  |
|                      | 640x480                                                                               | 60, 67, 72, 75Hz                     |  |  |
|                      | 800x600                                                                               | 56, 60, 72, 75Hz                     |  |  |
|                      | 1024x768                                                                              | 60, 70, 75Hz                         |  |  |
|                      | 1280x1024                                                                             | 60, 75Hz                             |  |  |
| 비디오 신호가 지원되지<br>않습니다 | 1440x900                                                                              | 60Hz                                 |  |  |
|                      | 1680x1050                                                                             | 60Hz                                 |  |  |
|                      | 1920x1080                                                                             | 60Hz                                 |  |  |
|                      |                                                                                       | 144, 165Hz (DP, Type-C)              |  |  |
|                      | 2560x1440                                                                             | 60, 120, 144Hz                       |  |  |
|                      |                                                                                       | 165, 180, 240Hz (DP, Type-C)         |  |  |
|                      | 3840x2160                                                                             | 30, 60Hz (다운스케일 콘솔 지원용)              |  |  |

# CORSAIR XENEON 32QHD240 게이밍 모니터 FAQ

| 질문                                                                                      | 답변                                                                                                    |  |  |
|-----------------------------------------------------------------------------------------|----------------------------------------------------------------------------------------------------|--|--|
| CORSAIR XENEON 32QHD240 은 USB-C 를<br>통한 비디오를 지원합니까?                                     | 예, CORSAIR XENEON 32QHD240 은 전용 Type-C DP ALT 입력<br>으로 USB-C 를 통한 DisplayPort 를 지원합니다. 최상의 결과를 얻<br>으려면, 포함된 1.5m Type-C 케이블을 사용하거나, USB 3.2 Gen 2<br>를 지원하는 고품질 USB Type-C 케이블을 사용하십시오.                                                                                                    |  |  |
| 단일 USB-C 케이블을 사용하여 USB-C Alt<br>모드를 지원하는 장치에 연결할 때 모니터의<br>USB-A 포트에 연결된 장치를 사용할 수 없습니다 | 기본적으로 USB-C Alt 모드는 USB-C 를 통한 전체 DisplayPort<br>해상도를 허용하는 "4 레인" 모드에서 작동하지만, 이로 인해<br>USB Type-A 포트의 사용이 중지됩니다. 타입 C DP ALT 입력을<br>통해서만 연결된 경우 USB Type-A 포트를 다시 사용 설정하려면<br>"2 레인" 모드로 전환하십시오. 그러면 지원되는 비디오 출력<br>해상도가 제한됩니다. 해상도가 제한되는 이유는 모니터의 USB<br>Type-A 포트에 연결된 주변 장치에서 USB Type-A 포트를 다시<br>사용 설정하기 위해서입니다. 또는 전체 비디오 해상도 및 USB 포트<br>기능을 위해 소스 장치를 USB 다운스트림 포트와 TYPE-C DP ALT<br>포트에 연결할 수 있습니다. 최상의 결과를 얻으려면, USB 3.2 Gen<br>2를 지원하는 고품질 USB Type-C 케이블을 사용하십시오. |  |  |
| 이미지가 늘어나거나 찌그러집니다                                                                       | "시스템 설정"에서 "가로 세로 비율" 설정을 확인하십시오.<br>기본적으로 "자동"으로 설정되어 있지만, 특정 경우에는 수동으로<br>가로 세로 비율을 설정해야 할 수도 있습니다(예: 어댑터와 레트로<br>게임 콘솔의 특정 조합의 경우).                                                                                                    |  |  |
| 이미지에 색상 문제가 있습니다                                                                        | 비디오 케이블의 품질을 점검하고 케이블이 손상되지 않았는지<br>확인하십시오. 품질이 낮은 비디오 케이블 및 연장선을 사용하지<br>마십시오.                                                                                                    |  |  |
|                                                                                         | 모니터를 공장 설정으로 초기화하십시오.                                                                                                    |  |  |
|                                                                                         | OSD를 통해 사진 설정을 조정하십시오.                                                                                                    |  |  |
| 회면 이미지이 아티패트                                                                            | 비디오 케이블의 품질을 점검하고 케이블이 손상되지 않았는지<br>확인하십시오.                                                                                                    |  |  |
| 와면 어미지의 아디젝트                                                                            | 소스 장치를 확인하십시오. 그래픽 카드 또는 게임 콘솔에 결함이<br>있는 경우 제조업체에 도움을 요청해야 할 수 있습니다.                                                                                                    |  |  |
| 모니터에 불량 화소가 있습니다                                                                        | CORSAIR 는 모니터 제품에 대해 "제로 불량 화소" 정책을<br>제공하며, 3 년의 보증 기간 동안 밝은 픽셀이 1 개 이상 또는 어두운<br>서브 픽셀이 6 개 이상이 발견되면 모니터를 교환해 드립니다.                                                                                                    |  |  |
| 어떤 종류의 VESA 마운트가 호환됩니까?                                                                 | CORSAIR XENEON 32QHD240 은 표준 100mm x 100mm<br>마운트를 지원하므로 모니터 헤드를 스탠드에서 제거해야 합니다.<br>VESA 마운트와 함께 제공된 장착 나사를 사용하십시오.                                                                                                    |  |  |

# CORSAIR XENEON 32QHD240 게이밍 모니터 FAQ

| 질문                                                    | 답변                                                                                                    |  |  |
|-------------------------------------------------------|----------------------------------------------------------------------------------------------------|--|--|
| 웹캠이나 DSLR/미러리스 카메라를 장착할<br>수 있습니까?                    | CORSAIR XENEON 32QHD240 은 디스플레이 상단 베젤에 있는<br>표준 웹캠을 지원합니다.                                                                                                    |  |  |
|                                                       | PC 에 최신 버전의 CORSAIR iCUE가 설치되어 있는지<br>확인하십시오. CORSAIR XENEON 32QHD240 은 iCUE 버전<br>4.24 이상에서 지원됩니다.                                                                                  |  |  |
| CORSAIR XENEON 모니터가 CORSAIR iCUE<br>에서 감지되지 않습니다      | 모니터의 USB-C 업스트림과 PC의 USB 3.0 포트에 연결된<br>케이블이 제대로 연결되어 있는지 확인하십시오. 가능하면 USB<br>허브나 연장선을 통해 모니터를 연결하지 마십시오. 최상의 결과를<br>얻으려면 CORSAIR XENEON 모니터와 함께 제공된 USB-C<br>케이블을 사용하는 것이 적극 권장됩니다. |  |  |
| CORSAIR XENEON 에서 사용할 수 있는 적응형<br>새로 고침 속도 옵션은 무엇입니까? | CORSAIR XENEON 32QHD240 은 AMD FreeSync Premium<br>인증을 획득했으며 NVIDIA G-SYNC 와도 호환됩니다.                                                                                                  |  |  |
|                                                       | OSD를 통해 AMD FreeSync 를 사용하도록 설정되어 있는지<br>확인하십시오.                                                                                                    |  |  |
| AMD FreeSync/G-SYNC 를 활성화할<br>수 없습니다                  | 그래픽 카드 설정을 점검하고 AMD FreeSync / NVIDIA G-SYNC<br>가 사용 설정되어 있는지 확인하십시오. AMD FreeSync 는 모든<br>비디오 포트에서 작동합니다. NVIDIA G-Sync 호환성은 DP 또는<br>USB Type-C Alt 모드 DP 에서만 작동합니다.               |  |  |
| 모니터의 정격 240Hz 새로 고침 속도를 이용할                           | 그래픽 카드/시스템 디스플레이 설정을 점검하고 240Hz 새로 고침<br>속도를 사용하도록 설정되어 있는지 확인하십시오. 사용 가능한<br>옵션은 부록의 지원되는 디스플레이 모드 표를 참조하십시오.                                                                       |  |  |
| 수 없습니다                                                | 비디오 케이블의 품질을 점검하고 케이블이 손상되지 않았는지<br>확인하십시오. 품질이 낮은 비디오 케이블 및 연장선을 사용하지<br>마십시오.                                                                                                    |  |  |

### 부록

# 기술 사양

| 제품명             | XENEON 32QHD240                                                     |  |  |
|-----------------|---------------------------------------------------------------------|--|--|
| 부품 번호           | CM-9020002-XX 스탠드 포함<br>CM-9020004-XX 스탠드 미포함                       |  |  |
| 장치              | RDD0020                                                             |  |  |
| USB 허브 ID       | CORSAIR USB 3.0 Hub                                                 |  |  |
| 패널 크기           | 32" 대각선                                                             |  |  |
| 디스플레이 표면        | 논글레어                                                                |  |  |
| 인치당 픽셀          | 91.8                                                                |  |  |
| 가로 세로 비율        | 16:9                                                                |  |  |
| 기본 해상도          | 2560 x 1440 @ 240Hz                                                 |  |  |
| 응답 시간 (MPRT)    | 1ms                                                                 |  |  |
| 응답 시간 (GtG)     | 5ms                                                                 |  |  |
| 디스플레이 색상        | 16.7M 컬러 (8 비트 RGB)                                                 |  |  |
| 패널 기술           | Quantum Dot 기술이 적용된 IPS                                             |  |  |
| 플리커 프리          | ଜା                                                                  |  |  |
| 시야각             | 178° (H) / 178° (V)                                                 |  |  |
| 피크 밝기           | 400 니트 (SDR) / 600 니트 (HDR)                                         |  |  |
| 정적 대비 비율        | 1000:1                                                              |  |  |
| HDR 인증          | VESA DisplayHDR 600                                                 |  |  |
| 색 영역 (CIE 1976) | 98% (DCI-P3), 100% (AdobeRGB), 100% (sRGB)                          |  |  |
| 가변 화면 주사율       | AMD FreeSync Premium 인증, NVIDIA G-Sync 호환                           |  |  |
| HDMI 입력         | 2x HDMI 2.0                                                         |  |  |
| DisplayPort 입력  | 1x DisplayPort 1.4                                                  |  |  |
| USB-C 입력        | 1x DisplayPort 1.4 (USB-C Alt 모드), 15W 전력 공급, USB 5Gbps 데이터<br>업스트림 |  |  |
| USB-C 업스트림 입력   | 1x 5Gbps USB-C                                                      |  |  |
| USB-A 출력        | 2x 5Gbps Type-A USB (5V/0.9A *2)                                    |  |  |
| 3.5mm 오디오       | 예, 비디오 입력에서의 패스스루                                                   |  |  |

### 부록

# 기술 사양

| 전력 소비량 (켜짐)  | 40W                                                                      |
|--------------|--------------------------------------------------------------------------|
| 전력 소비량 (절전)  | <0.5W                                                                    |
| 전력 소비량 (꺼짐)  | <0.3W                                                                    |
| VESA 호환성     | 100mm x 100mm                                                            |
| 치수           | 732mm x 553mm x 270mm (W x H x D)                                        |
| 중량           | 8.4kg                                                                    |
| 스탠드 틸트       | -5° / +20°                                                               |
| 스탠드 회전       | -30° / +30°                                                              |
| 스탠드 높이 조절 범위 | 68mm                                                                     |
| AC 어댑터       | 150W                                                                     |
|              | 참고: 장치에서 사용되는 전원공급장치는 다음과 같습니다.<br>Asian Power Devices Inc. / DA-150E19" |

# 지원되는 디스플레이 모드

| 해상도      |      | 화면 주사율 | HDMI | DP/TYPE-C |
|----------|------|--------|------|-----------|
| 640x480  | VGA  | 60Hz   | V    | V         |
|          |      | 67Hz   | V    | V         |
|          |      | 72Hz   | V    | V         |
|          |      | 75Hz   | V    | V         |
| 800x600  | SVGA | 56Hz   | V    | V         |
|          |      | 60Hz   | V    | V         |
|          |      | 72Hz   | V    | V         |
|          |      | 75Hz   | V    | V         |
| 1024x768 | XGA  | 60Hz   | V    | V         |
|          |      | 70Hz   | V    | V         |
|          |      | 75Hz   | V    | V         |

### 부록

# 지원되는 디스플레이 모드

| 해상도       |        | 화면 주사율 | HDMI | DP/TYPE-C |
|-----------|--------|--------|------|-----------|
| 1280x1024 | SXGA   | 60Hz   | V    | V         |
|           |        | 75Hz   | V    | V         |
| 1440x900  | WXGA+  | 60Hz   | V    | V         |
| 1680x1050 | WSXGA+ | 60Hz   | V    | V         |
|           |        | 60Hz   | V    | V         |
| 1920x1080 | FHD    | 144Hz  |      | V         |
|           |        | 165Hz  |      | V         |
|           |        | 60Hz   | V    | V         |
|           | QHD    | 120Hz  | V    | V         |
| 2560×1440 |        | 144Hz  | V    | V         |
| 2500x1440 |        | 165Hz  |      | V         |
|           |        | 180Hz  |      | V         |
|           |        | 240Hz  |      | V         |
| 480P      | 60Hz   |        | V    | V         |
| 576P      | 50Hz   |        | V    | V         |
| 50Hz      |        |        | V    | V         |
| 720P      | 60Hz   |        | V    | V         |
|           | 120Hz  |        | V    | V         |
| 10200     | 60Hz   |        | V    | V         |
| 10804     | 120Hz  |        | V    | V         |
| 21600     | 30Hz   |        | V    | V         |
| 21008     | 60Hz   |        | V    | V         |

#### HDMI 법적 고지

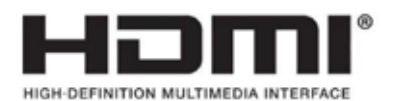

#### HDMI

HDMI, HDMI High-Definition Multimedia Interface(고화질 멀티미디어 인터페이스), HDMI 트레이드 드레스 및 HDMI 로고라는 용어는 HDMI Licensing Administrator, Inc. 의 상표 또는 등록 상표입니다.

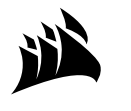

Web:corsair.comPhone:(888) 222-4346Warranty:corsair.com/support/warranty

Support: Blog: Forum: YouTube: support.corsair.com corsair.com/blog forum.corsair.com youtube.com/corsairhowto

© 2022 - 2023 CORSAIR MEMORY, Inc. All rights reserved. CORSAIR and the sails logo are registered trademarks of CORSAIR in the United States and/or other countries. All other trademarks are the property of their respective owners. Product may vary slightly from those pictured. 49-002623 AB

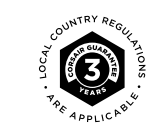